SERVICIO NACIONAL DE CONTRATACIÓN PÚBLICA

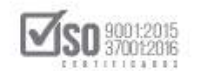

## MANUAL DE USUARIO PROCEDIMIENTOS DE RÉGIMEN COMÚN: CONCURSO PÚBLICO DE CONSULTORÍA -ENTIDADES

ABRIL-2020

Dirección: Av. de Los Shyris N38-28 y El Telégrafo Ed. Sercop Código postal: 170506 / Quito - Ecuador Teléfono: 593 2 2 440 050 - www.sercop.gob.ec

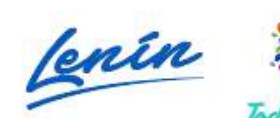

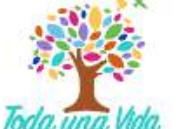

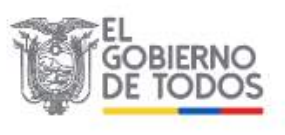

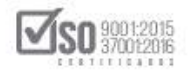

## Índice

| Índice                                                                                                    |
|----------------------------------------------------------------------------------------------------|
| 1. Presentación                                                                                                    |
| 2. Marco Jurídico                                                                                                    |
| 2.1 Ley Orgánica del Sistema Nacional de Contratación Pública                                                                                     |
| 2.2 Reglamento General a la Ley Orgánica del Sistema Nacional de<br>Contratación Pública9                                                         |
| 2.3 Resolución SERCOP-072-2016 (Codificación y Actualización de las<br>Resoluciones emitidas por el Servicio Nacional de Contratación Pública) 16 |
| 3. Descarga de Aplicativo MFC-Entidades Contratantes                                                                                              |
| 4. Registro de Datos de la Entidad Contratante en MFC                                                                                             |
| 4.1 Datos Generales                                                                                                    |
| <b>4.2</b> Dirección                                                                                                    |
| 4.3 Datos Autoridad                                                                                                    |
| 4.4 Datos Delegado                                                                                                    |
| 5. Elaboración de Pliegos en el MFC-Entidades Contratantes                                                                                        |
| 5.1 Datos generales: Datos                                                                                                    |
| 5.2 Requerimiento de Contratación: Presupuesto / TDR                                                                                              |
| 5.3 Generación de Pliego: Condiciones Particulares y Cronograma                                                                                   |
| 5.4 Evaluación: Requisitos mínimos / Por puntaje                                                                                                  |
| 5.5 Aprobación de Pliegos: Validación                                                                                                    |
| <b>5.6</b> Anexos: Archivos                                                                                                    |
| 6. Publicación del Proceso de Concurso Público de Consultoría en el<br>Sistema Oficial de Contratación Pública del Ecuador-SOCE                   |
| 7. Consulta de Procesos de Concurso Público de Consultoría                                                                                        |
| 7.1 Modificación de Cronograma97                                                                                                    |
| 7.2 Búsqueda de un Proceso de Contratación por Concurso Público de<br>Consultoría                                                                 |
| 7.3 Respuestas y Aclaraciones de un Proceso de Contratación por Concurso<br>Público de Consultoría107                                             |
| 7.4 Convalidación de Errores de un Proceso de Contratación por Concurso<br>Público de Consultoría112                                              |
| 7.5 Calificación de Ofertas de un Proceso de Contratación por Concurso<br>Público de Consultoría126                                               |
| 7.6 Negociación del Concurso Público de Consultoría                                                                                               |

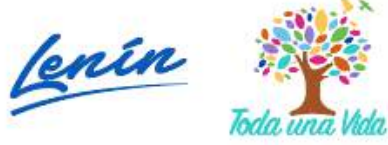

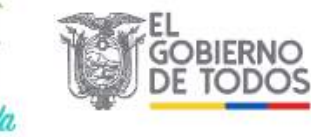

#### SERVICIO NACIONAL DE CONTRATACIÓN PÚBLICA

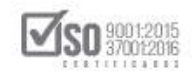

| 8.  | Adjudicación del Concurso Público de Consultoría          | 135 |
|-----|-----------------------------------------------------------|-----|
| 9.  | Registro de Contratos del Concurso Público de Consultoría | 140 |
| 10. | Ejecución de Contrato del Concurso Público de Consultoría | 147 |
| 11. | Finalización del Proceso de Contratación                  | 156 |

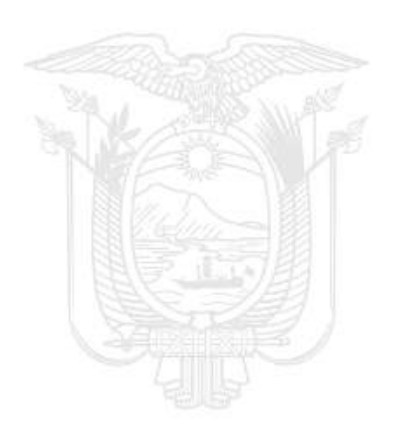

## 1. Presentación

El presente manual fue elaborado con el objeto de dar a conocer a las Entidades Contratantes la normativa relacionada con el procedimiento de Concurso Público de Consultoría; Además el manual contempla las directrices necesarias para la utilización de las herramientas electrónicas, para la

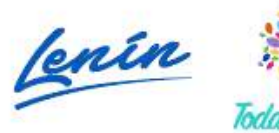

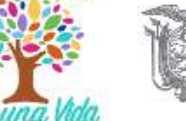

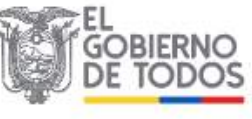

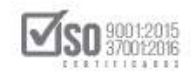

elaboración de los pliegos, la publicación en el Sistema Oficial de Contratación del Estado SOCE, y el seguimiento de cada etapa hasta dar por finalizado el procedimiento.

## 2.Marco Jurídico

2.1 Ley Orgánica del Sistema Nacional de Contratación Pública

Artículo. 6.- Definiciones. -

*Numeral 7. Consultor. - Persona natural o jurídica, nacional o extranjera, facultada para proveer servicios de consultoría, de conformidad con esta Ley* 

Numeral 8. Consultoría. - Se refiere a la prestación de servicios profesionales especializados no normalizados, que tengan por objeto identificar, auditar, planificar, elaborar o evaluar estudios y proyectos de desarrollo, en sus niveles de pre factibilidad, factibilidad, diseño u operación. Comprende, además, la supervisión, fiscalización, auditoría y evaluación de proyectos ex ante y ex post, el desarrollo de software o programas informáticos, así como los servicios de asesoría y asistencia técnica, consultoría legal que no constituya parte del régimen especial indicado en el número 4 del artículo 2, elaboración de estudios económicos, financieros, de organización, administración, auditoría e investigación.

Numeral 19. Mejor Costo en Consultoría. - Criterio de "Calidad y Costo" con el que se adjudicarán los contratos de consultoría, en razón de la ponderación que para el efecto se determine en los Pliegos correspondientes, y sin que en ningún caso el costo tenga un porcentaje de incidencia superior al veinte (20%) por ciento.

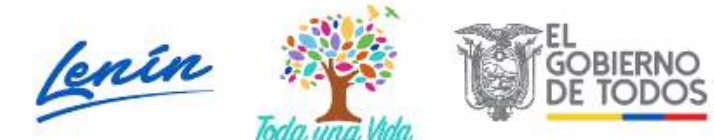

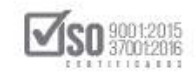

Numeral 30. Servicios de Apoyo a la Consultoría. - Son aquellos servicios auxiliares que no implican dictamen o juicio profesional especializado, tales como los de contabilidad, topografía, cartografía, aerofotogrametría, la realización de ensayos y perforaciones geotécnicas sin interpretación, la computación, el procesamiento de datos y el uso auxiliar de equipos especiales.

## SECCIÓN II SOBRE LA CONTRATACIÓN DE CONSULTORÍA

Artículo 37. Ejercicio de la Consultoría. - La consultoría será ejercida por personas naturales o jurídicas, nacionales o extranjeras que, para celebrar contratos con las entidades sujetas a la presente Ley, deberán inscribirse en el Registro Único de Proveedores RUP.

La participación de consultores extranjeros, en los procesos de contratación pública, sean estos personas naturales o jurídicas, se limitará a los servicios, campos, actividades o áreas en cuyos componentes parcial o totalmente no exista capacidad técnica o experiencia de la consultoría nacional, certificadas por el Servicio Nacional de Contratación Pública quien para el efecto de proporcionar esta certificación deberá solicitar mediante aviso público la presentación de expresiones de interés de proveedores de bienes y servicios nacionales. Si en un plazo de ocho (8) días de solicitada dicha expresión de interés no existen interesados nacionales, o los que manifiesten su interés no cumplen con la capacidad técnica o experiencia solicitada, entonces autorizará a la entidad el concurso de prestadores de servicios de consultoría extranjeros.

Esta autorización no impide que una vez iniciado el proceso contractual una persona natural o jurídica nacional participe del mismo.

Artículo 38. Personas Naturales que pueden ejercer la Consultoría. - Para que los consultores individuales, nacionales o extranjeros, puedan ejercer actividades de consultoría, deberán tener por lo menos título profesional de

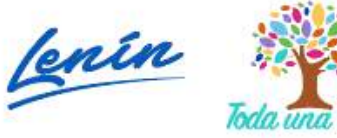

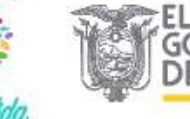

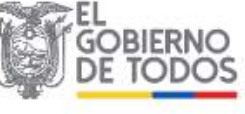

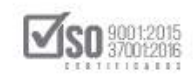

tercer nivel conferido por una institución de Educación Superior del Ecuador, o del extranjero, en cuyo caso deberá estar reconocido en el país conforme a la Ley.

Los consultores individuales extranjeros cuyos títulos no se encuentren registrados en el Ecuador que celebren contratos de consultoría cuyo plazo sea de hasta seis meses; deberán presentar el título profesional conferido por una entidad de educación superior del extranjero, igual tratamiento se dará al consultor individual nacional que haya obtenido el título de tercer nivel o cuarto nivel en el extranjero.

Artículo 39. Personas Jurídicas que pueden ejercer la Consultoría. - Para que una empresa nacional pueda ejercer actividades de consultoría, deberá estar constituida de conformidad con la Ley de Compañías y tener en su objeto social incluida esta actividad.

Las personas jurídicas extranjeras para ejercer actividades de consultoría demostrarán estar facultadas legalmente en el país de su constitución para ejercer y prestar servicios de consultoría. Para la ejecución de los contratos, dichas personas jurídicas deberán estar domiciliadas en el Ecuador de conformidad con lo previsto en la Ley de Compañías.

Las compañías extranjeras que se hubieren registrado como consultoras en el RUP no podrán ejercer en el país ninguna otra actividad que no sea la consultoría en los campos de su registro.

Las universidades y escuelas politécnicas, así como las fundaciones y corporaciones podrán ejercer la consultoría, de conformidad con las disposiciones legales o estatutarias que normen su existencia legal, siempre que tengan relación con temas de investigación o asesorías especializadas puntuales en las que demuestren su capacidad.

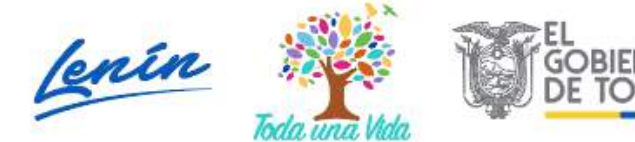

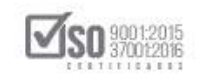

Para ejercer su actividad, las empresas consultoras contratarán y demostrarán que cuentan con consultores individuales, quienes deberán cumplir los requisitos previstos en esta Ley.

En todos los casos se privilegiará la contratación de profesionales ecuatorianos lo que será exigido por la institución contratante y por el SERCOP en los porcentajes definidos en el Reglamento a la Ley.

**Artículo 40. Montos y Tipos de Contratación.** - La celebración de contratos de consultoría se sujetará a las siguientes disposiciones:

- Contratación directa: Cuando el presupuesto referencial del contrato sea inferior o igual al valor que resultare de multiplicar el coeficiente 0,000002 por el monto del presupuesto inicial del Estado del correspondiente ejercicio económico. La selección, calificación, negociación y adjudicación la realizará la máxima autoridad de la Entidad Contratante de acuerdo al procedimiento previsto en el Reglamento a la Ley;
- 2. Contratación mediante lista corta: Cuando el presupuesto referencial del contrato supere el fijado en el número anterior y sea inferior al valor que resulte de multiplicar el coeficiente 0,000015 por el monto del presupuesto inicial del Estado correspondiente al ejercicio económico; y,
- 3. Contratación mediante concurso público: Cuando el presupuesto referencial del contrato sea igual o superior al valor que resulte de multiplicar el coeficiente 0,000015 por el monto del Presupuesto Inicial del Estado del correspondiente ejercicio económico.

Las disposiciones que regulen los procedimientos precontractuales señalados en los números anteriores, constarán en el Reglamento de esta Ley.

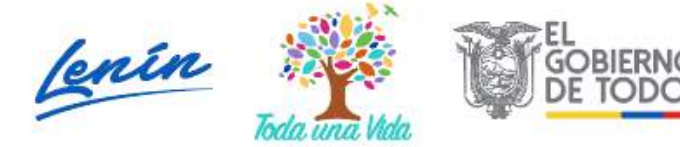

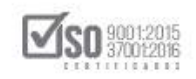

Por presupuesto referencial del contrato se entenderá aquel que haya determinado la institución, dependencia, entidad u organismo interesados, a la fecha de inicio del proceso.

Artículo 41. Criterios de Selección para Consultoría. - Los servicios de consultoría serán seleccionados sobre la base de criterios de calidad y costo. Las ofertas de consultoría serán presentadas en dos (2) sobres separados, el primero contendrá los aspectos técnicos sobre los que se evaluará la calidad y, el segundo, los aspectos económicos, sobre los que se calificará el costo.

Los procesos de selección se efectuarán entre consultores de la misma naturaleza; así entre consultores individuales, entre firmas consultoras, o entre organismos que puedan atender y estén en capacidad jurídica de prestar servicios de consultoría.

Los procedimientos de contratación incluirán las siguientes etapas: calificación, selección, negociación y adjudicación.

La calificación de la calidad de las propuestas de consultoría, se realizará sobre la base de lo previsto en los pliegos respectivos, debiendo tenerse en cuenta los siguientes requisitos, procedimientos y criterios:

- 1. Capacidad técnica y administrativa disponible;
- 2. Acreditar antecedentes y experiencia en la realización de trabajos similares, según la magnitud y complejidad de la contratación.
- 3. Antecedentes y experiencia demostrables del personal que será asignado a la ejecución del contrato;
- Plan de trabajo, metodología propuesta y conocimiento probado de las condiciones generales, locales y particulares del proyecto materia de la consultoría;

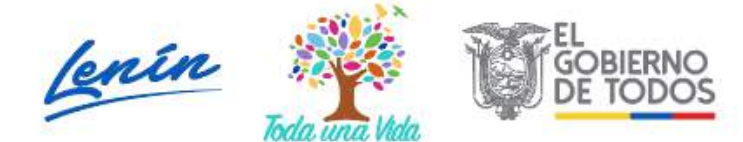

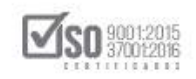

- 5. Disponibilidad de los recursos, instrumentos y equipos necesarios para la realización de la consultoría; y,
- 6. Cuando intervengan empresas nacionales en asocio con empresas extranjeras, se tomarán en consideración, adicionalmente, los procedimientos y metodologías que ofrezca la consultoría extranjera para hacer efectiva una adecuada transferencia de tecnología, así como la mayor y mejor utilización de la capacidad técnica de profesionales ecuatorianos.

Una vez calificadas las ofertas técnicas, se procederá a la apertura de las ofertas económicas, las cuales serán asimismo objeto de revisión y calificación según el procedimiento que se determine en el Reglamento de esta Ley y sin que en ningún caso el costo tenga un porcentaje de incidencia

superior al veinte (20%) por ciento, con relación al total de la calificación de la oferta.

Con el proponente que obtenga el mayor puntaje ponderado de la oferta técnica y económica, se procederá a la negociación de los términos técnicos y contractuales y a los ajustes económicos que se deriven de tal negociación.

Si no se llegare a un acuerdo, las negociaciones se darán por terminadas y comenzarán con el consultor calificado en el siguiente lugar, continuándose con el mismo procedimiento descrito en los incisos anteriores.

La adjudicación se realizará conforme lo indica el artículo 32 de esta Ley.

2.2 Reglamento General a la Ley Orgánica del Sistema Nacional de Contratación Pública

CAPÍTULO II CONTRATACIÓN DE CONSULTORÍA SECCIÓN II

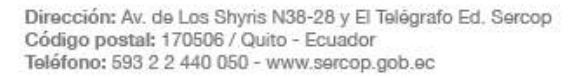

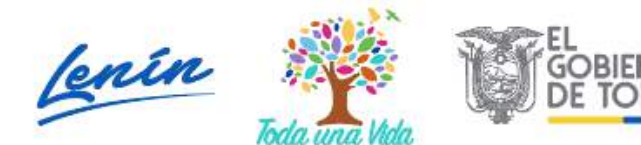

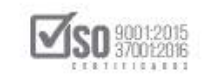

# NORMAS COMUNES A TODOS LOS PROCEDIMIENTOS DE CONTRATACIÓN DE CONSULTORÍA

Artículo. 32.- Ejercicio de la Consultoría. - En los procesos de selección de consultoría, la Entidad Contratante determinará la naturaleza de los participantes: sean consultores individuales, firmas consultoras u organismos que estén facultados para ofrecer consultoría. Los procesos de contratación se harán entre consultores de igual naturaleza.

Para el caso de personas naturales, el título de tercer nivel conferido por una institución de educación superior, deberá además estar registrado en el CONESUP; excepto la salvedad prevista para consultorías cuyo plazo sea de hasta seis meses y que vayan a ser realizadas por consultores individuales extranjeros o por consultores individuales nacionales cuyos títulos hayan sido obtenidos en el extranjero, en cuyo caso bastará la presentación del título conferido por la correspondiente institución de educación superior en el extranjero.

Artículo 33.- Participación de la consultoría extranjera. - La determinación inicial de falta de capacidad técnica o experiencia de la consultoría nacional, será responsabilidad de la entidad contratante, para cuyo efecto deberá remitir los pliegos al SERCOP para que éste emita la certificación correspondiente en forma previa al procedimiento y de manera electrónica.

El SERCOP sobre la base de los pliegos remitidos por la entidad contratante publicará en el portal www.compraspublicas.gov.ec los requerimientos para recibir manifestaciones de interés de los proveedores nacionales, las mismas que serán analizadas a efectos de autorizar o no la participación de proveedores extranjeros. Sin embargo, en la convocatoria no se restringirá la participación nacional.

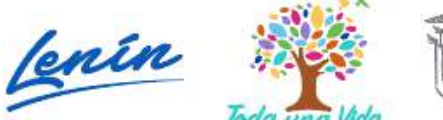

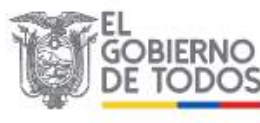

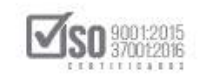

En la certificación de participación extranjera, el SERCOP podrá recomendar porcentajes mínimos de participación nacional que deberán contemplar obligatoriamente los pliegos.

Artículo 34.- En todo proceso de contratación, la determinación de los costos de consultoría tomará en cuenta en su composición los costos directos e indirectos requeridos para la ejecución del proyecto, conforme se detalla a continuación:

- Costos directos: definidos como aquellos que se generan directa y exclusivamente en función de cada trabajo de consultoría y cuyos componentes básicos son, entre otros, las remuneraciones, los beneficios o cargas sociales del equipo de trabajo, los viajes y viáticos; los subcontratos y servicios varios, arrendamientos y alquileres de vehículos, equipos e instalaciones; suministros y materiales; reproducciones, ediciones y publicaciones;
- 2. Costos indirectos o gastos generales: son aquellos que se reconocen a las firmas consultoras y otros organismos que estén autorizados para realizar consultarías, para atender sus gastos de carácter permanente relacionados con su organización profesional, a fin de posibilitar la oferta oportuna y eficiente de sus servicios profesionales y que no pueden imputarse a un estudio o proyecto en particular. El costo indirecto contemplará únicamente los honorarios o utilidad empresarial reconocidos a las personas jurídicas consultoras, por el esfuerzo empresarial, así como por el riesgo y responsabilidad que asumen en la prestación del servicio de consultoría que se contrata, excepto para el caso de personas jurídicas consultoras extranjeras que ejecuten consultorías con fines exclusivos, por lo que, sus costos indirectos contemplarán gastos de carácter permanente o generales, sin aplicar la restricción antes mencionada.

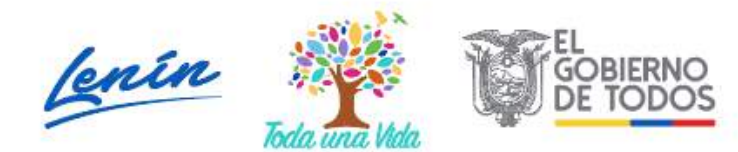

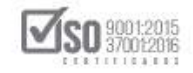

*Artículo 35.- Subcontratación en consultoría. -* En los contratos de consultoría que prevean la ejecución de servicios de apoyo que no puedan ser provistos de manera directa por el consultor, éstos podrán ser subcontratados en los porcentajes previstos en la negociación, sin que haya límite para ello.

## SECCIÓN IV CONTRATACIÓN MEDIANTE CONCURSO PÚBLICO

Artículo 38.- Contratación mediante concurso público. - Cuando el presupuesto referencial del contrato sea igual o superior al valor que resulte de multiplicar el coeficiente 0,000015 por el monto del Presupuesto Inicial del Estado del correspondiente ejercicio económico, la entidad contratante realizará la convocatoria pública a través del Portal www.compraspublicas.gob.ec para que los interesados, habilitados en el RUP, presenten sus ofertas.

Si en este proceso se presenta un solo proponente, la oferta será calificada y evaluada y, si ésta cumple los requisitos y criterios establecidos podrá ser objeto de adjudicación, de llegar a un acuerdo en la negociación.

La entidad contratante podrá realizar una invitación internacional a participar en el concurso público, previo la autorización del SERCOP, de acuerdo a lo dispuesto en el Art. 37 de la Ley. En este caso, se podrá realizar invitaciones mediante publicaciones por la prensa internacional especializada, por una sola vez en cada medio escrito.

Artículo 39.- Presentación de ofertas. - Las ofertas técnica y económica deberán ser entregadas simultáneamente, en dos sobres separados, hasta el día y hora señalados en la convocatoria, que no será menor a 15 días hábiles ni superior a 30 días hábiles contados desde la publicación, a través del Portal <u>www.compraspublicas.gob.ec</u>. Vencido el término para la presentación de ofertas, el sistema cerrará, de manera automática la recepción de las mismas.

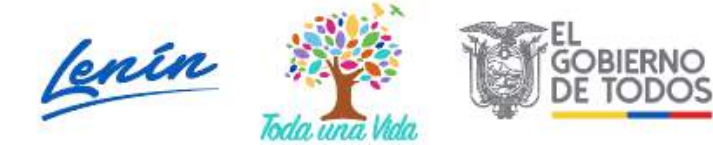

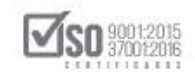

Para la presentación de ofertas el portal habilitará dos opciones: una para la oferta técnica y otra para la oferta económica. El portal permitirá que la apertura y procesamiento de ambas ofertas se ejecuten en días distintos, con una diferencia entre ambos actos de hasta 10 días término: en el sobre 1, la oferta técnica y en el sobre 2 la oferta económica.

El SERCOP establecerá el contenido de los sobres 1 y 2, así como los parámetros a ser observados para la evaluación; considerando para este último efecto lo previsto en el artículo 6 número 19 de la Ley.

Artículo 40.- Negociación. - Con los resultados finales de la evaluación, la Comisión Técnica negociará con el oferente calificado en primer lugar los aspectos técnicos, contractuales y los ajustes de la oferta técnica y económica en comparación con lo requerido en los pliegos. De llegarse a un acuerdo, se procederá a la suscripción del acta de negociación en la que constarán los términos convenidos, la misma que deberá ser publicada en el portal.

Si en un término máximo de hasta cinco días no se llegare a un acuerdo en la negociación esta se dará por terminada y se iniciará una nueva negociación con el oferente calificado en el siguiente lugar y así sucesivamente hasta llegar a un acuerdo final de negociación o, en su defecto declarar desierto el procedimiento, según corresponda.

Suscrita el acta de negociación, la máxima autoridad o su delegado, procederán a la adjudicación al oferente con el cual se haya llegado a un acuerdo final de negociación en los aspectos técnicos, económicos y contractuales.

Artículo 41.- Precalificación. - Si la Entidad contratante lo requiere, podrá realizar un proceso de precalificación que tendrá por objeto solicitar la presentación de información y antecedentes relacionados con la experiencia de los consultores o asociaciones constituidas o por constituirse, relacionada con los trabajos de consultoría requeridos por la entidad contratante. En tal virtud la convocatoria deberá prever exclusivamente los procedimientos para

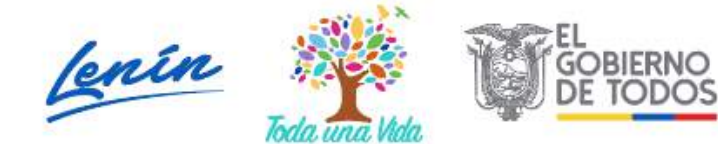

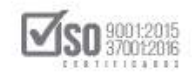

evaluar y calificar las experiencias en la prestación de servicios de consultoría en general y en servicios similares a los del objeto del concurso.

Si como resultado de la convocatoria pública a precalificación, no hubiere interesados, o se presentare solamente un consultor interesado, la Comisión Técnica ampliará por una sola vez y hasta por la mitad del inicialmente previsto, el término para la entrega de la información solicitada. Si cumplido el nuevo término persistiere la ausencia de interesados, o se presentare la información de un solo interesado, la comisión declarará desierto el proceso de precalificación.

En los casos en que los consultores que entregaron la información para la precalificación son dos o más, la comisión, el día y hora señalados para el cierre del proceso, levantará la respectiva acta y según el orden de presentación abrirá los sobres que contengan la información solicitada, y dentro del término de tres días iniciará su evaluación y ponderación en forma ininterrumpida hasta concluir el proceso de precalificación estableciendo la nómina de consultores a los cuales se invitará a presentar sus propuestas técnicas y económicas para la fase de calificación. Esta nómina será de un mínimo de dos y un máximo de seis consultores. Si como resultado de la evaluación resultare un solo consultor precalificado, se declarará desierto el proceso; igual procedimiento se observará si ningún consultor es precalificado.

Los aspectos evaluados y ponderados en la precalificación, así como los resultados y puntajes de la misma, no serán considerados para la fase de calificación de propuestas técnicas. En consecuencia, todos los consultores precalificados estarán en iguales condiciones de participación para la fase de calificación.

Dentro del término de tres días de concluida la precalificación, el presidente de la Comisión Técnica, mediante comunicación escrita, dará a conocer a todos los consultores participantes los resultados de la precalificación.

## SECCIÓN III

Dirección: Av. de Los Shyris N38-28 y El Telégrafo Ed. Sercop Código postal: 170506 / Quito - Ecuador Teléfono: 593 2 2 440 050 - www.sercop.gob.ec

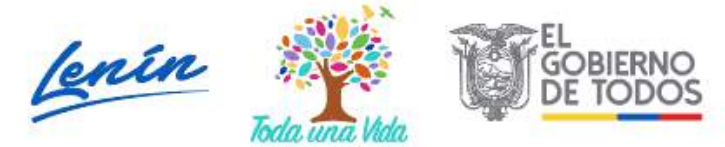

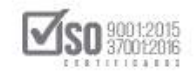

#### REAJUSTE DE PRECIOS EN CONSULTORÍA

Artículo 142.- Reajuste de precios. - En los contratos de consultoría, se podrá hacer constar la fórmula o fórmulas matemáticas de reajuste, que contendrán los componentes por reajustarse, el valor de los coeficientes, la periodicidad y las condiciones de su aplicación, de acuerdo a la naturaleza del servicio contratado.

Artículo 143.- Fórmula de reajuste. - En los contratos de consultoría, el valor del anticipo y de las planillas de ejecución de servicios, se reajustarán si se produjeren variaciones en los componentes en los precios unitarios estipulados en los contratos de consultoría, desde la fecha de variación, mediante la aplicación de la o las fórmulas de reajuste que se incluyan en el contrato.

No se reconocerá reajuste de precios a los salarios negociados y contratados para el personal extranjero no residente en el Ecuador. Tampoco se reconocerá reajuste de precios en los contratos o aquellas partes de los mismos que no fueren elaborados en el Ecuador.

En caso de mora o retardo en la presentación de cada planilla, imputable al consultor, se reconocerá el reajuste de precios a la fecha en que debió presentarla, de conformidad con el cronograma vigente.

En caso de mora de la entidad contratante en el pago de planillas, éstas se reajustarán hasta la fecha en que se las cubra, por lo cual no causarán intereses.

Las instituciones contratantes de consultoría deberán prever el financiamiento necesario para cubrir los reajustes de precios.

El consultor presentará la planilla con los precios contractuales y la planilla de reajuste, esta última calculada de acuerdo con la fórmula estipulada en el contrato, valores que serán pagados hasta en el término máximo de 20 días de su presentación.

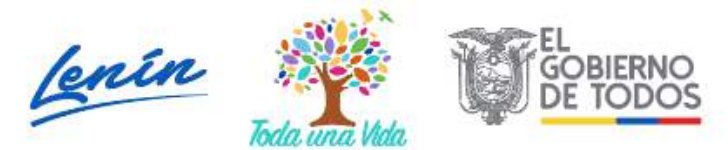

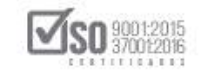

2.3 Resolución SERCOP-072-2016 (Codificación y Actualización de las Resoluciones emitidas por el Servicio Nacional de Contratación Pública)

CAPITULO I DISPOSICIONES RELATIVAS A LA CONTRATACION DE CONSULTORIA Sección II Contratación mediante Lista Corta y Concurso Público

Artículo. 277.- Un solo proponente. - Si en este procedimiento se presenta un solo proponente, la oferta será calificada y evaluada, y si ésta cumple los requisitos y criterios establecidos en el pliego y se llega a un acuerdo en la negociación, podrá ser objeto de adjudicación.

Artículo. 278.- Preguntas, respuestas y aclaraciones. - Los proveedores podrán formular preguntas sobre el contenido del pliego a la entidad contratante, para tal efecto observarán los términos establecidos en la tabla que se detalla a continuación, contado a partir de la fecha de publicación de la convocatoria en el Portal Institucional del Servicio Nacional de Contratación Pública:

Términos mínimos para la etapa de preguntas en procedimientos de Lista Corta y Concurso Público

Monto: Coeficiente respecto al presupuesto Término mínimo exigido Inicial del Estado

Mayor a 0,000002 Hasta 0,000007 No menor a 3 días

Mayor a 0,000007 Menor a 0,000015 No menor a 5 días

Desde 0,000015 Hasta 0,00003 No menor a 5 días Mayor a 0,00003 Hasta 0,0002 No menor a 7 días

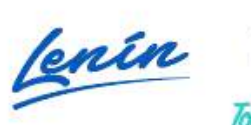

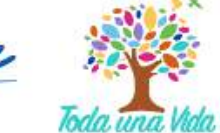

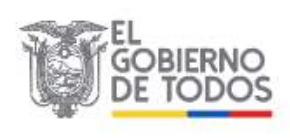

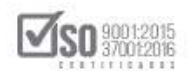

#### Mayor a 0,0002 En adelante No menor a 10 días

Las preguntas formuladas por los proveedores deberán efectuarse únicamente a través del Portal Institucional del Servicio Nacional de Contratación Pública.

La Comisión Técnica, en un término mínimo de tres (3) días y máximo de seis (6) días contado a partir de la fecha límite para recibir las preguntas, emitirá las respuestas o aclaraciones a través del Portal Institucional del Servicio Nacional de Contratación Pública, las cuales podrán modificar el pliego, siempre que estas modificaciones no alteren el objeto del contrato y el presupuesto referencial. Todas las respuestas y aclaraciones, impliquen o no modificación al pliego, se deberán notificar a todos los participantes a través del Portal Institucional del Servicio Nacional de Contratación Pública.

Artículo. 278.1.- Términos mínimos para la entrega de ofertas. - De conformidad al presupuesto referencial, la entidad contratante para establecer la fecha límite de entrega de ofertas observará los términos previstos en la tabla que se detalla a continuación, contados a partir de la fecha límite para contestar respuestas y aclaraciones.

Términos mínimos de entrega de ofertas en procedimientos de Lista Corta y Concurso Público

Monto: Coeficiente respecto al presupuesto Término mínimo exigido Inicial del Estado

Mayor a 0,000002 Hasta 0,000007 No menor a 3 días

Mayor a 0,000007 Menor a 0,000015 No menor a 5 días

Desde 0,000015 Hasta 0,00003 No menor a 7 días

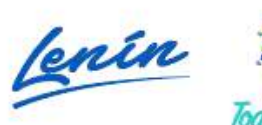

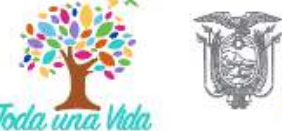

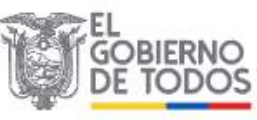

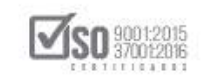

Mayor a 0,00003 Hasta 0,0002 No menor a 7 días

Mayor a 0,0002 En adelante No menor a 10 días

Artículo. 279.- Del sobre Uno. - La Comisión Técnica, una hora después del día y hora señalado para la entrega de las ofertas, procederá a la apertura de las ofertas técnicas e iniciará la evaluación del sobre uno.

La Comisión Técnica evaluará y calificará cada propuesta conforme a los criterios de evaluación establecidos en el artículo 41 de la Ley Orgánica del Sistema Nacional de Contratación Pública, y a los demás documentos y certificaciones que se exijan, para cada caso, según la naturaleza del proyecto.

Cada uno de los criterios antes referidos deberá tener una asignación de puntaje, de acuerdo a la incidencia que estos tengan con relación al objeto del contrato, los cuales deberán estar claramente establecidos en el pliego del procedimiento.

Para acceder a la evaluación de la propuesta económica, la propuesta técnica deberá alcanzar el puntaje mínimo de setenta (70) puntos. Las propuestas técnicas que no alcancen dicho puntaje serán descalificadas y rechazadas en esta etapa.

De esta etapa del procedimiento se levantará el acta correspondiente que será publicada en el Portal Institucional del Servicio Nacional de Contratación Pública y notificada a todos los oferentes por este medio.

La Comisión Técnica al inicio de la evaluación de las ofertas técnicas determinará si estas presentan errores de forma de acuerdo a lo que señala el artículo 23 del Reglamento General.

Artículo. 280.- Resultados de la evaluación final sobre uno. - En un término no mayor a diez (10) días contados a partir de la fecha de apertura del sobre

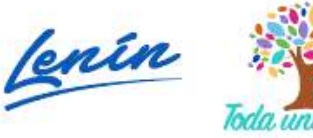

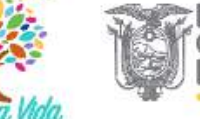

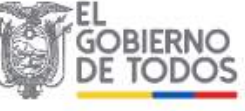

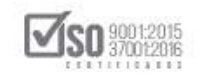

uno, la Comisión Técnica notificará a través del Portal Institucional del Servicio Nacional de Contratación Pública los resultados finales de la evaluación del sobre uno, debidamente sustentados.

Artículo. 281.- Del Sobre Dos. - Las entidades contratantes no tendrán acceso a las propuestas económicas, sino hasta que la evaluación técnica haya concluido y solamente de las ofertas que hayan obtenido por lo menos setenta (70) puntos en la evaluación técnica.

La asignación de puntajes de las ofertas económicas de los consultores que hayan alcanzado el puntaje mínimo en la calificación de la oferta técnica, se realizará mediante la aplicación de una relación inversamente proporcional a partir de la oferta económica más baja, en donde la totalidad del puntaje (100 puntos) se le otorgará a esta última conforme la siguiente fórmula:

Pei = (POEm x 100) / POEi Donde: Pei = Puntaje por Evaluación Económica del oferente i. POEm = Precio de la Oferta Económica más baja. POEi = Precio de la Oferta Económica del oferente i.

Artículo. 282.- Orden de prelación. - Tanto la evaluación técnica como la evaluación económica se califican sobre (100) puntos.

El puntaje total de la propuesta será el promedio ponderado de ambas evaluaciones, obtenido de la aplicación de la siguiente fórmula:

PTOi = (c1\*Pti) + (c2\*Pei) Donde: PTOi = Puntaje Total del Oferente i Pti = Puntaje por Evaluación Técnica del oferente i Pei = Puntaje por Evaluación Económica del oferente i c1 = Coeficiente de ponderación para la evaluación técnica

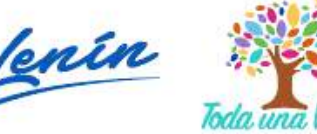

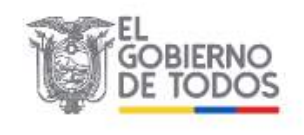

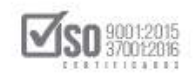

c2 = Coeficiente de ponderación para la evaluación económica

Los coeficientes de ponderación deberán cumplir las condiciones siguientes:

La suma de ambos coeficientes deberá ser igual a la unidad (1.00).

Los valores que se aplicarán en cada caso deberán estar comprendidos dentro de los márgenes siguientes:

0.80 (Signo)= c1 (Signo)= 0.90 0.10 (Signo)= c2 (Signo)= 0.20

En caso de empate en la puntuación final, para establecer el orden de prelación se atenderá a las siguientes reglas:

- Si el empate se originare en diferentes calificaciones en la oferta técnica y económica, la oferta ganadora será aquella que tuviere el mayor puntaje en la oferta técnica.
- 2. Si el empate se originare en idénticas calificaciones en la oferta técnica y económica, la oferta ganadora se determinará de acuerdo a los siguientes criterios:
- a. La oferta que tuviera el mayor puntaje en el parámetro "Experiencia Específica";

De persistir el empate, se aplicará progresivamente y en el siguiente orden los criterios:

- a. La oferta que tuviera el mayor puntaje en el parámetro "Experiencia del Personal Técnico";
- b. La oferta que tuviera el mayor puntaje en el parámetro "Experiencia General";
- c. La oferta que tuviera el mayor puntaje en el parámetro "Plan de Trabajo";

Dirección: Av. de Los Shyris N38-28 y El Telégrafo Ed. Sercop Código postal: 170506 / Quito - Ecuador Teléfono: 593 2 2 440 050 - www.sercop.gob.ec

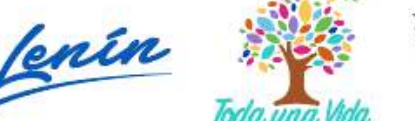

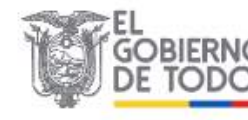

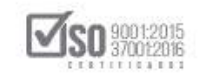

d. La oferta que tuviera el mayor puntaje en el parámetro "Instrumentos y equipos disponibles".

Si aún después de evaluar los criterios anteriores, subsistiera un empate entre los participantes, el orden de prelación se establecerá por sorteo realizado por la herramienta electrónica del Portal Institucional del Servicio Nacional de Contratación Pública.

Artículo. 283.- Formula de reajuste. - En el caso de contratos de consultoría, se aplicará la siguiente fórmula general de reajuste:

Pr = Po (IPC1 / IPCo)

#### Donde:

Pr = valor reajustado del anticipo o de la planilla.

Po = valor del anticipo, o de la planilla de avance descontada la parte proporcional del anticipo.

IPCo = Índice general de precios al consumidor a nivel nacional publicado por el INEC vigente a la fecha de presentación de la oferta.

IPC1 = Índice general de precios al consumidor a nivel nacional publicado por el INEC vigente a la fecha de pago del anticipo o de las planillas de avance.

La relación IPC1 / IPCo siempre deberá ser mayor a 1 para que sea aplicable el reajuste de precios.

En caso de que algún componente del contrato haya sido negociado como comprobable y reembolsable, este deberá ser excluido del valor Po.

#### Sección III

Normas de contratación de consultoría para los estudios de ingeniería y diseño definitivo que incluyen la prestación de servicios de asesoramiento para la ejecución de obra pública

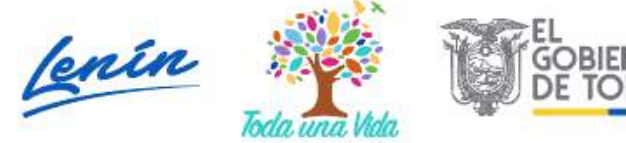

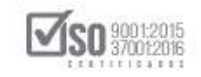

Artículo. 284.- Contrato de Asesoramiento. - Es el instrumento jurídico a través del cual el consultor individual o la firma consultora que realizó los estudios de ingeniería y diseño definitivo requeridos para la ejecución de una obra pública, asume la obligación de dar asesoramiento permanente al constructor, fiscalizador y/o administrador del contrato seleccionados para ejecutar la obra y supervisar y controlar su correcta ejecución, durante toda la etapa de construcción, a cambio de un precio o remuneración acordado con la entidad contratante.

Artículo. 285.- Servicios de Asesoramiento. - Son los que se compromete a prestar el consultor individual o firma consultora durante la ejecución del contrato de obra pública, servicios que serán establecidos por la entidad contratante de los estudios de ingeniería y diseño definitivo en el pliego del correspondiente procedimiento y que serán posteriormente ejecutados en el marco de la asesoría.

Artículo. 286.- Garantía de Asesoramiento. - Es la garantía o aval económico que deberá entregar el consultor que realizó los estudios de ingeniería y diseño definitivo a la entidad contratante, al momento de suscribir el acta de entrega recepción definitiva de los productos materia del contrato de consultoría referido, mediante una letra de cambio girada valor en garantía por un monto equivalente al 5% del monto total del contrato de los estudios, con la que garantiza su compromiso de suscribir el contrato y prestar los servicios de asesoramiento, dentro del plazo previsto en esta Sección.

Artículo. 287.- Presupuesto referencial de los procedimientos de consultoría. - La entidad contratante para elaborar el presupuesto referencial considerará exclusivamente el valor de los servicios que corresponden a los estudios de ingeniería y diseño definitivo materia del objeto contractual, sin tomar en cuenta el valor de los servicios de asesoramiento a prestar en la ejecución de la obra pública y deberá observar lo establecido en el artículo 148 de esta Codificación (Correspondiente a la actualización de información).

Dirección: Av. de Los Shyris N38-28 y El Telégrafo Ed. Sercop Código postal: 170506 / Quito - Ecuador Teléfono: 593 2 2 440 050 - www.sercop.gob.ec

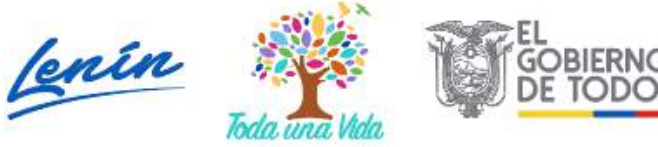

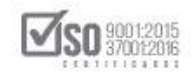

La entidad contratante, al momento de elaborar los pliegos, deberá establecer los términos y condiciones iniciales que como requisito deben cumplir los participantes, de tal forma que en sus ofertas incluyan y detallen: i) el alcance de los servicios de asesoramiento que prestarán; ii) los

recursos técnicos y humanos con los que los prestarán y, iii) el valor de los mismos, expresados en términos unitarios. Estas obligaciones deberán constar expresamente en el contrato de consultoría a suscribirse para la ejecución de los estudios de ingeniería y diseño definitivo.

Los precios y alcance iniciales de los servicios de asesoramiento a prestarse serán parte de la oferta técnica en el procedimiento para la contratación de los estudios de ingeniería y diseño definitivo, y se ajustarán y precisarán una vez obtenido el producto final respecto del proyecto como parte del proceso de liquidación del contrato de los estudios, en el marco del Acta de Entrega Recepción Definitiva.

Artículo. 288.- Condiciones para la recepción definitiva de las consultorías.
Recibidos los estudios de ingeniería y diseño definitivo, en el Acta de Entrega Recepción Definitiva se hará constar una obligación condicional suspensiva que contenga lo siguiente:

1. La aceptación del consultor individual o firma consultora de mantener la obligación condicional suspensiva de suscribir un contrato de asesoramiento con la entidad contratante de la obra, durante el plazo de cinco (5) años contados a partir de la recepción definitiva de los estudios de ingeniería y diseño definitivo, independientemente de que la contratante de la obra sea o no la contratante de los estudios. El Consultor acepta con ello, que suscribirá el contrato de asesoría en el término de quince (15) días contados a partir de la notificación, hecho que extingue la obligación condicional.

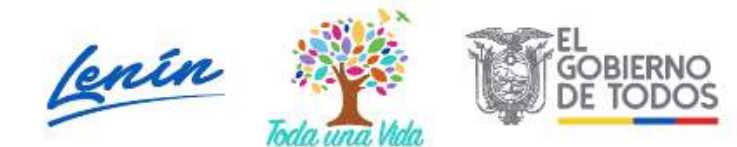

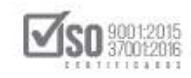

- 2. La obligación del consultor de presentar la garantía del fiel cumplimiento de contrato al momento en que suscriba el Contrato de Asesoramiento, en cualquiera de las formas previstas en la Ley Orgánica del Sistema Nacional de Contratación Pública y en su Reglamento General de aplicación, por valor equivalente al 5% del monto del contrato de asesoramiento. Transcurrido el plazo previsto, la entidad contratante de la obra devolverá al consultor la garantía de asesoramiento.
- 3. La obligación de la entidad contratante de la obra, a partir de la fecha de suscripción del Acta de entrega recepción definitiva de los estudios de ingeniería y diseño definitivo, de suscribir en el plazo de cinco (5) años el contrato de las obras materia de los estudios.
- 4. La aceptación del consultor que realizó los estudios de ingeniería y diseño definitivo respecto a que, en caso de negarse a suscribir el contrato de asesoramiento o no comparecer ante la entidad contratante de la obra en el término de quince (15) días posteriores a la notificación para que dé cumplimiento de su obligación condicional suspensiva, la entidad contratante de los estudios lo declarará como contratista incumplido y notificará al Servicio Nacional de Contratación Pública para que lo suspenda por cinco años del Registro Único de Proveedores -RUP, así como demandará judicialmente la ejecución de la garantía de asesoramiento y la indemnización de daños y perjuicios.
- 5. Que en caso de que la entidad contratante no llegare a contratar la ejecución de la obra materia de los estudios de ingeniería y diseño definitivo, en el plazo en que se le puede exigir al consultor el cumplimiento de la obligación condicional suspensiva, esta quedará extinguida y se le devolverá la letra de cambio entregada como Garantía de Asesoramiento.

No obstante, aún en el caso de extinguida la obligación condicional suspensiva, el consultor podrá aceptar la suscripción del Contrato de Asesoramiento ante

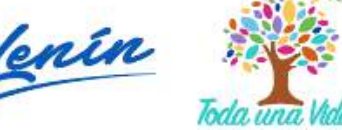

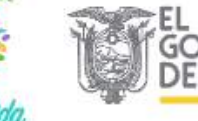

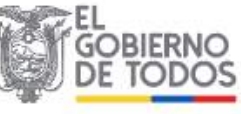

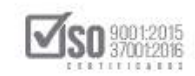

el requerimiento de la entidad contratante de la obra, de así convenir a sus intereses.

Artículo. 289.- Acta de entrega recepción definitiva del contrato de consultoría. - La suscripción del acta de entrega recepción definitiva, que contiene una obligación condicional suspensiva, produce como efecto la terminación de las obligaciones relacionadas con el objeto contractual, manteniéndose exclusivamente la obligación condicional suspensiva de suscribir el contrato de asesoramiento en el plazo previsto en esta Sección.

La entidad contratante, una vez suscrita el acta señalada realizará la liquidación de las obligaciones económicas que correspondan conforme lo prevé la Ley Orgánica del Sistema Nacional de Contratación Pública y su Reglamento General de aplicación, y procederá a: i) devolver la garantía de fiel cumplimiento del contrato de consultoría; ii) exigir la entrega de la garantía de asesoramiento con la forma y por el monto señalado en esta Sección; iii) determinar el precio ajustado y actualizado del contrato de asesoramiento en directa relación con las dimensiones del proyecto resultante de los estudios de ingeniería y diseño definitivo, partiendo del precio y alcance iniciales establecidos y señalados en la oferta técnica.

Artículo. 290.- Contenido mínimo del Contrato de Asesoramiento. - El Contrato de Asesoramiento deberá suscribirse una vez que se haya contratado la ejecución de las obras y deberá prever y contemplar, además de las cláusulas generales de un contrato administrativo (comparecientes, antecedentes, objeto y alcance, precio y forma de pago, plazo, garantías, obligaciones, informes, multas, causas de terminación del contrato, entrega recepción de los servicios, liquidación del contrato, solución de controversias, etc.), lo siguiente:

 Que el consultor prestará los servicios de asesoría desde el inicio de la obra, durante su ejecución y hasta que se suscriba el acta entrega recepción provisional del proyecto materia de los estudios de ingeniería y diseño definitivo realizados y aceptados, con el alcance técnico y perfil

Dirección: Av. de Los Shyris N38-28 y El Telégrafo Ed. Sercop Código postal: 170506 / Quito - Ecuador Teléfono: 593 2 2 440 050 - www.sercop.gob.ec

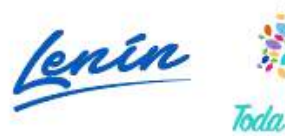

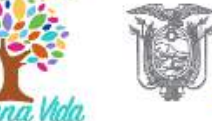

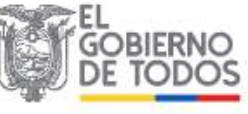

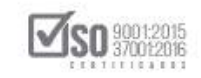

del personal técnico clave que se hubiere negociado para el cabal cumplimiento de la responsabilidad adquirida, incluyendo los ajustes que se consideren pertinentes. En tal virtud, proporcionará la asesoría técnica al contratista de la obra, debiendo además reportar al fiscalizador y administrador del contrato respecto de sus actuaciones y recomendaciones con la periodicidad establecida en el contrato de asesoría.

 El monto del contrato de asesoramiento será el valor determinado al momento de la suscripción del acta entrega recepción definitiva de los estudios de ingeniería y diseño definitivo en los términos señalados en esta Sección.

Artículo. 291.- Discrepancias. - Si se presentaren discrepancias de orden técnico y/o económico entre el consultor-asesor, el fiscalizador y/o el contratista, durante la etapa de ejecución de la obra respecto a los estudios realizados, quedará a decisión de la entidad contratante representada por el Administrador del Contrato resolverlas para conveniencia de los intereses institucionales, para cuyo fin deberá documentar técnica y/o económicamente la decisión adoptada.

Artículo. 292.- Responsabilidad. - Los consultores serán responsables legal y económicamente de los estudios realizados para lo cual se observará lo dispuesto en los artículos 23 y 100 de la Ley Orgánica del Sistema Nacional de Contratación Pública.

Las entidades contratantes serán responsables del cumplimiento de las disposiciones establecidas en esta Sección en conformidad con lo establecido en el tercer inciso del artículo 99 de la Ley Orgánica del Sistema Nacional de Contratación Pública.

Artículo. 293.- Consultor - Fiscalizador. - En el caso de que el consultor que hubiere realizado los estudios y/o diseños resultare adjudicatario del procedimiento para realizar la fiscalización del proyecto constructivo, las

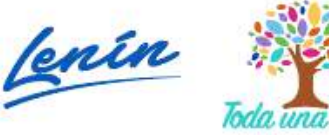

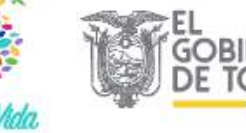

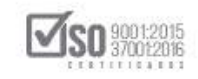

obligaciones que se derivaren del contrato de asesoramiento se extinguen una vez que suscriba el contrato de fiscalización correspondiente. En este caso no habrá lugar al pago de monto adicional alguno que el previsto en el contrato de fiscalización.

Compete a la entidad contratante de la obra, en este momento, devolver la garantía entregada por el consultor, en razón de entenderse extinguida la obligación condicional suspensiva de suscribir el contrato de asesoramiento.

Artículo. 294.- Excepción. - Se exceptúa la aplicación de las normas contenidas en la presente Sección, para los contratos de ejecución de obra pública a cargo del MTOP, del SECOB u otras entidades de la administración central e institucional que mediante decreto ejecutivo hubieran recibido condiciones específicas para la administración y gestión de la obra pública.

No obstante, estas entidades deberán acoger el contenido de la presente Sección en todo lo que no contravenga a los decretos ejecutivos o las normas que los reformen.

Artículo. 295.- Publicación. - El contrato de asesoramiento será considerado como información relevante del procedimiento de contratación de ejecución del proyecto de los estudios y/o diseños realizados (Contrato de ejecución de obra pública). Deberá ser publicado en el Portal Institucional del Servicio Nacional de Contratación Pública y la entidad contratante observará lo previsto en el artículo 36 de la Ley Orgánica del Sistema Nacional de Contratación Pública.

*Artículo*. 334.- *Prohibición de contratación de consultoría*. - En ningún caso podrá contratarse servicios de consultoría a través del procedimiento de Ínfima Cuantía.

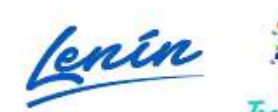

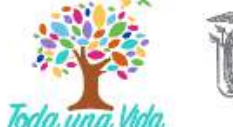

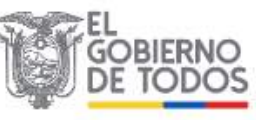

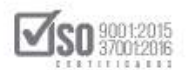

## 3. Descarga de Aplicativo MFC-Entidades Contratantes

Para la elaboración del proceso de contratación "Concurso público de consultoría", el funcionario deberá descargar e instalar en su computador el aplicativo "Modulo Facilitador de Contratación Pública" MFC-Entidades Contratantes, para lo cual diríjase a la siguiente dirección donde encontrara toda la información y los aplicativos correspondientes:

https://portal.compraspublicas.gob.ec/sercop/modulo-facilitador-de-comprapublica/

## 4. Registro de Datos de la Entidad Contratante en MFC

Una vez instalado ya el aplicativo MFC en el computador; Para el ingreso de los datos de la entidad, de un clic en la sección "Datos Entidad Contratante". Imagen: 4.1

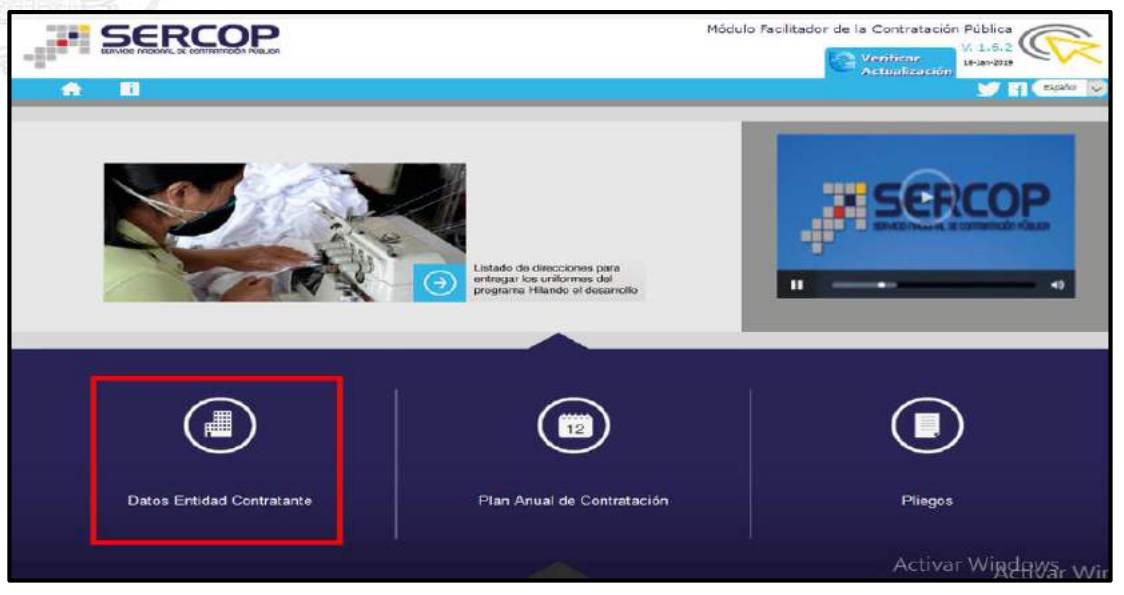

#### Imagen 4.1

Al ingresar a esta sección, podrá observar los Datos Generales que deberá registrar la Entidad Contratante en el aplicativo MFC antes de usar los módulos:

PAC y Pliegos, ver Imagen: 4.2

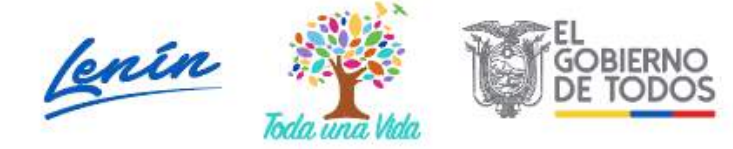

SERVICIO NACIONAL DE CONTRATACIÓN PÚBLICA

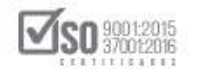

| Módulo Facilitador de la Contratación P<br>Módulo Facilitador de la Contratación P<br>20<br>21<br>21<br>21<br>21<br>21<br>21<br>21<br>21<br>21<br>21 |                                                        |                                                                                                    |
|----------------------------------------------------------------------------------------------------|--------------------------------------------------------|----------------------------------------------------------------------------------------------------|
| A 8                                                                                                    |                                                        | Español 🔛                                                                                                    |
| DATOS                                                                                                    | ENTIDAD CONTRATANTE                                    |                                                                                                    |
|                                                                                                    | DATOS GENERALES                                        |                                                                                                    |
|                                                                                                    | DIRECCIÓN                                              |                                                                                                    |
| (                                                                                                    | DATOS AUTORIDAD                                        |                                                                                                    |
|                                                                                                    | DATOS DELEGADO                                         |                                                                                                    |
|                                                                                                    | Los campos que tienen un * son de ingreso obligatorio. |                                                                                                    |
|                                                                                                    | Guardar                                                |                                                                                                    |
| JI SERCOP                                                                                                    |                                                        | Av. de los Shyris 38-25 y el Telégrafo / Teléfono: 593.2.2440050 / Quito - Ecuador<br>Copyright © 2019 Servicio Nacional de Contratación Pública<br>10/01/2019 - 09:10 |

#### Imagen 4.2

Nota. - Antes de proceder con el registro de los datos es importante que tome en cuenta que las secciones que cuenten con el símbolo asterisco (\*) son de ingreso obligatorio.

## 4.1 Datos Generales

Ingrese los siguientes datos:

- > RUC: Ingrese el número del RUC de la Entidad Contratante
- RUC SUCURSAL: En caso de que la entidad tenga un número de RUC de sucursal, registrelo caso contrario deje en blanco el campo
- NOMBRE DE LA ENTIDAD CONTRATANTE: Ingrese el nombre de la Entidad Contratante, tal como consta en los datos del RUC
- MANEJA ESIGEF: Seleccione esta si la entidad maneja esta Esigef, en caso de no manejar Esigef, no lo seleccione
- LOGO DE LA INSTITUCIÓN: En esta sección deberá cargar el archivo que contiene el logo de la Entidad Contratante.

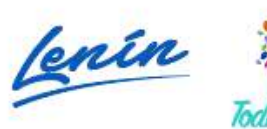

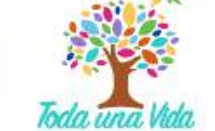

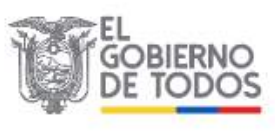

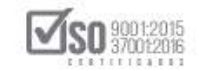

Para cargar el archivo que contiene el logo de la entidad contratante, dar clic en "Examinar", seleccione el archivo el cual no debe de pesar más de 35 KB y debe estar en formato JPEG. Revise a continuación un ejemplo de registro de Datos Generales. Imagen: 4.3

| DATOS ENTIDAD CONTRATANTE                                                                                                    |     | ечисю писании, ве солтнитисай и Кик.си |                                                     | 21-Feb-2019             |
|----------------------------------------------------------------------------------------------------|-----|----------------------------------------|-----------------------------------------------------|-------------------------|
| DATOS GENERALES     * RUC:     1201717939001     RUC: Sucursal:     @ RUC Sucursal:     * Nombre de la Entidad Contratante:   ENTIDAD CONTRATANTE      Maneja ESIGEF:     Logo de la Institución:     @ Examinar       Activar Window Ver Configuration of the Statement                                                                                                    |     | DATOS ENTIDAD CONTRATANTE              |                                                     | _                       |
| * RUC: 1201717939001<br>RUC Sucursal: () RUC Sucursal<br>* Nombre de la Entidad Contratante: ENTIDAD CONTRATANTE<br>Maneja ESIGEF: ()<br>Logo de la Institución: () () () () () () () () () () () () ()                                                                                                    |     | DATOS GENERALES                        |                                                     |                         |
| RUC Sucursal:  RUC Sucursal RUC Sucursal RUC SUCURSAL RUC SUCURSAL RUC |     | * RUC;                                 | 1201717939001                                       |                         |
| Nombre de la Entidad Contratante: ENTIDAD CONTRATANTE  Maneja ESIGEF: ①  Logo de la Institución: ①  Examinar  Activar Window Ve a Configuración po                                                                                                    |     | RUC Sucursal: ()                       | RUC Sucursal                                        |                         |
| Maneja ESIGEF: ()<br>Logo de la Institución: ()<br>Examinar<br>Activar Window<br>Ve a Configuración polación                                                                                                    |     | * Nombre de la Entidad Contratante:    | ENTIDAD CONTRATANTE                                 |                         |
| Logo de la Institución:                                                                                                    |     | Maneja ESIGEF: 🚺                       |                                                     |                         |
| Examinar Activar Window<br>Ve a Configuración p                                                                                                    | k/  | Logo de la Institución: 🕧              | SERCOP<br>SERVICIO MODIDIAL DE CONTRATACIÓN PÚBLICA |                         |
| Vela Configuración p                                                                                                    | 16  |                                        | Examinar                                            | Activar Windows         |
|                                                                                                    | ][] | 74.1                                   |                                                     | Ve a Configuración para |

Nota: Los Datos que se colocan en todos estos campos deben ser los mismos que la Entidad ha registrado en el SRI y se los puede visualizar en el documento RUC. En caso de no recordar lo que debe ingresar en cada campo, de clic en el ícono de ayuda (circulo azul con el signo de interrogación que está en cada campo)

## 4.2 Dirección

Seleccione los siguientes datos que son de selección obligatoria:

- > Provincia: Donde está ubicada la Entidad Contratante
- > Cantón: Donde está ubicada la Entidad Contratante
- > Parroquia: Donde está ubicada la Entidad Contratante

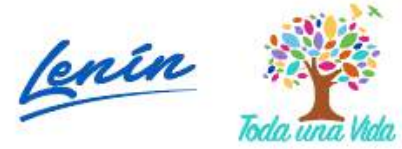

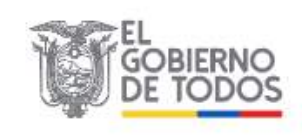

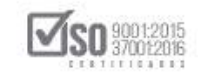

- Calle principal: Nombre de la calle o avenida principal donde está ubicada la entidad contratante
- Intersección: Nombre de la calle o avenida de intersección donde está ubicada la entidad contratante
- > Número: Número o nomenclatura del predio de la entidad contratante
- Referencia más cercana: Nombre de un lugar o sitio de referencia, que permita ubicar a la entidad
- Código Postal: Número que se lo obtiene ingresando datos en la página www.codigopostal.gob.ec

En la siguiente pantalla se da un ejemplo de los datos mencionados. Imagen: 4.4

| DIRECCIÓN    |                    |                                  |
|--------------|--------------------|----------------------------------|
| * Provincia: | * Cantón:          | * Parroquia:                     |
| IMBABURA     | BARRA              | - SAGRARIO                       |
|              | * Calle principal  | AV. ELOY ALFARO                  |
|              | * Intersección     | JULIO ZALDUMBIDE                 |
|              | * Número           | 2-80                             |
| * Referen    | ncia más cercana 🕐 | TRAS EL COLISEO LUIS LEORO FRANC |
|              | Código Postal      | 12345                            |

#### Imagen 4.4

### 4.3 Datos Autoridad

Ingrese los siguientes datos:

Nombre de la máxima autoridad: Nombres y Apellidos de la máxima autoridad de la Entidad Contratante

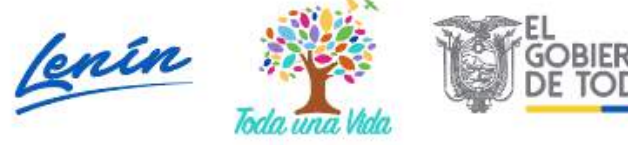

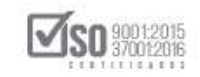

- Cargo de la máxima autoridad: Nombre el cargo que ocupa la máxima autoridad.
- Cédula de la máxima autoridad: Número de cédula de la máxima autoridad.
- Nombre del representante legal: Nombre del Representante Legal, en caso de haberlo, caso contrario no se llena estos campos
- Cédula del representante legal: Número de cédula del representante legal, en caso de haberlo, caso contrario no se llena estos campos

En la siguiente pantalla se da un ejemplo de los datos mencionados. Imagen: 4.5

| DATOS AUTORIDAD                  |                 |                        |
|----------------------------------|-----------------|------------------------|
| * Nombre de la Máxima Autoridad: | Sr Manuel Perez |                        |
| * Cargo de la Máxima Autoridad:  | ALCALDE         |                        |
| * Cédula de la Máxima Autoridad: | 1001953833      | Cédula: ⊠ Pasaporte: □ |
| Nombre del Representante Legal:  | Sr Rafael Perez |                        |
| Cédula del Representante Legal:  | 1234567890      | $\supset$              |

#### Imagen 4.5

### 4.4 Datos Delegado

En caso de que exista Delegación de Funciones, de clic en la casilla y registre los siguientes datos.

- > Cédula del delegado: Ingrese el número de cédula del delegado
- > Nombre del delegado: Ingrese nombres y apellidos del delegado
- > Cargo del delegado: Ingrese el nombre del cargo que ocupa el delegado

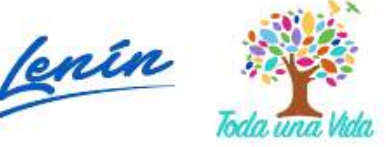

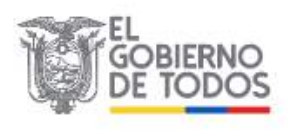

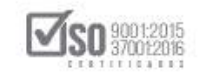

- Número de documento de la Delegación: Ingrese el número de la Resolución en la cual la máxima autoridad de la entidad, realiza la Delegación
- Fecha de Resolución: Seleccione del calendario la fecha que corresponda al documento de la Resolución de Delegación. El aplicativo permitirá un registro solo de fechas anteriores y hasta la fecha actual

En la siguiente pantalla se da un ejemplo de los datos mencionados. Imagen: 4.6

| Tiene Delegado: 🤇                    |                                                      |
|--------------------------------------|------------------------------------------------------|
| * Cédula del Delegado:               | 1001910924                                           |
| * Nombre del Delegado:               | Sr Pepito Perez                                      |
| * Cargo del Delegado:                | DIRECTOR EJECUTIVO                                   |
| * Número de Documento de Delegación: | RE-DRTE-21-2019                                      |
| * Fecha de Resolución:               | 2019/01/01                                           |
| Adjustar la recolución de deleg      | ceión en la acceión de Anavez correctionete al plica |

#### Imagen 4.6

**Nota:** En caso de existir Delegación de Funciones, el documento que sustenta <u>la delegación debe ser subida en los Anexos de los Pliegos del proceso de</u> contratación que se esté elaborando.

Una vez que haya registrado los datos de clic en "Guardar", esta acción permitirá grabar los datos ingresados, con lo cual a continuación aparecerá el texto de color verde en la parte superior derecha que indica que los datos fueron registrados correctamente, en caso de que haga falta registrar algún dato obligatorio, el aplicativo le indicara a través del mencionado mensaje el error para que lo rectifique, una vez realizado el cambio de clic nuevamente

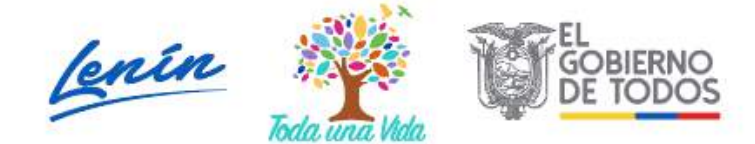

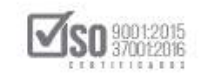

en "Guardar"; A continuación podrá observar que los datos fueron registrados por la Entidad Contratante. Imagen: 4.7

| DATOS | ENTIDAD CONTRATANTE                                    | DATOS REGISTRADOS X<br>CORRECTAMENTE |
|-------|--------------------------------------------------------|--------------------------------------|
|       | DATOS GENERALES                                        |                                      |
|       | DIRECCIÓN                                              |                                      |
|       | DATOS AUTORIDAD                                        |                                      |
|       | DATOS DELEGADO                                         |                                      |
|       | Los campos que tienen un * son de ingreso obligatorio. |                                      |
|       | Guardar                                                |                                      |

#### Imagen 4.7

Para regresar a la pantalla de inicio del aplicativo, de clic en el ícono "Inicio", (figura de una casa), mismo que se encuentra en la parte superior izquierda de la pantalla. Imagen: 4.8

|                                        | Módulo Facilitador de la Contratación Pública<br>V. 1.6.2<br>38-38-72219                            |
|----------------------------------------|----------------------------------------------------------------------------------------------------|
|                                        | Españo                                                                                              |
| DATOS ENTIDAD CONTRATANTE              |                                                                                                    |
| DATOS GENERALES                        |                                                                                                    |
| DIRECCIÓN                              |                                                                                                    |
| DATOS AUTORIDAD                        |                                                                                                    |
| DATOS DELEGADO                         |                                                                                                    |
| Los campos que tienen un * son de ingr | eso obligatorio.                                                                                    |
|                                        | Guardar                                                                                             |
| JH SERCOP                              | Av. de los Shyris 38-28 y el Telégrafo / Teléfono: 593 2 2440050 / ဒုધે့ရာo اُ الجريمة المراجعة الم |
|                                        | Copyright © 2019 Servicio Nacional de Contratación Publica                                          |

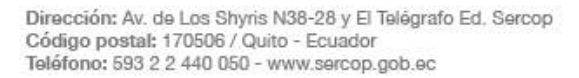

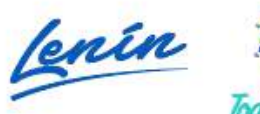

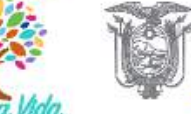

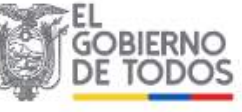

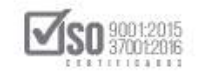

#### Imagen 4.8

## Regresando así a la pantalla principal del MFC- Entidades Contratantes. Imagen: 4.9

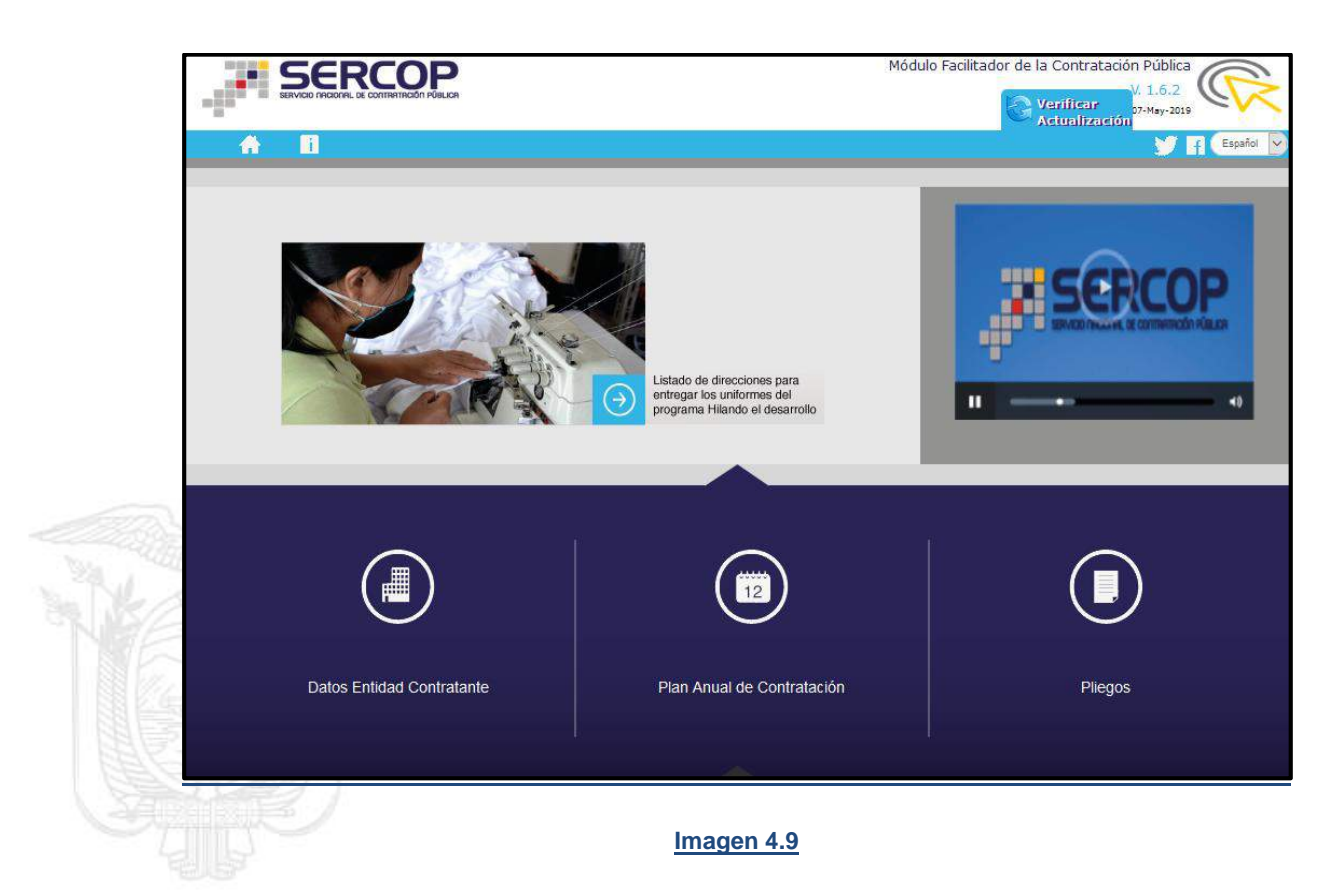

## 5. Elaboración de Pliegos en el MFC-Entidades Contratantes

Instalado el MFC- Entidades Contratantes, la Entidad procede a elaborar los Pliegos del procedimiento Concurso Público de Consultoría, para lo cual deberá seleccionar Pliegos en el MFC, ver Imagen: 5.1

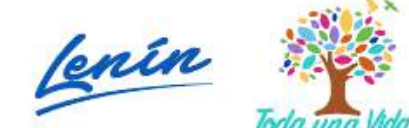

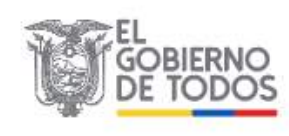

SERVICIO NACIONAL DE CONTRATACIÓN PÚBLICA

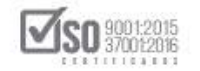

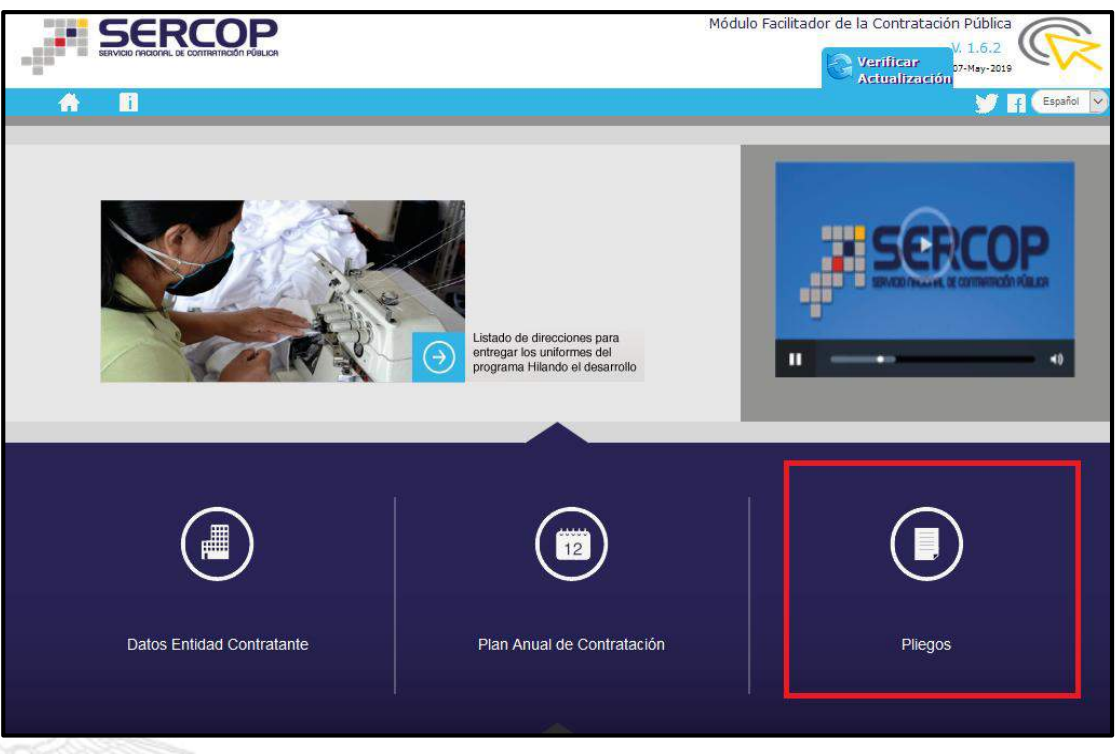

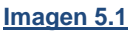

Al hacer clic en "Pliegos", se presenta la siguiente pantalla, donde se visualiza los datos de la entidad y las siguientes opciones:

- > Abrir Pliego: El sistema despliega los pliegos que se están elaborando o los que ya están elaborados,
- Descarga PAC: Permite introducir las claves de ingreso al SOCE por parte del operador del sistema y con esta acción automáticamente se descarga el PAC de la entidad en el MFC,
- > Nuevo Pliego: Permite la creación de un nuevo pliego,
- Pliego Generado: permite visualizar los pliegos que la entidad elaboro y valido para su publicación en el SOCE, ver Imagen: 5.2

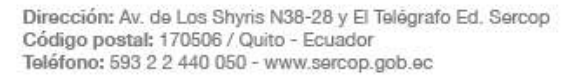

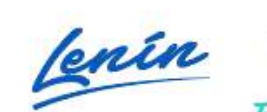

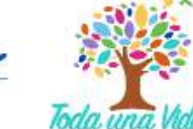

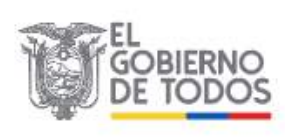
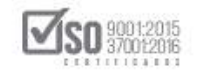

| DATOS GENERALES         RUC:       1201717939001         RUC Sucursal:         Nombre de la Entidad Contratante:         ENTIDAD CONTRATANTE         Abrir Pliego       Descargar PAC         Nuevo Pliego       Pliego Generado |
|----------------------------------------------------------------------------------------------------|
| DATOS GENERALES         RUC:       1201717939001         RUC Sucursal:         Nombre de la Entidad Contratante:         ENTIDAD CONTRATANTE         Abrir Pliego       Descargar PAC         Nuevo Pliego       Pliego Generado |
| RUC:       1201717939001         RUC Sucursal:       ENTIDAD CONTRATANTE         Nombre de la Entidad Contratante:       ENTIDAD CONTRATANTE         Abrir Pliego       Descargar PAC       Nuevo Pliego       Pliego Generado   |
| Abrir Pliego Descargar PAC Nuevo Pliego Pliego Generado                                                                                                    |
|                                                                                                    |
|                                                                                                    |

Para crear un Pliego lo primero a realizar es extraer el PAC de la entidad al MFC, para lo cual de clic en "Descargar PAC" en el MFC, ver Imagen: 5.3

|                    |                                                                      | Módulo Facil                                       | itador de la Contratación Pública<br>V. 1.6.2<br>07-May-2019                                     |
|--------------------|----------------------------------------------------------------------|----------------------------------------------------|--------------------------------------------------------------------------------------------------|
| A D                |                                                                      |                                                    | 📑 💽 Españ                                                                                        |
| DATOS GENERALES    |                                                                      |                                                    |                                                                                                  |
| Nombre de la Entid | RUC: 1201717939001<br>RUC Sucursal:<br>Had Contratante: ENTIDAD CONT | RATANTE                                            |                                                                                                  |
| Abrir Pliego       | Descargar PAC                                                        | Nuevo Pliego                                       | Pliego Generado                                                                                  |
| JII SERCOP         |                                                                      | Av. de los Shyris 38-28 y el Telépra<br>Copyright⊜ | fo / Teléfono: 593 2 2440050 / Quito - Ecuador<br>2019 Servicio Nacional de Contrebación Pública |

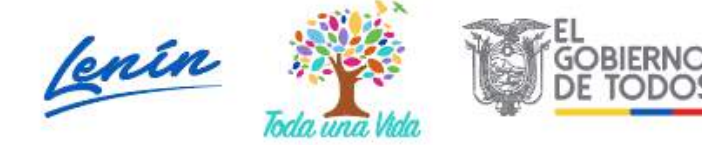

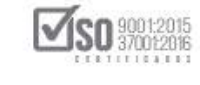

Los campos *Usuario y Clave*, deben ser llenados con los perfiles entregados por la entidad al operador que maneja el SOCE, es decir son los mismos datos, ingresada esta información en los campos requeridos, de clic en "Descargar", Ver Imagen: 5.4

| Descargar PAC     Periodo Fiscal: 2010                                                                                                    | 19 VV                    |
|----------------------------------------------------------------------------------------------------|--------------------------|
| *Periodo Fiscal: 2010                                                                                                    | The second second second |
| *Periodo FISCal: 2010                                                                                                    | Capano y                 |
| DATOS GENERALES                                                                                                    |                          |
| * Usuario: entidadao                                                                                                    |                          |
| * Clave:                                                                                                    |                          |
| RU Descarger                                                                                                    |                          |
| Monther de la Esticiad Contratiniter                                                                                                    |                          |
|                                                                                                    |                          |
|                                                                                                    |                          |
| Abrir Pliego Descargar PAC Nuevo Pliego Pliego Generado                                                                                                    |                          |
|                                                                                                    |                          |
|                                                                                                    |                          |
|                                                                                                    |                          |
|                                                                                                    |                          |
| Av. de los Styris 38-38 y el Telégrafo / Telégrafo / T | - Feastar                |
| T Copyright & 7019 Servicio Nacional de Confrate il<br>11/61/101                                                                                                    | n Públice<br>9 - 90:00   |
| 目で <u>「</u> 」「目                                                                                                    |                          |
|                                                                                                    |                          |

# Imagen 5.4

De forma automática el PAC de la entidad, se cargará al MFC-Entidades Contratantes, esto se comprueba cuando en la imagen sale el texto "Carga exitosa", a lo cual de clic en "Ok", ver Imagen: 5.5

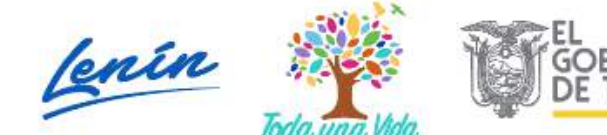

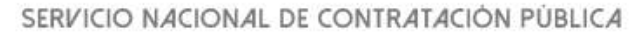

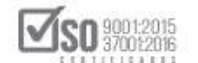

| SERCOP                                                                                                    |               | Monuto Faci | itador de la contratación Publica                                                                                                    |
|----------------------------------------------------------------------------------------------------|---------------|-------------|----------------------------------------------------------------------------------------------------|
| and the second result of the second result of the second result is the second result of the second result of the s | Descargar PAC | 18          | and the second second s |
| A 11                                                                                                    |               |             |                                                                                                    |
| DATOS GENERALES<br>Ro<br>Nombre de la Entedad O                                                                                                    | Carga exit    |             |                                                                                                    |
|                                                                                                    |               |             |                                                                                                    |
| 38 SERCOP                                                                                                    |               |             |                                                                                                    |

Imagen 5.5

Una vez que se encuentra cargado el PAC de la entidad en el MFC-Entidades Contratantes, se procese a crear el pliego, a lo cual de clic en "Nuevo Pliego", Ver Imagen: 5.6

|                 |                                                             |              | 07-May-2019     |
|-----------------|-------------------------------------------------------------|--------------|-----------------|
| DATOS GENERALES |                                                             |              |                 |
| Nombre de la E  | RUC: 1201717939001<br>RUC Sucursal:<br>Intidad Contratante: | RATANTE      |                 |
| Abrir Pliego    | Descargar PAC                                               | Nuevo Pliego | Pliego Generado |
|                 |                                                             |              |                 |

Imagen 5.6

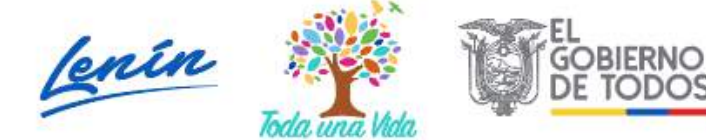

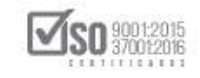

Al hacer clic en "Nuevo Pliego", aparece la siguiente pantalla en la que se indica que se coloque una descripción o nombre del archivo (esto servirá para identificar los pliegos que la entidad tenga generaros al momento en el MFC), echo esto, de clic en "Guardar", ver Imagen: 5.7

|                      | P<br>Nuevo Pliego                                                                                   | Módulo Facili                                          | tador de la Contr                             | atación Pública<br>V. 1.6.2.c<br>DI-JU-2019   |                             |
|----------------------|----------------------------------------------------------------------------------------------------|--------------------------------------------------------|-----------------------------------------------|-----------------------------------------------|-----------------------------|
| DATOS GENEI          | Descripción (Nombre del Archivo)<br>CONSULTORIA DE GESTION<br>Guardar<br>de la Entidad Contratante: | Cancelar                                               |                                               |                                               |                             |
| Abrir Pliego         | Descargar PAC                                                                                       | Nuevo Pliego                                           | Pliego G                                      | enerado                                       |                             |
| ,<br>調 <u>SERCOP</u> |                                                                                                    | Au, de lou Shyris 38-28 y el Telégrad.<br>Cegningh & 3 | a / Teléforic: 593 2 3<br>919 Servicio Mécian | d 48050 / Quilto - Ro<br>al de Contrateción P | undo f<br>Suli Kas<br>An an |

# Imagen 5.7

El siguiente paso es escoger la Partida presupuestaria a la cual se va afectar la Consultoría, para lo cual el sistema MFC una vez cargado el PAC de la entidad, presenta dos opciones de búsqueda siendo la primera por *"Filtros de Búsqueda"*, o la segunda opción por *"Partidas Presupuestarias registradas en el SOCE"*, ver Imagen: 5.8

Dirección: Av. de Los Shyris N38-28 y El Telégrafo Ed. Sercop Código postal: 170506 / Quito - Ecuador Teléfono: 593 2 2 440 050 - www.sercop.gob.ec

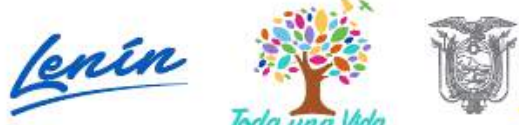

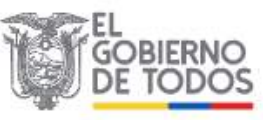

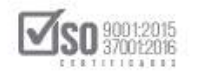

|                                                 | PPELCR                                                                                  |                     | Módulo Facilitador o         | de la Contratación Pública<br>V. 1.6.2<br>07-May-2019 | R       |
|-------------------------------------------------|-----------------------------------------------------------------------------------------|---------------------|------------------------------|-------------------------------------------------------|---------|
| A 8                                             |                                                                                         |                     |                              |                                                       | Español |
| Filtros Búsqueda                                |                                                                                         |                     |                              |                                                       |         |
| Partidas Presupuestaria                         | s registradas en el SOCE                                                                |                     |                              |                                                       |         |
| Partidas Presupuestaria<br>Datos para el pliego | is registradas en el pliego<br>Tipo de Compra:<br>Monto referencial de la contratación: | Seleccionar         |                              |                                                       |         |
|                                                 | Guardar                                                                                 | Regresar            |                              |                                                       |         |
| a <mark>#</mark> ISERCOP                        |                                                                                         | Av. de los Shyris S | 18-28 y el Telégrafo / Teléf | fono; 593 2 2440050 / Quito - Ef                      | u ad or |

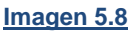

Al escoger *"Filtros de Búsqueda"*, el sistema despliega la ventana en la cual se puede escoger la partida presupuestaria a la que se quiere afectar la adquisición por los siguientes campos:

- N° de Partida Presupuestaria: Al colocar el numero de la partida presupuestaria con la que se registró el ítem en el SOCE y dar clic en "Buscar", permitirá ir directamente a los ítems que tienen la partida presupuestaria que la entidad desea adquirir,
- CPC: Se puede colocar el código CPC, con el cual el ítem está registrado en el SOCE y al dar clic en "Buscar", permite visualizar los ítems registrados por la entidad y que se desea adquirir,
- Descripción: Al colocar la descripción del ítem a adquirirse y dar clic en "Buscar", el sistema le llevara directamente al ítem registrado que la entidad desea adquirir,
- Tipo de compra: se puede escoger Bien, Consultoría, Obras o Servicios, y al hacer clic en "Buscar", el sistema le llevara directamente al o a los ítems que la entidad desea adquirir,

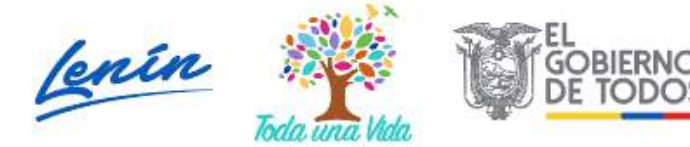

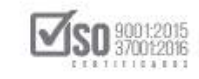

- Procedimiento Sugerido: Si coloca ejemplo Concurso Público de Consultoría, y luego da clic en "Buscar", el sistema le llevará a los procesos que tengan esta denominación y ahí podrá escoger el ítem que se desea adquirir,
- Rango de Precio: Permite colocar valores económicos que estén en el rango de la adquisición y al dar clic en "Buscar", permitirá que se visualice los procesos dentro de esos valores económicos escogidos, ver Imagen: 5.9

| No. partida<br>presupuestaria: |                                  | CPC:                       | Descripción: |
|--------------------------------|----------------------------------|----------------------------|--------------|
| Tipo de<br>compra:             | BIEN V<br>Seleccione<br>BIEN     | Procedimiento<br>sugerido: |              |
| Rango de precio:               | CONSULTORIA<br>OBRAS<br>SERVICIO | hasta:                     |              |
|                                | SERVICIO                         | Buscar Limpiar             | 1            |

Cuando la entidad escoge la opción "Partidas Presupuestarias registradas en el SOCE", el sistema despliega todas las partidas cargadas previamente desde el SOCE al MFC, en donde se puede la entidad puede buscar el ítem que desea afectar para la Consultoría, echo esto se debe dar clic en "Seleccionar", ver Imagen: 5.10

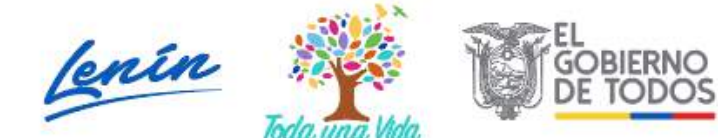

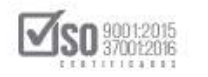

|                                       |                          |                    | Módulo Facilit                                                                                                    | ador de I | a Contrataci | on Pública<br>V. 1.6.2<br>15-34-2019 |
|---------------------------------------|--------------------------|--------------------|----------------------------------------------------------------------------------------------------|-----------|--------------|--------------------------------------|
| A 8                                   |                          |                    |                                                                                                    |           |              | Esp                                  |
| ltros Búsqueda                        |                          |                    |                                                                                                    |           |              |                                      |
| artidas Presupuestarias registradas e | n el SOCE                |                    |                                                                                                    |           |              |                                      |
| Las par                               | tidas seleccionadas debe | in estar relaciona | das con el objeto de                                                                                                    | contrata  | ción         |                                      |
| Seleccionar 7 75486                   | 831110111                | CONSULTORIA        |                                                                                                    | 1         | Unidad       | 800.000,00000                        |
|                                       |                          |                    | DE GESTION                                                                                                    |           |              |                                      |
|                                       |                          |                    | PARA<br>DETERMINAR<br>FACTIBILIDAD<br>OPERACIONAL<br>DE PROGRAMA                                                                                                    |           |              |                                      |
|                                       |                          |                    | PARA<br>DETERMINAR<br>FACTIBILIDAD<br>OPERACIONAL<br>DE PROGRAMA<br>MFC EN<br>PROCESOS DE<br>REGIMEN<br>ESPECIAL                                                                     |           |              |                                      |
| Seleccionar 8 530704                  | 871300011                | SERVICIO           | PARA<br>DETERMINAR<br>FACTIBILIDAD<br>OPERACIONAL<br>DE PROGRAMA<br>MFC EN<br>PROCESOS DE<br>REGIMEN<br>ESPECIAL<br>Mantenimiento,<br>Reparación y<br>Atención Equipo<br>Informático | 10        | Unidad       | 22,32000                             |

Una vez realizada la Selección del ítem, el sistema despliega el siguiente mensaje, la entidad debe estar segura de no utilizar CPCs restringidos, si la entidad está de acuerdo a lo que indica el mensaje de clic en "Ok", ver Imagen: 5.11

|                                                                                            | DP<br>Di PÚBLICA                                                                                                    |                                                                                              |                                                                       | Módulo Facili                                                                    | tador de                                | la Contratac                                           | tión Pública<br>V. 1.6.2<br>07-May-2019 | $\mathcal{N}^{\prime}$ |
|--------------------------------------------------------------------------------------------|----------------------------------------------------------------------------------------------------|----------------------------------------------------------------------------------------------|-----------------------------------------------------------------------|----------------------------------------------------------------------------------|-----------------------------------------|--------------------------------------------------------|-----------------------------------------|------------------------|
| <b>A B</b>                                                                                 |                                                                                                    |                                                                                              |                                                                       |                                                                                  |                                         |                                                        | Espa                                    | fiol 🗸                 |
| Filtros Búsqueda                                                                           |                                                                                                    |                                                                                              |                                                                       |                                                                                  |                                         |                                                        |                                         |                        |
| Partidas Presupuestaria                                                                    | as registradas en el S                                                                                                    | SOCE                                                                                         |                                                                       |                                                                                  |                                         |                                                        |                                         |                        |
| Módulo Facilita<br>Estimado usual<br>se encuentren r<br>sean parte del C<br>indicada puede | dor de la Contratación Pública<br>io, previo a continuar con la ge<br>estringidos y/o NO formen part<br>Catálogo Electrónico, antes de<br>realizarla en el siguiente linic § | neración del pliego de<br>e del Catálogo Electró<br>la publicación del pro<br>/erificar CPC. | ebe verificar que é<br>inico, en el caso d<br>cedimiento debera<br>Ok | l o los CPC asociados a<br>e que él o los CPC se er<br>á obtener una autorizació | las partida<br>ncuentren i<br>n del SER | as que utilizará<br>restringidos y/<br>COP. La verific | ación                                   | ^                      |
| Selecciona                                                                                 |                                                                                                    |                                                                                              |                                                                       | corte iaminado y<br>cuchillas para<br>maquinaria de<br>corte                     |                                         |                                                        | 00,00000                                |                        |
| Seleccionar 14 840                                                                         | 0104                                                                                                    | 632300212                                                                                    | SERVICIO                                                              | SERVICIO DE<br>ALIMENTACIÓN<br>PARA EL<br>DERSONAL                               | 1                                       | Unidad                                                 | 400.000,00000                           |                        |
|                                                                                            |                                                                                                    |                                                                                              |                                                                       | FERSONAL                                                                         |                                         |                                                        |                                         |                        |

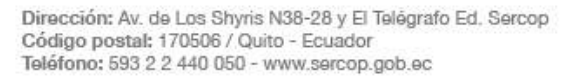

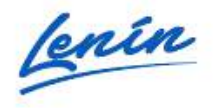

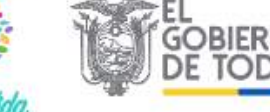

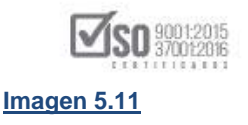

Al dar clic en "Ok", se visualizará en la parte inferior del MFC- Entidades Contratantes, los Datos para el pliego, se debe verificar la exactitud de los datos y de estar seguro de clic en "Guardar", ver Imagen: 5.12

|    | Seleccionar 7 754                              | 486                        | 831110111              | CONSULTORIA   | CONSULTORIA<br>DE GESTION<br>PARA<br>DETERMINAR<br>FACTIBILIDAD<br>OPERACIONAL<br>DE PROGRAMA<br>MFC EN<br>PROCESOS DE<br>REGIMEN<br>ESPECIAL | 1                           | Unidad                             | 800.000,00000                                                   |
|----|------------------------------------------------|----------------------------|------------------------|---------------|----------------------------------------------------------------------------------------------------|-----------------------------|------------------------------------|-----------------------------------------------------------------|
|    | Seleccionar 8 530                              | 0704                       | 871300011              | SERVICIO      | Mantenimiento,<br>Reparación y<br>Atención Equipo<br>Informático                                                                              | 10                          | Unidad                             | 22,32000                                                        |
|    | Partidas Presupuestaria<br>atos para el pliego | s registradas en el plieg  | 10                     | _             | _                                                                                                    |                             | _                                  |                                                                 |
|    |                                                | Tipo o                     | de Compra:             | CONSULTORIA   | $\sim$ )                                                                                                    |                             |                                    |                                                                 |
|    |                                                | Monto referencial de la co | ontratación:<br>Iardar | Regresa       | r                                                                                                    |                             |                                    |                                                                 |
| S. |                                                |                            |                        | Av. de los Sh | yris 38-28 y el Telégrafo<br>Copyright © 2                                                                                                    | / Teléfono:<br>019 Servicio | 593 2 244005<br>Nacional de C<br>1 | 0 / Quito - Ecuador<br>ontratación Pública<br>1/01/2019 - 00:00 |

### Imagen 5.12

La acción anterior despliega el siguiente mensaje, de estar de acuerdo de clic en "Ok", ver Imagen: 5.13

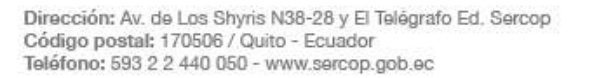

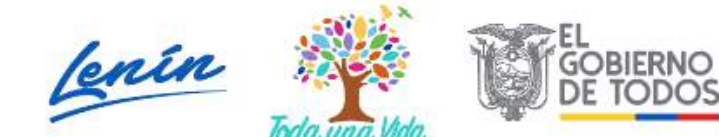

# SERVICIO NACIONAL DE CONTRATACIÓN PÚBLICA

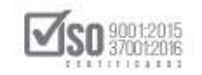

| Seleccionar 7 7                               | 5486 831110111                                                                                                    | CONSULTORIA                         | CONSULTORIA<br>DE GESTION<br>PARA<br>DETERMINAR<br>FACTIBILIDAD | 1 Unidad                                       | 800.000,00000                                 |
|-----------------------------------------------|----------------------------------------------------------------------------------------------------|-------------------------------------|-----------------------------------------------------------------|------------------------------------------------|-----------------------------------------------|
|                                               | Módulo Facilitador de la Contrataci<br>ATENCIÓN:<br>Posteriormente no podrá actualiza<br>si está seguro puede continuar | ón Pública<br>ır el/los ítem(s) del | PAC seleccionado(s),                                            |                                                |                                               |
| Seleccionar 8 5                               | 80704 Ok                                                                                                    | Cancel                              | Informático                                                     | 0 Unidad                                       | 22,32000                                      |
|                                               |                                                                                                    |                                     |                                                                 |                                                | ,                                             |
|                                               |                                                                                                    |                                     |                                                                 |                                                |                                               |
| Partidas Presupuescan<br>Datos para el pliego | as registradas en el priego                                                                                             |                                     |                                                                 |                                                |                                               |
|                                               | Tipo de Compra:                                                                                                    | CONSULTORIA                         |                                                                 |                                                |                                               |
|                                               | Monto referencial de la contratación:                                                                                   |                                     |                                                                 |                                                |                                               |
|                                               | Guardar                                                                                                    | Regresa                             |                                                                 |                                                |                                               |
| - SERCOP                                      |                                                                                                    | Av. de los Shi                      | yris 38-28 y el Telégrafo /<br>Copyright © 201                  | Teléfono: 593 2 2440<br>9 Servicio Nacional de | 150 / Quito - Ecuador<br>Contratación Pública |
|                                               | Imac                                                                                                    | on 5 13                             |                                                                 |                                                | 11/01/2019 - 00:00                            |
| e despliega el s                              | siguiente mensaje, de                                                                                                   | clic en "C                          | )k", ver Im                                                     | agen: 5.14                                     |                                               |
|                                               |                                                                                                    |                                     |                                                                 |                                                |                                               |

|                    |                    | Módulo Facilitador de la Cor<br>Guardado Exitosamente | PARA<br>DETERMINAR<br>FACTIBILIDAD<br>Iratación Pública<br>IGNAL<br>GRAMA<br>EN<br>SOS DE | -                                 |                                                 |                                                         |
|--------------------|--------------------|-------------------------------------------------------|-------------------------------------------------------------------------------------------|-----------------------------------|-------------------------------------------------|---------------------------------------------------------|
| Seleccionar 8      | 530704             | Ok                                                    | MEN<br>CIAL<br>Reparación y<br>Atención Equip<br>Informático                              | ), 10<br>0                        | Unidad                                          | 22,32000                                                |
| Partidas Presupues | tarias registrada: | s en el pliego                                        |                                                                                           |                                   |                                                 |                                                         |
| tos para el pliego |                    |                                                       |                                                                                           |                                   |                                                 |                                                         |
|                    |                    | Tipo de Compra:                                       | JLTORIA                                                                                   |                                   | ]                                               |                                                         |
|                    | Monto refere       | encial de la contratación: 800.00                     | 0,00000                                                                                   |                                   |                                                 |                                                         |
|                    |                    | Guardar                                               | Regresar                                                                                  |                                   |                                                 |                                                         |
| JI SERCOP          |                    |                                                       | Av. de los Shyris 38-28 y el Telég<br>Copyright                                           | grafo / Teléfono<br>© 2019 Servic | : 593 2 2440050 /<br>io Nacional de Cont<br>11/ | Quito - Ecuador<br>tratación Pública<br>01/2019 - 00:00 |

# Imagen 5.14

Se despliega la ventana donde se debe Registrar los datos generales del pliego,

Ver Imagen: 5.15

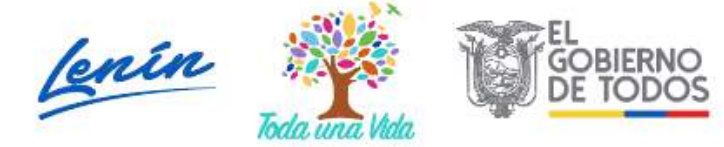

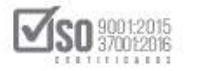

|                                                                                         |                                                                                                    | Módulo Facilitador de la Contratación Pública<br>V. 1.6.2<br>15-Jul-2019                                                                                                    |
|-----------------------------------------------------------------------------------------|----------------------------------------------------------------------------------------------------|----------------------------------------------------------------------------------------------------|
|                                                                                         |                                                                                                    | 📑 📄 Español 💟                                                                                                    |
| Registro de Datos Gene                                                                  | erales del Pliego                                                                                                    |                                                                                                    |
| Tipo de<br>Compra:<br>Tipo<br>Contratación:<br>Presupuesto<br>Referencial<br>(SIN IVA): | CONSULTORIA<br>Seleccione                                                                                                    | Presupuesto permitido         Por tipo de contratación       Monto de partida(s)       \$         Monto de partida(s)       \$       \$         seleccionada(s) del PAC       \$00.000,00000 |
| ATENCIÓN<br>Recuerde que<br>Presupuesto R<br>posteriorment                              | l:<br>los siguientes datos: Tipo de Compra, Tipo de Contratación y<br>Referencial (SIN IVA), NO podrán ser modificados<br>re. |                                                                                                    |
|                                                                                         | Guardar Regresar                                                                                                    |                                                                                                    |
| , SERCOP                                                                                | Âv. de                                                                                                    | los Shyris 38-28 y el Telégrafo / Teléfono: 593 2 2440050 / Quito - Ecuador<br>Copyright © 2019 Servicio Nacional de Contratación Pública<br>11/01/2019 - 06:00                              |

El Tipo de Compra ya viene predeterminado por el ítem que se escogió para la realización del pliego (en este caso en CONSULTORÍA), en tipo de Contratación se deberá escoger: CONCURSO PUBLICO; En el Presupuesto Referencial (Sin IVA): Coloque el valor económico sin IVA, (ejemplo \$. 800.000,00) que es el costo del proceso; En la parte superior derecha se puede visualizar el presupuesto permitido por el proceso es decir el presupuesto que permite la Concurso Público de Consultoría y el monto económico que mantiene la partida seleccionada en el PAC, llenos estos datos de clic en "Guardar", ver Imagen: 5.16

Dirección: Av. de Los Shyris N38-28 y El Telégrafo Ed. Sercop Código postal: 170506 / Quito - Ecuador Teléfono: 593 2 2 440 050 - www.sercop.gob.ec

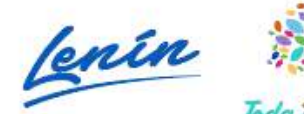

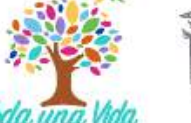

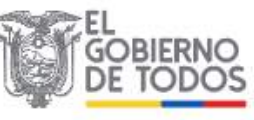

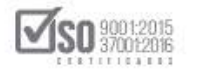

|                                                            |                                                                                                    | Módulo Facilitador de la                                             | a Contratación Pública<br>V. 1.6.2<br>15-Jul-2019                            |                           |
|------------------------------------------------------------|----------------------------------------------------------------------------------------------------|----------------------------------------------------------------------|------------------------------------------------------------------------------|---------------------------|
| <b>A 11</b>                                                |                                                                                                    |                                                                      | D 🛱 🖻                                                                        | Español 🗸                 |
| Registro de Datos Gene                                     | erales del Pliego                                                                                                    |                                                                      |                                                                              |                           |
| Tipo de                                                    | CONSULTORIA                                                                                                    | Presupuesto p                                                        | permitido                                                                    |                           |
| Compra:                                                    |                                                                                                    | Por tipo de contratación                                             | mayor o igual a \$<br>532.940,92000                                          |                           |
| Tipo<br>Contratación:                                      | CONCURSO PUBLICO Y                                                                                                    | Monto de partida(s)<br>seleccionada(s) del PAC                       | \$ 800.000,00000                                                             |                           |
| Presupuesto<br>Referencial<br>(SIN IVA):                   | \$ 800.000,00000                                                                                                    |                                                                      |                                                                              | 0                         |
| ATENCIÓN<br>Recuerde que<br>Presupuesto R<br>posteriorment | l:<br>los siguientes datos: Tipo de Compra, Tipo de Contratación y<br>Leferencial (SIN IVA), NO podrán ser modificados<br>e. |                                                                      |                                                                              |                           |
|                                                            | Guardar Cancelar                                                                                                    | Regresar                                                             |                                                                              |                           |
| JI SERCOP                                                  | Av. de los                                                                                                    | Shyria 38-28 y el Telégrafo / Teléfono:<br>Copyright © 2019 Servicio | : 593 2 2440050 / Quito - Ec<br>o Nacional de Contratación P<br>11/01/2019 - | cuádor<br>ública<br>00:00 |

La acción anterior despliega la pantalla con los datos previos que se seleccionaron para el pliego, como también de los ítems a completar para llenar el Pliego, siendo estos:

- 1. Datos Generales
- 2. Requerimiento de Contratación
- 3. Generación de Pliego
- 4. Evaluación
- 5. Aprobación de Pliegos
- 6. Anexos, ver Imagen: 5.17

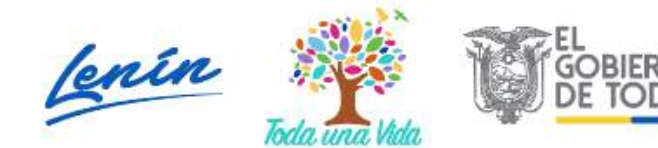

SERVICIO NACIONAL DE CONTRATACIÓN PÚBLICA

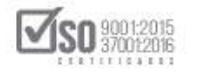

| -                 | SER                   |                                |                    |                          |                                |                                         | Módulo             | Facilitador de la          | Contratación Pública<br>V. 1.6.7<br>15-Jul-2019 | R I      |
|-------------------|-----------------------|--------------------------------|--------------------|--------------------------|--------------------------------|-----------------------------------------|--------------------|----------------------------|-------------------------------------------------|----------|
| 6                 | ii 1                  | )                              |                    |                          |                                |                                         |                    |                            | 9 D 8 9 •                                       | epañol 🖌 |
| Registr           | o de Datos Gen        | erales del Plie                | 10                 |                          |                                |                                         |                    |                            |                                                 |          |
|                   | Tipo de               | CONSULTOR                      | A                  |                          |                                |                                         |                    | Presupuesto per            | rmitido                                         |          |
|                   | Compra:               |                                |                    |                          |                                | Por lip                                 | o de co            | Intratación                | mayor o igual a \$                              |          |
|                   | Tipo<br>Contratación: | CONCURSO                       | PUBLICO            |                          |                                | Monto<br>selecc                         | de part<br>ionada( | tida(s)<br>(s) del PAC     | \$ 800.000,00000                                |          |
|                   | Presupuesto R<br>(    | eferencial<br>SIN IVA):        | \$ 800.000,        | 00000                    |                                |                                         |                    |                            |                                                 |          |
|                   | Presupuesto R         | eferencial<br>(letras):        | Ochocientos        | Mii Dólares              | 00000/100000 c                 | entavos                                 |                    |                            |                                                 |          |
|                   | Detalle               |                                |                    |                          |                                |                                         |                    |                            |                                                 |          |
|                   | Part<br>No.           | ida Presupues<br>Cuenta Contal | taria /<br>le De   | scripción                | Tipo <mark>de</mark><br>Compra | CPC 5<br>(Clasificación<br>de Producto) | CPC<br>9           | Presupuesto<br>Referencial | Opciones                                        |          |
|                   | 1 75486               | 8                              | CON<br>DE O<br>PAR | SULTORIA<br>SESTION<br>A | CONSULTORÍA                    | 83111                                   |                    | 800.000,00000              | Ø                                               |          |
| tos generales 💦 🕯 | 2 Requerimiento de    | contratación                   | 36                 | eneración de             | pliego                         | AV.                                     | 4 Evalua           | sción                      | 5 Aprobación de pliegos                         | 6 Anexos |
| Datos             | Presupuesto           | TDR                            | Condiciones        | particulares             | Cronograma                     | Requisitos                              | minimos            | Por puntaje                | Validación                                      | Archivos |

Imagen 5.17

# 5.1 Datos generales: Datos

Los campos que a continuación se detallan deben tener relación a los datos que la entidad contratante levanto en la fase de preparación del proceso, y deben estar contenidos en los Estudios del proceso (Especificaciones Técnicas/Términos de Referencia), en los Datos generales se indican los siguientes campos:

- Tipo de Compra: Consultoría, dato que en esta etapa no puede ser modificado ya que viene desde la creación del ítem,
- Tipo de Contratación: Proceso que se escogió al inicio de la creación del ítem, que para este caso es CONCURSO PÚBLICO, valor que ya no pude ser modificado en esta etapa,

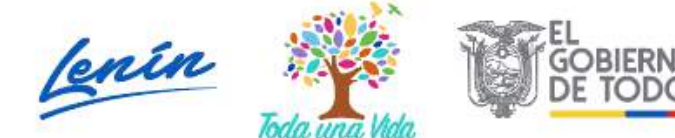

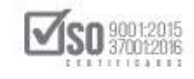

- Presupuesto Referencial (sin IVA): Monto económico en números del proceso o costo que la entidad determino como valor del proceso, este valor se escogió en la creación del ítem y por ende ya no puede ser modificado en esta etapa,
- Presupuesto Referencial (letras): Monto económico del proceso en letras que sale al ingresar el valor numérico en la creación del ítem, es automático y en esta etapa ya no puede ser modificado,
- Detalle: Es el resumen del ítem de adquisición, donde se puede visualizar la partida presupuestaria, la descripción del ítem, el tipo de compra, el código CPC a 5 dígitos, él espacio donde se ubicará el CPC a 9 dígitos y el presupuesto referencial, para buscar el CPC a 9 dígitos se debe dar clic en la figura de lápiz, ver imagen 5.17.1

| • SE                | RCOP                               |                                   |                   |                                         | Módul            | o Facilitador de la        | a Contrata | ción Públic<br>V. 1.6.2<br>15-36-20 |           |
|---------------------|------------------------------------|-----------------------------------|-------------------|-----------------------------------------|------------------|----------------------------|------------|-------------------------------------|-----------|
| A 1                 |                                    |                                   |                   |                                         |                  |                            | ΘD         |                                     | Español 😵 |
| Registro de Datos ( | Generales del Plie                 | 90                                |                   |                                         |                  |                            |            |                                     |           |
| Тіро                | de CONSULTOR                       | A                                 |                   |                                         |                  | Presupuesto pe             | rmitido    |                                     |           |
| Comp                | ra:                                |                                   |                   | Por tip                                 | io de ci         | ontratación                | mayor o is | 3999 a \$<br>2000                   |           |
| Ti<br>Contratació   | po CONCURSO                        | PUBLICO                           |                   | Monto                                   | de par<br>ionada | tida(s)<br>(s) del PAC     | \$ 800.00  | 0,00000                             |           |
| Presupues           | to Referencial<br>(SIN IVA):       | \$ 800.000,00000                  |                   |                                         |                  |                            |            |                                     |           |
| Presupues           | to Referencial<br>(letras):        | Ochocientos MII Dólares           | 00000/100000 c    | entavos                                 |                  |                            |            |                                     |           |
| Detalle             |                                    |                                   |                   |                                         |                  |                            |            |                                     |           |
| No.                 | Partida Presupues<br>Cuenta Contab | taria /<br>Je Descripción         | Tipo de<br>Compra | CPC 5<br>(Clasificación<br>de Producto) | CPC<br>9         | Presupuesto<br>Referencial | Орс        | iones                               |           |
| 1 7                 | 5486                               | CONSULTORIA<br>DE GESTION<br>PARA | CONSULTORÍA       | 83111                                   |                  | 800.000,00000              |            | 2                                   |           |

Luego se debe ingresar en Buscar CPC, ver imagen 5.17.2

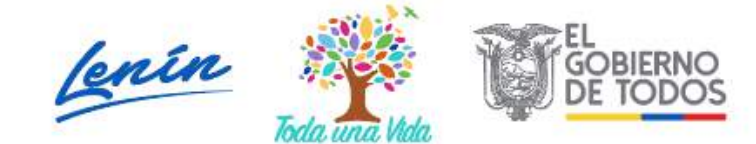

| SERVICIO NACIONAL DE CONTRATACI | ION P | <b>UBLICA</b> |
|---------------------------------|-------|---------------|
|---------------------------------|-------|---------------|

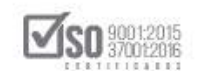

| *Partida Presupuestaria /<br>Cuenta Contable:    | 67897897                           |
|--------------------------------------------------|------------------------------------|
| *Descripción:                                    | Servicio de Seguridad              |
| *Monto Total:                                    | \$ 200.000.00000                   |
| *Monto de partida(s)<br>seleccionada(s) del PAC: | \$ 3.000.000,00000                 |
| *Presupuesto Referencial:                        | \$ 200.000,00000                   |
| *CPC 5 (Clasificación de<br>Producto):           | 85250 Buscar CF                    |
| *Descripción del LOTE (CPC<br>Nivel 5):          | SERVICIOS DE GUARDIAS DE SEGURIDAD |
| *CPC 9:                                          |                                    |
| *Descripción CPC 9:                              |                                    |
|                                                  |                                    |

Imagen 5.17.2

| Co       | po de SE<br>mpra: | Presupuesto Individual sin IVA                   | Ú.    |                    |        | 3          | ermitido<br>entre \$ 71.058,79000<br>\$ 532,940,92000 |
|----------|-------------------|--------------------------------------------------|-------|--------------------|--------|------------|-------------------------------------------------------|
| Contrata | Tipo CO<br>ación: | "Partida Presupuestaria /<br>Cuenta Contable:    | 67    | 697697             |        |            | \$ 3.000.000,00000                                    |
| Presupue | (SIN IV           | *Descripción:                                    | Se    | rvicio de Segurida | d      |            |                                                       |
|          | (letr.            | *Monto Total:                                    | \$ 20 | 00000,000.00       |        |            |                                                       |
| Detail   | le                | *Monto de partida(s)<br>seleccionada(s) del PAC: | \$ 3  | 000.000.00000      |        |            |                                                       |
|          | Partida Pre       | *Presupuesto Referencial:                        | \$    | 200.000,00000      |        |            | opuesto                                               |
| 1        | Cuenta            | *CPC 5 (Clasificación de<br>Producto):           | 852   | 50                 |        | Buscar CPC | 000.00000                                             |
|          | 67097007          | *Descripción del LOTE (CPC<br>Nivel 5):          | BER   | VICIOS DE QUARDIA  | S DE S | BEGURIDAD  |                                                       |
|          |                   | *CPC 9:                                          | 852   | 500011             |        |            | 00,0000                                               |
|          |                   | *Descripción CBC 0:                              | SER   |                    | ES EN  |            |                                                       |

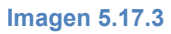

Objeto de Contratación: El objeto de contratación es el nombre del proceso y será el nombre que la entidad determine e indique de acuerdo a lo que se vaya a adquirir,

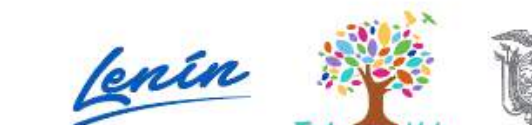

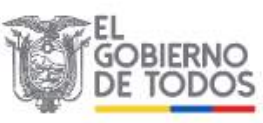

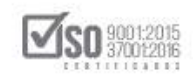

- Plazo de Ejecución: Plazo en días calendario que el proveedor seleccionado tendrá para la entrega de la Consultoría, solo permite escoger "días",
- La ejecución del contrato inicia en: La entidad podrá seleccionar entre: DESDE LA FECHA DE SUSCRIPCIÓN DEL CONTRATO; DESDE LA FECHA DE NOTIFICACIÓN QUE EL ANTICIPO SE ENCUENTRA DISPONIBLE; O DESDE CUALQUIER OTRA CONDICIÓN DE ACUERDO A LA NATURALEZA DEL CONTRATO,
- Vigencia de la Oferta: Ingrese el tiempo de vigencia de la oferta en días calendario, incluir hasta la suscripción el contrato,
- Tipo de Adjudicación: Que, para la Contratación Directa, será TOTAL, valor predeterminado por el sistema y que no podrá ser modificado,
- Precalificación de Proveedores: Seleccione este campo en caso que se haya realizado un procedimiento de precalificación previo al concurso público, se debe ingresar mínimo 2 y máximo 6 consultores.
- Formas de Pago: La entidad contratante deberá detallar la forma de pago al proveedor seleccionado, escogiendo si se entrega o no Anticipo, y como se cancelará la totalidad o el saldo pendiente, para lo cual registrará estos datos en los campos determinados para esta acción,
- Seleccione en caso de que contemple reajuste de precios: Al señalar el casillero de esta opción la entidad deberá adjuntar un anexo explicativo

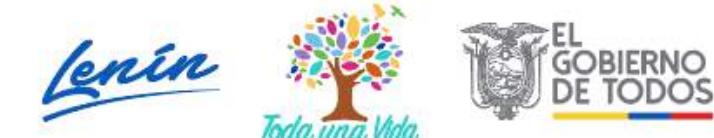

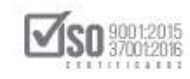

- Proyectos de Inversión: De ser el caso la entidad deberá dar un clic en el cuadro que acompaña al texto con lo que se genera un visto y a continuación se despliega los campos: "Código Único de proyecto (CUP)" y "Descripción del Proyecto de Inversión", campos que deberán ser llenado; En caso de no ser un proyecto de inversión no seleccione la acción,
- Emplea CPCs restringidos y/o de CE: En caso de que la entidad utilice códigos CPCs que se encuentran en el Catálogo Electrónico, de clic en el cuadro que acompaña al texto, la entidad deberá a través del SOCE, solicitar la autorización correspondiente al SERCOP, y el número de autorización será colocado en el campo "Código de Autorización", en caso de no ser códigos restringidos o utilizados en el Catálogo Electrónico no seleccione la acción,
- Costo de levantamiento de texto, reproducción de edición de los pliegos: En caso que la entidad lo determine, ingrese el costo que el oferente adjudicado deberá pagar por levantamiento de texto reproducción y edición de pliegos, caso contrario de no solicitar este valor déjelo en 0, ver Imagen: 5.18

Dirección: Av. de Los Shyris N38-28 y El Telégrafo Ed. Sercop Código postal: 170506 / Quito - Ecuador Teléfono: 593 2 2 440 050 - www.sercop.gob.ec

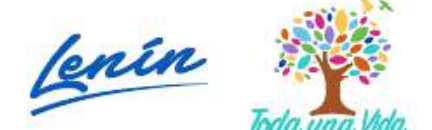

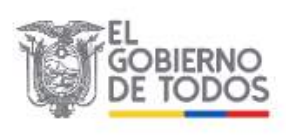

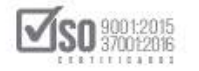

| o de Datos Gen                                  | erales del Pliego                           |                                                                                                    |                         |                                         |                                |                            |                            |
|-------------------------------------------------|---------------------------------------------|----------------------------------------------------------------------------------------------------|-------------------------|-----------------------------------------|--------------------------------|----------------------------|----------------------------|
| Tipo de<br>Compra:                              | CONSULTORIA                                 |                                                                                                    |                         | Por                                     | Pre<br>tipo de contr           | esupuesto perm             | itido<br>svor o igual a \$ |
| Tipo<br>Contratación:                           | CONCURSO PUB                                | ЦСО                                                                                                    |                         | Mon                                     | ito de partida<br>eccionada(s) | a(s)<br>del PAC \$         | 800.000,00000              |
| Presupuesto I                                   | Referencial<br>(SIN IVA):                   | \$ 800.000,00000                                                                                                    |                         |                                         |                                |                            |                            |
| Presupuesto I                                   | Referencial<br>(letras):                    | Ochocientos Mil Dola                                                                                                    | res 00000/10000         | 0 centavos                              |                                |                            |                            |
| Detalle                                         |                                             |                                                                                                    |                         |                                         |                                |                            |                            |
| Partid                                          | la Presupuestaria /<br>uenta Contable       | Descripción                                                                                                    | Tipo de<br>Compra       | CPC 5<br>(Clasificación<br>de Producto) | CPC 9                          | Presupuesto<br>Referencial | Opciones                   |
| 1 75486                                         |                                             | CONSULTORIA<br>DE GESTION<br>PARA<br>DETERMINAR<br>FACTIBILIDAD<br>OPERACIONAL<br>DE<br>PROGRAMA<br>MFC EN<br>PROGRAMA<br>MFC EN<br>PROGRAMA<br>ESPECIAL | CONSULTORIA             | 83111                                   | 831110211                      | 800.000,00000              |                            |
|                                                 |                                             |                                                                                                    |                         |                                         | Presupue                       | sto Referencial            | 800.000,00000              |
|                                                 |                                             |                                                                                                    |                         |                                         |                                |                            |                            |
| Objeto de Cor<br>Plazo                          | ntratación:                                 | MFC EN PROCESOS                                                                                                    | DE REGIMEN              | ESPECIAL                                | ilas                           |                            | L DE PROGRAMA              |
| La ejecución d                                  | el contrato 🕜 🔤                             | DESDE LA FECHA DE S                                                                                                    | SUSCRIPCIÓN DEL         | CONTRATO                                |                                | 1                          | -                          |
| Vigencia de                                     | e la Oferta: 🕐 ᢃ                            | <b>1</b>                                                                                                    |                         | (dia                                    | is calendario)                 |                            |                            |
| Tipo de Adj<br>Precali                          | judicación: 🕐 📑<br>ficación de 🍙 🗖          | FOTAL                                                                                                    |                         |                                         |                                |                            |                            |
| Pro<br>Formas de                                | Pago                                        |                                                                                                    |                         |                                         |                                |                            |                            |
| No.                                             | Tipe                                        |                                                                                                    |                         | Descripción                             |                                | Porcent                    | aje% Opciones              |
| 1 #                                             | ANTICIPO                                    |                                                                                                    | Anticipo O              |                                         |                                |                            | 0,00                       |
| 2 F                                             | AGO CONTRA ENTRE                            | GA d                                                                                                    | Contra entrega<br>Porce | entaje to <mark>t</mark> al de fo       | ormas de pac                   | 1                          | 00,00 (× 👘)                |
|                                                 |                                             |                                                                                                    |                         |                                         |                                |                            |                            |
| Señalar si este pi                              | rogedimiento contem                         | pla o no, reajuste de                                                                                                    | precios). En cas        | o de contemplar l                       | a entidad deb                  | erð adjuntar un a          | anexo explicativo.         |
|                                                 |                                             |                                                                                                    |                         |                                         |                                |                            |                            |
| ieleccione en c<br>contemple r                  | aso de que<br>eajuste de 🕐 🗆<br>precios:    |                                                                                                    |                         |                                         |                                |                            |                            |
| Proyectos de                                    | Inversión: 🗆                                |                                                                                                    |                         |                                         |                                |                            |                            |
| Emplea CPCs n                                   | estringidos 🕜 🗖<br>y/o de CE:               |                                                                                                    |                         |                                         |                                |                            |                            |
| osto de levanta<br>texto, repro<br>edición de l | amiento de<br>ducción de 🕐 🖇<br>os pliegos: | \$ 80,00000                                                                                                    |                         |                                         |                                |                            |                            |
|                                                 |                                             |                                                                                                    |                         |                                         |                                |                            |                            |

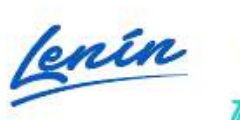

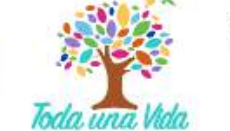

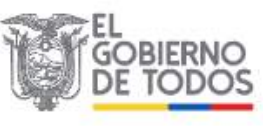

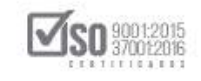

Una vez que los datos han sido llenados la entidad debe dar un clic en "Guardar", para que estos datos sean guardados en el MFC, a lo cual el sistema despliega el siguiente mensaje, ver Imagen: 5.19

|              | RCOP                                   |                                                 |                   |                                         | Módula F                    | Facilitad<br>Gua<br>todi | rdado exitosar<br>a la informació | nente, si usted ha co<br>n proceda a Validar | ompletado |
|--------------|----------------------------------------|-------------------------------------------------|-------------------|-----------------------------------------|-----------------------------|--------------------------|-----------------------------------|----------------------------------------------|-----------|
| A 🛙          |                                        |                                                 |                   |                                         |                             |                          | 808                               | Escoñol                                      | 3         |
| stro de Dato | s Generales del Plieg                  | o                                               |                   |                                         |                             |                          |                                   |                                              |           |
| Tip          |                                        | A                                               |                   |                                         | Pre                         | esupuesto pe             | rmitido                           |                                              |           |
| Com          | pra:                                   |                                                 |                   | Por                                     | tipo de conti               | ratación                 | mayor o Igual<br>532.940,92000    | a \$<br>)                                    |           |
| Contratac    | Tipo CONCURSO I                        | PUBLICO                                         |                   | Mon                                     | to de partid<br>ccionada(s) | a(s)<br>del PAC          | \$ 800.000,00                     | 000                                          |           |
| Presupu      | esto Referencial<br>(SIN IVA):         | \$ 800.000,00000                                |                   |                                         |                             |                          |                                   |                                              |           |
| Presupu      | esto Referencial<br>(letras):          | Ochocientos Mil Dólar                           | res 00000/10000   | 10 centavos                             |                             |                          |                                   |                                              |           |
| Detalle      |                                        |                                                 |                   |                                         |                             |                          |                                   |                                              |           |
| No.          | Partida Presupuesta<br>Cuenta Contable | ria /<br>P Descripción                          | Tipo de<br>Compra | CPC 5<br>(Clasificación<br>de Producto) | CPC 9                       | Presupues<br>Referencia  | to<br>al Opcio                    | nes                                          |           |
| 1 7!         | 5486                                   | CONSULTORIA<br>DE GESTION<br>PARA<br>DETERMINAR | CONSULTORÍA       | 83111                                   | 831110211                   | 800.000,000              | 00                                |                                              |           |

#### Imagen 5.19

A continuación, para verificar si todos los campos fueron llenados de clic en "Validar", con lo cual el sistema genera el siguiente mensaje, si todo está lleno de clic en "Aceptar" y el primer paso queda validado correctamente, ver Imagen: 5.20

|                                                                                                  | Módulo Facilitador de la Contratación Pública<br>V. 1.6.2.c                                                                                                    |
|--------------------------------------------------------------------------------------------------|----------------------------------------------------------------------------------------------------|
| Registro de Datas Generales de                                                                   | Validación de datos                                                                                                    |
| Tipo de CONSI<br>Compra:<br>Tipo CONCI<br>Contratación:<br>Presupuesto Referenc<br>(SIN IV       | Los datos de esta sección han sido validados correctamente. Continúe<br>con el ingreso de la información en las demás secciones.       to permitido         JRSO       Aceptar       532.940,92000         Las datos de esta sección han sido validados correctamente. Continúe       mayor a igual a \$<br>532.940,92000         JRSO       B00.000,00000         \$ 800.000,00000 |
| Presupuesto Reference<br>(letra                                                                  | cial Ochocientos Mil Dòlares 00000/100000 centavos<br>s):                                                                                                    |
| Detalle                                                                                          |                                                                                                    |
| Partida Presu<br>No. Cuenta Co                                                                   | CPC 5<br>puestaria / Tipo de (Clasificación Presupuesto<br>intable Descripción Compra de Producto) CPC 9 Referencial Opciones                                                                                                    |
| 1 Dotos generales         2 Requerimiento de cont           Datos         Presupuesto         TI | ratación 3 Generación de pliego 4 Evaluación 5 Aprobación de pliegos 6 Anexos<br>R Condiciones particulares Cronograma Requisitos mínimos Por puntaje Validación Archivos                                                                                                    |

Imagen 5.20

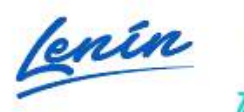

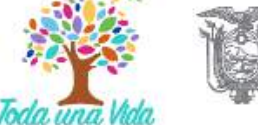

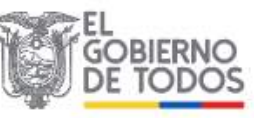

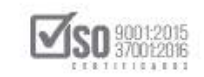

# 5.2 Requerimiento de Contratación: Presupuesto / TDR

En el Requerimiento de Contratación, cuando se trata de Consultoría, la entidad debe llenar el Presupuesto y completar los Términos de Referencia (TDR), para lo cual de clic en "Presupuesto", ver, Imagen: 5.21

| -12                        | Image: Contraction of the contraction of the co | Español |
|----------------------------|----------------------------------------------------------------------------------------------------|---------|
| Regi                       | jistro de Datos Generales del Pliego                                                                                                    |         |
|                            | Tipo de CONSULTORIA Presupuesto permitido<br>Compra:                                                                                                    |         |
|                            | Por tipo de contratación         532.940,92000           Tipo         CONCURSO PUBLICO         Monto de partida(s)<br>seleccionado(s) del PAC         \$ 800.000,00000                                                                                                    |         |
|                            | Presupuesto Referencial \$ 800.000,00000 (SIN IVA):                                                                                                    |         |
|                            | Presupuesto Referencial<br>(letras):                                                                                                    |         |
|                            | Detalle                                                                                                    |         |
|                            | CPC 5<br>Partida Presupuestaria / Tipo de (Clasificación Presupuesto<br>No. Cuenta Contable Descripción Compra de Producto) CPC 9 Referencial Opciones                                                                                                    |         |
| 1 Datos generales<br>Datos | CONCLETORIA CONCLETORÍA 82111 921110211 800.000.0000     A     Z Requerimiento de contratación 3 Generación de pliego     Yeisupuesto     TDR     Condiciones particulares     Cronograma     Requisitos mínimos     Por puntaje     Validación                                                                                                    | ios i   |
| 5                          | Imagen 5.21                                                                                                    |         |

valor económico del proceso de clic en "Crear Ítem", ver, Imagen: 5.22

|               |                        |        |                        | ٩.                                 | Módulo Facilitador de la Cont                                         | V. 1.6.2<br>15-Jul-2019                                                        | 20    |
|---------------|------------------------|--------|------------------------|------------------------------------|-----------------------------------------------------------------------|--------------------------------------------------------------------------------|-------|
| <b>A</b>      | <b>n b</b>             |        |                        |                                    |                                                                       | 📑 📄 Españ                                                                      | iol 🗸 |
| Presupuesto   | •                      |        |                        |                                    | CONSULTOR                                                             | IA - CONCURSO PUBLI                                                            | со    |
| Pre:<br>No.   | upuesto<br>Descripción | Unidad | Cantidad<br>Crear Ítem | Valor Unitario<br>Validar Regresar | Valor Global                                                          | Opciones                                                                       |       |
|               |                        |        |                        |                                    |                                                                       |                                                                                |       |
| <b>,1</b> ,50 | RCOP                   |        |                        | Av. de los Shyris 38-2             | 8 y el Telégrafo / Teléfono: 593 2<br>Copyright © 2019 Servicio Nacio | 2440050 / Quito - Ecuador<br>nal de Contratación Pública<br>11/01/2019 - 00:00 |       |

### Imagen 5.22

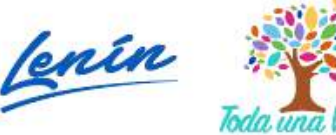

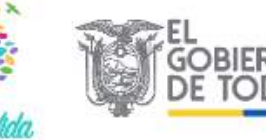

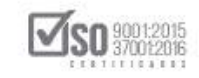

Al dar clic en "Crear Ítem", el sistema habilita la opción de Crear Ítem del Presupuesto, la entidad en base a los Términos de Referencia de la consultoría, llene esta sección, luego de verificar que los datos son correctos debe dar clic en "Guardar", ver, Imagen: 5.23

|                 | Consultoria de Gestión        |   |        |          |
|-----------------|-------------------------------|---|--------|----------|
|                 | *Descripción                  |   |        |          |
| Presupuesto     | <b>≃</b> Unidad Unidad        | - |        |          |
| No. Descripción | ≭Cantidad 1,00000             |   | ilobal | Opciones |
|                 | ≪Valor Unitario 800.000,00000 |   |        |          |
|                 | *Valor Global 800.000,00000   |   |        |          |
|                 |                               |   |        |          |
|                 | Guardar                       |   |        |          |
|                 |                               |   |        |          |
|                 |                               |   |        |          |

Una vez que dé clic en "Guardar" se despliega el siguiente mensaje que indica que los datos están guardados con éxito, de clic en "Ok", ver, Imagen: 5.24

| I SERCOP                                                                                                    | Modulo Facili                                 | rador de la Contratación Publica             |
|----------------------------------------------------------------------------------------------------|-----------------------------------------------|----------------------------------------------|
| A CONTRACTOR OF A CONTRACTOR OF A CONTRACTOR O | Crear Ítem del Presupuesto                    | an-ad-auty Sec.                              |
| A 8 A                                                                                                    |                                               | B D B B GHAN                                 |
| Presidencester                                                                                                    | Módulo Facilitador de la Contratación Pública | constitution consumer construction           |
|                                                                                                    | *Descripck Datos guardados con áxito          |                                              |
| Presupuesto                                                                                                    | "Unidad                                       |                                              |
| No. Descripción                                                                                                    | *cantidad 1,00000                             | lobal Opdones                                |
|                                                                                                    |                                               |                                              |
|                                                                                                    | ≪Valor Unitario 800.000,00000                 |                                              |
|                                                                                                    | **Valor Global 800.000,00000                  |                                              |
|                                                                                                    |                                               |                                              |
|                                                                                                    | Guardat                                       |                                              |
|                                                                                                    |                                               |                                              |
|                                                                                                    |                                               |                                              |
|                                                                                                    |                                               |                                              |
| JH SERCOP                                                                                                    | Av. de las Shorts 33, 25 v al Telégest        | s / Teléfones 397 7 2640030 / Duite - Franks |

Imagen 5.24

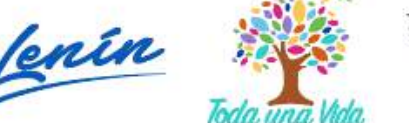

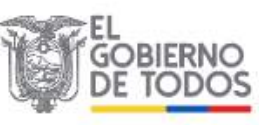

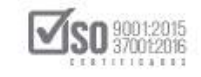

A continuación, se puede observar los datos creados en el presupuesto del proceso de "Consultoría", en caso de modificar o querer eliminar el ítem lo puede hacer en las funciones que se señalan en "Opciones", si los datos son los correctos de clic en "Validar", ver Imagen: 5.25

| Pres | upuesto                |        |              |                            |               |         |
|------|------------------------|--------|--------------|----------------------------|---------------|---------|
| No.  | Descripción            | Unidad | Cantidad     | Valor Unitario             | Valor Global  | Opcione |
| 1    | Consultoria de Gestión | Unidad | 1,00000      | 800.000,00000              | 800.000,00000 |         |
|      |                        |        | Total precio | referencial sin IVA Total: | 800.000,00000 |         |
|      |                        |        |              | Kegresol                   |               |         |

Al dar clic en "Validar", se emite el siguiente mensaje de Validación de datos, el cual al estar correctamente llenos indica que el proceso continúe con el ingreso del resto de información, de clic en "Aceptar", ver Imagen: 5.26

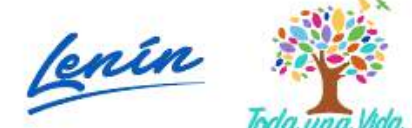

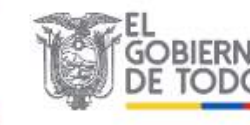

SERVICIO NACIONAL DE CONTRATACIÓN PÚBLICA

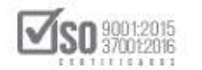

| uesto |                    | Valid                | ación de                         | e datos                                             |                                                          | ONSULTOR        | LI E D   |
|-------|--------------------|----------------------|----------------------------------|-----------------------------------------------------|----------------------------------------------------------|-----------------|----------|
| Presu | puesto             | Los dato<br>Continúe | os de esta seo<br>e con el ingre | cción han sido va<br>so <mark>d</mark> e la informa | alidados correctamente.<br>ción en las demás seccio<br>4 | nes.<br>Aceptar |          |
| No.   | Descripción        |                      | Uniudu                           | Cantiuau                                            | valor Unitario                                           | valor Global    | Opciones |
| 1     | Consultoria de Ges | itión                | Unidad                           | 1,00000                                             | 800.000,00000                                            | 800.000,00000   | / 1      |
|       |                    |                      |                                  | Total precio                                        | referencial sin IVA Tota                                 | I: 800.000,000  | 00       |
|       |                    |                      | Q                                | rear Ítem 🛛 Val                                     | idar Regresar                                            |                 |          |
|       |                    |                      |                                  |                                                     |                                                          |                 |          |
|       |                    |                      |                                  |                                                     |                                                          |                 |          |

Imagen 5.26

El siguiente paso en el registro de los requerimientos del Concurso Público de Consultoría, es colocar los datos de los "Términos de Referencia", para lo cual de clic en "TDR", ver Imagen: 5.27

| Presu | n<br>Ipuesto |                        |        |                   |                         | CONSULTORIA      | Concurso Publ | añel 😽 |
|-------|--------------|------------------------|--------|-------------------|-------------------------|------------------|---------------|--------|
|       | Presi        | puesto                 |        |                   |                         |                  |               |        |
|       | No.          | Descripción            | Unidad | Cantidad          | Valor Unitario          | Valor Global     | Opciones      |        |
|       | 1            | Consultoria de Gestión | Unidad | 1,00000           | 800.000,00000           | 800.000,00000    | <b>Z</b>      |        |
|       |              |                        |        | Total precio re   | eferencial sin IVA Tota | l: 800.000,00000 |               |        |
|       |              |                        | On     | ear İtem 🛛 Valida | ir Regresar             |                  |               |        |
|       |              |                        |        |                   |                         |                  |               |        |
|       |              |                        |        |                   |                         |                  |               |        |
|       |              |                        |        |                   |                         |                  |               |        |
|       |              |                        |        |                   |                         |                  |               |        |
|       |              |                        |        |                   | 1253                    |                  | 193 ES 20 ES  | 2.4    |

Imagen 5.27

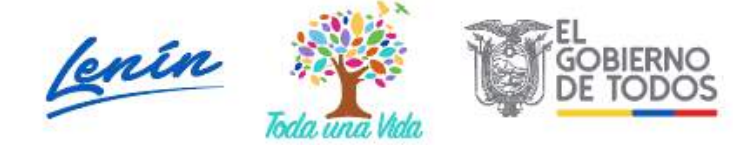

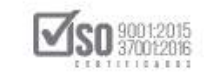

En la siguiente pantalla la Entidad registrara los datos que se indican en los campos del 1 al 9, datos que tendrán su sustento en los Estudios de proceso, la entidad tomara en cuenta la información que debe contener cada campo, haciendo referencia al comentario que contienen los círculos azules con el signo de pregunta en su interior, verificada esta información la entidad debe dar clic en "Guardar", ver Imagen: 5.28

|                                                     | Módulo Facilitador de la Contratación Pública<br>V. 1.6.2 |
|-----------------------------------------------------|-----------------------------------------------------------|
|                                                     |                                                           |
| Términos de Referencia                              | CONSULTORIA - CONCURSO PUE                                |
| 1 Antecedentes 🕐                                    |                                                           |
| 2 Objetivos 🕖                                       |                                                           |
| 3 Alcance 🕐                                         |                                                           |
| 4 Metodología de trabajo                            |                                                           |
| 5 Información que dispone la entidad 🕧              |                                                           |
| 6 Productos o servicios esperados 🕖                 |                                                           |
| 7 Plazo de ejecución: parciales y/o total 🕖         |                                                           |
| 8 Personal técnico / equipo de trabajo / recursos 🕐 |                                                           |
| 9 Formas y condiciones de pago 🕐                    |                                                           |
| Guardar Validar                                     | Regresar                                                  |

Imagen 5.28

Cuando se da clic en guardar los datos el sistema en la parte superior derecha emite el mensaje que indica que los datos fueron guardados exitosamente y que se proceda a la validación de la información, de clic en "Validar" ver Imagen: 5.29

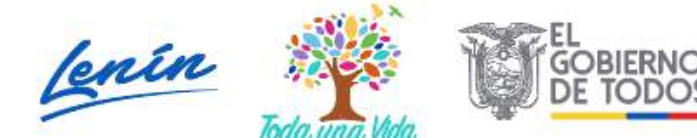

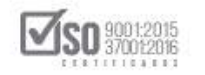

|                                                       | Módulo Faolitador de<br>Guardado exitosamente, si usted ha completado toda 🔗<br>Ta información proceda a Validar |
|-------------------------------------------------------|----------------------------------------------------------------------------------------------------|
| A 0 B                                                 | Español 🔛                                                                                                    |
| Terminos de Referencia                                | CONSULTORIA - CONCURSO PUBLICO                                                                                   |
| 1 Antecedentes ①                                      |                                                                                                    |
| 2 Objetivos 🕐                                         |                                                                                                    |
| 3 Alcance 🛈                                           |                                                                                                    |
| 4 - Metodología de trabajo 🕐                          |                                                                                                    |
| 5 Información que dispone la entidad 🕐                |                                                                                                    |
| 6 - Productos o servicios esperados 🕐                 |                                                                                                    |
| 7 Plazo de ejecución: parciales y/o total 🛈           |                                                                                                    |
| 8 - Personal técnico / equipo de trabajo / recursos 🕖 |                                                                                                    |
| 9 Formas y condiciones de pago 🕐                      |                                                                                                    |
| Guardar Validar                                       | Regresar                                                                                                    |

Imagen 5.29

Al dar clic en "Validar", se emite el siguiente mensaje de Validación de datos, el cual al estar correctamente llenos indica que el proceso continúe con el ingreso del resto de información, de clic en "Aceptar", ver Imagen: 5.30

|                                 | Módulo Fa                                                                                                    | cilitador de la Contratación Pública<br>V. 1.6.2.c |  |  |  |  |  |
|---------------------------------|----------------------------------------------------------------------------------------------------|----------------------------------------------------|--|--|--|--|--|
| Términos de Referencia          | Validación de datos                                                                                                    | ONSULTORIA - CONCURSO PUBLICO                      |  |  |  |  |  |
| 1 Antecedentes ①                | Los datos de esta sección han sido validados <b>correctamente.</b><br>Continúe con el ingreso de la información en las demás sec <mark>ciones.</mark> |                                                    |  |  |  |  |  |
| 2 Objetivos 🛈                   | Aceptar                                                                                                    |                                                    |  |  |  |  |  |
| 3 Alcance                       |                                                                                                    |                                                    |  |  |  |  |  |
| 4 Metodología de trabajo 🕖      |                                                                                                    |                                                    |  |  |  |  |  |
| 5 Información que dispone la e  | ntidad 🕐                                                                                                    |                                                    |  |  |  |  |  |
| 6 Productos o servicios espera  | 6 Productos o servicios esperados 🕐                                                                                                    |                                                    |  |  |  |  |  |
| 7 Plazo de ejecución: parciales | 7 Plazo de ejecución: parciales y/o total 🕐                                                                                                    |                                                    |  |  |  |  |  |
| 8 Personal técnico / equipo de  | trabajo / recursos 🕖                                                                                                    |                                                    |  |  |  |  |  |
| 9 Formas y condiciones de pag   | 0 01                                                                                                    |                                                    |  |  |  |  |  |

Imagen 5.30

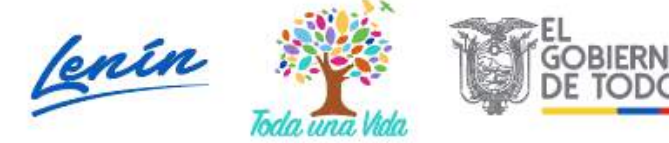

SERVICIO NACIONAL DE CONTRATACIÓN PÚBLICA

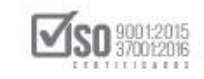

# 5.3 Generación de Pliego: Condiciones Particulares y Cronograma

El siguiente por parte de la Entidad es registrar la Condiciones Particulares, para llenar esta sección, de clic en "Condiciones particulares", ver Imagen: 5.31

|          |               |                                                           | Modulo Facilitador de la Contratación Pública<br>V 1.6.2<br>15-36-2019 |
|----------|---------------|-----------------------------------------------------------|------------------------------------------------------------------------|
|          |               | A 0 B                                                     |                                                                        |
|          |               | Términos de Referencia.                                   | CONSULTORIA - CONCURSO PUBLICO                                         |
|          |               | 1 Antecedentes 🛈                                          |                                                                        |
|          |               | 2 Objetivos 🕐                                             |                                                                        |
|          |               | 3 Alcance 🕜                                               |                                                                        |
|          |               | 4 Metodología de trabajo 🕐                                |                                                                        |
|          |               | 5 Información que dispone la entidad $\textcircled{O}$    |                                                                        |
|          |               | 6 Productos o servicios esperados 🕖                       |                                                                        |
|          |               | 7,- Plazo de ejecución: parciales y/o total 🕐             |                                                                        |
| 4        |               | 8 Personal técnico / equipo de trabajo / recursos 🕐       |                                                                        |
| MA       |               | 9 Formas y condiciones de pago                            |                                                                        |
| SIE.     | 1 Datos gener | es 2 Requerimiento de contratación 3 Generación de pliego | 4 Evaluación 5 Aprobación de pliegos 6 Apexos                          |
| NR3 1997 | Datos         | Presupuesto TDR Condiciones particulares Cronograma       | Requisitos mínimos Por puntaje Validación Archivos                     |

Los campos que a continuación se detallan deben tener relación a los datos que la entidad contratante levanto en la fase de preparación del proceso, y deben estar contenidos en los Estudios del proceso (Términos de Referencia), en las Condiciones particulares, se indican los siguientes campos:

- > Código del Procedimiento: Ingrese el código del procedimiento,
- Objeto de contratación: Objeto de contratación ingresado en los Datos
   Generales, información no editable,
- Presupuesto Referencial (números): Presupuesto Referencial (números), ingresado en los Datos Generales, información no editable,

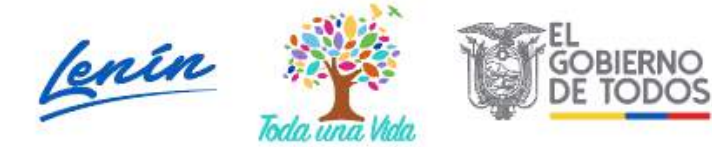

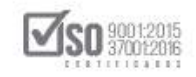

- Presupuesto Referencial (letras): Presupuesto Referencial (letras), ingresado en los Datos Generales, información no editable,
- Naturaleza del consultor: Escoger de acuerdo a su naturaleza, solamente a uno de los tres siguientes grupos establecidos:
  - Consultores Individuales,
  - Firmas Consultoras,
  - Organismos Facultados para Ejercer la Consultoría
- Participan consultores extranjeros: En caso de participar consultores extranjeros deberá seleccionar el casillero, si es así se abre el ítem para que se registre el "Código de verificación de capacidad nacional", código que es previamente asignado por el SERCOP, al realizar un procedimiento de Verificación de Producción Nacional.
- Descripción del término de recepción: Establecer en este espacio un término, en función de lo previsto en los incisos tercero y cuarto del artículo 123 del Reglamento General de la Ley Orgánica del Sistema Nacional de Contratación Pública
- Localidad en donde se ejecutará la contratación: Escoja la provincia y el cantón correspondiente,
- Dirección de entrega de Ofertas: Coloque la Calle principal; La Calle secundaria; Número y Referencia, donde los proveedores deberán entregar las ofertas,
- Dirección apertura de ofertas: Coloque la Calle principal; La Calle secundaria; Número y Referencia, donde se procederá aperturar las ofertas del proceso por parte de la entidad,

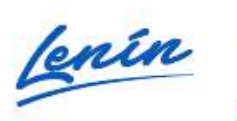

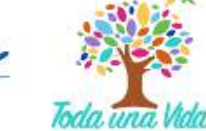

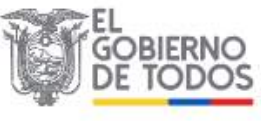

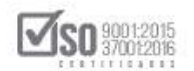

- Obligaciones de las partes: La entidad deberá colocar las Obligaciones adicionales del contratista; El Término para la atención o solución de peticiones o problemas; Número de días para celebrar contratos complementarios; Número de días para proporcionar los documentos, accesos e información; Las obligaciones adicionales del contratante; Y por último debe definir quien firma el Pliego si es la Autoridad o delegado, observe la información que indican los círculos azules con el signo de interrogación en el interior,
- Índices Financieros: La entidad definirá los índices que solicitará a los proveedores y el instrumento de verificación,

Una vez que los datos han sido llenados la entidad debe dar un clic en "Guardar", ver Imagen: 5.32

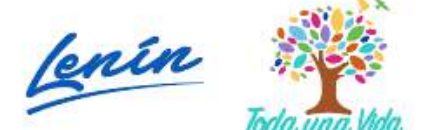

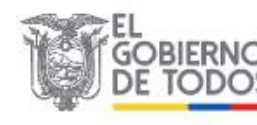

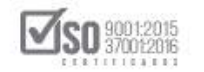

| - SERCOF                                                                      | 20                                                                  | Módulo Pacilitador d                                                    | e la contratación Pública<br>V/ 1.6.2<br>18. Juliante                                                |
|-------------------------------------------------------------------------------|---------------------------------------------------------------------|-------------------------------------------------------------------------|----------------------------------------------------------------------------------------------------|
| A 0 B                                                                         |                                                                     |                                                                         |                                                                                                    |
| ondiciones Particulares                                                       |                                                                     | co.                                                                     | NSULTORIA - CONCURSO PUBLICO                                                                         |
| Código del 🕐<br>Procedimiento:                                                | CPC-SERCOP-002-2019                                                 |                                                                         |                                                                                                    |
| Objeto de 🕜<br>contratación:                                                  | CONSULTORIA DE GESTION PARA DETE<br>EN PROCESOS DE REGIMEN ESPECIAL | ERMINAR FACTIBILIDAD OPERACIONA                                         | L DE PROGRAMA MEC                                                                                    |
| Presupuesto<br>Referencial (1)<br>(números):                                  | \$ 800.000,00000                                                    |                                                                         |                                                                                                    |
| Presupuesto 🕐<br>Referencial (letras):                                        | Ochocientos Mil dólares 00000/100000 cen                            | itavos                                                                  |                                                                                                    |
| Naturaleza del 🍈<br>consultor:                                                | CONSULTORES INDIVIDUALES                                            |                                                                         |                                                                                                    |
| Participan consultores 🕧<br>extranjeros?:                                     |                                                                     |                                                                         |                                                                                                    |
| Descripción del 🕜<br>término de recepción:                                    | Se indica y se hace referencia a le que indica el ar                | ficule 123 del RGLOSNCP                                                 |                                                                                                    |
| LOCALIDAD EN DONDE                                                            | SE EJECUTARĂ LA CONTRATACIÓN                                        |                                                                         |                                                                                                    |
| Provincia:                                                                    |                                                                     |                                                                         |                                                                                                    |
| Cantón:                                                                       | IBARRA                                                              |                                                                         |                                                                                                    |
| DIRECCIÓN DE ENTREG                                                           | A DE OFERTAS                                                        |                                                                         |                                                                                                    |
| Calle principal:                                                              | Av. de los Shyris                                                   |                                                                         |                                                                                                    |
| Calle secundaria:                                                             | Et Telegrafo                                                        |                                                                         |                                                                                                    |
| Número:                                                                       | 2.67                                                                |                                                                         |                                                                                                    |
| Referencia: 🕐                                                                 | En atencion ciudadana                                               |                                                                         |                                                                                                    |
| DIRECCION ADERTURA                                                            | DE OFERTAS                                                          |                                                                         |                                                                                                    |
| Calle Principal:                                                              | Av. de los Shyris                                                   |                                                                         |                                                                                                    |
| Calle Secundaria:                                                             | El Telegrato                                                        |                                                                         |                                                                                                    |
| Calle Número:                                                                 | 2-67                                                                |                                                                         |                                                                                                    |
| Referencia: 🕐                                                                 | En las oficinas internas del SERCOP                                 |                                                                         |                                                                                                    |
| OBLIGACIONES DE LAS                                                           | PARTES                                                              |                                                                         |                                                                                                    |
| Obligaciones del Contra                                                       | tista                                                               |                                                                         |                                                                                                    |
| Obligaciones<br>adicionales del (1)<br>contratista:                           | 1 - Cumplir lo indicado en los TDRs                                 |                                                                         |                                                                                                    |
| Obligaciones del Contra                                                       | tante                                                               |                                                                         |                                                                                                    |
| Término para la                                                               |                                                                     |                                                                         |                                                                                                    |
| atención o solución de (r)<br>peticiones o<br>problemas:                      | <b>b</b>                                                            |                                                                         |                                                                                                    |
| Número de días para<br>celebrar contratos 🕐<br>complementarios:               | 5                                                                   |                                                                         |                                                                                                    |
| No, de días para<br>proporcionar los<br>documentos, accesos<br>e información: | 9                                                                   |                                                                         |                                                                                                    |
| Obligaciones<br>adicionales del 🕐                                             | 1 - Nombrar el Administrador de Contrato                            |                                                                         |                                                                                                    |
| contratante:                                                                  |                                                                     |                                                                         |                                                                                                    |
| Firma Pliego: 🕐                                                               | AUTORIDAD                                                           |                                                                         |                                                                                                    |
| INDICES FINANCIEROS                                                           |                                                                     |                                                                         |                                                                                                    |
| No. Tipo                                                                      | Descripcion Indices                                                 | Indicador Solicitado                                                    | Opciones                                                                                             |
| 2 Financiero                                                                  | Índice de Endeudamiento                                             | 1,50                                                                    | × 11                                                                                                 |
| Agregar                                                                       |                                                                     |                                                                         |                                                                                                    |
|                                                                               | Guardar Validar                                                     | Regresar                                                                |                                                                                                    |
|                                                                               |                                                                     |                                                                         |                                                                                                    |
| -HI SERCOP                                                                    |                                                                     | Av. de los 5 hyris 38-28 y el telégrafo / teléf<br>Capyright⊚ 2030 Serv | fono: 293 2 2440030 / Quito - Ecuador<br>vinn Nacional de Contratación Pública<br>11/01/2019 - 00,00 |

Imagen 5.32

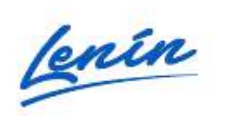

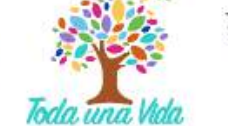

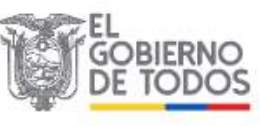

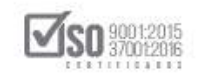

Cuando se da clic en guardar los datos el sistema en la parte superior derecha emite el mensaje que indica que los datos fueron guardados exitosamente y que se proceda a la validación de la información, ver Imagen: 5.33

|                                                                                  | Módulo Facilitad<br>Guardado exitosamente, si usted ha completado<br>toda la información proceda a Validar |
|----------------------------------------------------------------------------------|----------------------------------------------------------------------------------------------------|
|                                                                                  |                                                                                                    |
| Condiciones Particulares                                                         | CONSULTORIA - CONCURSO PUBLICO                                                                             |
| Código del (7)<br>Procedimiento:                                                 |                                                                                                    |
| Objeto de (7)<br>contratación:                                                   | INAR FACTIBILIDAD OPERACIONAL DE PROGRAMA MEC                                                              |
| Presupuesto<br>Referencial (1) \$ 800.000,00000<br>(números):                    |                                                                                                    |
| Presupuesto ()<br>Referencial (letras):                                          | 25                                                                                                    |
| Naturaleza del () CONSULTORES INDIVIDUALES consultor:                            | <u>*</u>                                                                                                   |
| Participan consultores 🕧 🗖<br>extranjeros?:                                      |                                                                                                    |
| Se indica y se hace referencia a lo que indica el artículo<br>Descripción del () | 0 123 del RGLOSNCP                                                                                         |

Imagen 5.33

Una vez que los datos han sido guardados, de clic en "Validar", ver Imagen: 5.34

| Firma Pliego:       AUTORIDAD         ÍNDICES FINANCIEROS         No.       Tipo       Descripción Índices       Indicador Solicitado         1       Financiero       Índice de Solvencia       1,00         2       Financiero       Índice de Endeudamiento       1,50         Agregar       Indice de Indeudamiento       1,50 | Opciones<br>2 1<br>2 1<br>1<br>1<br>1<br>1<br>1<br>1<br>1<br>1<br>1<br>1<br>1<br>1<br>1 |
|----------------------------------------------------------------------------------------------------|-----------------------------------------------------------------------------------------|
| Firma Pliego:       AUTORIDAD         ÍNDICES FINANCIEROS         No.       Tipo       Descripción Índices       Indicador Solicitado         1       Financiero       Índice de Solvencia       1,00         2       Financiero       Índice de Endeudamiento       1,50                                                          | Opciones<br>2  1<br>2  1<br>1<br>1<br>1<br>1<br>1<br>1<br>1<br>1<br>1<br>1<br>1<br>1    |
| Firma Pliego: <ul> <li>AUTORIDAD</li> <li>ÍNDICES FINANCIEROS</li> </ul> No.       Tipo       Descripción Índices       Indicador Solicitado         1       Financiero       Índice de Solvencia       1,00                                                                                                    | Opciones                                                                                |
| Firma Pliego: ⑦ AUTORIDAD<br>ÍNDICES FINANCIEROS<br>No. Tipo Descripción Índices Indicador Solicitado                                                                                                    | Opciones                                                                                |
| Firma Pliego: 🕐 AUTORIDAD                                                                                                    |                                                                                         |
|                                                                                                    |                                                                                         |
| Obligaciones<br>adicionales del 7<br>contratante:                                                                                                    |                                                                                         |
| documentos, 5<br>accesos e<br>información:                                                                                                    |                                                                                         |

### Imagen 5.34

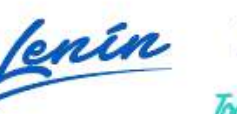

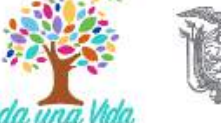

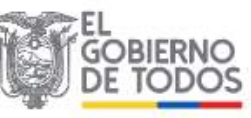

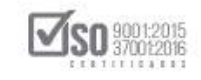

Al dar clic en "Validar", se emite el siguiente mensaje de Validación de datos, el cual al estar correctamente llenos indica que el proceso continúe con el ingreso del resto de información, de clic en "Aceptar", ver Imagen: 5.35

|                                              | Módulo Facilit                                                                                                    | ador de la Contratación Pública<br>V. 1.6.2.c<br>15-Jul-2019 | R         |
|----------------------------------------------|----------------------------------------------------------------------------------------------------|--------------------------------------------------------------|-----------|
| Condiciones Particulares                     | Validación de datos                                                                                                    | CONSULTORIA - CONCURSO I                                     | Español V |
| Código del 🕥 (<br>Procedimiento:             | Los datos de esta sección han sido validados correctamente. Continúe<br>con el ingreso de la información en las deinás secciones.<br>Aceptar |                                                              |           |
| Objeto de 🕧<br>contratación:                 | EN PROCESOS DE REGIMEN ESPECIAL                                                                                                    | NAL DE PROGRAMA MEC                                          |           |
| Presupuesto<br>Referencial (7)<br>(números): | \$ 800.000,00000                                                                                                    |                                                              |           |
| Presupuesto 🕧<br>Referencial (letras):       | Ochocientos Mil dólares 00000/100000 centavos                                                                                                |                                                              |           |
| Naturaleza del 🕧<br>consultor:               | CONSULTORES INDIVIDUALES                                                                                                    |                                                              |           |
| Participan consultores 🕧 🗆                   | r                                                                                                    |                                                              |           |

### Imagen 5.35

Una vez que se completó la información de las "Condiciones particulares", corresponde la creación del Cronograma del proceso para lo cual de clic en "Cronograma", ver Imagen: 5.36

| SERCOP                                                                                                    | Módulo Facilitador de la Contratación Pública<br>a V. 1.6.2<br>1534-2019                                                                                                    | N/N       |
|----------------------------------------------------------------------------------------------------|----------------------------------------------------------------------------------------------------|-----------|
|                                                                                                    |                                                                                                    | Español 🔛 |
| Condiciones Particulares                                                                                                    | CONSULTORIA - CONCURSO PUL                                                                                                    | BLICO     |
| Código del (?)<br>Procedimiento:                                                                                              | CPC-SERCOP-002-2019                                                                                                    |           |
| Objeto de 👔<br>contratación:                                                                                                  | CONSULTORIA DE GESTION PARA DETERMINAR FACTIBILIDAD OPERACIONAL DE PROGRAMA MEC-<br>EN PROCESOS DE REGIMEN ESPECIAL                                                                                 |           |
| Presupuesto 👔<br>Referencial (números):                                                                                       | \$ 800.000,00000                                                                                                    |           |
| Presupuesto (7)<br>Referencial (letras):                                                                                      | Ochocientos Mil dólares 00000/100000 centavos                                                                                                    |           |
| Naturaleza del 🕥<br>consultor:                                                                                                | CONSULTORES INDIMEUALES                                                                                                    |           |
| Participan consultores 🕜  <br>extranjeros?:                                                                                   |                                                                                                    |           |
| Descripción del 👔                                                                                                    | Se indica y se hace referencia a lo que indica el atrículo 123 del RGLOSNCP                                                                                                    |           |
| 1 Datos generales 2 Requerimiento de contratación<br>Datos Presupuesto TDR<br>OTZ/mfc-thente/web/spp.ohte/pil/pbas/contoorama | 3 Generación de pliego         4 Evaluación         5 Aprobación de pliegos           Condiciones particulares         Cronograma         Requisitos mínimos         Por puntaje         Validación | Archivos  |

Imagen 5.36

Se indica el cronograma, el cual debe ser llenado, ver Imagen: 5.37

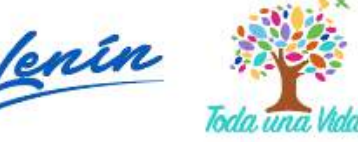

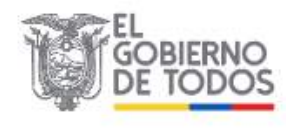

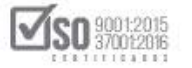

| <b>No.</b><br>1                                                                  | nograma del Procedim<br>Concepto                                                                                                    | niento<br>Tiempo                                                                                                    |                                                                                                    |                                                                                                    |                                                                                                    |                                                                  |
|----------------------------------------------------------------------------------|----------------------------------------------------------------------------------------------------|----------------------------------------------------------------------------------------------------|----------------------------------------------------------------------------------------------------|----------------------------------------------------------------------------------------------------|----------------------------------------------------------------------------------------------------|------------------------------------------------------------------|
| <b>No.</b>                                                                       | nograma del Procedin<br><sup>Concepto</sup>                                                                                                    | niento<br>Tiempo                                                                                                    |                                                                                                    |                                                                                                    |                                                                                                    |                                                                  |
| <b>No.</b><br>1<br>2                                                             | Concepto                                                                                                    | Tiempo                                                                                                    |                                                                                                    |                                                                                                    |                                                                                                    |                                                                  |
| 1<br>2                                                                           |                                                                                                    | mínimo                                                                                                    | Tiempo<br>máximo                                                                                      | Se calcula desde<br>columna concepto                                                                                                    | Día Hora                                                                                               | Opciones                                                         |
| 2                                                                                | Fecha de publicación                                                                                                    |                                                                                                    |                                                                                                    |                                                                                                    |                                                                                                    |                                                                  |
|                                                                                  | Fecha límite para preguntas                                                                                                    |                                                                                                    |                                                                                                    | 1                                                                                                    |                                                                                                    |                                                                  |
| 3                                                                                | Fecha límite de respuestas y<br>aclaraciones                                                                                                    |                                                                                                    |                                                                                                    | 2                                                                                                    |                                                                                                    |                                                                  |
| 4                                                                                | Fecha límite de entrega de oferta<br>técnica y económica                                                                                                    |                                                                                                    |                                                                                                    | 1                                                                                                    |                                                                                                    |                                                                  |
| 5                                                                                | Fecha apertura oferta técnica                                                                                                    |                                                                                                    |                                                                                                    | 4                                                                                                    |                                                                                                    |                                                                  |
| 6                                                                                | Fecha inicio evaluación                                                                                                    |                                                                                                    |                                                                                                    | 5                                                                                                    |                                                                                                    |                                                                  |
| 7                                                                                | Fecha publicación resultados<br>finales oferta técnica                                                                                                    |                                                                                                    |                                                                                                    | 5                                                                                                    |                                                                                                    |                                                                  |
| 8                                                                                | Fecha apertura oferta económica                                                                                                    |                                                                                                    |                                                                                                    | 7                                                                                                    |                                                                                                    |                                                                  |
| 9                                                                                | Fecha de negociación                                                                                                    |                                                                                                    |                                                                                                    | 8                                                                                                    |                                                                                                    |                                                                  |
| 10                                                                               | Fecha estimada de adjudicación                                                                                                    |                                                                                                    |                                                                                                    | 9                                                                                                    |                                                                                                    |                                                                  |
| Se reco<br>y hora<br>La enti<br>la sema<br>podrá p<br>Las fec<br>08h00<br>tomara | mienda que el pliego se suba al PO<br><b>de publicación</b> indicada en el crono<br>dad contratante deberá publicar el<br>ana, únicamente entre las 08h00 ha<br>publicar únicamente entre las 08h00<br>has asignadas para las demás oper<br>a 20h00 y realizarlas exclusivament<br>in en cuenta los fines de semana y r | RTAL DE COM<br>Igrama.<br>procedimiento<br>Ista las 20h0(<br>) hasta las 13<br>raciones y eta<br>ce entre el pri<br>días feriados. | IPRAS PÚBLICAS<br>o de contratació<br>0, a excepción d<br>3h00.<br>apas del proced<br>mero y último d | al menos con <b>60 minutos</b><br>n entre el primero y el últi<br>lel último día hábil de la se<br>imiento deberán ser progr<br>ía hábil de labores de la se | s <b>de anticipación</b><br>mo día hábil de l<br>emana en cuyo c<br>ramadas en hora<br>emana, es decir | n <b>a la fecha</b><br>labores de<br>aso se<br>arios de<br>no se |
| Los int<br>publica<br>autorid<br>término<br>aclarac                              | eresados podrán formular pregunta<br>ción, de acuerdo a lo establecido po<br>lad o su delegado, absolverá obliga<br>o de (mínimo 3 días y máximo 6 días<br>iones.                                                                                                    | s en el térmir<br>or la (Entidad<br>toriamente to<br>) subsiguient                                                                 | no de (mínimo 3<br>Contratante). L<br>odas las preguni<br>ses a la conclusió                          | días y máximo 6 días) con<br>a Comisión Técnica, o cuar<br>tas y realizará las aclaració<br>ón del periodo establecido                                       | itado desde la fe<br>ndo fuere el caso<br>ones necesarias<br>para formular p                           | echa de<br>o la máxima<br>4, en un<br>freguntas y                |

En las Opciones se selecciona el icono editar (lápiz), el cual despliega el cuadro de "Concepto, donde se debe llenar el día y hora de las fechas del cronograma, el sistema proporciona el calendario para esta acción, ver Imagen: 5.38

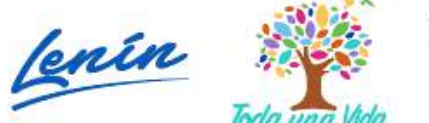

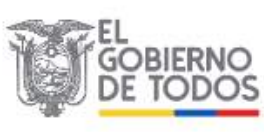

SERVICIO NACIONAL DE CONTRATACIÓN PÚBLICA

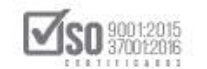

|                    |                                                        |                               |                 | Módulo Facil                                                                                                    | litador de la Contratación Públic<br>V. 1.6.2.<br>15-Jui-201 |           |
|--------------------|--------------------------------------------------------|-------------------------------|-----------------|----------------------------------------------------------------------------------------------------|--------------------------------------------------------------|-----------|
| A 8                | B (                                                    |                               |                 |                                                                                                    |                                                              | Español 🖂 |
| Datos del Cronogra | nma                                                    | Concepto                      |                 | ×                                                                                                    | CONSULTORIA - CONCURS                                        | O PUBLICO |
| Cro                | onograma del Proce                                     | Día: 2019/07/1<br>Hora: 20:00 | 5               |                                                                                                    |                                                              |           |
| No.                | . Concepto                                             | ^                             |                 | Page 10 Page 10 Pag | Día Hora Opciones                                            |           |
| 1                  | Fecha de publicación                                   | 20                            | :               | 00                                                                                                    | <b>1</b>                                                     |           |
| 2                  | Fecha límite para preguntas                            | ~                             |                 | •                                                                                                    | ∕ ≜                                                          |           |
| 3                  | Fecha límite de respuestas y<br>aclaraciones           |                               | ~               | 2                                                                                                    | ∕ ≘                                                          |           |
| 4                  | Fecha límite de entrega de ofe<br>técnica y económica  | erta                          |                 | 1                                                                                                    | / =                                                          |           |
| 5                  | Fecha apertura oferta técnica                          | -                             |                 | 4                                                                                                    |                                                              |           |
| 6                  | Fecha inicio evaluación                                |                               |                 | 5                                                                                                    | / 前                                                          |           |
| 7                  | Fecha publicación resultados<br>finales oferta técnica |                               |                 | 5                                                                                                    | 1                                                            |           |
| 8                  | Fecha apertura oferta económ                           | ica                           |                 | 7                                                                                                    | ∕ ≘                                                          |           |
| 9                  | Fecha de negociación                                   |                               | . <del></del> . | 8                                                                                                    | / =                                                          |           |

Imagen 5.38

Al colocar la primera fecha que es la "Fecha de publicación del proceso en el portal", el sistema emite el siguiente mensaje indicando las fechas de publicación de los procesos, si desea continuar de clic en "Aceptar", ver Imagen: 5.39

| S. |                 |                                                                                                   |                              |                                    |                                             | Módulo I                    | Facilitador de la Co             | ntratación Públic<br>V. 1.6.2<br>15-tu-20 |            |
|----|-----------------|---------------------------------------------------------------------------------------------------|------------------------------|------------------------------------|---------------------------------------------|-----------------------------|----------------------------------|-------------------------------------------|------------|
|    |                 |                                                                                                   | -                            |                                    | _                                           |                             |                                  |                                           | Español 💉  |
|    |                 | ma                                                                                                | Concept                      | to                                 |                                             | ×                           |                                  |                                           | SO PUBLICO |
|    |                 |                                                                                                   |                              |                                    |                                             |                             |                                  |                                           |            |
|    | La<br>día<br>¿D | entidad contratante deberá publicar el<br>hábil de la semana en cuyo caso se p<br>esea continuar? | procedimien<br>podrá publica | to de contrataci<br>r únicamente e | ón únicamente entre<br>ntre las 08h00 hasta | las 08h00 has<br>las 13h00. | ta las 20h00, a excep<br>Aceptar | ción del último<br>Cancelar               |            |
|    | 2               | Fecha límite para preguntas                                                                       |                              |                                    |                                             |                             |                                  | 1 🛍                                       |            |
|    | 3               | Fecha límite de respuestas y<br>adaraciones                                                       |                              |                                    |                                             | 2                           |                                  | / 1                                       |            |
|    | 4               | Fecha límite de entrega de ofe<br>técnica y económica                                             | irta                         |                                    |                                             | 1                           |                                  | / 1                                       |            |
|    | 5               | Fecha apertura oferta técnica                                                                     |                              |                                    |                                             | 4                           |                                  | 11                                        |            |
|    | 6               | Fecha inicio evaluación                                                                           |                              |                                    |                                             | 5                           |                                  | 21                                        |            |
|    | Z               | Fecha publicación resultados<br>finales oferta técnica                                            |                              |                                    |                                             | 5                           |                                  | / 1                                       |            |
|    | 8               | Fecha apertura oferta económ                                                                      | ica                          |                                    |                                             | 7                           |                                  | 1 1                                       |            |
|    | 9               | Fecha de negociación                                                                              |                              | <del>5</del> 0                     |                                             | 8                           |                                  | / #                                       |            |

Imagen 5.39

Dirección: Av. de Los Shyris N38-28 y El Telégrafo Ed. Sercop Código postal: 170506 / Quito - Ecuador Teléfono: 593 2 2 440 050 - www.sercop.gob.ec

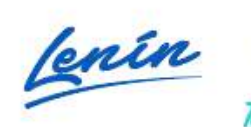

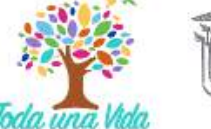

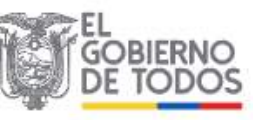

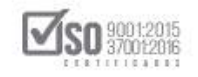

Con las consideraciones anteriores, se llena el cronograma del proceso; Una vez verificadas las fechas la entidad debe dar clic en "Validar", ver Imagen: 5.40

| onogra                                                                                                    | ma                                                                                                    |                                                                                                    |                                                                                                    |                                                                                                    | СС                                                                                                    | ONSULTO                                                                                                    | ORIA - CON                                                                                                    |
|----------------------------------------------------------------------------------------------------|----------------------------------------------------------------------------------------------------|----------------------------------------------------------------------------------------------------|----------------------------------------------------------------------------------------------------|----------------------------------------------------------------------------------------------------|----------------------------------------------------------------------------------------------------|----------------------------------------------------------------------------------------------------|----------------------------------------------------------------------------------------------------|
| Cro                                                                                                    | pograma del Proce                                                                                                    | dimient                                                                                                    | 0                                                                                                    |                                                                                                    |                                                                                                    |                                                                                                    |                                                                                                    |
| Crt                                                                                                    |                                                                                                    | unnene                                                                                                    | 0                                                                                                    |                                                                                                    |                                                                                                    |                                                                                                    |                                                                                                    |
| No.                                                                                                    | Concepto                                                                                                    | Tiempo<br>mínimo                                                                                                    | Tiempo<br>máximo                                                                                                    | Se calcula desde<br>columna concepto                                                                                                    | Día                                                                                                    | Hora                                                                                                    | Opciones                                                                                                    |
| 1                                                                                                    | Fecha de publicación                                                                                                    |                                                                                                    |                                                                                                    |                                                                                                    | 2019/07/17                                                                                                    | 09:00                                                                                                    |                                                                                                    |
| 2                                                                                                    | Fecha límite para preguntas                                                                                                    |                                                                                                    |                                                                                                    | 1                                                                                                    | 2019/07/17                                                                                                    | 10:00                                                                                                    |                                                                                                    |
| 3                                                                                                    | Fecha límite de respuestas y<br>aclaraciones                                                                                                    |                                                                                                    |                                                                                                    | 2                                                                                                    | 2019/07/17                                                                                                    | 10:15                                                                                                    |                                                                                                    |
| 4                                                                                                    | Fecha límite de entrega de<br>oferta técnica y económica                                                                                                    |                                                                                                    |                                                                                                    | 1                                                                                                    | 2019/07/17                                                                                                    | 10:30                                                                                                    |                                                                                                    |
| 5                                                                                                    | Fecha apertura oferta técnica                                                                                                    |                                                                                                    |                                                                                                    | 4                                                                                                    | 2019/07/17                                                                                                    | 11:00                                                                                                    |                                                                                                    |
| 6                                                                                                    | Fecha inicio evaluación                                                                                                    |                                                                                                    |                                                                                                    | 5                                                                                                    | 2019/07/17                                                                                                    | 11:15                                                                                                    |                                                                                                    |
| 7                                                                                                    | Fecha publicación resultados<br>finales oferta técnica                                                                                                    |                                                                                                    |                                                                                                    | 5                                                                                                    | 2019/07/17                                                                                                    | 11:30                                                                                                    |                                                                                                    |
| 8                                                                                                    | Fecha apertura oferta                                                                                                    |                                                                                                    |                                                                                                    | 7                                                                                                    | 2019/07/17                                                                                                    | 11:45                                                                                                    |                                                                                                    |
| 9                                                                                                    | Fecha de negociación                                                                                                    |                                                                                                    |                                                                                                    | 8                                                                                                    | 2019/07/17                                                                                                    | 12:00                                                                                                    |                                                                                                    |
| 10                                                                                                    | Fecha estimada de<br>adjudicación                                                                                                    |                                                                                                    |                                                                                                    | 9                                                                                                    | 2019/07/17                                                                                                    | 18:00                                                                                                    |                                                                                                    |
| Se re<br>hora<br>La er<br>sema<br>public<br>Las fr<br>20h0i<br>los fir<br>Los ir<br>public<br>autor<br>(mínin | comienda que el pliego se suba al<br>de publicación indicada en el cro<br>na, únicamente entre las 08h00 ha<br>car únicamente entre las 08h00 ha<br>echas asignadas para las demás op<br>0 y realizarlas exclusivamente entr<br>nes de semana y días feriados.<br>Interesados podrán formular pregun<br>cación, de acuerdo a lo establecid<br>idad o su delegado, absolverá obli<br>mo 3 días y máximo 6 días) subsigu | PORTAL DE C<br>nograma.<br>el procedimi<br>asta las 20h0<br>sta las 13h0<br>peraciones y<br>e el primero v<br>tas en el térn<br>o por la (Enti<br>gatoriamente<br>uientes a la c | COMPRAS PÚBLI<br>anto de contrat<br>0, a excepción<br>0.<br>etapas del proc<br>y último día háb<br>mino de (mínimo<br>dad Contratant<br>todas las preg<br>onclusión del pr | CAS al menos con <b>60 min</b><br>ación entre el primero y e<br>del último día hábil de la s<br>edimiento deberán ser pro<br>il de labores de la semana<br>o 3 días y máximo 6 días) o<br>e). La Comisión Técnica, o<br>untas y realizará las aclara<br>priodo establecido para for | utos de anticip<br>di último día hábi<br>emana en cuyo<br>ogramadas en h<br>, es decir no se<br>contado desde l<br>o cuando fuere<br>aciones necesai<br>mular pregunta | pación a<br>l de labo<br>o caso se<br>orarios d<br>tomara<br>a fecha<br>el caso l<br>rias, en i<br>s y acla | a <b>la fecha y</b><br>pres de la<br>e podrá<br>de 08h00 a<br>n en cuenta<br>de<br>a máxima<br>un término d<br>raciones. |

Dirección: Av. de Los Shyris N38-28 y El Telégrafo Ed. Sercop Código postal: 170506 / Quito - Ecuador Teléfono: 593 2 2 440 050 - www.sercop.gob.ec

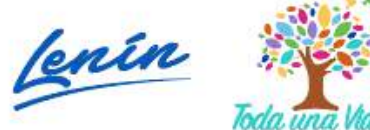

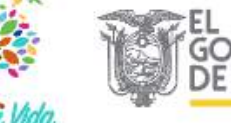

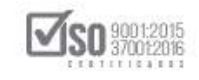

Al dar clic en "Validar", se emite el siguiente mensaje de Validación de datos, el cual al estar correctamente llenos indica que el proceso continúe con el ingreso del resto de información, de clic en "Aceptar", ver Imagen: 5.41

| <b>A</b>    | 10        | È.                                      | Validad                       | ión de c                         | atos                                 |                                                |                 | Ξ             | D 🗎         |
|-------------|-----------|-----------------------------------------|-------------------------------|----------------------------------|--------------------------------------|------------------------------------------------|-----------------|---------------|-------------|
| Datos del o | Cronograi | na                                      | vandad                        | torr do t                        | 20100                                |                                                |                 | ONSULTO       | DRIA - CONC |
|             | Cro       | nograma c                               | Los datos de<br>con el ingres | e esta sección<br>o de la inform | n han sido valid<br>nación en las de | ados correctamente. Co<br>más secciones.<br>Ac | ntinue<br>eplar |               |             |
|             | No.       | Concepto                                |                               | mínimo                           | máximo                               | columna concepto                               | Día             | Hora          | Opciones    |
|             | 1         | Fecha de publica                        | ción                          | **                               |                                      |                                                | 2019/07/17      | 09:00         |             |
|             | 2         | Fecha límite para                       | preguntas                     | **                               |                                      | 1                                              | 2019/07/17      | <b>10:</b> 00 | 1           |
|             | З         | Fecha límite de re<br>aclaraciones      | spuestas y                    | 50.                              | ~                                    | 2                                              | 2019/07/17      | 10:15         | 1           |
|             | 4         | Fecha límite de e<br>oferta técnica y e | ntrega de<br>económica        |                                  |                                      | 1                                              | 2019/07/17      | 10:30         | <b>/</b>    |
|             | 5         | Fecha apertura o                        | ferta técnica                 |                                  |                                      | 4                                              | 2019/07/17      | 11:00         | / 1         |
| 4           | б         | Fecha inicio evalu                      | iación                        |                                  |                                      | 5                                              | 2019/07/17      | 11:15         | 1           |

# 5.4 Evaluación: Requisitos mínimos / Por puntaje

Una vez que se completó la información del "Cronograma", corresponde a la entidad llenar los campos "Evaluación", para lo cual debe ingresar los "Requisitos Mínimos" a solicitar, para realizar esto debe dar clic en "Requisitos mínimos", ver Imagen: 5.42

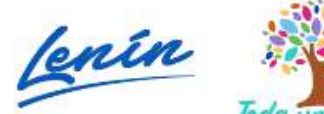

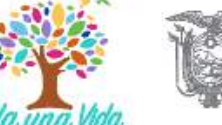

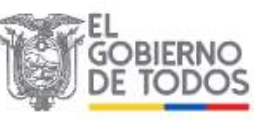

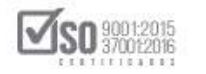

|            | SE           |                                                                       |                  |                  | Móc                                  | dulo Facilitador ( | le la Cor      | V. 1.6.2<br>Vertecter       |
|------------|--------------|-----------------------------------------------------------------------|------------------|------------------|--------------------------------------|--------------------|----------------|-----------------------------|
| <b>A</b>   | i i          |                                                                       |                  |                  |                                      |                    | Ξ              | Español                     |
| Datos de   | el Cronograi | na                                                                    |                  |                  |                                      | co                 | <b>ISUL</b> TO | RIA - CONCURSO PUBLICO      |
|            | Cro          | nograma del Proced                                                    | limiento         | 0                |                                      |                    |                |                             |
|            | No.          | Concepto                                                              | Tiempo<br>minimo | Tiempo<br>máximo | Se calcula desde<br>columna concepto | Dia                | Hora           | Opciones                    |
|            | 1            | Fecha de publicación                                                  |                  | 11               | -                                    | 2019/07/17         | 09:00          | 21                          |
|            | 2            | Fecha limite para preguntas                                           |                  |                  | 1                                    | 2019/07/17         | 10:00          | 2.0                         |
|            | 3            | Fecha límite de respuestas y<br>adaraciones                           | -                | -                | 2                                    | 2019/07/17         | 10:15          | 1                           |
|            | 4            | Fecha límite de entrega de<br>oferta técnica y econômica              | -                |                  | 1                                    | 2019/07/17         | 10:30          |                             |
|            | 5            | Fecha apertura oferta técnica                                         |                  |                  | 4                                    | 2019/07/17         | 11:00          | / 1                         |
|            | 6            | Fecha inicio evaluación                                               |                  |                  | 5                                    | 2019/07/17         | 11:15          | 2.                          |
|            | 7            | Fecha pub <mark>li</mark> cación resultados<br>finales oferta técnica |                  | 2                | 5                                    | 2019/07/17         | 11:30          | <b>Z</b> 1                  |
| enerales 2 | Requerimient | o de contratación 3                                                   | Generación de    | plicgo           |                                      | aluación           |                | 5 Aprobación de pliegos 6 A |
| .05        | Presupue     | sto TDR Condiciones                                                   | particulares     | Cronogran        | na Requisitos mínin                  | nos Por punt       | aje            | Validación Arc              |

Imagen 5.42

La Entidad para llenar los campos que se solicitan en los "Requisitos mínimos", deberá observar que estos estén en función al proceso sin discriminar y afectar el trato igualitario de los oferentes; deberá observar los textos de color azul que hacen referencia a cada uno de los campos; Una vez que se hayan llenado los datos debe dar clic en "Guardar", ver Imagen: 5.43

Dirección: Av. de Los Shyris N38-28 y El Telégrafo Ed. Sercop Código postal: 170506 / Quito - Ecuador Teléfono: 593 2 2 440 050 - www.sercop.gob.ec

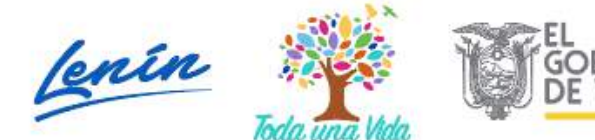

SERVICIO NACIONAL DE CONTRATACIÓN PÚBLICA

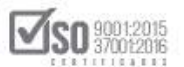

| A 11                                                                                                    |                                                                                                    |                                                                                                    |                                                                                                    |                                                                                                    |                                                                                                    |                                                                                                    |                                                                                                    | 38-34-2018                                                                                                    | (Tar       |
|----------------------------------------------------------------------------------------------------|----------------------------------------------------------------------------------------------------|----------------------------------------------------------------------------------------------------|----------------------------------------------------------------------------------------------------|----------------------------------------------------------------------------------------------------|----------------------------------------------------------------------------------------------------|----------------------------------------------------------------------------------------------------|----------------------------------------------------------------------------------------------------|----------------------------------------------------------------------------------------------------|------------|
| uisitos Minimos                                                                                                    |                                                                                                    |                                                                                                    |                                                                                                    |                                                                                                    |                                                                                                    |                                                                                                    | CONSULT                                                                                                    | ORTA - CONCURSO P                                                                                                    | UBL        |
| - INTEGRID                                                                                                    |                                                                                                    |                                                                                                    |                                                                                                    |                                                                                                    |                                                                                                    |                                                                                                    |                                                                                                    |                                                                                                    |            |
| servación: (7)                                                                                                    |                                                                                                    | 10                                                                                                    |                                                                                                    |                                                                                                    |                                                                                                    |                                                                                                    |                                                                                                    |                                                                                                    |            |
| proveedor debe                                                                                                    | ra presentar una cop                                                                                                    | pia de laa ofer                                                                                                    | ta en PD                                                                                                    | ) Fyenvladoa I                                                                                                    | la entidad e                                                                                                    | n un CD                                                                                                    |                                                                                                    |                                                                                                    |            |
|                                                                                                    |                                                                                                    |                                                                                                    |                                                                                                    |                                                                                                    |                                                                                                    |                                                                                                    |                                                                                                    |                                                                                                    |            |
|                                                                                                    |                                                                                                    |                                                                                                    |                                                                                                    |                                                                                                    |                                                                                                    |                                                                                                    |                                                                                                    |                                                                                                    |            |
| - Personal te                                                                                                    | icnico mínimo                                                                                                    | clave                                                                                                    |                                                                                                    |                                                                                                    |                                                                                                    |                                                                                                    |                                                                                                    |                                                                                                    |            |
| Escoger, de acue                                                                                                    | rdo a su naturaleza, i                                                                                                    | solamente a u                                                                                                    | no de lo                                                                                                    | s tres siguiente                                                                                                    | is grupos es                                                                                                    | tablecidos.                                                                                                    |                                                                                                    |                                                                                                    |            |
| o. Función                                                                                                    | Nivel de                                                                                                    | e estudio                                                                                                    |                                                                                                    | Titulación aca                                                                                                    | démica                                                                                                    |                                                                                                    | Cantidad                                                                                                    | Opciones                                                                                                    |            |
| Director del                                                                                                    | Proyecto TERCER                                                                                                    | NIVEL CON T                                                                                                    | TULO                                                                                                    | Ingeniero en a                                                                                                    | Administraci                                                                                                    | ón de Empresas                                                                                                    | 1                                                                                                    | (× (#)                                                                                                    |            |
| haragar                                                                                                    |                                                                                                    |                                                                                                    |                                                                                                    |                                                                                                    |                                                                                                    |                                                                                                    |                                                                                                    |                                                                                                    |            |
| v0regar                                                                                                    |                                                                                                    |                                                                                                    |                                                                                                    |                                                                                                    |                                                                                                    |                                                                                                    |                                                                                                    |                                                                                                    |            |
| - Experienci                                                                                                    | a mínima del p                                                                                                    | ersonal té                                                                                                    | cnico                                                                                                    | clave                                                                                                    |                                                                                                    |                                                                                                    |                                                                                                    |                                                                                                    |            |
| o. Función                                                                                                    | Nivel do                                                                                                    | e estudio                                                                                                    |                                                                                                    | Titulación aca                                                                                                    | démica                                                                                                    |                                                                                                    | Cantidad                                                                                                    | Opciones                                                                                                    |            |
| Director del                                                                                                    | Proyecto TERCER                                                                                                    | NIVEL CON TÎ                                                                                                    | TULO                                                                                                    | Ingeniero en a                                                                                                    | Administrac                                                                                                    | ón de Empresas                                                                                                    | 1                                                                                                    | Experiencia                                                                                                    |            |
| No. Descripcion                                                                                                    | on<br>Jel Provecto                                                                                                    | Tiempo<br>5 años                                                                                                    | Númer<br>1                                                                                                    | ro de Proyecto                                                                                                    | s                                                                                                    | Monto de Proy                                                                                                    | ectos                                                                                                    | Opciones                                                                                                    |            |
| onecodi (                                                                                                    | en construction of the                                                                                                    | 5 01.06                                                                                                    |                                                                                                    |                                                                                                    |                                                                                                    |                                                                                                    |                                                                                                    |                                                                                                    |            |
|                                                                                                    |                                                                                                    |                                                                                                    |                                                                                                    |                                                                                                    |                                                                                                    |                                                                                                    |                                                                                                    |                                                                                                    |            |
| - Experienci                                                                                                    | a General y Esp                                                                                                    | pecífica Mi                                                                                                    | ínima                                                                                                    |                                                                                                    |                                                                                                    |                                                                                                    |                                                                                                    |                                                                                                    |            |
|                                                                                                    |                                                                                                    |                                                                                                    |                                                                                                    |                                                                                                    | Número d<br>proyectos                                                                                                    | e<br>Val                                                                                                    | or del monto                                                                                                    |                                                                                                    |            |
| o. Tipo                                                                                                    | Descripción                                                                                                    | Fotudios do                                                                                                    |                                                                                                    | Temporalidad                                                                                                    | similares                                                                                                    | min                                                                                                    | imo                                                                                                    | Opciones                                                                                                    |            |
| Específica                                                                                                    | Proyectos de F                                                                                                    | actibilidad de                                                                                                    |                                                                                                    | 13 81108                                                                                                    |                                                                                                    | 100                                                                                                    | .000,00000                                                                                                    | × =                                                                                                    |            |
|                                                                                                    | Gestion                                                                                                    |                                                                                                    |                                                                                                    |                                                                                                    |                                                                                                    |                                                                                                    |                                                                                                    |                                                                                                    |            |
| Agregar                                                                                                    | Gestion                                                                                                    |                                                                                                    |                                                                                                    |                                                                                                    |                                                                                                    |                                                                                                    |                                                                                                    |                                                                                                    |            |
| Agregar                                                                                                    | Gestion                                                                                                    |                                                                                                    |                                                                                                    |                                                                                                    |                                                                                                    |                                                                                                    |                                                                                                    |                                                                                                    |            |
| Agregar                                                                                                    | Gestion                                                                                                    |                                                                                                    |                                                                                                    |                                                                                                    |                                                                                                    |                                                                                                    |                                                                                                    |                                                                                                    |            |
| Agregar                                                                                                    | Gestion                                                                                                    |                                                                                                    |                                                                                                    |                                                                                                    |                                                                                                    |                                                                                                    |                                                                                                    |                                                                                                    |            |
| Agregar<br>- Patrimonic<br>La entidad contra<br>referencial confor                                                                                                    | tante verificará que                                                                                                    | el patrimonio (<br>expedidas por                                                                                                    | det ofere<br>el SERC                                                                                                    | nte sea igual o<br>OP, El Patrimon                                                                                                    | superior a lio será eval                                                                                                    | a relación que: s<br>uado exclusivan                                                                                                    | e determine con resp<br>ente en los procedir                                                                                                    | pecto del presupuest<br>nientos de Lista Cort                                                                                                    | .o         |
| Agregar<br>- Patrimonic<br>La entidad contra<br>referencial confor<br>Concurso Público                                                                                                    | section<br>lante verificará que<br>me las regulaciones<br>(Aplicable = persona                                                                                                    | el patrimonio (<br>expedidas por<br>as jurídicas).                                                                                                    | del ofere<br>el SERC                                                                                                    | nte sea igual o<br>OP, El Patrimon                                                                                                    | superior a<br>lo será eval                                                                                                  | e relación que s<br>uado exclusivam                                                                                                    | e determine con resp<br>ente en los procedir                                                                                                    | pecto del presupuest<br>nientos de Lista Cort                                                                                                    | ю<br>зу    |
| Agregar<br>- Patrimonico<br>La entidad contre<br>referencia confor<br>Concurso Público                                                                                                    | section<br>itante verificară que<br>me las regulaciones<br>(Aplicable a persona                                                                                                    | el patrimonio o<br>expedidas por<br>as jurídicas).                                                                                                    | del ofere<br>el SERC                                                                                                    | nte sea igual o<br>DP. El Patrimon<br>Monte                                                                                                    | superior a<br>io será eval<br>o minimo c                                                                                    | a relación que s<br>uado exclusivam<br>le patrimonio:                                                                                                    | e determine con resp<br>ente en los procedir<br>(7) (44.990,999                                                                                                    | pecto del presupuest<br>mentos de Lista Corb<br>900                                                                                                    | ю<br>ау    |
| Agregar<br>- Patrimonic<br>La entidad contra<br>referencial confor<br>Concurso Público<br>Nota: Patrimonio                                                                                                    | section<br>trante verificard que<br>me las regulaciones<br>(Aplicable a persona<br>no requendo de acu-                                                                                                    | el patrimonio (<br>expedidas por<br>as juridicas),<br>erdo al tipo de                                                                                                    | del ofere<br>el SERC                                                                                                    | nte sea igual o<br>OP. El Patrimon<br>Monta                                                                                                    | superior a l<br>io será eval<br>o minimo c                                                                                  | a relatión que s<br>uado exclusivam<br>le patrimonio:                                                                                                    | e determine con res<br>ente en los procede<br>(7) (44.990,094                                                                                                    | pecto del presupuest<br>nientos de Lista Cort<br>900                                                                                                    | io<br>ii y |
| Agregar<br>- Patrimonic<br>La entidad contra<br>referencial contra<br>referencial contra<br>Nota: Patrimonio                                                                                                    | section<br>trante verificará que e<br>me las regulaciones<br>(Aplicable a persena<br>no requendo de acu                                                                                                    | el patrimonio e<br>expedidas por<br>as jurídicas).<br>erdo al tipo de                                                                                                    | del ofere<br>rel SERC<br>e compra                                                                                                    | nte sea igual o<br>OP. El Patrimon<br>Mont                                                                                                    | superior a<br>lo será evol<br>o minimo o                                                                                    | e relación que s<br>uado exclusivam<br>le patrimonio:                                                                                                    | e determine con res<br>ente en los procedir<br>(7) (44.990,994                                                                                                    | pecto del presupuest<br>mientos de Lista Cort<br>900                                                                                                    | o<br>z y   |
| Agregar<br>- Patrimonic<br>La entidad contra<br>referencial contra<br>Concurso Público<br>Nota: Patrimonio                                                                                                    | usection<br>itante verificará que i<br>me las regulaciones :<br>(Aplicable a persona<br>no requendo de acu-                                                                                                    | el patrimonio (<br>expedidas por<br>as jurídicas),<br>erdo al tipo de                                                                                                    | del ofere<br>el SERC<br>: compra                                                                                                    | nte sea igual o<br>OP. El Patrimon<br>Monte                                                                                                    | superior a lo será eval<br>o minimo o                                                                                       | a relación que s<br>uado exclusivam<br>le patrimonio:                                                                                                    | e determine con resp<br>ente en los procedir<br>(7) (44.999.994                                                                                                    | pecto del presupuest<br>mientos de Lista Cort                                                                                                    | o<br>zy    |
| Agregar<br>- Patrimonic<br>La entidad contra<br>referencial contra<br>Concurso Público<br>Nota: Patrimonio<br>- Metodolog<br>to, Descript                                                                                                    | no requendo de acu<br>la y Cronogram<br>dón                                                                                                    | el patrimonio (<br>expedidas por<br>as jurídicas).<br>erdo al tion de<br>na de ejec                                                                                                    | del ofere<br>el SERC<br>e comora<br>ución                                                                                                    | nte sea igual o<br>DP. El Patrimon<br>Monto<br>del proyect                                                                                                    | superior a lio será eval<br>o minimo o<br>to                                                                                | e relación que s<br>uado exclusivam<br>le patrimonio:                                                                                                    | e determine con resp<br>ente en los procedir<br>(7) 44.999.994                                                                                                    | pecto del presupuest<br>nientos de Lista Corti<br>900                                                                                                    | co<br>a y  |
| Agregar<br>- Patrimonic<br>La entidad contra<br>referencial contra<br>concurso Público<br>Nota: Patrimonio<br>- Metodolog<br>lo. Descripi<br>Aplicar e                                                                                                    | section<br>trante verificard pue-<br>me las regulaciones<br>(Aplicable a persona<br>no requendo de acu-<br>fa y Cronogram<br>dón                                                                                                    | el patrimonio (<br>expedidas por<br>as juridicas).<br>erdo al tipo de<br>na de ejec<br>tológico en la r                                                                                      | del ofere<br>el SERC<br>: compra<br>ución<br>salizació                                                                                                    | nte sea igual o<br>OP, El Patrimon<br>Monte<br>:<br>:<br>:<br>:<br>:<br>:<br>:<br>:<br>:                                                                                                    | superior a lo será eval<br>o minimo o<br>to                                                                                 | a relación que a<br>uado exclusivam<br>le patrimonio:                                                                                                    | e determine con resp<br>ents en los procedir<br>(7) (44.990,000                                                                                                    | pecto del presupuest<br>mentos de Lista Cort<br>900<br>Opciones<br>(> 1)                                                                                                    | æ<br>z y   |
| Agregar<br>- Patrimonic<br>La entidad contra-<br>referencial confor<br>Concurso Público<br>Nota: Patrimonio<br>- Metodolog<br>Io. Descript<br>Apricar o<br>Varegar                                                                                                    | itante verificará que<br>me las regulaciones<br>: (Aplicable a persona<br>no requendo de acu-<br>ía y Cronogram<br>36n                                                                                                    | el patrimonio (<br>expedidas por<br>as juridicas).<br>erdo al tipo de<br>na de ejec<br>iológico en la r                                                                                      | tel ofere<br>el SERC<br>e compra<br>ución<br>salizació                                                                                                    | nte sea igual o<br>DP. El Patrimon<br>Monte<br>:<br>:<br>:<br>:<br>:<br>:<br>:<br>:                                                                                                    | superior a<br>lo será eval<br>o minimo o<br>to                                                                              | a relación que s<br>uado exclusivam<br>le patrimonio:                                                                                                    | e determine con resp<br>ente en los procedir<br>(7) (44.990,991                                                                                                    | opciones                                                                                                    | со<br>З у  |
| Agregar<br>- Patrimonic<br>La entidad contra<br>referencial contra<br>Concurso Público<br>Nota: Patrimonio<br>- Metodolog<br>lo. Descripi<br>Aplicar e<br>Agregar                                                                                                    | section<br>trante verificará que -<br>me las regulaciones -<br>(Aplicable = persena<br>no requendo de acu-<br>fa y Cronogram<br>aón<br>conocimiento metod                                                                                                    | el patrimorilo (<br>expedidas por<br>as jurídicas),<br>erdo al tipo de<br>na de ejec<br>tológico en la r                                                                                     | tel ofere<br>el SERC<br>s comora<br>ución<br>salizació                                                                                                    | nte sea igual o<br>OP. El Patrimon<br>Monta<br>:<br>:<br>:<br>:<br>:<br>:<br>:                                                                                                    | superior a<br>lo será eval<br>o minimo d                                                                                    | a relación que s<br>uado exclusivam<br>le patrimonio:                                                                                                    | e determine con resp<br>ente en los procedi<br>(7) (44.000.09                                                                                                    | pecto del pressipuest<br>nientos de Lista Cort<br>2000<br>Opciones<br>( 🖉 🏦)                                                                                                    | ю<br>луу   |
| Agregar<br>- Patrimonic<br>La entidad contra<br>referencial contra<br>Concurso Público<br>Nota: Patrimonio<br>- Metodolog<br>Io. Descript<br>Aplicar e<br>Agregar<br>- Equipos e                                                                                                    | itante verificará que -<br>me las regulaciones -<br>(Aplicable a persena<br>no requendo de acu<br>la y Cronogram<br>dón<br>I concomiento metod                                                                                                    | el patrimonio (<br>expedidas por<br>as jurídicas).<br>erdo al tipo de<br>na de ejec<br>fológico en la r<br>Disponible                                                                        | ereno let<br>2332 le<br>Camora<br>Le<br>Camora<br>Le<br>Le<br>Le<br>Le<br>Le<br>Le<br>Le<br>Le<br>Le<br>Le<br>Le<br>Le<br>Le | nte sea igual o<br>OP. El Patrimon<br>Monto<br>:<br>:<br>:<br>:<br>:<br>:<br>:                                                                                                    | superior a<br>lo será eval<br>o minimo o<br>to                                                                              | a relación que s<br>uado exclusivam<br>le patrimonio:                                                                                                    | e determine con res<br>ente en los procedir<br>(7) (44.990,994                                                                                                    | pecto del pressipuest<br>mientos de Lista Cort<br>900<br>Opciones<br>(2 量)                                                                                                    | 20 у       |
| Agregar<br>- Patrimonic<br>La entidad contra-<br>referencial contra-<br>referencial contra-<br>referencial contra-<br>referencial contra-<br>nota: Patrimohio<br>- Metodolog<br>to. Descript<br>Aplicar e<br>Agregar<br>- Equipos e<br>to. Equipos                                                                | isection<br>isection<br>isecti                                                                                                    | el patrimonio (<br>expedidas por<br>as jurídicas).<br>erdo al tipo de<br>na de ejec<br>telégico en la r<br>Disponible                                                                        | del ofere<br>el SERC<br>el comora<br>ución<br>e alizació                                                                                                    | nte sea igual o<br>OP. El Petrimon<br>Monto<br>:<br>:<br>:<br>:<br>:<br>:<br>:<br>:<br>:<br>:<br>:<br>:<br>:<br>:<br>:<br>:<br>:<br>:<br>:                                                   | superior a<br>io será eval<br>o minimo d                                                                                    | a relación que s<br>uado exclusivan<br>le patrimonio:                                                                                                    | e determine con rese<br>ente en los procedir<br>(7) (44.999,994                                                                                                    | opciones<br>Opciones                                                                                                    | ю<br>зу    |
| Agregar<br>- Patrimonic<br>La entidad contra<br>referencial contra<br>Concurso Público<br>Nota: Patrimonio<br>- Metodolog<br>io. Descript<br>Aplicar e<br>Aplicar e<br>Lapto                                                                                                    | isection<br>me las regulaciones i<br>me las regulaciones (<br>(Aplicable a persona<br>(Aplicable a persona<br>(Aplicable a persona<br>(<br>Aplicable a persona<br>(<br>Aplicable a persona)<br>(<br>Aplicable a persona<br>(<br>Aplicable a persona)<br>(<br>Aplicable a persona)<br>( | el patrimonio (<br>expedidas por<br>as jurídicas).<br>erdo al tipo de<br>na de ejec<br>telégico en la r<br>Disponible                                                                        | del ofere<br>el SERC<br>e comora<br>ución<br>estizació                                                                                                    | nte sea igual o<br>OP. El Patrimon<br>Monte<br>:<br>:<br>:<br>:<br>:<br>:<br>:<br>:<br>:<br>:<br>:<br>:<br>:<br>:<br>:<br>:<br>:<br>:<br>:                                                   | superior a lio será eval<br>o minimo d                                                                                      | a relación que s<br>uado exclusivan<br>le patrimonio:<br>Característicos<br>Intel Core 7                                                                     | e determine con resp<br>ente en los procedir<br>(7) (44.999.994                                                                                                    | opciones                                                                                                    | со<br>Э у  |
| Agregar<br>- Patrimonic<br>La entidad contra<br>referencial contra<br>Concurso Pablico<br>Nota: Patrimonio<br>- Metodolog<br>lo. Descripi<br>Aplicar e<br>Agregar<br>- Equipos e<br>Lapto<br>Agregar                                                                                                    | isection<br>itante verificard pue-<br>me las regulaciones i<br>(Aplicable a persona<br>i (Aplicable a persona<br>i (Aplicable a persona                                                                                                    | el patrimonio (<br>expedidas por<br>as jurídicas).<br>erdo al tion de<br>na de ejec<br>tológico en la r<br>Disponible                                                                        | del ofera<br>el sekc<br>a compra<br>ución<br>s alizació                                                                                                    | nte sea igual o<br>DP. El Patrimon<br>Monte<br>del proyect<br>in del proyecto<br><b>cantidad</b><br>1                                                                                        | superior a lio será eval<br>o minimo o                                                                                      | a relación que s<br>uado exclusivam<br>le patrimonio:<br>Carocterísticos<br>Intel Core 7                                                                     | e determine con resp<br>ente en los procedir<br>(7) (44.000.09)                                                                                                    | opciones<br>Opciones                                                                                                    | a y        |
| Agregar<br>- Patrimonic<br>La entidad contra<br>referencial contra<br>Concurso Pathico<br>Nota: Patrimonio<br>- Metodolog<br>to. Descript<br>Aplicar o<br>Agregar<br>- Equipos e<br>Lapto<br>Agregar                                                                                                    | isection<br>trante verificard pue<br>me las regulaciones<br>(Aplicable a persona<br>no requendo de acu-<br>fa y Cronogram<br>dón<br>I conocimiento metod<br>Instrumentos I<br>s y/o instrumentos                                                                                                    | el patrimornio (<br>expedidas por<br>as juridicas).<br>erdo al tipo de<br>na de ejec<br>tológico en la r<br>Disponible                                                                       | del ofere<br>el SERC<br>e compra<br>ución<br>sealizació                                                                                                    | nte sea igual o<br>OP. El Patrimon<br>Monte<br>del proyecto<br>in del proyecto<br><b>Cantidad</b><br>1                                                                                       | superior a<br>lo será eval<br>o minimo d                                                                                    | a relatión que s<br>uado exclusivam<br>le patrimonio:                                                                                                    | e determine con res<br>ente en los procedi<br>(7) (44.000,004                                                                                                    | opciones                                                                                                    | ο<br>y     |
| Agregar<br>- Patrimonic<br>La entidad contra-<br>referencial contra-<br>Concurso Público<br>Nota: Patrimonio<br>- Metodolog<br>to. Descripa<br>Aplicar e<br>Varegar<br>- Equipos e<br>Lapto<br>Agregar<br>- Otro(s) pa                                                                                            | isection<br>itante verificard que<br>me las regulaciones<br>(Aplicable a persona<br>no requendo de acu-<br>fa y Cronogram<br>dén<br>I conocimiento metod<br>Instrumentos [<br>s y/o instrumentos<br>rámetro(s) res                                                                                                    | el patrimonio (<br>expedidas por<br>as jurídicas).<br>erdo al tipo de<br>na de ejec<br>tológico en la r<br>Disponible                                                                        | del ofere<br>el SERC<br>ución<br>essitació<br>s                                                                                                    | nte sea igual o<br>OP. El Patrimon<br>Monte                                                                                                    | superior a lo será eval<br>o minimo d<br>to                                                                                 | a relatión que s<br>uado exclusivam<br>le patrimonio:<br>Característicos<br>Intel Core 7                                                                     | e determine con resp<br>ente en los procedir<br>(7) (44.000.09                                                                                                    | opciones                                                                                                    |            |
| Agregar<br>- Patrimonic<br>La entidad contra<br>referencial contra<br>Concurso Público<br>Nota: Patrimonio<br>- Metodolog<br>to. Descripe<br>Aplicar o<br>Agregar<br>- Equipos e<br>Lapto<br>Agregar<br>- Otro(s) pa<br>Nota: En el caso                                                                          | isection<br>isection<br>isecti                                                                                                    | el patrimonio (<br>expedidas por<br>as jurídicas).<br>erdo al tipo de<br>na de ejec<br>tológico en la r<br>Disponible<br>uelto por l<br>atante conside<br>avante la Loss                     | del ofere<br>el SERC<br>uclón<br>salizació<br>S                                                                                                    | nte sea igual o<br>OP. El Patrimon<br>Monto<br>:<br>del proyecto<br>in del proyecto<br><b>Cantidad</b><br>1<br>dad contra<br>serio añadir un<br>eglamento o la                               | superior a<br>lo será eval<br>o minimo o<br>to<br>to                                                                        | a relación que s<br>uado exclusivan<br>le patrimonio:<br>Carocterísticos<br>Intel Core 7<br>adicional este de<br>es embidas propa                            | e determine con resp<br>ents en los procedir<br>(1) (44.000,00)<br>(1) (44.000,00)<br>(2) (44.000,00)<br>(3) (44.000,00)<br>(44.000,00)<br>(44.000,00)                                                                                                    | pecto del presupuest<br>mientos de Lista Cort<br>900<br>Opciones<br>( 1)<br>Opciones<br>( 1)<br>1)                                                                                                   |            |
| Agregar  - Patrimonic La entidad contra referencial contra referencial contra referencial contra Nota: Patrimonio  - Metodolog to. Descript Aplicar e Agregar  - Equipos e tabte Agregar  - Otro(s) pa Nota: En el caso                                                                                           | isection<br>isection<br>isecti                                                                                                    | el patrimonio (<br>expedidas por<br>as jurídicas).<br>erdo al tipo de<br>na de ejec<br>telégico en la r<br>Disponible<br>uelto por il<br>atante consider<br>natorio y debe                   | del ofere<br>el senco<br>se comora<br>e alizació<br>s<br>s<br>la enti<br>ara nece                                                                                                    | nte sea igual o<br>OP. El Petrimon<br>Monto<br>:<br>del proyecto<br>in del proyecto<br>cantidad<br>1<br>i<br>dad contra<br>seno añadir un<br>elacer su indicad                               | superior a lio será eval<br>o minimo o<br>to<br>to<br>tante<br>parámetro<br>c resolucion<br>Jor y el med                    | a relación que s<br>uado exclusivam<br>le patrimonio:<br>Características<br>Intel Core 7<br>adicional éste do                                                | e determine con rese<br>ente en los procedir<br>(1) (44.999,999<br>(1) (44.999,999)<br>(1) (44.999,999)<br>(1) (44.999,999)<br>(1) (44.999,99)<br>(1) (44.999,999)<br>(1) (44.999,99)<br>(1) (44.999,99)<br>(1) (44.999,99)<br>(1) (44.99)<br>(1) (44.999,99)<br>(1) (44.99)<br>(1) (44.                                                                                                    | opciones                                                                                                    | 20<br>3 y  |
| Agregar                                                                                                    | isection<br>isection<br>isection<br>increated of the approximation<br>isection<br>isec                                                                                                    | el patrimonio (<br>expedidas por<br>as jurídicas).<br>erdo al tipo de<br>na de ejec<br>telégico en la r<br>Disponible<br>uelto por l<br>atante consider                                      | del ofere<br>el senc<br>s comora<br>ución<br>s<br>s<br>s<br>s<br>s<br>s<br>s<br>re nece<br>s<br>re nece                                                                                                    | nte sea igual o<br>OP. El Patrimon<br>Monto<br>:<br>del proyecto<br>in del proyecto<br>cantidad<br>1<br>i<br>dad contra<br>sario añadir un<br>dejamento o lar<br>legar su indicat<br>Dime    | superior a lio será eval<br>o minimo d<br>to<br>to<br>tante<br>parametro<br>t resolucion<br>jor y el med<br>molo del pr     | a relación que s<br>uado exclusivan<br>le patrimonio:<br>Característicos<br>Intel Core 7<br>adicional este d<br>es embidas por<br>io de comprobad            | e determine con resp<br>ente en los procedir<br>(2) (44.999.994<br>(3) (44.999.994<br>(4) (4) (4) (4) (4) (4) (4) (4) (4) (4)                                                                                                    | opciones<br>Opciones<br>Opciones<br>Copciones<br>Copciones<br>Copciones<br>Copciones<br>Copciones<br>Copciones<br>Copciones                                                                          |            |
| Agregar<br>- Patrimonic<br>La entidad contra<br>referencial contra<br>concurso Público<br>Nota: Patrimonio<br>- Metodolog<br>io. Descripi<br>Aplicar e<br>Agregar<br>- Equipos e<br>Lapto<br>Agregar<br>- Otro(s) pa<br>Nota: En el caso<br>relacionado con el<br>definido, no sera<br>o. Descri                  | section<br>trante verificard pue-<br>me las regulaciones u<br>me las regulaciones u<br>(Aplicable a persona<br>(Aplicable a persona<br>fa y Cronogram<br>dón<br>i conocimiento metod<br>i conocimiento metod<br>i conocimiento metod<br>i conocimiento metod<br>i conocimiento metod<br>i conocimiento secon<br>se y/o instrumentos<br>rámetro(s) res<br>que la Entidad Contor<br>i proyado y no contri<br>restrictivo ni discrimi<br>pedón<br>erencia de Tecnología                                                                                                    | el patrimonio (<br>expedidas por<br>as jurídicas).<br>erdo al tipo de<br>na de ejec<br>tológico en la r<br>Disponible<br>uelto por l<br>atante consider<br>avenir la sudas<br>natorio y debe | del ofere<br>el senc<br>ución<br>salizació<br>S<br>S                                                                                                    | nte sea igual o<br>OP. El Patrimon<br>Monto<br>:<br>:<br>del proyecto<br>in del proyecto<br>Cantidad<br>1<br>i<br>dad contra<br>serio añadir un<br>elecer su indicat<br>Desa                 | superior a l<br>o será eval<br>o minimo d<br>to<br>to<br>to<br>parametro<br>trasolución<br>por y el med<br>molo del pr      | a relación que s<br>uado exclusivan<br>le patrimonio:<br>Característicos<br>Intel Core 7<br>adicional este de<br>es embidas por<br>lo de comprobec<br>oyecto | e determine con resp<br>ente en los procedir<br>(7) (44.999.994<br>(1) (44.999.994<br>(1) (44.999.994)<br>(1) (44.999.994<br>(1) (44.999.994)<br>(1) (44.999.994)<br>(1) (44.994)<br>(1) (44.994)<br>(1                                                                                 | pecto del presupuest<br>mientos de Lista Cort<br>opciones                                                                                                    |            |
| Agregar  - Patrimonic La entidad contra referencial contra Concurso Pablico  Nota: Patrimonio  - Metodolog to. Descript Aplicar o  Agregar  - Equipos e Lapto  Agregar  - Otro(s) pa Nota: En el caso rolacionado con dofinido, no sera  to. Descri                                                               | section<br>trante verificard pue-<br>me las regulaciones e<br>(Aplicable a persona<br>no requendo de acu-<br>fa y Cronogram<br>dón<br>l conocimiento metod<br>instrumentos I<br>s y/o instrumentos<br>rámetro(s) res<br>que la Entidad Contro-<br>a prevecto y no contri<br>restrictivo ni discimi<br>pidón<br>arencia de Tecnología                                                                                                    | el patrimonio (<br>expedidas por<br>as jurídicas).<br>erdo al tion de<br>na de ejec<br>lológico en la r<br>Disponible<br>uelto por l<br>atante consider<br>avanir la Lóss<br>natorio y debe  | del ofere<br>el SERC<br>ución<br>estizació<br>s<br>s                                                                                                    | nte sea igual o<br>OP. El Patrimon<br>Monte<br>del proyect<br>n del proyecto<br>Cantidad<br>1<br>dad contra<br>serio añadir un<br>ejalamento o la<br>lecer su indicat<br>Desa                | superior a lio será eval<br>o minimo o<br>to<br>to<br>tante<br>parametro<br>fracilizant<br>rollo del pr                     | e relación que s<br>uado exclusivan<br>le patrimonio:<br>Características<br>Intel Core 7<br>adicional este de<br>es embidas por<br>io de comprobed<br>oyecto | e determine con res<br>ente en los procedi<br><b>(7)</b> (44.000,009<br>(1)<br>(1)<br>(1)<br>(1)<br>(1)<br>(1)<br>(1)<br>(1)<br>(1)<br>(1)                                                                                                    | pecto del presupuest<br>mentos de Lista Cort<br>000<br>Opciones<br>Opciones<br>mente susteritado,<br>satar completamenta<br>Opciones<br>( ) 11<br>11<br>11<br>11<br>11<br>11<br>11<br>11<br>11<br>11 |            |
| Agregar<br>- Patrimonic<br>La entidad contra-<br>referencial contra-<br>Concurso Pathico<br>Nota: Patrimonio<br>- Metodolog<br>o. Descrips<br>Aplicar o<br>Varegar<br>- Equipos e<br>0. Equipos e<br>Lapto<br>Varegar<br>- Otro(s) pa<br>Nota: En el caso<br>relacionado con el<br>definido, no será<br>o. Descri | section<br>tante verificard pue-<br>me las regulaciones.<br>(Aplicable a persona<br>no requendo de acu-<br>fa y Cronogram<br>don<br>l conocimiento metod<br>Instrumentos I<br>s y/o instrumentos<br>rámetro(s) res<br>que la Entidad Contri<br>l proyecto y no contri<br>restrictivo ni discrimi<br>pidón<br>arencia de Tecnología                                                                                                    | el patrimonio (<br>expedidas por<br>as jurídicas).<br>erdo al tion de<br>na de ejec<br>lológico en la r<br>Disponible<br>uelto por l<br>atante considé<br>natorio y debe                     | del ofere<br>el SERC<br>uclón<br>essitació<br>S<br>S                                                                                                    | nte sea igual o<br>OP. El Patrimon<br>Monte<br>del proyecto<br>n del proyecto<br>cantidad<br>1<br>i<br>dad contra<br>sario añadir un<br>optamento o la<br>ilecer su indicat<br>Desa<br>Valio | superior a la será eval<br>o minimo d<br>to<br>to<br>tante<br>parámetro<br>resolucion<br>sor y el med<br>molo del pr<br>tar | a relación que s<br>uado exclusivam<br>le patrimonio:<br>Característicos<br>Intel Core 7<br>adicional éste do<br>es embidas por<br>lo de comprobed<br>ovecto | e determine con resp<br>ente en los procedir<br><b>(7)</b> (44.000.09<br>(44.000.09<br>(44.000.09<br>(44.000.09<br>(44.000.09)<br>(44.000.09<br>(44.000.09)<br>(44.000.09)<br>(45.000.09)<br>(45.000.09)<br>(45.0000.09)<br>(45.000.09 | pecto del presupuest<br>mentos de Lista Cort<br>300<br>Opciones<br>Opciones<br>Opciones<br>ministra completamente<br>Opciones                                                                        |            |

Imagen 5.43

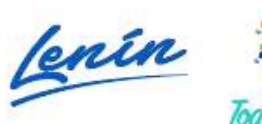

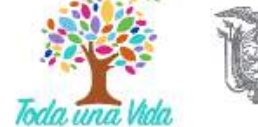

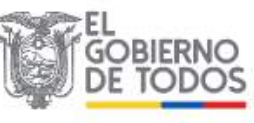
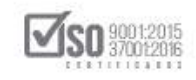

Cuando se da clic en guardar los datos, el sistema en la parte superior derecha emite el mensaje que indica que los datos fueron guardados exitosamente y que se proceda a la validación de la información, ver Imagen: 5.44

|                                                                                                    | RVICE FIRDOVEL DE CONTRETERION POILLICE                                                                                                    |                                                                                                    | adiradul d                                                                                                    | Guardado e<br>la informaci                                                               | exitosamente,<br>ión proceda a                 | si usted ha co<br>Validar                              | mpletado toda                                                                                                    |
|----------------------------------------------------------------------------------------------------|----------------------------------------------------------------------------------------------------|----------------------------------------------------------------------------------------------------|----------------------------------------------------------------------------------------------------|------------------------------------------------------------------------------------------|------------------------------------------------|--------------------------------------------------------|----------------------------------------------------------------------------------------------------|
| *                                                                                                    | A                                                                                                    |                                                                                                    | B                                                                                                    | C B                                                                                      | 8 8 (                                          | Español 💌                                              |                                                                                                    |
| quisitos I                                                                                                    | Minimos                                                                                                    |                                                                                                    | CON                                                                                                    | SULTORIA - O                                                                             | CONCURSO P                                     | UBLICO                                                 |                                                                                                    |
| - INTE                                                                                                    | GRIDAD DE LA OFERTA                                                                                                    |                                                                                                    |                                                                                                    |                                                                                          |                                                |                                                        |                                                                                                    |
| La integr                                                                                                    | ridad de la oferta se evaluará considerando la p<br>puiente detalle:                                                                                                    | presentación de los Formularios y requisitos mi                                                                                                    | inimos prev                                                                                                    | vistos en el pl                                                                          | llego, de acue                                 | rdo                                                    |                                                                                                    |
| L Formul                                                                                                    | lario de la Oferta                                                                                                    |                                                                                                    |                                                                                                    |                                                                                          |                                                |                                                        |                                                                                                    |
| 1.2 Dato<br>1.3 Iden                                                                                           | uficación de socios, accionistas, participes mayor                                                                                                    | itanos del oferente en caso de ser persona jurídi                                                                                                    | ca;                                                                                                    |                                                                                          |                                                |                                                        |                                                                                                    |
| 1.4 Situa<br>** 1.5 Of<br>1.6 Plan                                                                             | ación financiera del oferente (Indices financieros )<br>ferta Económica (Sobre No. 2 Concurso Público y<br>de trabajo, metodología propuesta y conocimien                                                                                                    | / patrimonio);<br>Lista Corta);<br>to probado de las condiciones generales, locales                                                                                                    | v particular                                                                                                    | res del proyec                                                                           | to materia de                                  | la                                                     |                                                                                                    |
| consultor<br>1.7 Antes                                                                                         | la (Metodología y cronograma de ejecución);<br>cedentes y experiencia demostrables del person                                                                                                    | al que será asignado a la ejecución del contrato                                                                                                    | (Experiencia                                                                                                    | a mínima del p                                                                           | rersonal dave                                  | 32                                                     |                                                                                                    |
| 1.9 Dispo<br>necesidar                                                                                         | onibilidad de los recursos, instrumentos y equipo<br>d de induir o n este formulario en el procedimient                                                                                                    | sa receiso dave asignado al proyecco);<br>s necesarios para la realización de la consultoria<br>to);                                                                                                    | (La entidad                                                                                                    | i contratante                                                                            | verificará la                                  |                                                        |                                                                                                    |
| Cuando ir                                                                                                    | ntervengan empresas nacionales en asocio con o                                                                                                    | empresas extranjeras, se tomarán en considerad                                                                                                    | ión, adicion                                                                                                    | almente, los p                                                                           | procedimientor                                 | B Y                                                    |                                                                                                    |
| utilización                                                                                                    | n de la capacidad técnica de profesionales ecuato<br>n de la capacidad técnica de profesionales ecuato                                                                                                    | racer erecuva una auecuada transferencia de teo<br>prianos                                                                                                    | nologia, asi                                                                                                    | como la may                                                                              | or A melot                                     |                                                        |                                                                                                    |
| IL Formu                                                                                                    | ulario de compromiso de participación del perso<br>promiso del Profesional asignado al proyecto                                                                                                    | onal técnico y hoja de vida                                                                                                    |                                                                                                    |                                                                                          |                                                |                                                        |                                                                                                    |
| 2.2 Hoja                                                                                                    | de Vida del personal técnico dave asignado al p                                                                                                    | royecto                                                                                                    |                                                                                                    |                                                                                          |                                                |                                                        |                                                                                                    |
| 6                                                                                                    | 555                                                                                                    |                                                                                                    |                                                                                                    |                                                                                          |                                                |                                                        |                                                                                                    |
|                                                                                                    |                                                                                                    |                                                                                                    |                                                                                                    |                                                                                          |                                                |                                                        |                                                                                                    |
| Contrat<br>direccion                                                                                           | rangensuble, en istado del equipo o insu<br>cante en el pliego; deberá ser definido en l<br>nadas; no se fijarán condiciones que care;                                                                                                    | función de su tipología, funcionalidad o apl<br>zcan de soporte legal o que resultaren exc                                                                                                    | icabilidad<br>cesivas pa                                                                                          | y utilizando<br>ra el tipo de                                                            | especificació<br>especificació<br>e trabajos a | ejecutar.                                              | o Encloso<br>3 NO                                                                                                    |
| Contrat<br>direccion                                                                                           | rangensuble, en istado del equipo o insu<br>iante en el pliego; deberá ser definido en i<br>nadas; no se fijarán condiciones que care;<br>Equipos y/o instrumentos                                                                                                    | función de su tipología, funcionalidad o apl<br>función de su tipología, funcionalidad o apl<br>zcan de soporte legal o que resultaren exc<br>Cantidad Cara                                                                                   | icabilidad<br>cesivas pa<br>acterística                                                                           | y utilizando<br>ra el tipo de                                                            | especificació<br>estrabajos a                  | ones técnica:<br>ejecutar.<br>Opcio                    | e Enclose<br>s no                                                                                                    |
| Contrat<br>direccion<br>No.                                                                                    | Equipos y/o instrumentos                                                                                                    | función de su tipología, funcionalidad o apl<br>zcan de soporte legal o que resultaren exc<br>Cantidad Cara<br>1 Intel                                                                                                    | icabilidad<br>cesivas pa<br>icterística                                                                           | y utilizando<br>ra el tipo de<br>I <b>s</b>                                              | especificaci<br>especificaci<br>e trabajos a   | ones técnica:<br>ejecutar.<br>Opcion                   | s no                                                                                                    |
| Contrat<br>direccion<br>No.<br>1<br>Agregar                                                                    | rangensuore, en istado del equipo o insur<br>rante en el pliego; deberá ser definido en l<br>nadas; no se fijarán condiciones que care:<br>Equipos y/o instrumentos<br>Lapto                                                                                                    | función de su tipología, funcionalidad o apl<br>zcan de soporte legal o que resultaren exc<br>Cantidad Cara<br>1 Intel                                                                                                    | icabilidad<br>cesivas pa<br>icterística                                                                           | y utilizando<br>ra el tipo de                                                            | especificació<br>a trabajos a                  | ones técnica:<br>ejecutar.<br>Opcion                   | s chaoco<br>s no<br>nes                                                                                                    |
| Contrat<br>direccion<br>No.<br>1<br>Agregar                                                                    | Equipos y/o instrumentos                                                                                                    | función de su tipología, funcionalidad o apl<br>zcan de soporte legal o que resultaren exc<br>Cantidad Cara<br>1 Intel                                                                                                    | icabilidad<br>esivas pa<br>icterística                                                                            | y utilizando<br>ra el tipo de<br><b>s</b>                                                | especificaci<br>e trabajos a                   | ones técnicas<br>ejecutar.<br>Opcion                   | nes                                                                                                    |
| Contrat<br>direccio<br>No.<br>1<br>Agregar<br>3 Otro                                                           | Equipos y/o instrumentos Lapto (s) parámetro(s) resuelto po                                                                                                    | r la entidad contratante                                                                                                    | icabilidad<br>esivas pa<br>icterística                                                                            | y utilizando<br>ra el tipo de<br>s                                                       | especificaci<br>e trabajos a                   | Opcion                                                 | nes                                                                                                    |
| Contrat<br>direccio<br>No.<br>1<br>Agregar                                                                     | Equipos y/o instrumentos Lapto o(s) parámetro(s) resuelto por                                                                                                    | función de su tipología, funcionalidad o apl<br>zcan de soporte legal o que resultaren exc<br>Cantidad Cara<br>1 Intel<br>r la entidad contratante                                                                                            | onal écto                                                                                                    | y utilizando<br>ra el tipo de<br>s                                                       | especificacie<br>e trabajos a                  | Opcion Opcion Opcion                                   | nes                                                                                                    |
| No.<br>Nota: E<br>relacion<br>definido                                                                         | Equipos y/o instrumentos Lapto (s) parámetro(s) resuelto po (s) parámetro(s) resuelto po (s) parámetro(s) resuelto po (s) ocita provecto y no contravenir la LC (s) no será restrictivo ni discriminatorio y de                                                                                                    | r la entidad contratante                                                                                                    | onal éste<br>mitidas pa                                                                                           | y utilizando<br>ra el tipo de<br><b>s</b><br>deberá ser<br>r el SERCOF<br>ación.         | debidament<br>?; deberá es                     | e sustentado<br>tar completa                           | nes                                                                                                    |
| Contrat<br>direccio<br>No.<br>1<br>Agregar<br>S Otro<br>Nota: E<br>relacion<br>definido                        | Equipos y/o instrumentos Lapto (s) parámetro(s) resuelto po (s) parámetro(s) resuelto po (s) parámetro(s) resuelto po (s) parámetro(s) no contravenir la LC (s) no será restrictivo ni discriminatorio y de                                                                                                    | r la entidad contratante<br>idere necesario añadir un parámetro adicio<br>primensión<br>necesario añadir un parámetro adicio                                                                                                    | onal éste<br>mitidas pa                                                                                           | y utilizando<br>ra el tipo de<br><b>s</b><br>deberá ser<br>r el SERCOF<br>ación.         | debidament                                     | e sustentado<br>ano e sustentado<br>ano completa       | nes                                                                                                    |
| Contrat<br>direccio<br>No.<br>1<br>Agregar<br>S Otro<br>Nota: E<br>relacion<br>definido<br>No.                 | Equipos y/o instrumentos Lapto o(s) parámetro(s) resuelto po in el caso que la Entidad Contratante cons in el caso que la Entidad Contratante cons in el caso que la Entidad Contratante cons in do con el proyecto y no contravenir la LC b, no será restrictivo ni discriminatorio y de Descripción Transferencia de Tecnología | r la entidad contratante idere necesario añadir un parámetro adicio SNCP, su reglamento o las resoluciones er berá establecer su indicador y el medio de Dimensión Desarrollo del provect                                                     | os a dogo<br>icabilidad<br>esivas pa<br>icterística<br>Core 7<br>onal éste<br>mitidas po<br>a comprob             | y utilizando<br>ra el tipo de<br>s<br>deberá ser<br>r el SERCOF<br>ación.                | debidament<br>; deberá es                      | e sustentado<br>tar completa                           | no<br>nes                                                                                                    |
| Contrat<br>direccio<br>No.<br>1<br>Agregar<br>S Otro<br>Nota: E<br>relacion<br>definido<br>No.<br>1            | Equipos y/o instrumentos Lapto c(s) parámetro(s) resuelto po construintatorio y de Descripción Transferencia de Tecnología                                                                                                    | Cantidad       Cara         1       Intel         r la entidad contratante       idere necesario añadir un parámetro adicio         idere necesario añadir un parámetro adicio       Dimensión         Dimensión       Desarrollo del proyect | onal éste<br>mitidas po<br>cterística<br>Core 7<br>onal éste<br>mitidas po                                        | s de consur<br>y utilizando<br>ra el tipo de<br>s<br>deberá ser<br>r el SERCOP<br>ación. | debidament                                     | e sustentado<br>opcion<br>e sustentado<br>tar completa | nes                                                                                                    |
| No.<br>1<br>Agregar<br>Nota: E<br>relacion<br>definido<br>No.<br>1<br>Agregar                                  | Equipos y/o instrumentos Lapto c(s) parámetro(s) resuelto po contrate constructiones que cares Lapto c(s) parámetro(s) resuelto po con el caso que la Entidad Contratante cons ado con el proyecto y no contravenir la LC p, no será restrictivo ni discriminatorio y de Descripción Transferencia de Tecnología                  | r la entidad contratante idere necesario añadir un parámetro adicio SNCP, su reglamento o las resoluciones er berá establecer su indicador y el medio de Dimensión Desarrollo del proyect                                                     | ora dabayo<br>icabilidad<br>esivas pa<br>icterística<br>Core 7<br>Core 7<br>onal éste<br>mitidas po<br>a comprob: | deberá ser<br>r el SERCOP<br>ación.                                                      | debidament<br>; deberá es                      | e sustentado<br>tar completa                           | <pre>&gt; roouting &gt; roouting &gt; roou</pre> |
| Contrat<br>direccio<br>No.<br>1<br>Agregar<br>S Otro<br>Nota: E<br>relacion<br>definido<br>No.<br>1<br>Agregar | Equipos y/o instrumentos Lapto C(s) parámetro(s) resuelto po Construintatorio y de Descripción Transferencia de Tecnología                                                                                                    | r la entidad contratante idere necesario añadir un parámetro adicio SNCP, su reglamento o las resoluciones er berá establecer su indicador y el medio de Dimensión Desarrollo del proyect                                                     | creterística<br>coma éste<br>mitidas po<br>coma éste<br>mitidas po<br>comproba                                    | s de consur<br>y utilizando<br>ra el tipo de<br>s<br>deberá ser<br>r el SERCOP<br>ación. | debidament                                     | e sustentado<br>tar completa                           | no<br>no<br>nes<br>nes                                                                                                    |

is 38-28 y el Telégrafo / Teléfono: 593 2 2440050 / Quito - Ec Copyright © 2019 Servicio Nacional de Contratación Pú

Imagen 5.45

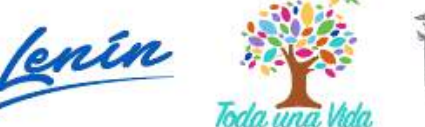

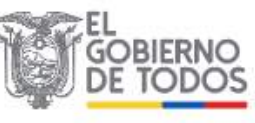

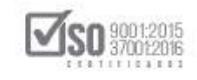

Al dar clic en "Validar", se emite el siguiente mensaje de Validación de datos, el cual al estar correctamente llenos indica que el proceso continúe con el ingreso del resto de información, de clic en "Aceptar", ver Imagen: 5.46

|                                                                                                    | Módulo                                                                                                    | Facilitador de la Contratación Pública<br>V. 1.6.2.c<br>17-Jul-2019                                                                                                    |
|----------------------------------------------------------------------------------------------------|----------------------------------------------------------------------------------------------------|----------------------------------------------------------------------------------------------------|
| Requisitos Mínimos                                                                                                    | Validación de datos                                                                                                    | ONSULTORIA - CONCURSO PUBLICO                                                                                                    |
| 1 INTEGRIDAD DE LA OF                                                                                                    | Los datos de esta sección han sido validados correctamente.<br>Continúe con el ingreso de la información en las demás secciones.<br>Acept                                                                                                    | ar                                                                                                    |
| La integridad de la oferta se evalu<br>con el siguiente detalle:                                                                                                    |                                                                                                    | revistos en el pliego, de acuerdo                                                                                                    |
| <ul> <li>I. Formulario de la Oferta         <ol> <li>Presentación y compromiso;</li> <li>Datos generales del oferente;</li> <li>Identificación de socios, accionis</li> <li>4 Situación financiera del oferente</li> <li>* 1.5 Oferta Económica (Sobre No.</li> <li>6 Plan de trabajo, metodología pr<br/>consultoria (Metodología y cronogra</li> <li>7 Antecedentes y experiencia den</li> <li>8 Capacidad técnica y administrat</li> <li>1.9 Disponibilidad de los recursos, i<br/>necesidad de incluir o n este formula</li> </ol></li></ul> <li>Cuando intervengan empresas nacional</li> | stas, partícipes mayoritarios del oferente en caso de ser persona jurí<br>e (Índices financieros y patrimonio);<br>2 Concurso Público y Lista Corta);<br>ropuesta y conocimiento probado de las condiciones generales, locale<br>ma de ejecución);<br>nostrables del personal que será asignado a la ejecución del contrat<br>tiva disponible (Personal Técnico clave asignado al proyecto);<br>nstrumentos y equipos necesarios para la realización de la consultor<br>ario en el procedimiento);<br>onales en asocio con empresas extranjeras, se tomarán en considera | ídica;<br>es y particulares del proyecto materia de la<br>to (Experiencia mínima del personal clave);<br>ría (La entidad contratante verificará la<br>ación, adicionalmente, los procedimientos y |
| utilización de la capacidad técnica de                                                                                                    | iona extranjera para nacer efectiva una adecuada transferencia de te<br>e profesionales ecuatorianos.                                                                                                    | ecnologia, así como la mayor y mejor                                                                                                    |
| II. Formulario de compromiso de p                                                                                                    | articipación del personal técnico y hoja de vida                                                                                                    |                                                                                                    |

#### Imagen 5.46

El siguiente link es "Por puntaje", para ver los campos que contiene esta opción, de clic en "Por puntaje", ver Imagen: 5.47

| -1        |          |                   | COP                               |                                                 |                   |                                         | The shared 1 is                 | and the second second second | V. 1.6.2<br>17-Jul-2019 |                         |
|-----------|----------|-------------------|-----------------------------------|-------------------------------------------------|-------------------|-----------------------------------------|---------------------------------|------------------------------|-------------------------|-------------------------|
| 3         | <b>^</b> | 8                 |                                   |                                                 |                   |                                         |                                 | Θ                            | U B B                   | Expañel 😿               |
| Regi      | istro de | Datos Geni        | erales del Pliego                 |                                                 |                   |                                         |                                 |                              | and the second second   |                         |
|           |          | Tipo de           | CONSULTORIA                       |                                                 |                   | 1.1                                     | Pre                             | esupuesto perm               | itido                   |                         |
|           |          | Compra:           |                                   |                                                 |                   | Po                                      | r tipo de contr                 | ratación 🐂                   | ayor o igual a \$       |                         |
|           | Cont     | Tipo<br>ratación: | CONCURSO PUBL                     | ICO                                             |                   | Mo                                      | nto de partida<br>leccionada(s) | n(s)<br>del PAC \$           | 800.000,00000           |                         |
|           | Presu    | ouesto Rel        | ferencial (SIN<br>IVA):           | \$ 800.000,000                                  | 00                |                                         |                                 |                              |                         |                         |
|           | P        | resupuest         | o Referencial<br>(letras):        | Ochocientos Mil D                               | iólares 00000/10  | 0000 centavos                           |                                 |                              |                         |                         |
|           | Deta     | lle               |                                   |                                                 |                   |                                         |                                 |                              |                         |                         |
|           | No.      | Partida<br>Cue    | Presupuestaria /<br>inta Contable | Descripción                                     | Tipo de<br>Compra | CPC 5<br>(Clasificación<br>de Producto) | CPC 9                           | Presupuesto<br>Referencial   | Opciones                |                         |
|           | 1        | 75486             |                                   | CONSULTORIA<br>DE GESTION<br>PARA<br>DETERMINAR | CONSULTORÍA       | 83111                                   | 831110211                       | 800.000,00000                |                         |                         |
| generales | 2 Requ   | resunuestr        | e contratación                    | 3 Generació                                     | n de pliego       | na Requisit                             | 4 Evaluació                     | Por nuntrate                 | 5 Aprobación de plies   | os 6 Anexos<br>Archivos |

Imagen 5.47

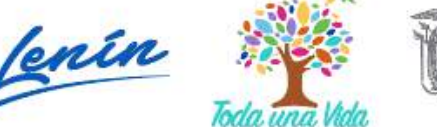

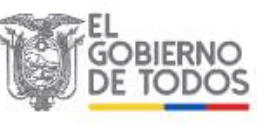

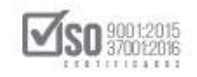

En la evaluación por puntaje el sistema solicita se llene los siguientes parámetros, ver Imagen: 5.48

| Parámetro                                                                                                    | Valoración<br>(puntos)                     |
|----------------------------------------------------------------------------------------------------|--------------------------------------------|
| Experiencia general                                                                                                    | · ·                                        |
| Experiencia específica                                                                                                  |                                            |
| Experiencia del personal técnico clave                                                                                  |                                            |
| Metodología y cronograma de ejecución                                                                                   | Hasta 10 puntos                            |
| Equipo e instrumentos disponibles                                                                                       | Hesta 5 puntos                             |
| Otro(s) parámetro(s) resuelto(s) por la entidad                                                                         | Hasta 10 puntos                            |
| Nota: La entidad contratante podrá añadir otro u otros par<br>indicador, el medio de comprobación y su puntaje que en r | TOTAL Puntos                               |
| discriminatorio y deberá estar vinculado con las necesidade                                                             | es del proyecto y debidamente justificado. |
| Pesos para calificación                                                                                                 |                                            |
| Pesos para calificación<br>Oferta Técnica %:<br>Oferta Económica %:                                                     |                                            |
| Pesos para calificación<br>Oferta Técnica %:<br>Oferta Económica %:<br>Guardar                                          |                                            |

Imagen 5.48

La entidad tomara en cuenta que la evaluación por puntaje llegue a los 100 puntos; Y en los "Pesos para calificación", la Oferta Técnica colocara el máximo del 80% o 90% y en la Oferta Económica el 20%, a continuación de clic en "Guardar", con lo cual los datos quedan guardados en el sistema ver Imagen: 5.49

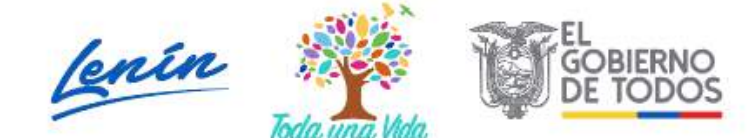

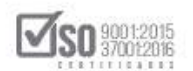

| Parámetro                                                                                                    | Valoración<br>(puntos)                                                                                                    |
|----------------------------------------------------------------------------------------------------|----------------------------------------------------------------------------------------------------|
| Experiencia general                                                                                                    | 25                                                                                                    |
| Experiencia específica                                                                                                    | 25                                                                                                    |
| Experiencia del personal tácnico clave                                                                                                    | 25                                                                                                    |
| Metodología y cronograma de ejecución                                                                                                    | 10 Heste 10 puntos                                                                                                    |
| Equipo e instrumentos disponibles                                                                                                    | 5 Hasta 5 puntos                                                                                                    |
| Otro(s) parámetro(s) resuelto(s) por la entidad                                                                                                    | 10 Hasta 10 puntos                                                                                                    |
|                                                                                                    | TOTAL 100 Puntos                                                                                                    |
| Nota: La entidad contratante podrá añadir otro u otros parám<br>indicados el medio de comomitación y su puetale que en pino                                    | etros adicionales para evaluación de las ofertas, estableciendo su<br>jún caso será mayor a 10 puntos. No será restrictivo ni<br>le provecto v debidamente lustificado. |
| discriminatorio y deberá estar vinculado con las necesidades d                                                                                                 |                                                                                                    |
| discriminatorio y deberá estar vinculado con las necesidades d<br>Pesos para calificación                                                                      |                                                                                                    |
| discriminatorio y deberá estar vinculado con las necesidades d<br>Pesos para calificación<br>Oferta Técnica %: () 90<br>Oferta Económica %: () 10              |                                                                                                    |
| discriminatorio y deberá estar vinculado con las necesidades d<br>Pesos para calificación<br>Oferta Técnica %: () (9)<br>Oferta Económica %: () (1)<br>Guardar |                                                                                                    |

Imagen 5.49

La acción anterior permite guardar los datos de la puntuación, a continuación de clic en "Validar" Imagen: 5.50

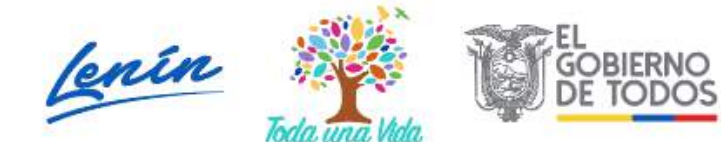

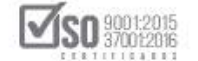

|              | Equipo e instrumentos disponibles                                                                                                    | 5                                                                                          | Hasta 5 puntos                                                                                     |                                    |
|--------------|----------------------------------------------------------------------------------------------------|--------------------------------------------------------------------------------------------|----------------------------------------------------------------------------------------------------|------------------------------------|
|              | Otro(s) parámetro(s) resuelto(s) por la entidad                                                                                                    | 10                                                                                         | Hasta 10 puntos                                                                                    |                                    |
|              |                                                                                                    | TOTAL 100 Puntos                                                                           |                                                                                                    |                                    |
|              | Nota: La entidad contratante podrá añadir otro u otros parámetro:<br>su indicador, el medio de comprobación y su puntaje que en ningúr<br>discriminatorio y deberá estar vinculado con las necesidades del pr | s adicionales para evaluació<br>n caso será mayor a 10 punl<br>royecto y debidamente justi | n de las ofertas, estableciendo<br>tos. No será restrictivo ni<br>ficado.                          |                                    |
|              | Pesos para calificación                                                                                                    |                                                                                            |                                                                                                    |                                    |
|              | Oferta Técnica %: () 90                                                                                                    |                                                                                            |                                                                                                    |                                    |
|              | Guardar                                                                                                    |                                                                                            |                                                                                                    |                                    |
|              | Validar                                                                                                    |                                                                                            |                                                                                                    |                                    |
| <b>,</b> 115 | SERCOP                                                                                                    | Av. de los Shyris 38-28 y el Tel<br>Copyrigi                                               | égrafo / Teléfono: 593 2 2440050 / Quito<br>t @ 2019 Servicio Nacional de Contratació<br>11/01/201 | -Ecuador<br>n Pública<br>9 - 00:00 |

Imagen 5.50

En el siguiente mensaje de clic en "Aceptar", con lo cual queda registrado y validado los valores de puntaje Imagen: 5.51

| Otro(s) parámetro(s) res                                                            | Validación de datos                                                                                                    | sta 10 puntos                         |
|-------------------------------------------------------------------------------------|----------------------------------------------------------------------------------------------------|---------------------------------------|
|                                                                                     | Los datos de esta sección han sido validados <b>correctamente.</b><br>Continúe con el ingreso de la información en las demás secciones.<br>Aceptar                                                                                                   |                                       |
| Nota: La entidad contra<br>su indicador, el medio de<br>discriminatorio y deberá    | tante podrá añadir otro u otros parámetros adicionales para evaluación de las ofe<br>e comprobación y su puntaje que en ningún caso será mayor a 10 puntos. No será<br>á estar vinculado con las necesidades del proyecto y debidamente justificado. | rtas, estableciendo<br>restrictivo ni |
|                                                                                     |                                                                                                    |                                       |
| Pesos para calificació                                                              | ón                                                                                                    |                                       |
| Pesos para calificació<br>Oferta Técnica %:                                         | ón<br>) 90                                                                                                    |                                       |
| Pesos para calificació<br>Oferta Técnica %: ()<br>Oferta Económica %: ()            | ón<br>) 90<br>) 10                                                                                                    |                                       |
| Pesos para calificació<br>Oferta Técnica %: ()<br>Oferta Económica %: ()<br>Guardar | ón<br>) 90<br>) 10                                                                                                    |                                       |

#### Imagen 5.51

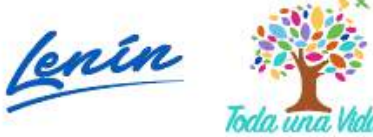

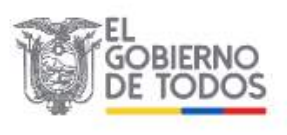

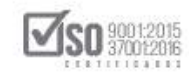

### 5.5 Aprobación de Pliegos: Validación

Una vez que se haya llenado los datos de la "Evaluación", el siguiente paso es la validación de la información, para lo cual la entidad debe dar clic en "Validación", ver Imagen: 5.52

| 4                 |                                                 |                                                                |                                                           | 17-364-2018                     |
|-------------------|-------------------------------------------------|----------------------------------------------------------------|-----------------------------------------------------------|---------------------------------|
|                   | * 11 🗎                                          |                                                                | Ξ                                                         | 📑 🗟 Español                     |
| Regi              | istro de Datos Generales del Pliego             |                                                                |                                                           |                                 |
|                   | Tipo de CONSULTORIA                             |                                                                | Presupuesto permi                                         | tido                            |
|                   | Compra:                                         |                                                                | Por tipo de contratación 53                               | yor o igual a \$<br>2.940,92000 |
|                   | Tipo CONCURSO PUBLIC<br>Contratación:           | 20                                                             | Nonto de partida(s)<br>seleccionada(s) del PAC            | 800.000,00000                   |
|                   | Presupuesto Referencial (SIN<br>IVA):           | \$ 800.000,00000                                               |                                                           |                                 |
|                   | Presupuesto Referencial<br>(letras):            | Ochocientos Mil Dólares 00000/100000 ce                        | ntavos                                                    |                                 |
|                   | Detalle                                         |                                                                |                                                           |                                 |
|                   | Partida Presupuestaria /<br>No. Cuenta Contable | CF<br>Tipo de (Clasi<br>Descripción Compra de Pro              | rC 5<br>ficación Presupuesto<br>oducto) CPC 9 Referencial | Opciones                        |
|                   | 1 75486                                         | CONSULTORIA CONSULTORIA 83<br>DE GESTION<br>PARA<br>DETERMINAR | 111 831110211 800.000,00000                               |                                 |
| 1 Datos generales | 2 Requerimiento de contratación                 | 3 Generación de pliego                                         | 4 Evaluación                                              | 5 Aprobación de pliegos 6 /     |
| Datos             | Presupuesto TDR Con                             | diciones particulares Cronograma                               | Requisitos minimos Por puntaje                            | Validación Ar                   |

Al dar clic en "Validación", el siguiente paso es la generación del Pliego en digital (pliego.ushay), para lo cual de clic en "Generar Pliego", ver Imagen: 5.53

| SERCOP                                                 | Módulo Facilitador de la Contratación Pública<br>V. 1.6.2<br>17-34-2019                                                                                   |
|--------------------------------------------------------|----------------------------------------------------------------------------------------------------|
|                                                        | 🖬 🚺 📑 🖬 Español 🖻                                                                                                    |
| Validación                                             | CONSULTORIA - CONCURSO PUBLICO                                                                                                    |
| Regresar                                               |                                                                                                    |
| La información se encuentra validada, puede continuar. |                                                                                                    |
|                                                        |                                                                                                    |
|                                                        |                                                                                                    |
|                                                        |                                                                                                    |
|                                                        |                                                                                                    |
| JA SERCOP                                              | Av. de los Shyria 38-28 y di Telépedo / Teléfener 503 2 2440050 / Quile - Erusdor<br>Copyright © 2018 Kervicia Macional da Contratación pióblica<br>68-00 |

Imagen 5.53

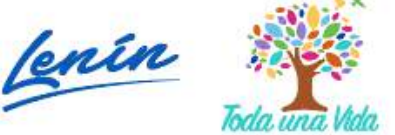

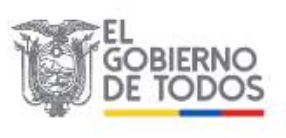

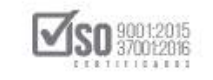

La acción anterior despliega la ventana que indica el archivo del pliego (contratacion\_pli\_conconpub.ushay), y lo que se desea hacer con este archivo (Abrir o Guardar), se recomienda dar clic en "Guardar archivo", verificada esta información de clic en "Aceptar", ver Imagen: 5.54

Nota: Se indica que en procesos que se hayan cargado varios archivos en la realización del pliego, al momento de descargar el archivo, este se genera en formato ZIP, el cual contendrá en su interior el pliego en varias partes

|        |                                                  |                                                                                                    |          |             | Capallo      |
|--------|--------------------------------------------------|----------------------------------------------------------------------------------------------------|----------|-------------|--------------|
| Valida | ción<br>Regresar                                 |                                                                                                    | CONSULTO | DRIA - CONC | URSO PUBLICO |
|        | La información se encuentra ve<br>Generar Pliego | Ha elegido abrir:<br>Contratación_pli_conconpub.ushay<br>que es: ushay File<br>de: http://localhost:6012<br>2Qué debería hacer Firefox con este archivo?<br>Abrir con Examinar<br>© Guardar archivo<br>Hacer esto automáticamente para estos archivos a partir de ahora.<br>Aceptar Cancelar |          |             |              |

Imagen 5.54

El pliego en digital se descarga del MFC y se lo puede ubicar en la carpeta "Descargas" del computador, ver Imagen: 5.55

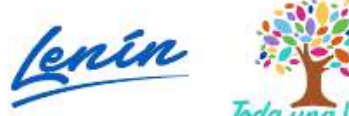

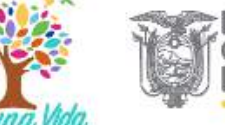

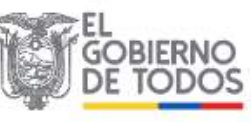

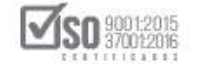

|                                                        | Completada — 26,6 KB                                                                                                    |
|--------------------------------------------------------|----------------------------------------------------------------------------------------------------|
| * 0 1                                                  | Mogtrar todas las descargas                                                                                                    |
| Validación                                             | CONSULTORIA - CONCURSO PUBLICO                                                                                                    |
| Regresar                                               |                                                                                                    |
| La información se encuentra validada, puede continuar. |                                                                                                    |
| Generar Pliego                                         |                                                                                                    |
|                                                        |                                                                                                    |
|                                                        |                                                                                                    |
|                                                        |                                                                                                    |
| JII SERCOP                                             | vv. de los Shyris 38-28 y el Telégrafo / Teléfono: 593 2 2.44.0050 / Quito Ecuador<br>Copyright © 2019 Servicio Nacional de Contratación Pública<br>11/01/2019 - 00.00 |

Imagen 5.55

En la carpeta "Descargas" del computador está el archivo del *Pliego en punto ushay*, se puede cambiar el nombre del archivo para poder identificar el proceso, se sugiere se lo pase a la carpeta digital que contiene todos los documentos del proceso en su Fase Preparatoria, ver Imagen: 5.56

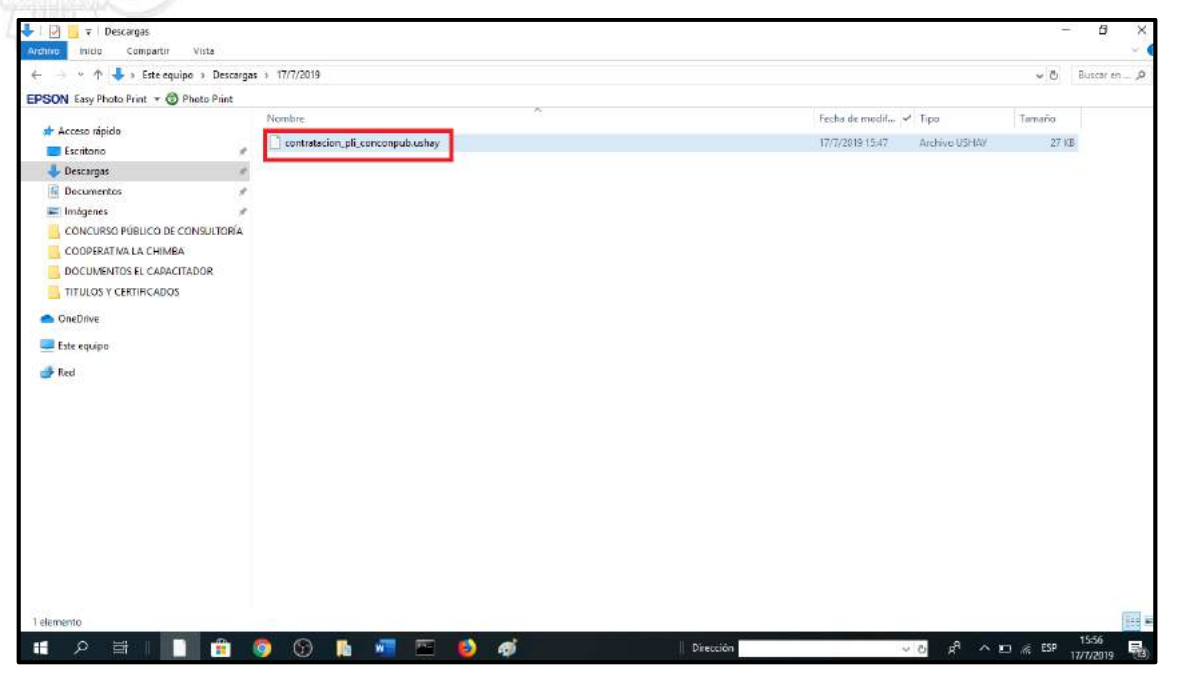

Imagen 5.56

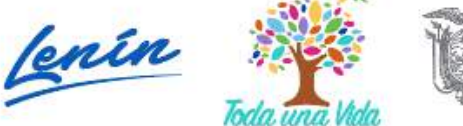

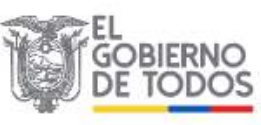

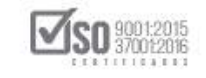

Para generar el "Pliego en formato PDF", la entidad puede hacerlo en el ícono que se encuentra en la parte superior del MFC-Entidades Contratantes, el cual, al colocar el curso del mouse, se visualiza el texto "Vista previa del Pliego", la entidad debe dar otro clic en el ícono, ver Imagen: 5.57

| -11 | SERV        | ICIO NACIONAL DE C | Contratricion pública             |                                                                                               |                   |                                         |                                | del<br>Pliego                                | 17-Jul-2019                        |
|-----|-------------|--------------------|-----------------------------------|-----------------------------------------------------------------------------------------------|-------------------|-----------------------------------------|--------------------------------|----------------------------------------------|------------------------------------|
|     | <b>^</b>    | i 🗎                |                                   |                                                                                               |                   |                                         |                                |                                              | UBB                                |
| Reg | jistro de L | oatos Gene         | erales del Pliego                 |                                                                                               |                   |                                         |                                |                                              |                                    |
|     | C           | Tipo de<br>Compra: | CONSULTORIA                       |                                                                                               |                   | Por                                     | Pro<br>tipo de contr           | esupuesto permitio<br>ratación mayo<br>532.6 | do<br>or o igual a \$<br>940,92000 |
|     | Contr       | Tipo<br>atación:   | CONCURSO PUB                      | LICO                                                                                          |                   | Mo<br>sel                               | nto de partida<br>eccionada(s) | del PAC \$ 80                                | 00.000,00000                       |
|     | Presup      | uesto Ref          | erencial (SIN<br>IVA):            | \$ 800.000,000                                                                                | 00                |                                         |                                |                                              |                                    |
| 2   | Pr          | esupuest           | o Referencial<br>(letras):        | Ochocientos Mil E                                                                             | 00000/10          | 0000 centavos                           |                                |                                              |                                    |
| 22  | Detal       | le                 |                                   |                                                                                               |                   |                                         |                                |                                              |                                    |
|     | No.         | Partida<br>Cue     | Presupuestaria /<br>enta Contable | Descripción                                                                                   | Tipo de<br>Compra | CPC 5<br>(Clasificación<br>de Producto) | CPC 9                          | Presupuesto<br>Referencial                   | Opciones                           |
|     | 1           | 75486              |                                   | CONSULTORIA<br>DE GESTION<br>PARA<br>DETERMINAR<br>FACTIBILIDAD<br>OPERACIONAL<br>DE PROGRAMA | CONSULTORÍA       | 83111                                   | 831110211                      | 800.000,00000                                |                                    |

La acción anterior permite visualizar el Pliego del proceso que la entidad género en cada uno de los pasos del MFC-Entidad Contratante; La entidad deberá visualizar que los datos estén correctos y de ser necesario modificar de acuerdo al proceso, una vez que el Pliego este correctamente revisado la entidad puede "Imprimir o Descargar" el archivo, estas acciones se encuentra disponibles en los íconos que señala la imagen, ver Imagen: 5.58

Dirección: Av. de Los Shyris N38-28 y El Telégrafo Ed. Sercop Código postal: 170506 / Quito - Ecuador Teléfono: 593 2 2 440 050 - www.sercop.gob.ec

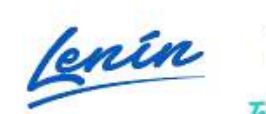

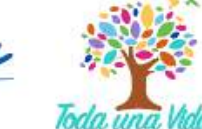

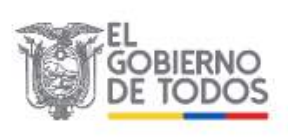

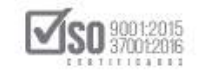

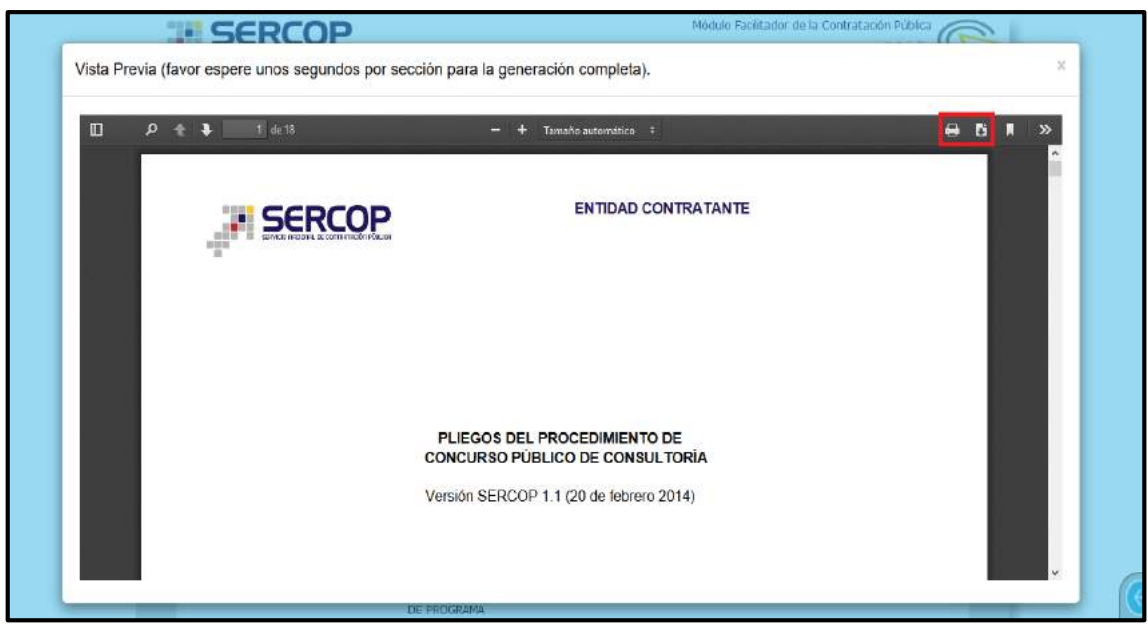

#### Imagen 5.58

Si la entidad decide descargar el Pliego en formato PDF, en el ícono que se encuentra en la parte superior derecha deberá dar un clic, lo que permite que se visualice la siguiente pantalla, que indica el archivo del pliego en PDF (ush\_pliego\_pli.conconpub.pdf), a continuación, escogerá si desea "Abrir o Guardar el archivo", una vez echo estas acciones de clic en "Aceptar", ver Imagen: 5.59

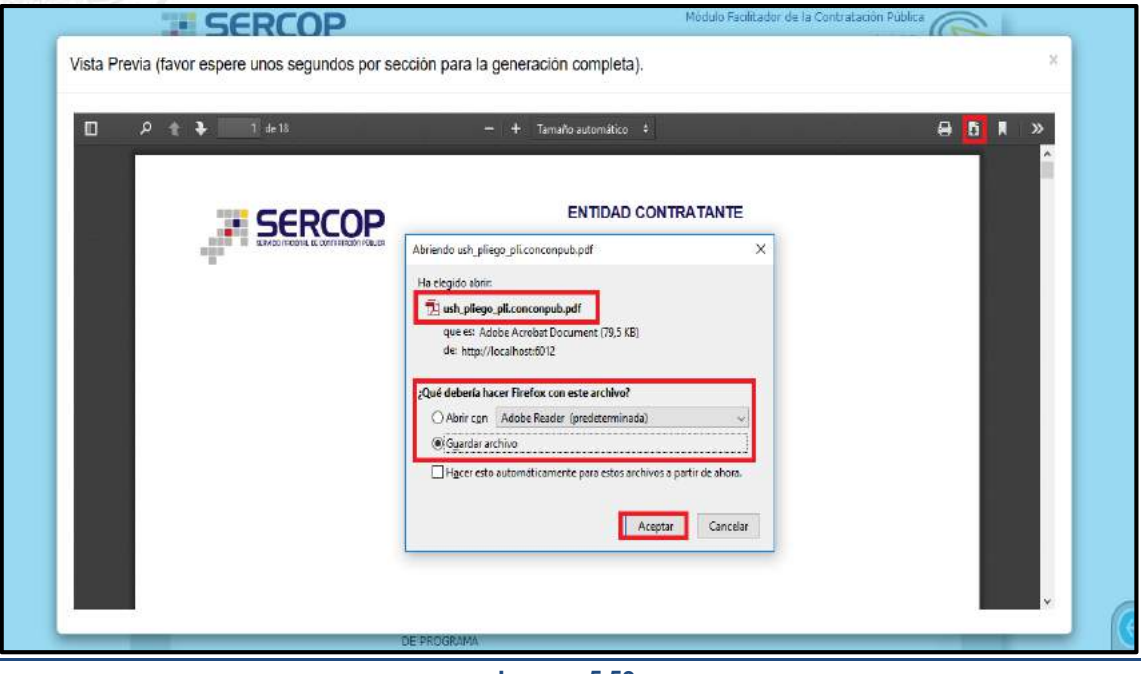

Imagen 5.59

El Pliego en formato PDF, se descarga del MFC y se lo puede ubicar en la carpeta

"Descargas" del computador, ver Imagen: 5.60

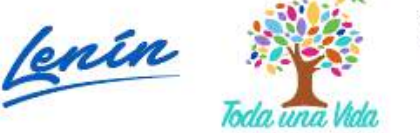

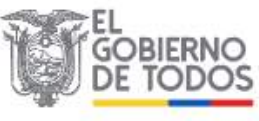

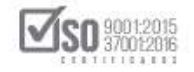

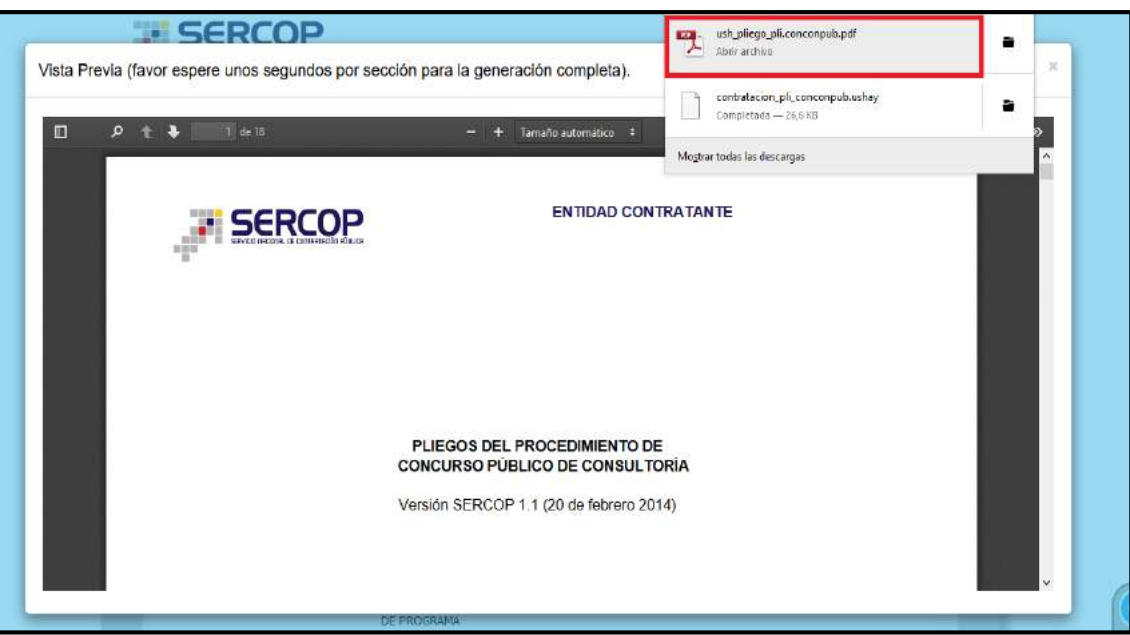

#### Imagen 5.60

En la carpeta "Descargas" del computador está el archivo del Pliego en formato PDF, se puede cambiar el nombre del archivo para poder identificar el proceso, se sugiere se lo pase a la carpeta digital que contiene todos los documentos del proceso en su Fase Preparatoria, ver Imagen: 5.61

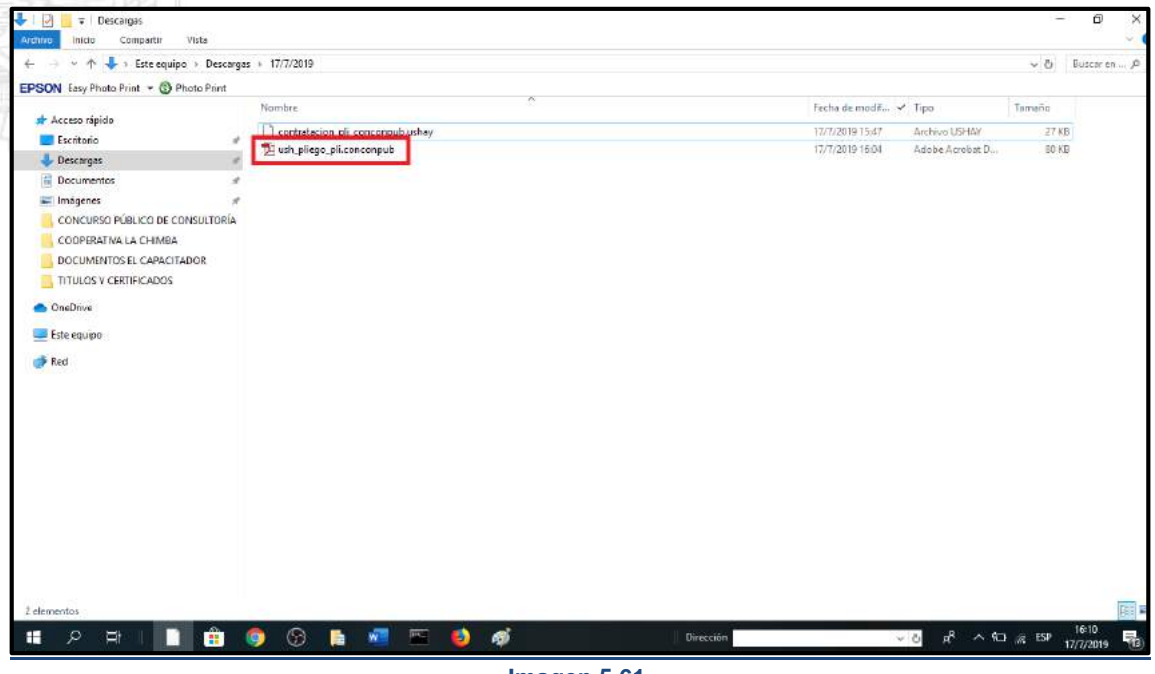

Imagen 5.61

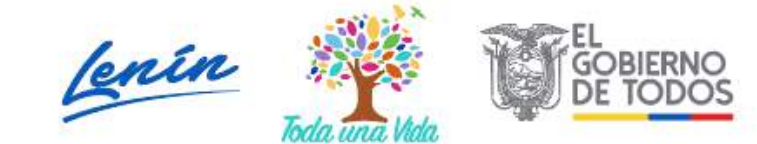

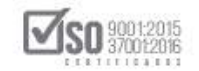

### 5.6 Anexos: Archivos

Cuando la entidad desea anexar documentos al pliego, deberá dar clic en "Archivos", ver Imagen: 5.62

| Compra:<br>Tipo CONCURSO P                                  | UBLICO                                                                                                    | Por tipo de contratación 532.040,92<br>Monto de partida(s) \$ 800.000<br>Seleccionada(s) \$ 800.000                                                                                                    | .000<br>.000                                                                                                    |
|-------------------------------------------------------------|----------------------------------------------------------------------------------------------------|----------------------------------------------------------------------------------------------------|----------------------------------------------------------------------------------------------------|
| Contratacion:<br>Presupuesto Referencial (SIN<br>IVA):      | \$ 800.000,00000                                                                                                    | ARCCOMPONENT ACTIVE                                                                                                    |                                                                                                    |
| Presupuesto Referenciai<br>(letras):                        | Ochocientos Mil Dólares 00000/100000 centa                                                                                                    | vos                                                                                                    |                                                                                                    |
| Detalle                                                     |                                                                                                    |                                                                                                    |                                                                                                    |
| Partida Presupuestaria<br>No. <mark>C</mark> uenta Contable | CPC 5<br>/ Tipo de (Clasifica<br>Descripción Compra de Produ                                                                                                    | ción Presupuesto<br>cto) CPC 9 Referencial C                                                                                                    | pciones                                                                                                    |
| 1 75486                                                     | CONSULTORIA CONSULTORIA 83111<br>DE GESTION<br>PARA<br>PARA                                                                                                    | 831110211 800.000,00000                                                                                                    |                                                                                                    |
| es 2 Requerimiento de contratación<br>Presupuesto TDR       | 3 Generación de pliego<br>Condiciones particulares Cronograma Re                                                                                                    | 4 Evaluación 3 Aprol<br>quisitos mínimos Por puntaje V                                                                                                    | validación de pliegos - 0 Aner<br>Validación Archi                                                                                                    |
|                                                             | Imagen 5.62                                                                                                    |                                                                                                    |                                                                                                    |
|                                                             |                                                                                                    | Módulo Facilitador de la                                                                                                    | Contratación Pública<br>V. 1.6.2                                                                                                    |
| 8                                                           |                                                                                                    | 3                                                                                                    | 17-Jul-2019                                                                                                    |
| exos                                                        |                                                                                                    | consu                                                                                                    | LTORIA - CONCURSO                                                                                                    |
| Subir Anexos                                                |                                                                                                    |                                                                                                    |                                                                                                    |
| No. Descripción                                             | Nombre del Archivo                                                                                                    |                                                                                                    | Opciones                                                                                                    |
|                                                             |                                                                                                    |                                                                                                    |                                                                                                    |
|                                                             |                                                                                                    |                                                                                                    |                                                                                                    |
|                                                             |                                                                                                    |                                                                                                    |                                                                                                    |
|                                                             |                                                                                                    |                                                                                                    |                                                                                                    |
|                                                             | Tipo CONCURSO P<br>Contratación:<br>Presupuesto Referencial (SIN<br>IVA):<br>Presupuesto Referencial<br>(letras):<br>Detalle<br>No. Partido Presupuestario<br>(letras):<br>1 75486<br>2 Resuermiento de contratación<br>Presupuesto TDR<br>EXART ARCANOS AL<br>ANEXOS", VET Ima<br>EXART SCONCOLOS AL | Tipo CONCURSO PUBLICO<br>Contratación:<br>Presupuesto Referencial (SIN 1/VA):<br>Presupuesto Referencial<br>(jetras):<br>Detalle<br><u>Portido Presupuestorio / Descripción Compre (Clasifico Consolutoria 2005/0000/100000 centa 2011)</u><br><u>Portido Presupuestorio / Descripción Compre (Clasifico Consolutoria 2005/0000/100000 centa 2011)</u><br><u>Portido Presupuestorio / Descripción Compre (Clasifico Consolutoria 2005/0000/100000 centa 2011)</u><br><u>Portido Presupuestorio / Descripción Compre (Clasifico Consolutoria 2005/0000/100000 centa 2011)</u><br><u>Portecenta 2005/0000000000000000000000000000000000</u> | Tipo (ONCURSO PUBLICO       Monto de partida(3) del PAC       \$ 200.000         Presupuesto Referencial (SIN<br>IVA):       \$ 000.00000       Chocientos Mil Dólares 00000/100000 centavos         Presupuesto Referencial<br>(letras):       Chocientos Mil Dólares 00000/100000 centavos       Referencial (SIN<br>(Letras):         Detalle       CPC 5<br>Construction Contable       CPC 5<br>Referencial (SIN<br>1 75406       Presupuesto Referencial (SIN<br>1 75406       Descripción<br>ConsultORIA CONSULTORIA CONSULTORIA 83111       831110211 800.000.00000         es       2 Requeremento de contratación<br>Presupuesto TDR       Condiciones particulares Cronograms       Requisitos mínimos Por puntaje       Anexto<br>No         Imagen 5.62         Módulo Facilitador de la         Siguiente pantalla, des         Módulo Facilitador de la         Módulo Facilitador de la |

Imagen 5.63

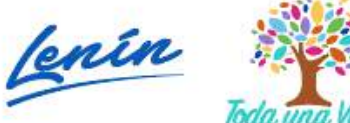

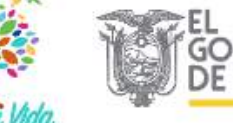

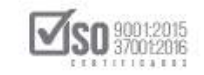

La acción anterior abre las funciones para que la entidad suba los archivo que considere anexar a los pliegos; En el campo Descripción deberá colocar el nombre del archivo; En el campo Archivo deberá dar clic en "Examinar", para que pueda dirigirse a la carpeta digital que contiene el documento que se desea anexar de clic en el documento seleccionado y a continuación clic en "Abrir"; y, por último, dar clic en "Agregar", para subir el archivo, ver Imagen: 5.64

| Agregación de Archivo:       Regresar         * Descripción:       TERMINOS DE REFERENCIA         * Archivo:       TERMINOS DE REFERENCIA         Agregar       Nombre         Concurso Público       Seccione el archivo del que desea obtener la vist         Agregar       Seccione el archivo del que desea obtener la vist         Documentos Pía       Concurso Pía         OCOMENTORIO       Seccione el archivo del que desea obtener la vist         Documentos Pía       Concurso Pía         Documentos Pía       Concurso Pía         Documentos Pía       Concurso Pía         Documentos Pía       Concurso Pía         Documentos Pía       Concurso Pía         Documentos Pía       Concurso Pía         Documentos Pía       Concurso Pía         Documentos Pía       Concurso Pía         Documentos Pía       Concurso Pía         Documentos Pía       Concurso Pía         Documentos Pía       Concurso Pía         Concurso Pía       Concurso Pía         Documentos Pía       Concurso Pía         Concurso Pía       Concurso Pía         Documentos Pía       Concurso Pía         Concurso Pía       Concurso Pía         Concurso Pía       Concurso Pía <tr< th=""><th>A 🛛 🗎</th><th></th><th>Escañol 🔊</th></tr<>                                                                                                    | A 🛛 🗎                                                                                           |                                                                                                    | Escañol 🔊                                                       |
|----------------------------------------------------------------------------------------------------|-------------------------------------------------------------------------------------------------|----------------------------------------------------------------------------------------------------|-----------------------------------------------------------------|
| Regresar       Image: Carga de archivos         * Descripción: Image: Concentration of the previous       Image: Concentration of the previous         * Archivo: Image: Concentration of the previous       Image: Concentration of the previous         Agregar       Image: Concentration of the previous         Image: Concentration of the previous       Image: Concentration of the previous         Image: Concentration of the previous       Image: Concentration of the previous         Image: Concentration of the previous       Image: Concentration of the previous         Image: Concentration of the previous       Image: Concentration of the previous         Image: Concentration of the previous       Image: Concentration of the previous         Image: Concentration of the previous       Image: Concentration of the previous         Image: Concentration of the previous       Image: Concentration of the previous         Image: Concentration of the previous       Image: Concentration of the previous         Image: Concentration of the previous       Image: Concentration of the previous         Image: Concentration of the previous       Image: Concentration of the previous         Image: Concentration of the previous       Image: Concentration of the previous         Image: Concentration of the previous       Image: Convolution of the previous         Image: Concentration of the previous       Image: Convolution of the previous                                                                                                    | Agregación de Archivo                                                                           | CONSULTORIA - CON                                                                                                    | ICURSO PUBLICO                                                  |
| • Descripción: ①         • TERMINOS DE REFERIENCIA         • Archivo: ①         • TERMINOS DE REFERIE • Examinar         Agregar         • Archivo: ①         • TERMINOS DE REFERIE • Examinar         Agregar         • Organizar • Nueva carpeta         • Organizar • Nueva carpeta         • Organizar • Organizar • Nueva carpeta         • Organizar • Nueva carpeta         • Organizar • Organizar • O | Regresar                                                                                        | Garga de archivos<br>← → ↑ □ ≪ CON → CDC-EPMN-002-2016 Fina →                                                                                                    | v o Buscar en CDC-EPMIN-002-20                                  |
|                                                                                                    | * Descripción: ① TERMINOS DE REFERENCIA<br>= Archivo: ① TERMINOS DE REFER 🖀 Examinar<br>Agregar | Acceso rápido     Escritorio     Descargas     Organizar      Nombre     OSCAR VASQUEZ     OSCAR VASQUEZ     OSCAR VASQUEZ     OSCAR VASQUEZ     OSCAR VASQUEZ     ACTA DE ANALISIS EVALUAR     OCUMENTOS     Imágenes     OOCOMENTOSI     TITULOS Y CERT     ODCUMENTOSI     TITULOS Y CERT     OneDrive     Este equipo     CATA DE CONVALIDACION     ACTA DE NEGOCIACION     ACTA DE NEGOCIACION     ACTA DE NEGOCIACION     ACTA DE NEGOCIACION     ACTA DE NEGOCIACION | Seleccione el archivo del que desea obtener la vista<br>previa. |

Imagen 5.64

Cuando se da clic en "Agregar", se puede observar el texto en el recuadro de color verde que está en la parte superior derecha que indica que los datos están registrados, ver Imagen: 5.65

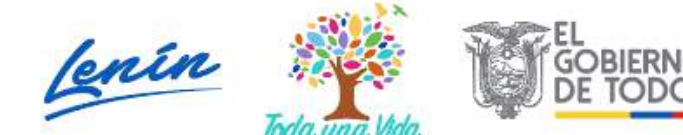

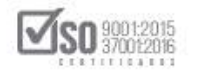

| SERCOP                  | Módulo Facilitador de DATOS REGISTRADOS                                                                                                    |
|-------------------------|----------------------------------------------------------------------------------------------------|
| A 8 B                   | 🖼 📑 🖬 🕞 (Espite 😒                                                                                                    |
| Agregación de Archivo   | CONSULTORIA - CONCURSO PUBLICO                                                                                                    |
| Regresar                |                                                                                                    |
| * Descripción: 🕐        |                                                                                                    |
| * Archivo: 🕖 🕞 Examinar |                                                                                                    |
| Agregar                 |                                                                                                    |
|                         |                                                                                                    |
|                         |                                                                                                    |
| JII SERCOP              | Ar. de los Bhyrls 38-38 y el Telégrafo / Teléfano: 583 2 340030 / Quito - Ecuador<br>Cepyright © 2010 Servico Necional de Contratación Pública<br>19/10/2019 - 60.00 |

#### Imagen 5.65

Es así que se visualiza el o los archivos que están anexados al pliego, en caso que la entidad desee subir más anexos deberá repetir las acciones anteriores; se indica también que el peso de cada archivo a subir debe ser de máximo 10MB y también se debe considerar que el nombre del archivo que está en la carpeta digital, no contenga signos y símbolos, ya que el sistema no permite esas extensiones, ver Imagen: 5.66

|          | SERVICIO NAIGO |                        | Módulo Facilita                                             | dor de la Contratación Pública<br>V. 1.6.2<br>17-Jul-2019                               |                              |
|----------|----------------|------------------------|-------------------------------------------------------------|-----------------------------------------------------------------------------------------|------------------------------|
| <b>^</b> | i              |                        |                                                             | 8 D 🛱 6                                                                                 | Español 🔽                    |
| Archivos | Anexos         |                        |                                                             | CONSULTORIA - CONCURS                                                                   | D PUBLICO                    |
|          | Subir          | Anexos                 |                                                             |                                                                                         |                              |
|          | No.            | Descripción            | Nombre del Archivo                                          | Opciones                                                                                |                              |
|          | 1              | TERMINOS DE REFERENCIA | TERMINOS DE REFERENCIA.pdf                                  |                                                                                         |                              |
|          |                |                        |                                                             |                                                                                         |                              |
| التي.    | SERCO          | £                      | Av. de los Shyris 38-28 y el Telégrafo /<br>Copyright © 201 | Teléfono: 593 2 2440050 / Quito -<br>19 Servicio Nacional de Contratación<br>11/01/2019 | Ecuador<br>Pública<br>-00:00 |

#### Imagen 5.66

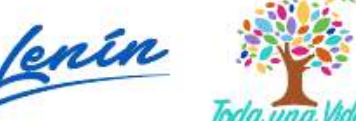

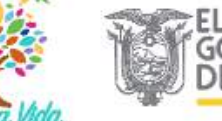

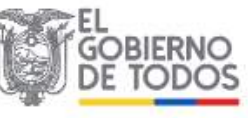

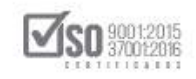

# 6. Publicación del Proceso de Concurso Público de Consultoría en el Sistema Oficial de Contratación Pública del Ecuador-SOCE

Una vez que la Entidad ha elaborado los Pliegos en el MFC-Entidades Contratantes, y posee toda la documentación relevante que se generó en la Fase de Preparación, debe publicarse el proceso en el SOCE.

El primer paso es ir a un navegador de internet e ingresar al portal institucional del SERCOP en la siguiente dirección: www.sercop.gob.ec como lo indica la Imagen: 6.1

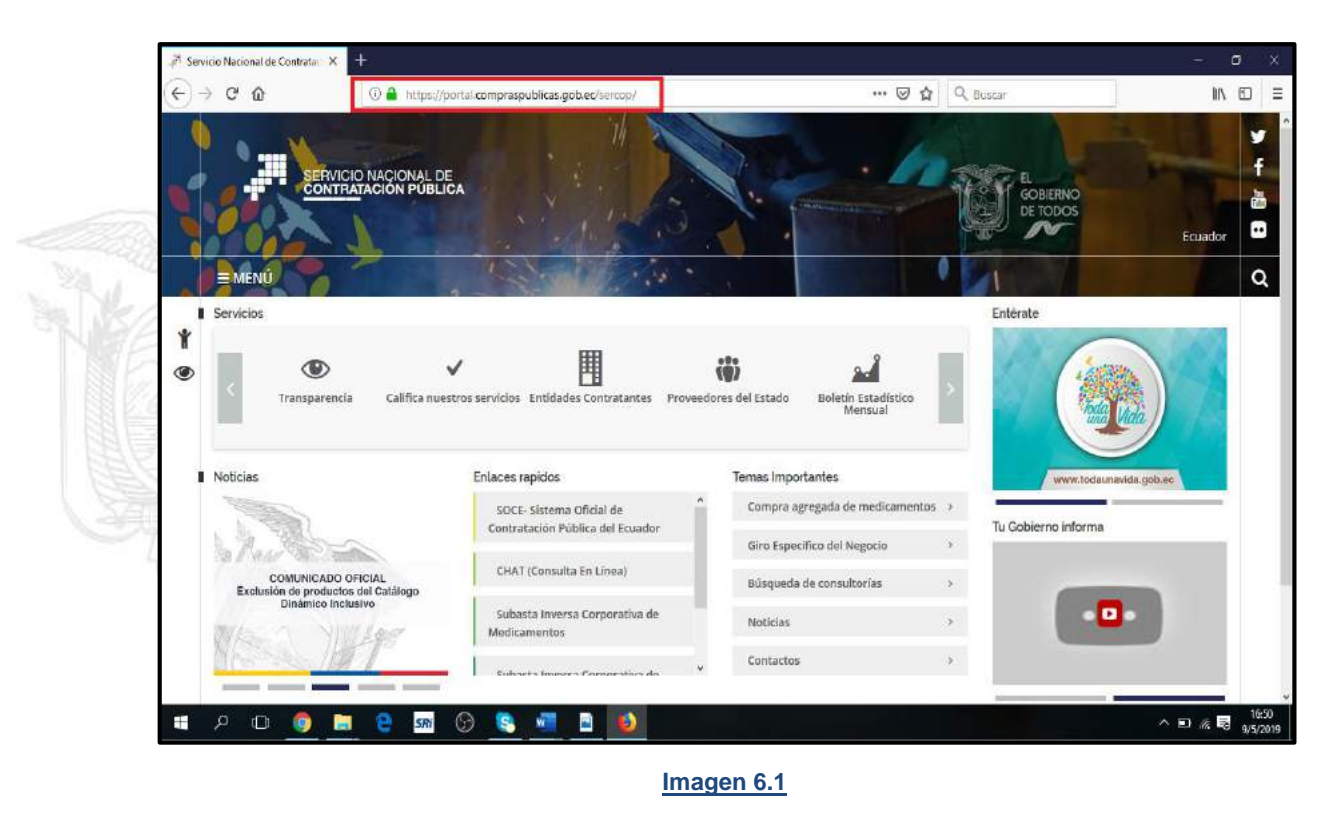

En esta pantalla localice el link SOCE, tal como se muestra en la siguiente imagen y de clic en esta sección, ver, Imagen: 6.2

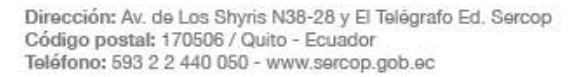

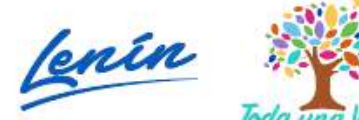

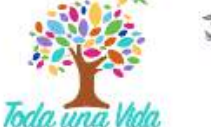

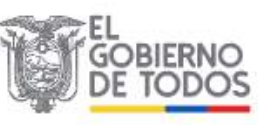

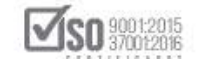

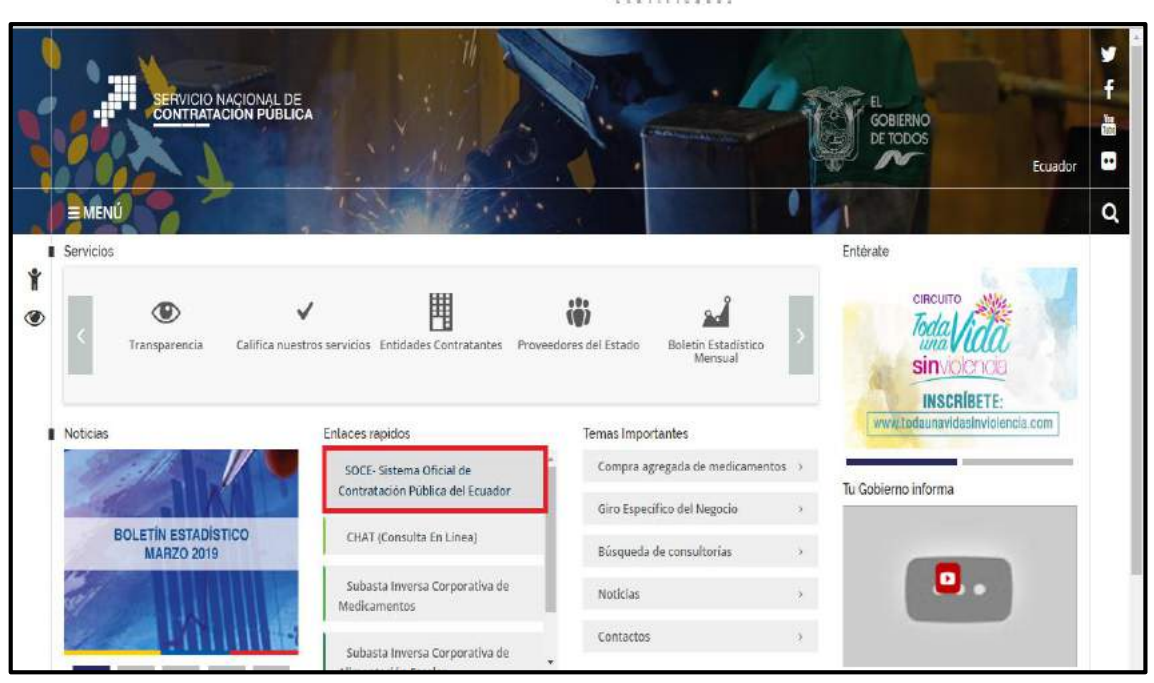

#### Imagen 6.2

Una vez ingresado en el SOCE, para poder acceder al portal de la Entidad Contratante, es necesario ingresar el: <u>N° de RUC de la entidad, el Usuario y</u> <u>Contraseña del operador del portal</u>, el cual fue previamente habilitado por parte de la máxima autoridad, para poder manejar el sistema, luego de clic en "Entrar", ver, Imagen: 6.3

| -<br>Viertas y Notificaciones                                                                                                    | BIENVENIDOS                                    | Sistema de Contratación (<br>Registrese                                |
|----------------------------------------------------------------------------------------------------|------------------------------------------------|------------------------------------------------------------------------|
| COMUNICADO OFICIAL A ENTIDADES CONTRATANTES Y PROVEEDORES                                                                                                    | Ingrese los datos para el acceso al sistema    | Como Proveedor del Estado                                              |
| n relación al 1 de mayo del 2019, se informa que a fin de precautelar las compras<br>úblicas del Estado, los procedimientos de contratación cuyos <b>cronogramas contienen</b><br>14 de aceman de 2020 exectimientos de la contratación cuyos <b>cronogramas contienen</b> | RUC: Nümere Identificación<br>1201717939001    | Como Entidad Contratante<br>Búsqueda                                   |
| eterminado por las entidades contratantes; En este sentido se solicita a entidades y                                                                                                    | Usuario: Nombre de Usuario                     | De Procesos                                                            |
| roveedores tomar las debidas precauciones y verificar los cronogramas de sus<br>rocesos.                                                                                                    | entidadao                                      | De Emergencias                                                         |
| inicamente las etapas que involucren entregas físicas de documentos como son "Fecha                                                                                                    | Contraseña: Su contraseña de compras públicas. | En Line Line and the Internet Countries                                |
| mite entrega ofertas", "Fecha límite de propuestas", "Fecha límite respuesta<br>onvalidación" y norcesos de nuía en Subastas serán reornorramadas.                                                                                                    |                                                | Ce Addressanse as wante Conner                                         |
| onvandación y procesos de puja en ocioastas seran reprogramadas.                                                                                                    | Recordarme en este computador                  | De Régimen Especial                                                    |
| Compras públicas con transparencia, calidad y eficiencia!                                                                                                    | ¿Olvidó su contraseña?                         | Or Procedimientos Especiales                                           |
| Fecha: 30-abril-2019                                                                                                    |                                                | Freporte de adjudicaciones de obras                                    |
| COMUNICADO OFICIAL                                                                                                    | Entrar                                         |                                                                        |
| Con la finalidad de estabilizar el Sistema Oficial de Contratación Pública del Ecuador                                                                                                    |                                                |                                                                        |
| -SOCE y ofrecer un buen servicio, se recomienda a las entidades contratantes que                                                                                                    |                                                | Herramientas Adicionales<br>Subacta Inversa Comerativa de Madicamentos |
| en los procedimientos de Subasta Inversa Electronica, las fechas seleccionadas para                                                                                                    |                                                | (Corporate Reverse Druce Ridding)                                      |

#### Imagen 6.3

Se abre el portal de la entidad contratante, como se visualiza en la, Imagen: 6.4

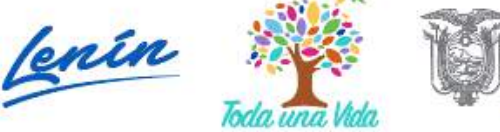

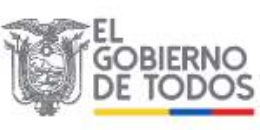

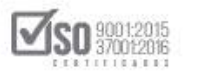

| ueves 9 de Mayo de 2019   17:04<br>Inicio Datos Generales Consultar | RUC; 1201717939001   Entidad: Entidad AO  <br>Entidad Contratante Administración                                                                                                    | Usuario: entidadao                                                                                  | [ <u>Cerrar Sesión</u>                          |
|---------------------------------------------------------------------|----------------------------------------------------------------------------------------------------|----------------------------------------------------------------------------------------------------|-------------------------------------------------|
| scritorio                                                           |                                                                                                    |                                                                                                    |                                                 |
| CESOS DIRECTOS A APLICACIONES                                       | PROCESOS RECIENTES                                                                                                    |                                                                                                    |                                                 |
| Intelligencia<br>de monotio<br>sintecorres<br>sentecorres           | Código Objeto del Proceso                                                                                                    | Estado del Fec<br>Proceso pub<br>Finalizada 201<br>182                                              | :ha de<br>slicación<br>9-04-23                  |
| restro<br>contracts process                                         | BE-GATIMEF producción<br>20-2019<br>CT-EXIMINE Adquisición de mobiliario para Escuela del Milenio<br>024-2019<br>RE- SERVICIO DE CORREO INTERNO PARA EL GOBIERNO                                                               | Adjudicado - Registro 201<br>de Contratos 23:5<br>Desierta 201<br>21:3<br>Adjudicado - Registro 201 | 9-04-22<br>90:00<br>9-04-22<br>90:00<br>9-04-22 |
| Excepted                                                            | GARDINA 13: AUTONOMO DESERTRALIZADO DMO. CO<br>2018 SERVICIO DE CORRECO INTERNO PARA EL GOBIERNO CO<br>CARGUO- AUTÓNOMO DESCENTRALIZADO DMO.<br>13:2019                                                                        | te Contratos 15:1<br>Calificación de 201<br>Participantes 13:1                                      | 9-04-22<br>15:00                                |
| 5. 2                                                                | HE-SAMMA AUDISICUM DE MACUMA DE DESCOMPRESIÓN     DEPORTING     HOLOGICIÓN DE MACUNA DE DESCOMPRESIÓN PARA     162019     HOLOGICIÓN DE MACUNA DE DESCOMPRESIÓN PARA     162019     HOLOGICIÓN DE MACUNA DE DESCOMPRESIÓN PARA | -Jecución de 2011<br>Jontrato 16:0<br>Desienta 2011<br>15:1                                         | 9-04-21<br>9-04-21<br>15:00                     |

#### Imagen 6.4

Para publicar el proceso de la Concurso Público de Consultoría, hay que colocarse en el link "Entidad Contratante", para luego ubicar y dar clic en "Nueva Contratación (Ushay)", ver, Imagen: 6.5

| Inicia Datos Generales Consultar | Entidad Contratante                       | RUC: 1201/1/939001   Entidad: Entidad AU                        | Usuario: enudadad   [ <u>Cerrar Ses</u>                   |
|----------------------------------|-------------------------------------------|-----------------------------------------------------------------|-----------------------------------------------------------|
| Escritorio                       | Nueva Contratación<br>(Ushay)             |                                                                 |                                                           |
| ACCESOS DIRECTOS A APLICACIONES  | Nueva Contratación                        | ESOS RECIENTES                                                  |                                                           |
|                                  | Plan de Contratación                      |                                                                 |                                                           |
| Inteligencia                     | Verificación P. Nacional                  | *                                                               |                                                           |
|                                  | Publicar Emergencia                       | ligo Objeto del Proceso                                         | Estado del Fecha de<br>Proceso publicación                |
| SERCOP procesos electrónico      | Publicar İnfima Cuantia                   | GADME- Adquisición de material                                  | Finalizada 2019-04-23                                     |
|                                  | Migrar Procesos                           | 3ADMF producción                                                | Adjudicado - Registro 2019-04-22                          |
| reseteo mis busquesta de         | Cambio Administrador<br>de Contrato       | MPN. Adquisición de mobiliario para Escuela del Milenio<br>7019 | de Contratos 23:50:00<br>Desierta 2019-04-22<br>21:30:00  |
| cuntraseña procesos procesos     | Ferias Inclusivas                         | SERVICIO DE CORREO INTERNO PARA EL GOBIERNO                     | Adjudicado - Registro 2019-04-22<br>de Contratos 15:15:00 |
| 1                                | Régimen Especial                          | PERMONENCE CORRECT WITERWO DADA EL CORFERINO                    | California da                                             |
| bisquedo datos                   | Procedimientos<br>Especiales              | AUTÓNOMO DESCENTRALIZADO DMO                                    | Participantes 13:15:00                                    |
| proveedcres generates sucursates | Desagregación                             | DADME ADQUISICIÓN DE MÁQUINA DE DESCOMPRESIÓN<br>DEPORTIVA      | Ejecución de 2019-04-21<br>Contrato 16:00:00              |
|                                  | Tecnológica                               | GADME ADDUISICIÓN DE MADUINA DE DESCOMPRESIÓN PARA              | Desierta 2019-04-21                                       |
| P. P.                            | Solicitud de CPC<br>Restrincido v/o de CF |                                                                 | name of an                                                |

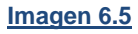

A continuación, se despliega la pantalla para la "Creación del Proceso de Contratación", donde se deberá cargar el documento generado por el aplicativo en formato. ushay, ver, Imagen: 6.6

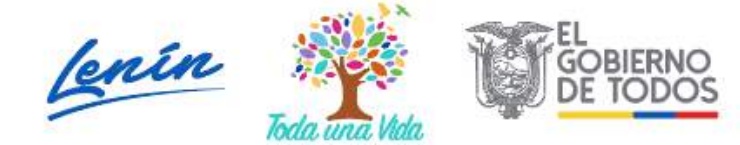

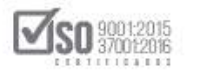

|                                       | Sistema Oficial de C                   | contratación Pública                                                                                           |
|---------------------------------------|----------------------------------------|----------------------------------------------------------------------------------------------------|
| ueves 9 de Mayo de 2019   17:10       |                                        | RUC: 1201717939001   Entidad: Entidad AO   Usuario: entidadao   [ Cerrar Sesión ]                              |
| Inicio Datos Generales                | Consultar Entidad Contratante          | Administración                                                                                                 |
| reación del Proceso de Contratació    | in                                     |                                                                                                    |
| BIENVENIDO/A AL MÓDULO FACILITADOR DE | CONTRATACIÓN PÚBLICA, por favor cargue | el documente generado por el aplicativo en formato vashay para crear el procedimiento de contratación deseado. |
| ocesar Archivo(s)                     |                                        |                                                                                                    |
| 🖨 Examinar                            | Subir Archivo                          | 6                                                                                                    |
| rchivos subidos:                      |                                        |                                                                                                    |
|                                       |                                        |                                                                                                    |
|                                       |                                        |                                                                                                    |
|                                       |                                        |                                                                                                    |
|                                       |                                        |                                                                                                    |

Imagen 6.6

Lo primero es ubicar el <u>Pliego.ushay</u>, archivo que deberá estar en la carpeta digital que la entidad creo para el proceso, para lo cual dará clic en "Examinar", donde el sistema abrirá, las carpetas digitales del computador, ubicado el archivo el siguiente paso es dar clic en "Subir Archivo", una vez que el archivo se haya cargado en el sistema, lo siguiente es dar clic en "Procesar Archivo (s)", esta acción hace que el archivo se publique en el sistema y genera el mensaje que se encuentra en el extremo superior derecho que indica que el *archivo* <u>.ushay</u>, se encuentra subido al sistema, ver, Imagen: 6.7

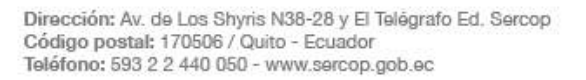

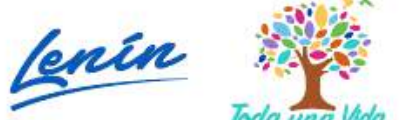

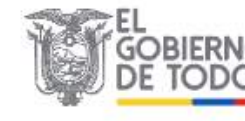

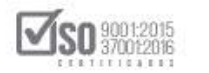

| Consultar Entidad                                                                                                    |                           |                                            | NEW CONTRACTOR OF A DECK                                         |                                                                                          | and the second second se |                                                                                                    |
|----------------------------------------------------------------------------------------------------|---------------------------|--------------------------------------------|------------------------------------------------------------------|------------------------------------------------------------------------------------------|----------------------------------------------------------------------------------------------------|----------------------------------------------------------------------------------------------------|
| And and a second second s | Contratante               | Administración                             |                                                                  |                                                                                          | 1                                                                                                    | p. commonly for the second                                                                                                    |
| ón                                                                                                    |                           |                                            |                                                                  |                                                                                          |                                                                                                    |                                                                                                    |
| E CONTRATACIÓN PÚBLICA, p                                                                                                    | or favor cargue e         | al documento generado p                    | oor el aplicativo en form                                        | ato ushay para crear                                                                     | el procedimiento de con                                                                                                    | tratación deseado                                                                                                    |
|                                                                                                    |                           |                                            |                                                                  |                                                                                          |                                                                                                    |                                                                                                    |
|                                                                                                    |                           |                                            |                                                                  |                                                                                          |                                                                                                    |                                                                                                    |
|                                                                                                    |                           |                                            |                                                                  | consultoria                                                                              | agestic.ushay,                                                                                                    | archivo                                                                                                    |
| Subir Archivo                                                                                                    |                           |                                            |                                                                  | subido.                                                                                  |                                                                                                    |                                                                                                    |
| 1                                                                                                    |                           |                                            |                                                                  | 31                                                                                       |                                                                                                    |                                                                                                    |
|                                                                                                    |                           |                                            |                                                                  |                                                                                          |                                                                                                    |                                                                                                    |
|                                                                                                    |                           |                                            |                                                                  |                                                                                          |                                                                                                    |                                                                                                    |
|                                                                                                    |                           |                                            |                                                                  |                                                                                          |                                                                                                    |                                                                                                    |
| <b>_</b>                                                                                                    |                           |                                            |                                                                  |                                                                                          |                                                                                                    |                                                                                                    |
|                                                                                                    |                           |                                            |                                                                  |                                                                                          |                                                                                                    |                                                                                                    |
|                                                                                                    |                           |                                            |                                                                  |                                                                                          |                                                                                                    |                                                                                                    |
|                                                                                                    |                           |                                            |                                                                  |                                                                                          |                                                                                                    |                                                                                                    |
|                                                                                                    | E CONTRATACIÓN PÚBLICA, p | E CONTRATACIÓN PÚBLICA, por favor cargue o | E CONTRATACIÓN PÚBLICA, por favor cargue el documento generado p | E CONTRATACIÓN PÚBLICA, por favor cargue el documento generado por el aplicativo en form | E CONTRATACIÓN PÚBLICA, por favor cargue el documento generado por el aplicativo en formato Jushay para orear<br>consultoria<br>subido.                                                                                                    | E CONTRATACIÓN PÚBLICA, por favor cargue el documento generado por el aplicativo en formato ushay para crear el procedimiento de con<br>consultoriagestic.ushay,<br>subido. |

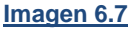

Cuando el archivo <u>Pliego.ushay</u>, se ha cargado en el sistema, de forma automática se pasa a la siguiente pantalla que es el Resumen Información del Proceso de Contratación, en la cual se visualiza los datos generales del proceso, la entidad deberá colocar los siguientes campos:

- Palabras Claves: Se refiere a las palabras que puedan servir de referencia y que permitan facilitar la búsqueda del proceso, por ejemplo: Consultoría,
- *Funcionario encargado del Proceso:* En este espacio indica la persona responsable de la publicación del proceso en el sistema,
- Autoridades: El sistema en el registro de los datos del proceso, solicita que se dé a conocer el origen, el número de cedula o identificación y los apellidos y nombres de: la Máxima Autoridad, del Responsable de la Gestión Administrativa-Financiera y de la Autoridad Ordenadora de

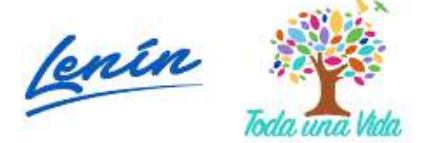

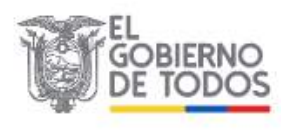

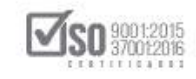

Gasto, para lo cual al colocar el número de cedula o identificación, y por estar enlazado el Portal con la base de datos del Registro Civil, aparece automáticamente los apellidos y nombres de la persona que corresponde el número de identificación, en caso de tener origen extranjero se deberá colocar el número de identificación y los apellidos y nombres de forma textual.

 Comisión Técnica: Se pide se escoja SI o NO, en caso de escoger SI, el sistema solicita se registre los datos de las personas que forman parte de la Comisión Técnica que debe estar acorde a lo que estipula el Artículo 18 del RGLOSNCP; En caso de escoger NO, el sistema no solicita más datos

Una vez que los datos han sido completados, lo siguiente es dar clic en "Continuar", ver, Imagen: 6.8

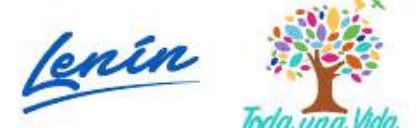

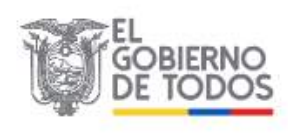

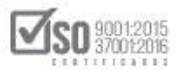

| Miércoles 17 de Ju | lia del 2010 19:00      |                                          |                                        |          |                                                   | RUC: 1  | 1201717030001   En         | tidad: Entidad AO   U                                    | suario: entidadao   [      |
|--------------------|-------------------------|------------------------------------------|----------------------------------------|----------|---------------------------------------------------|---------|----------------------------|----------------------------------------------------------|----------------------------|
|                    | Inicio Dato             | s Generales Con                          | sultar Entidad                         | d Conti  | ratante Administraci                              | ón      |                            |                                                          |                            |
| Resumen Inf        | ormación Pro            | oceso Contratac                          | ión                                    |          |                                                   |         |                            |                                                          |                            |
|                    | La fecha d              | e publicación del proced                 | imiento de contratació                 | ón regis | strada en el cronograma debe                      | e ser s | uperior, al menos 10 r     | minutos, a la fecha en la                                | cual finalice la           |
|                    | creación d              | el mismo                                 |                                        |          |                                                   |         |                            |                                                          |                            |
|                    | Proceso d               | e Contratación                           |                                        |          |                                                   |         |                            |                                                          |                            |
|                    | Entidad:                |                                          | E                                      | intidad  | AO<br>TORIA DE GESTION PARA D                     | ETER    | MINAR FACTIBILIDAD         |                                                          | OGRAMA MEC EN              |
| -                  | Objeto de Pro           | 00850 :                                  | PF                                     | ROCES    | DS DE REGIMEN ESPECIAL                            |         |                            |                                                          |                            |
| -                  | Tipo Compra             |                                          | C                                      | onsulto  | aria                                              |         |                            |                                                          |                            |
|                    | Palabras Clav           | res ;                                    | 0                                      | ONSUL    | TORIA                                             |         |                            |                                                          |                            |
| -                  | Presupuesto             | Referencial Total (Sin                   | Iva): U                                | ISD 800  | 0,000.00                                          |         |                            |                                                          |                            |
|                    | Tipo de Cont            | ratación :                               | C                                      | oncurs   | o publico                                         |         | ortman de hinner el        | brac a comúnia                                           |                            |
| 2                  | Tipo de Adju            | dicación :                               | e<br>Tr                                | otal     | 0% Saldo, 100.00% Page (                          | Long a  | entrega de brenes o        | pras o servicio                                          |                            |
|                    | Plazo de Entr           | ega :<br>Marta -                         | 3                                      | 0 dias   |                                                   |         |                            |                                                          |                            |
| 5                  | Estado del Pr           | oceso :                                  | 8                                      | lorrade  | or                                                |         |                            |                                                          |                            |
|                    | Descripción :           |                                          | C                                      | ROCES    | TORIA DE GESTION PARA D<br>DS DE REGIMEN ESPECIAL | DETERI  | MINAR FACTIBILIDAE         | OPERACIONAL DE PRO                                       | OGRAMA MFC EN              |
| 2                  | Costos de lev           | vantamiento de textos                    | , <b>(</b>                             | Costo:   | USD 80.00                                         | _       |                            |                                                          |                            |
| 1                  | Provincia - C           | ancon:                                   | P                                      | TEABU    | NR - IBAKKA                                       |         | Cédula / Núm.              |                                                          | 1                          |
|                    |                         | Cargo                                    |                                        |          | Origen                                            |         | Identificación             | Apellidos y                                              | Nombres                    |
|                    | Máxima Autorid          | ad Institucional                         | 4. 1                                   | 0        | Extranjera Nacional                               | 040     | 0495263                    | PEPITO PERI                                              | EZ                         |
|                    | Administrativa          | - Financiera                             | ue la Gestion                          | 0        | 🖲 Extranjera 🔘 Nacional                           | 123     | 4567890                    | PEDRO PILA                                               | S                          |
|                    | Autoridad Order         | adora de Gasto                           | (                                      | 0        | 🖲 Extranjera 🔘 Nacional                           | 040     | 0495263                    | PEDRO INFA                                               | NTE                        |
|                    | Comisión Téo            | inica                                    | 2                                      | Si       | 0 No                                              | ÷.      |                            | 500                                                      | 71                         |
|                    | Informació              | n de los Miembr                          | os de la Comisi                        | ión T    | écnica                                            |         |                            |                                                          |                            |
|                    | Origen                  | Cédula / Núm.<br>Identificación          | Apellidos y Nom                        | nbres    | Cargo                                             |         | Funció                     | n en la Comisión Técnic                                  | a                          |
|                    | · Extranjera            | 0400495263                               | REDRO PILAS                            |          | Lisecor Máxima Autoridad                          | matari  | anal declarado nor l       |                                                          | ilan la procidică          |
|                    | Nacional                | 10400483203                              | 1 EDITO 1 IERO                         |          | Poeso mexina Autoridad                            | 100851  | unai uesignadu pur n       | a maxima autonuau, qu                                    | men to presidira           |
|                    | Extranjera Nacional     | 1093458789                               | PEPITO PEREZ                           |          | DIRECTOR ADMINISTRAT                              | Titular | del área requirente        |                                                          | •                          |
|                    | 🖲 Extranjera            | 1234567890                               | PETER MORENO                           |          | CONSULTOR ENTIDAD                                 | Profes  | ional afin al objeto de la | contratación designado p                                 |                            |
|                    | Nacional     Extraniera |                                          |                                        |          |                                                   |         |                            |                                                          |                            |
|                    | O Nacional              | 1678934567                               | PABLO PIFO                             |          | ASISTENTE COMPRAS PI                              | Secret  | ario/a                     |                                                          |                            |
|                    | Detalle: B              | ienes / Obras /S                         | ervicios                               |          |                                                   |         |                            |                                                          |                            |
|                    | Categoría               |                                          | Bien/Obra/Ser                          | vicio    | C                                                 | ant.    | Unidad Medida              | Precio Ref. Unitario                                     | SubTotal                   |
|                    |                         | SERVICIOS DE ASIS<br>ASESORAMIENTO E     | STENCIA OPERACION                      | ALES D   | DE ORIENTACION Y DE<br>ATEGIA Y NORMATIVA         |         |                            |                                                          |                            |
|                    | 833110211               | ACTUACIONES DE C                         | CON LA PLANIFICACI<br>ONSULTORIA EN MA | TERIA    | DE GESTION GENERAL                                | 1       | Unidad                     | USD 800,000.00                                           | USD 800,000.00             |
|                    |                         |                                          | NCLUYE LAS PLANES                      | S DE ES  | arr.                                              |         |                            | TOTAL :                                                  | USD 800,000.00             |
|                    | Davidaria               | a da Calificación                        |                                        |          |                                                   |         |                            |                                                          |                            |
| -                  | Parametro               | s de canficación<br>P/                   | ARAMETRO                               |          |                                                   |         | P                          | ORCENTAJE                                                |                            |
| 2                  | Otros Parame            | tros de calificación                     |                                        |          | <i>D</i>                                          |         |                            | 10 %                                                     |                            |
| 9                  | Experiencia 6           | specifica                                |                                        |          |                                                   | _       |                            | 25 %                                                     |                            |
| 5                  | Experiencia P           | ersonal Técnico<br>y equinos disponibles |                                        |          |                                                   |         |                            | 25 %                                                     |                            |
| -                  | Metodologia )           | cronograma de ejecud                     | lón                                    |          |                                                   |         |                            | 10 %                                                     |                            |
| ÷                  | TOTAL :                 |                                          |                                        |          |                                                   |         |                            | 100%                                                     |                            |
|                    | Pesos para              | a Calificación                           |                                        |          | 1                                                 |         | 14                         | OD CENTRAL DE                                            |                            |
|                    | Oferta Técnic           | P                                        | NKAME I RO                             |          |                                                   |         | P                          | 90 %                                                     |                            |
| -                  | Oferta Econór           | nica                                     |                                        |          |                                                   |         |                            | 10 %                                                     |                            |
|                    | TUTAL :                 |                                          |                                        |          |                                                   |         |                            |                                                          |                            |
|                    | Fechas de               | Control del Proc                         | eso                                    | 2019-0   | 7-17 19:35:00                                     |         | Indica                     | r la fecha real eo la cual den                           | ea publicar el Proceso.    |
|                    | Fecha Limite            | de Preguntas                             | 3                                      | 2019-0   | 7-17 19:45:00                                     |         | Fecha                      | máxima para selicitar aclara                             | ciones respecto al Proceso |
| 2                  | Fecha Limite            | de Resnuertas                            |                                        | 2019-0   | 7-17 20:00:00                                     |         | de Co<br>Fecha             | matación.<br>máxima para solventar cual                  | quier inquietud            |
| -                  | Fecha Limite            | entrega Ofertas                          |                                        | 2019-0   | 7-17 20:15:00                                     |         | relacio<br>Fecha           | meda el Proceso de Contreta<br>máxima de entreca Ofertes | ción.<br>Técnica.          |
|                    | Fecha Apertu            | ra de Ofertas                            | 1                                      | 2019-0   | 7-17 20:30:00                                     |         | Fecha                      | pere la apertura de los sobr                             | es de las ofertas.         |
|                    | Fecha Inicio            | evaluación Oferta                        |                                        | 2019-0   | 7-17 20:35:00                                     |         | Fecha                      | de inicio de evaluación de la                            | a ofertes.                 |

#### Imagen 6.8

Dirección: Av. de Los Shyris N38-28 y El Telégrafo Ed. Sercop Código postal: 170506 / Quito - Ecuador Teléfono: 593 2 2 440 050 - www.sercop.gob.ec

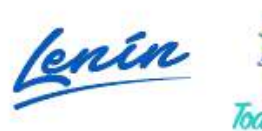

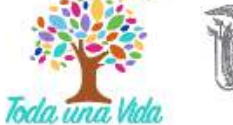

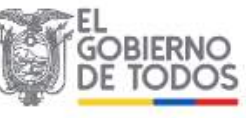

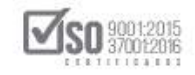

Se despliega el siguiente mensaje por parte del sistema, si la entidad está de acuerdo debe dar clic en "Aceptar", ver, Imagen: 6.9

| Metodologia y cronograma de ejecución | <ul> <li>¿Esta seguro que desea continuar?, recuero</li> </ul> | e que al aceptar usted | 10 %                                                                                                    |  |  |
|---------------------------------------|----------------------------------------------------------------|------------------------|----------------------------------------------------------------------------------------------------|--|--|
| TOTAL :                               | grabara la información y no podra modific                      | na.                    | 100%                                                                                                    |  |  |
|                                       |                                                                | Aceptar Cancelar       |                                                                                                    |  |  |
| Pesos para Calificación               |                                                                |                        |                                                                                                    |  |  |
| PARAN                                 | IETRO                                                          |                        | PORCENTAJE                                                                                                    |  |  |
| Oferta Técnica                        |                                                                | 90 %                   |                                                                                                    |  |  |
| Oferta Económica                      |                                                                | 10 %                   |                                                                                                    |  |  |
| TOTAL :                               |                                                                | 100%                   |                                                                                                    |  |  |
|                                       |                                                                |                        |                                                                                                    |  |  |
| Fechas de Control del Proceso         | (i                                                             |                        |                                                                                                    |  |  |
| Fecha de Publicación                  | 2019-07-17 19:35:00                                            |                        | Indicar la fecha real en la cual desea publicar el Proceso.                                                                                                    |  |  |
| Fecha Límite de Preguntas             | 2019-07-17 19:45:00                                            |                        | Fecha máxima para solicitar aclaraciones respecto al Proces<br>de Contratación.                                                                                                    |  |  |
| Fecha Limite de Respuestas            | 2019-07-17 20:00:00                                            |                        | Fecha máxima para solventar cualquier inquietud<br>relecionada al Proceso de Contratación.                                                                                                    |  |  |
| Fecha Limite entrega Ofertas          | 2019-07-17 20:15:00                                            |                        | Fecha máxima de entrega Ofertes Técnica.<br>Fecha para la apertura de los sobres de las ofertas.<br>Fecha de inicio de evaluación de las ofertas.                                                                                                    |  |  |
| Fecha Apertura de Ofertas             | 2019-07-17 20:30:00                                            |                        |                                                                                                    |  |  |
| Fecha Inicio evaluación Oferta        | 2019-07-17 20:35:00                                            |                        |                                                                                                    |  |  |
| Fecha Limite resultados Finales       | 2019-07-17 20:45:00                                            |                        | <sup>2</sup> Feche máxime para que la entidad publique la evaluación<br>final Clerta Técnica. El sistema realiza evaluación Clerta<br>Económica y Evaluación Total, y determina el orden de<br>prelación (excepto en contratación directa) Se inicia la<br>etapa de negociación. |  |  |
| Fecha Estimada de Adjudicación        | 2019-07-19 11:00:00                                            | a.                     | Fecha estimada para la Adjudicación de la compra-                                                                                                    |  |  |
|                                       |                                                                |                        |                                                                                                    |  |  |

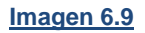

Al dar clic en "Aceptar", el sistema despliega el siguiente mensaje el que indica que hay que subir al menos un archivo obligatorio, de clic en "Aceptar", ver, Imagen: 6.10

| Jueves 9 de Ma | PRAS<br>100 de 2019   22:19                                                          | Sistema                                                                                              | capacitacion, compraspub<br>Debe ingresar al menos un a                           | olicas.gob.ec dice                                   | Aceptar Ent                               | odad AO   Usu      | cobiero<br>La Repu | NO NACIONAL DE<br>BLICA DEL ECUADOR |
|----------------|--------------------------------------------------------------------------------------|----------------------------------------------------------------------------------------------------|-----------------------------------------------------------------------------------|------------------------------------------------------|-------------------------------------------|--------------------|--------------------|-------------------------------------|
| Inicio         | Datos Generales                                                                      | Consultar                                                                                            | Entidad Contratante                                                               | Administración                                       |                                           |                    |                    |                                     |
| »Resumen d     | e Anexos                                                                             |                                                                                                    |                                                                                   |                                                      |                                           |                    |                    |                                     |
|                | Para Adjuntar: S<br>NOTA: Solo se<br>jpeg, png, gif,<br>El límite máxi<br>Archivos O | Subir Resolucion de ir<br>e permiten archive<br>gz, tar, bz2, dwg<br>mo para subir do<br>bligatorios | nicio del Proceso de Contra<br>os con extensión:pdf,<br>J<br>cumentos anexos es c | atacion<br>doc, docx, xls, xls<br>de 10MB por archin | x, odt, ods, zip, r                       | rar, xml, txt,     | tif, tiff, jpg,    |                                     |
|                | .::RESOLU<br>Extensiones p<br>Descripción:                                           | CIÓN DE APROBAC<br>semitidas: pdf,doc,                                                               | IÓN DE PLIEGOS<br>docx,x1s,x1sx,odt,ods,<br>Selecciona                            | zip, nar, xml, txt, ti<br>ar archivo Ningún archn    | f,tiff,jpg,jpeg,p<br>voseleccionado Subir | ng,gif,gz,tar<br>r | •,bzZ,dwg          |                                     |

#### Imagen 6.10

La siguiente ventana es el Resumen de Anexos, donde se publicarán los documento relevantes y permitidos por la normativa legal y el sistema, hay que

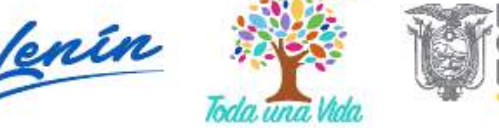

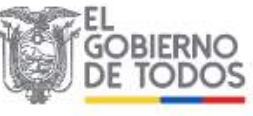

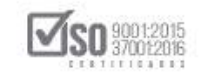

tonar en cuenta las extensiones de los archivos, como también el peso de los mismos que es de máximo 10MB, ver, Imagen: 6.11

|                                 | PUBLICAS                     | Sistema Ofic                                                 | cial de Contratación Públic                                   | а                 | COULENO NACIONAL DE<br>LA REPUBLICA DEL RUA | DOB                                    |
|---------------------------------|------------------------------|--------------------------------------------------------------|---------------------------------------------------------------|-------------------|---------------------------------------------|----------------------------------------|
| Jueves 9 de Mayo del 2019 22:20 |                              |                                                              |                                                               | RUC: 1201717      | 7939001   Entidad: Entidad AD               | Usuario: entidades   [ Cerrer Sesión ] |
|                                 | Inicio Datos Generals        | s Consultar Entid                                            | ded Contratante Administración                                |                   |                                             | 1                                      |
| »Resumen de Anexos              | 8                            |                                                              |                                                               |                   | <i>2</i> 2                                  |                                        |
|                                 | Proceso de O<br>Para Adjunta | ntrataciónArchivos Adjunt<br>: Subr Resolucion de inicio del | tos<br>I Proceso de Contratación                              |                   |                                             |                                        |
|                                 | NOTA: Solo<br>ipeg, phg, d   | se permiten archivos con<br>if. gz. tar. bz2, dwg            | extensión:pdf, doc, docx, xls, xlsx, odt, ods, zij            | p, rar, xml, txt, | t, tif, tiff, jpg,                          |                                        |
|                                 | El límite ma                 | ximo para subir document                                     | itos anexos es de 10MB por archivo                            |                   |                                             |                                        |
|                                 | Archivos                     | Obligatorios                                                 |                                                               |                   |                                             |                                        |
|                                 | .::RESC<br>Extension         | UCIÓN DE APROBACIÓN DE<br>pemitidas: pdf, doc, docx, xi      | PLIEGOS<br>ils,klsx,odt,ods,zip,rer,xml,txt,tif,tiff,jpg,jpe; | g.png.gif.gz.ta   | ar, bz2, dvg                                |                                        |
|                                 | Descripció                   |                                                              | Seleccionar archivo Ningún archivo seleccionado S             | apk.              |                                             |                                        |
|                                 | Archivos                     | Opcionalas                                                   |                                                               |                   |                                             |                                        |
|                                 | di ARCH                      | IO OPCIONAL                                                  |                                                               |                   | 100000                                      | 6                                      |
|                                 | Extensione                   | pemilicias: pdf,doc,docx,xl                                  | is,xlsx,odt,ods,zip,rar,xml,txt,tif,tiff,jpg,jpeg             | ,png,gif,gz,te    | r,bz2,dvg                                   |                                        |
|                                 | Descripció                   | 1                                                            | Selectionar archive   Ninglin archive selectionade   Si       | ubir              |                                             |                                        |
|                                 |                              |                                                              |                                                               |                   |                                             |                                        |
|                                 | Archivos                     | Cargados desde el U                                          | SHAY                                                          |                   |                                             |                                        |
|                                 | Número Ard                   | ve Descripción                                               |                                                               |                   |                                             |                                        |
|                                 | 💏 Regrecar                   | V Finalizar                                                  |                                                               |                   |                                             |                                        |

#### Imagen 6.11

En los archivos obligatorios, debe subirse la Resolución de Aprobación de Pliegos, y en la siguiente sección los Archivos Opcionales, luego de clic en "Finalizar", ver, Imagen: 6.12

|                                 | PUBLICAS                 | Sistema Oficial de Contratación                                                                       | n Pública                      | GOMERNO NACIONAL DE<br>LA REPUBLICA DEL ECUADOR |                                      |
|---------------------------------|--------------------------|----------------------------------------------------------------------------------------------------|--------------------------------|-------------------------------------------------|--------------------------------------|
| Jueves 9 de Nayo del 2019 22:24 |                          |                                                                                                    | RUC: 12017                     | 17939001   Entidad: Entidad A0   Usuario:       | entidadao   [ <u>Cerrar Sesión</u> ] |
|                                 | Inisie Dates Gener       | ales Consultar Entidad Contratante Administración                                                     |                                |                                                 |                                      |
| Resumen de Anexos               |                          |                                                                                                    |                                |                                                 |                                      |
|                                 | Proceso de<br>Para Adism | ContrataciónArchivos Adjuntos<br>tar: Subir Resolucion de inicio del Proceso de Contratacion          |                                |                                                 |                                      |
|                                 | NOTA: So<br>jpeg, pro    | lo se permiten archivos con extensión:pdf, doc, docx, xls, xls;<br>, gif, g2, tar, b22, dwg           | x, odt, ods, zīp, rar, xml, tr | st, tif, tiff, jpg,                             |                                      |
|                                 | El límite i              | náximo para subir documentos anexos es de 10M8 por archiv                                             | 10                             |                                                 |                                      |
|                                 | Archivo                  | s Obligatorios                                                                                        |                                |                                                 |                                      |
|                                 | Extensio                 | SOLUCIÓN DE APROBACIÓN DE PLIEGOS<br>mes pemilidas: pdf.doc.docx.xis.xisx.odt.ods.zip.rer.xml.txt.tif | f.tiff.jpg.jceg.png.gif.gz.    | ter.bz2.dvg                                     |                                      |
|                                 | Descrip                  | ción Seleccionar archivo Nincún archiv                                                                | v seleccionado Subir           | 10057 15 53 55 T                                |                                      |
|                                 | MAD                      | DEFORPCIÓN NOVERE DEL ARCHIV                                                                          |                                | ELIMINAR                                        |                                      |
|                                 | 1                        | INCLUCENCE APROBACION DE PLIBADS - ENESCLUCIONDENICIO POR<br>DUICIÓN DE INICIO                        | 2019-05-09<br>22:24:00         | Element                                         |                                      |
|                                 |                          |                                                                                                    |                                |                                                 |                                      |
|                                 | Archivo                  | s Opcionales                                                                                          |                                |                                                 |                                      |
|                                 | Extensio                 | HIVO OPCIONAL<br>new permitidas: off.doc.docx.xls.xlsx.odt.ods.tip.rar.xml.txt.tif                    | tiff.ipe.ipee.one.gif.gt.i     | tar.bz2.dus                                     |                                      |
|                                 | Descript                 | 100 Selectionar anthum Nicola arctive                                                                 | selectionate Subir             |                                                 |                                      |
|                                 | NPD.                     | цевсилском момале се салозио                                                                          | U PECHA<br>REGISTRO            | ELINIAN                                         |                                      |
|                                 | 1 TEC                    | HIVO DPLICHAL - SEPELA-KANDONES / DESERTI DAUKANES (ECON)<br>NICAS / 12 991 Mb                        | 22:24:43                       | Einitar                                         |                                      |
|                                 |                          | The state of the second second second                                                                 |                                |                                                 |                                      |
|                                 | Archivo                  | s Cargados desde el USHAY                                                                             |                                |                                                 |                                      |
|                                 | Numero Ar                | characteristic                                                                                        |                                |                                                 |                                      |

#### Imagen 6.12

Se despliega el siguiente mensaje por parte del sistema, si la entidad está de acuerdo debe dar clic en "Aceptar", ver, Imagen: 6.13

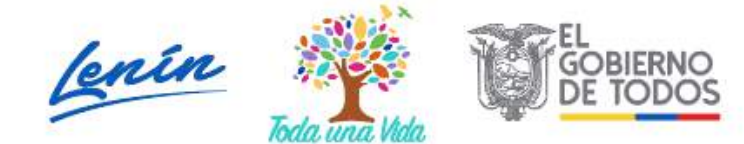

| Jueveic 9 de Mayo del 2019 22:27. | PUBL  | RAS<br>CAS                                                                                                    | Sis                                                                                    | capacitacion compraspublicas.gob.ec dice<br>Esta seguro que desea Finalizar la creación del Proceso ?<br>Aconter Campber<br>7/17335001   Entidad: Entidad 40   Usuario: entidadeo   [ Cerrar Seción                                                                                                    | 1   |
|-----------------------------------|-------|----------------------------------------------------------------------------------------------------|----------------------------------------------------------------------------------------|----------------------------------------------------------------------------------------------------|-----|
| 1                                 | Inido | Datos Generale                                                                                                    | s Co                                                                                   |                                                                                                    | - 3 |
| »Resumen de Anexos                |       |                                                                                                    |                                                                                        |                                                                                                    |     |
|                                   |       | NOTA: Solo<br>jpeg, png, g<br>El limite má<br>Archivos<br>:::RESO<br>Extensione<br>Descripció:<br>1 :::CC:2<br>1 :::CC:2 | se permite<br>If, gz, tar,<br>ximo para<br>Obligato<br>LUCIÓN DE<br>s permitidas<br>n: | en archivos con extensión;pdf, doc, docx, xls, xisx, odt, ods, zip, rar, xml, txt, tif, tiff, jpg,<br>bz2, dvg<br>issuir documentos anexos es de 10MB por archivo<br>prios<br>APROBACIÓN DE PLIEDOS<br>e pdf, doc, docx, xis, alta, vat, sto, rar, uni, txt, tif, tiff, jgg, jpeg, sng, gif, gr, tar, bz2, dvg<br>Selession: atomo finita in no selescionado [Subi<br>Bélenardom Voltate de Laborato (Subi)<br>Bélenardom Voltate de Laborato (Subi)<br>Bélenardom (En écodo):<br>(RESCLUCIMOETILICO EDE/LSCO (Binnar                                                                                                    |     |
|                                   |       | Archivos                                                                                                    | Opciona                                                                                | les                                                                                                    | ê   |
|                                   |       | Extensioner<br>Descripción                                                                                               | VO OPCION<br>pemitidas:<br>;<br>;                                                      | AL pdf, doc, dock, x15, x15, x05, c05, c19, nor, xx1, tif, tiff, tiff, 595, 595, 595, 515, c1, co, 552, ave Selectores working to the selectores Subi- costores on source to a variante on selectores  selectores costore costores of the selectores of the selectores o |     |

9001:2015

02

#### Imagen 6.13

Con lo cual el proceso de Concurso Público de Consultoría, queda debidamente publicado en el SOCE, el sistema regresa a la pantalla inicial de la entidad contratante, ver, Imagen: 6.14

|                  | Inicio       | Datos Generales | Consultar | Entidad Contratante                                                                                                    | Administración                                                                                                    |                                                                                                    |                                                                                                    |  |
|------------------|--------------|-----------------|-----------|----------------------------------------------------------------------------------------------------|----------------------------------------------------------------------------------------------------|----------------------------------------------------------------------------------------------------|----------------------------------------------------------------------------------------------------|--|
| Escritorio       |              |                 |           | A (A.                                                                                                    |                                                                                                    |                                                                                                    |                                                                                                    |  |
| ACCESOS DIRECTOS | A APLICACION | ES              |           | PROCESOS                                                                                                    | RECIENTES                                                                                                    |                                                                                                    |                                                                                                    |  |
|                  |              |                 |           | Código<br>III. 24608-3<br>2019<br>EC.24008-3<br>2019<br>III. 24008-3<br>2019<br>III. 24008-3<br>2019<br>III. 24008-3<br>III. 24008<br>III. 24008<br>III. 2408 | Objeto del Proceso         Aquisición de matrital           producción         Aquisición de mobiliario para Eccuela del Mienio           Adquisición de mobiliario para Eccuela del Mienio         Sepuezo de coardeo intresito Para Al El Gobierano Autónomo Desentraturazio omo descentraturazio omo descentraturazio de Adouvisición de madulina de Descompressión deportiva           a Adouvisición de madulina de Descompressión para impressión perportiva         Adouvisición de madulina de Descompressión perportiva           a Adouvisición de Madulina de Descompressión deportiva         Adouvisición de madulina de Descompressión deportiva | Estado del Proceso<br>Finalizata<br>Aduoto sido - Registro de<br>Contralos<br>Desinica<br>Adjusto de - Registro de<br>Cantancia - Registro de<br>Cantancia - Registro de<br>Ca | Fecha de<br>publicación<br>2019-04-23<br>18:20:00<br>2019-04-22<br>23:50:00<br>2019-04-22<br>21:30:00<br>2019-04-22<br>15:15:00<br>2019-04-22<br>15:15:00<br>2019-04-21<br>15:15:00<br>2019-04-21<br>15:15:00<br>2019-04-21<br>2019-04-21<br>2019-04-21 |  |
|                  |              |                 | P. 1994   |                                                                                                    |                                                                                                    |                                                                                                    |                                                                                                    |  |

Imagen 6.14

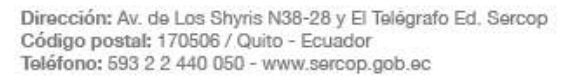

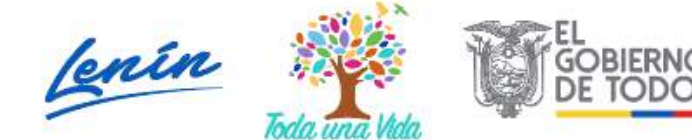

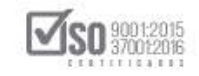

## 7. Consulta de Procesos de Concurso Público de Consultoría

### 7.1 Modificación de Cronograma

En caso que la entidad desee realizar una modificación al cronograma de un proceso de Concurso Público de Consultoría que ya se encuentra publicada, lo podrá realizar hasta antes de la contestación de las preguntas que haga el proveedor invitado, para lo cual el primer paso es ingresar por parte del operador del sistema al SOCE, introducir el número del RUC, usuario y contraseña con el que fue habilitado, luego de clic en "Entrar", ver, Imagen: 7.1

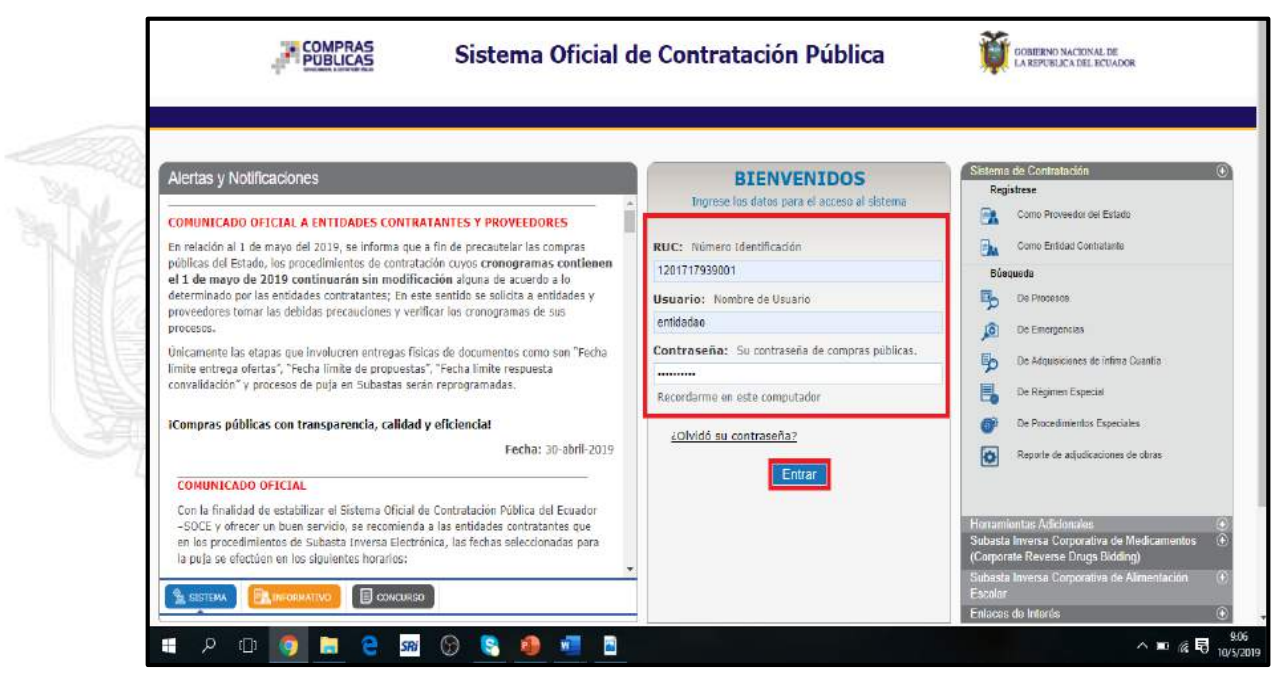

Imagen 7.1

La acción permite entrar al portal de la entidad, en donde se realizarán las acciones para la modificación del cronograma, ver, Imagen: 7.2

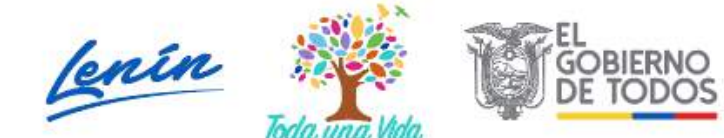

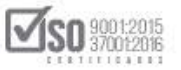

|                                        |                                                                                                    | - Jion |
|----------------------------------------|----------------------------------------------------------------------------------------------------|--------|
| Inicio Datos Generales Consultar       | Entidad Contratante Administracion                                                                                                    |        |
| CESOS DIRECTOS A APLICACIONES          | PROCESOS RECIENTES                                                                                                    |        |
| Intelligencia<br>de scenesio<br>Sencop | Código Objoto del Proceso Estado del Focha de<br>Proceso 2019-05-05 publicación<br>DEFECOP REALIZACIÓN DE MAQUINARIA DE CONTE PARA LA<br>Preguntas 2019-03-05<br>UENCOPY REALIZACIÓN DE SEÑALES DE TRANSITO DE LA EMPRESA Reportas y 09000                                                                                                    | Ì      |
|                                        | U122019 PUBLICA MOVIDELISUR-EP Aclaracionesi<br>BE- Adjusición de malerial Frankizada 2019-08-23<br>18:20:00<br>BE- producción Adjudicado 2019-04-22<br>Contone Regularito de 235.00                                                                                                    |        |
| Biccents<br>Biccents<br>converses      | SO 2019     Contrators     Contrators     Cont | 1      |
| P<br>mis P                             | HE: SERVICIO DE CORRED INTERNO PARA EL GOBIERNO     Calificación de 2019-04-22     GADUIGO AUTÓNOMO DESCENTRALIZADO DIVQ     SECURIO     SECURIÓN SECURITALIZADO DIVQ     SECURIÓN SECURIÓN SECURICAS SECURIÓN SECURIÓN SECURION SECURIÓN SECURIÓN SECURI  |        |

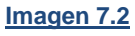

En la parte superior se encuentra los links de servicio, ubique "Consultar", lo que despliega una barra con varias acciones, aquí ubique y de clic en "Mis procesos", ver, Imagen: 7.3

| Inicio Datos Generales                  | Consultar Entidad Cont              | tratante Administración                                                                           |                                                |                      |
|-----------------------------------------|-------------------------------------|---------------------------------------------------------------------------------------------------|------------------------------------------------|----------------------|
| scritorio                               | Consulta Proveedor                  |                                                                                                   |                                                |                      |
|                                         | Tu Consulta SERCOP                  |                                                                                                   |                                                |                      |
| CCESOS DIRECTOS A APLICACIONES          | Proceso de contratación             | PROCESOS RECIENTES                                                                                |                                                |                      |
| Intelligencia                           | Mis procesos                        |                                                                                                   |                                                |                      |
| A                                       | Mis Emergencias                     | Cádina Obiata dal Brasana                                                                         | Estado del F                                   | echa de              |
| de negocio crear                        | CPC                                 | Courgo Vojeto del Proceso                                                                         | Proceso p                                      | ublicación           |
|                                         | Proveedor •                         | SECOP-<br>REALIZACIÓN DE SEÑALES DE TRANSITO DE LA EMPRESA<br>012 2019 PUBLICA MOVIDELSUR-EP      | Respuestas y 01<br>Aclaraciones                | 9:00:00              |
|                                         | PAC                                 | RE: Adquisición de material                                                                       | Finalizada 2                                   | 019-04-23            |
| reseteo mis                             | İnfima Cuantia                      | 23-2019                                                                                           |                                                | 1.10.00              |
| contratena procesos                     | Régimen Especial                    | RE- producción<br>GACINE-<br>50.0010                                                              | Adjudicado - 21<br>Registro de 21<br>Contralos | 019-04-22<br>3:50:00 |
|                                         | Especiales                          | FI-EMPN-<br>Adquisición de mobiliario para Escuela del Milenio                                    | Desierta 2                                     | 019-04-22            |
| Dúspueda datos<br>proveedores generales | Intelligencia de Negocios<br>SERCOP | RE. SERVICIO DE CORREO INTERNO PARA EL GOBIERNO<br>GADOMA: AUTONOMO DESENTRALIZADO DINO<br>132000 | Adjudicado - 21<br>Registro de 11<br>Contratos | 019-04-22<br>5:15:00 |
| 5.                                      | 810                                 | RE-<br>SERVICIO DE CORREO INTERNO PARA EL GOBIERNO<br>AUTONOMO DESCENTRALIZADO DMO                | Calificación de 20<br>Participantes 1          | 019-04-22<br>3:15:00 |

#### Imagen 7.3

El sistema abre la pantalla "Consulta de mis Procesos", donde la entidad puede ubicar el proceso de Concurso Público de Consultoría de varias formas, sea por

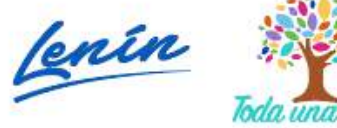

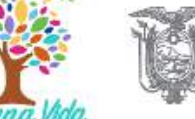

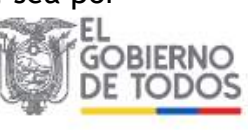

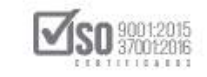

palabra clave, por procesos de la entidad contratante, o colocando el código del proceso; Para el caso que se está realizando en Tipo de Contratación seleccione "Concurso público", en Estado del Proceso seleccione "Todos", las fechas de publicación están parametrizadas en los últimos 6 meses es decir las fechas actuales por lo que no es necesario modificar estas fechas, salvo que se requiera ubicar procesos anteriores, con toda esta información de clic en "Buscar", Ver, Imagen: 7.4

| Inicio                            | Datos Generales               | Consultar Entidad Contrata         | nte Administración               |                                                                                                    |
|-----------------------------------|-------------------------------|------------------------------------|----------------------------------|----------------------------------------------------------------------------------------------------|
| »Consulta de Mis Pr               | ocesos                        | N                                  |                                  |                                                                                                    |
| Para Buscar Procesos: Pres        | ione el botón Buscar, Para ve | r Procesos en estado borrador debe | seleccionar dicho estado y luego | buscar.                                                                                                    |
| Palabras claves                   |                               |                                    |                                  | Para encontrar procesos según palabras claves ingresadas; ej<br>"computador", "camarón".                                                                                                    |
| Tipo de Contratación              | Concurso publico              | •                                  |                                  | Que tipo de contratación es el proceso: Licitación, Subasta In<br>Publicación u otro.                                                                                                    |
| Estado del Proceso                | TODOS                         |                                    |                                  | Seleccione el Estado en que se encuentren los procesos intere                                                                                                    |
| Código del Proceso                |                               |                                    |                                  | Ingrese el código del proceso a buscar, ej: INCOP-SI-001                                                                                                    |
| Por Fechas de Publicación<br>(**) | Desde: 2019-01-17             | Hasta: 2019-08-1                   |                                  | Seleccione el Período de la fecha de Publicación del Proceso.<br>(Periodo válido 6 meses antes y 15 días después de la fecha e<br>publicación)                                                |
| Para una búsqueda más<br>avanzada | <u>Buscar en google</u>       |                                    |                                  | Esta opción permite buscar información e inclusive document<br>encuentren en el Portal. Para acceder puede ingresar en el ca<br>"Palabras claves" lo que necesita buscar y clic en el enlace. |

Imagen 7.4

Se podrá visualizar los procesos de Concurso Público de Consultoría, que la entidad contratante mantiene en los último 6 meses; Hay que ubicar el proceso de contratación que se requiere modificar el cronograma, para lo cual en la parte derecha del proceso aparece en letras azules la palabra "Cambio de Cronograma" y es aquí donde hay que dar un clic, ver, Imagen: 7.5

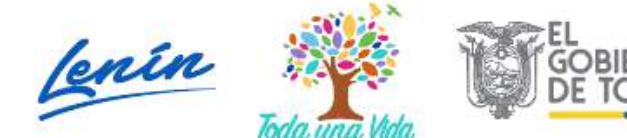

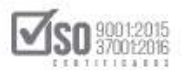

| r dicho estado y luego busca:<br>Para encontrar procesos según palabras clavos ingresadas; ej:<br>"computador", "camarón",<br>Que tipo de contratación es el proceso: Licitación, Subasta Inversa o<br>Publicación u otro.<br>Seleccione el Estado en que se encuentren los procesos interesados.<br>Ingrese el Código del proceso a buscar, ej: TNCOP-SI: O01<br>Seleccione el Período de la fecha de Publicación del Proceso.<br>(Periodo válido 6 meses antos y 15 días después de la fecha de  |
|----------------------------------------------------------------------------------------------------|
| r dicho estado y luego buscar: Para encontrar procesos según palabras clavos ingresadas; ej: "computador", "camarón", Que tipo de contratación es el proceso: Licitación, Subasta Inversa o Publicación u otro. Seleccione el Estado en que se encuentren los procesos interesados, Ingrese el código del proceso a buscar, ej: INCOP-SE-001 Seleccione el Parcido de la fecha de Publicación del Proceso. (Periodo válido 6 meses antos y 15 días después de la fecha de                          |
| Para encontrar processa según palabras claves ingresadas; ej:         "computador", "ciamarón",         Que tipo de contratadón es el proceso: Licitadón, Subasta Inversa o         Publicación u otro.         Seleccione el Estado en que se encuentren los procesos interesados,         Ingrese el código del proceso a buscar, ej: TNCOP-SI:003         Seleccione el Período de la fecha de Publicación del Proceso.         (Período válilo 6 m eses antos y 15 días después de la fecha de |
| Que tipo de contratación es el proceso: Licitación, Subasta Inversa o<br>Publicación u otro.<br>Seleccione el Estado en que se encuentren los procesos interesados.<br>Ingrese el código del proceso a buscar, ej: INCOP-SI: 001<br>Seleccione el Persido de la fecha de Publicación del Proceso.<br>(Periodo valido 6 meses antes y 15 días después de la fecha de<br>entitacióne)                                                                                                    |
| Seleccione el Estado en que se encuentren los procesos interesados.<br>Ingrese el ódelgo del proceso a buscar, el: INCOP-SI: O01<br>Seleccione el Persido de la fecha de Publicación del Proceso.<br>(Periodo válido 6 meses antos y 15 días después de la fecha de                                                                                                    |
| Ingrese el código del proceso a buscar, el: INCOP-SI-001<br>Seleccione el Periodo de la fecha de Publicación del Proceso.<br>(Periodo valido 6 meses antes y 15 días después de la fecha de<br>exemitación)                                                                                                    |
| Seleccione el Período de la fecha de Publicación del Proceso.<br>(Período válido 6 meses antes y 15 días después de la fecha de                                                                                                    |
| publication)                                                                                                    |
| Esta opción permite buscar información e indusive documentos que se<br>encuentran on el Portal. Para acuador pueda ingresar en el campo<br>"Palabias claves" lo que necesita buscar y dic en el enlace.                                                                                                    |
| Esta opción permite buscar información e inclusive document<br>encuentran en el Cartal. Para acosder puede ingresar en el ca<br>'Palabras claves' lo que necesita buscar y clic en el enlace.                                                                                                    |

#### Imagen 7.5

Al dar clic en "Cambio de Cronograma" se abre la pantalla "Ampliación de Cronograma", donde hay que colocar en el cuadro la razón por la cual se va a realizar la ampliación del cronograma, para luego subir el archivo que contiene la "Resolución de Ampliación de Cronograma", con estos datos colocados, la entidad dará un clic en "Enviar", ver, Imagen: 7.6

|                                                                      | Sistema                                                                                | Oficial de Co                                                        | ontratación P                                           | ública                | GOMERNO NAG<br>LA REPUBLICA           | CIONAL DE<br>DEL ECUADOR           |                  |
|----------------------------------------------------------------------|----------------------------------------------------------------------------------------|----------------------------------------------------------------------|---------------------------------------------------------|-----------------------|---------------------------------------|------------------------------------|------------------|
| Viernes 10 de Mayo del 2019 09:17                                    |                                                                                        |                                                                      | RUC: 120                                                | 1717939001   Entidad  | : Entidad AO   Usuario: e             | intidadao   [ <u>Cerrar Sesión</u> | 1                |
| Inicio Da                                                            | tos Generales Consultar                                                                | Entidad Contratante                                                  | Administración                                          |                       |                                       |                                    |                  |
| »Ampliación de Cronogram                                             | a                                                                                      |                                                                      |                                                         |                       |                                       |                                    |                  |
|                                                                      | Ampliación de Cronograma<br>Para realizar la ampliación<br>registrados para Auditoria. | de cronograma: Por fa                                                | avor recuerde que todos                                 | i los cambios realiza | dos serán                             |                                    |                  |
|                                                                      | Especifique la                                                                         | razón por la cual va<br>Es necesario aumentar los di<br>aclaraciones | a a realizar la amplia<br>as de preguntes, respuestas y | ción del cronogra     | ima                                   |                                    | of]              |
|                                                                      |                                                                                        | 🗸 Enviar                                                             | 😣 Limplar                                               |                       |                                       |                                    |                  |
|                                                                      | NOTA:Es                                                                                | obligatorio que suba un arc                                          | hivo justificando la ampliació                          | n de cronograma.      |                                       |                                    |                  |
| .::RESOLUCIÓN DE AMPLIACIÓN E<br>Extensiones pemitidas: pdf,doc,doc: | DE CRONOGRAMA<br>«,xls,xlsx,odt,ods,zip,rar,xml                                        | ,txt,tif,tiff,jpg,jpeg,                                              | png,gif,gz,tar,bz2,dwg                                  |                       |                                       |                                    | 1                |
| Descripción.                                                         | Seleccionar archivo Ning                                                               | ún archivo seleccionado Sub                                          | r                                                       |                       |                                       |                                    |                  |
| RESOLUCION DE AMPLIACIÓN DE C<br>CRONOGRAMA                          | DESCRIPTIÓN<br>RONOGRAMA - RESOLUCIÓN MODIF                                            | ICACIÓN BRESOLUCIO                                                   | NOWERE DEL ARCHIVO                                      | 1                     | FECHA REGISTRD<br>2019-05-10 09:18:31 | ELMINAR<br>Elminar                 |                  |
| e ک ک                                                                | e sa S 😵 🧌                                                                             | 📲 🖻 🐗                                                                |                                                         |                       |                                       | へ■∞展目                              | 9:18<br>0/5/2019 |

Imagen 7.6

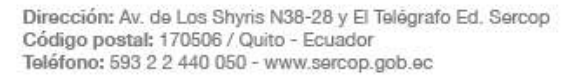

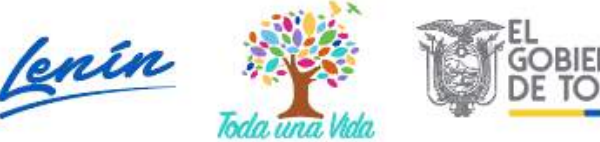

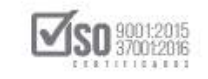

La acción anterior permite que la entidad cambie el cronograma del proceso, pero antes de ello el sistema emite un mensaje de advertencia indicado los horarios que la entidad debe tomar en cuenta para colocar en el cronograma, de estar de acuerdo de clic en "Aceptar", ver, Imagen: 7.7

| Manual Marine Da<br>Manual Marine Marine Marine Marine Marine Marine Marine Marine Marine Marine Marine Marine Marine Marine Marine<br>Marine Marine Marine Marine Marine Marine Marine Marine Marine Marine Marine Marine Marine Marine Marine Marine<br>Marine Marine Marine Marine Marine Marine Marine Marine Marine Marine Marine Marine Marine Marine Marine Marine<br>Marine Marine Marine Marine Marine Marine Marine Marine Marine Marine Marine Marine Marine Marine Marine Marine<br>Marine Marine Marine Marine Marine Marine Marine Marine Marine Marine Marine Marine Marine Marine Marine Marine<br>Marine Marine Marine Marine Marine Marine Marine Marine Marine Marine Marine Marine Marine Marine Marine Marine<br>Marine Marine | tes Generales<br>18<br>Ampliación de | Recuerde que l<br>programadas e<br>primero y último<br>los fines de sen | las fechas asignadas para<br>n horarios de 06h00 a 20<br>o día hábil de labores de la<br>hana y días ferlados | ilas etaj<br>h00 y r<br>semana | pas del procedimiento deberán ser<br>realizarlas exclusivamente entre el<br>a, es decir no se fomarán en cuenta |                       |                      |
|----------------------------------------------------------------------------------------------------|--------------------------------------|-------------------------------------------------------------------------|----------------------------------------------------------------------------------------------------|--------------------------------|----------------------------------------------------------------------------------------------------|-----------------------|----------------------|
|                                                                                                    | Para realizar<br>registrados p       |                                                                         |                                                                                                    |                                | Aceptar                                                                                                    | los serán             |                      |
|                                                                                                    |                                      |                                                                         | Contrataci<br>Fechas del Proces                                                                               | on dii<br>o de (               | recta<br>Contratación                                                                                           |                       |                      |
|                                                                                                    |                                      |                                                                         | Fecha Actual                                                                                                  | 9-07-03                        | 16 53 108                                                                                                    |                       |                      |
|                                                                                                    | Fecha Limite de l                    | Preguntas                                                               | 2019-07-04 16 20                                                                                              |                                | Fecha máxima para soliatar aclaraciones respecto<br>Contratación                                                | al Proceso de         |                      |
|                                                                                                    |                                      |                                                                         |                                                                                                    |                                | Facto marina para sobartar cualque rematur                                                                      | Victoriate al Proteco |                      |
|                                                                                                    | Fecha Límite de l                    | Respuestas                                                              | 2019-07-04 16:40                                                                                              | 77                             | ou Contiacación                                                                                                 |                       |                      |
|                                                                                                    | Fecha Límite ent                     | rega Ofertas                                                            | 2019-07-04 17:15                                                                                              |                                | Facha maxima de entrega Olentes Técnica.                                                                        |                       |                      |
|                                                                                                    |                                      |                                                                         |                                                                                                    |                                |                                                                                                    |                       |                      |
| 🖷 🔎 🗄 । 🔳 🏦                                                                                                    | 🧿 sri (                              | ତି 🖻 🖡                                                                  | 🐖 💲 🚿                                                                                                    |                                | Dirección                                                                                                    | ~ 0                   | A <sup>R</sup> ∧ ≌ @ |
|                                                                                                    |                                      |                                                                         | Image                                                                                                    | n 7                            | 7                                                                                                    |                       |                      |

Al dar clic en "Aceptar", se abre la pantalla de "Ampliación de Cronograma", en la cual la entidad, colocara las fechas que desea modificar a partir de la fecha límite de preguntas hacia adelante, cuando haya considerado que los datos se encuentran correctamente llenados de un clic en "Guardar", ver, Imagen: 7.8

Dirección: Av. de Los Shyris N38-28 y El Telégrafo Ed. Sercop Código postal: 170506 / Quito - Ecuador Teléfono: 593 2 2 440 050 - www.sercop.gob.ec

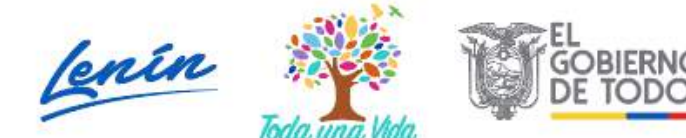

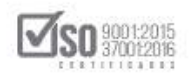

| Fecha Límite de Preguntas       | 2019-07-04 16:20 | Fecha maxima para solicitar aclaraciones respecto al Proceso de<br>Contratación.                                                                                                    |
|---------------------------------|------------------|----------------------------------------------------------------------------------------------------|
| Fecha Límite de Respuestas      | 2019-07-04 16:40 | Fecha máxima para solventar cualquier inquietud relacionada al Process<br>de Contratación.                                                                                                    |
| Fecha Límite entrega Ofertas    | 2019-07-04 17:15 | Fecha máxima de entrega Ofertas Técnica.                                                                                                    |
| Fecha Apertura de Ofertas       | 2019-07-04 17:16 | Fecha para la apertura de los sobres de las ofertas.                                                                                                    |
| Fecha Inicio evaluación Oferta  | 2019-07-04 17:25 | Fecha de inicio de evaluación de las ofertas.                                                                                                    |
| Fecha Límite resultados Finales | 2019-07-04 18:00 | <ul> <li>Fecha máxima para que la entidad publique la evaluación final Oferta<br/>Técnica El sistema realiza evaluación Oferta Económica y Evaluación<br/>Total, y determina el orden de prefación (excepto en contratsción directa<br/>- Se inicia la etapa de negociación,</li> </ul> |
| Fecha Estimada de Adjudicación  | 2019-07-04 21:00 | Fecha estimada para la Adjudicación de la compra.                                                                                                    |

Al dar clic en "Guardar", se completa la acción de cambio de cronograma, la entidad continuara el proceso de contratación de Concurso Público de Consultoría

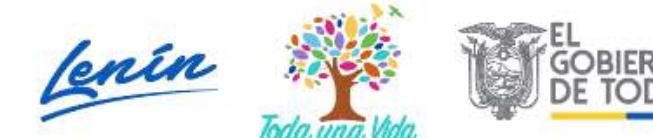

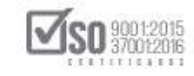

# 7.2 Búsqueda de un Proceso de Contratación por Concurso Público de Consultoría

En caso que la entidad desee ubicar un proceso de Concurso Público de Consultoría que ya se encuentra publicada, el primer paso es ingresar por parte del operador del sistema al SOCE, introducir el número del RUC, usuario y contraseña con el que fue habilitado, luego de clic en "Entrar", ver, Imagen: 7.9

| Alertas y Notificaciones                                                                                                    | BIENVENIDOS<br>Ingrese los datos para el acceso al sistema                                                                                                    | Sistema de Contratación<br>Registrese<br>Como Proveedor del Estado                                                                                                    |
|----------------------------------------------------------------------------------------------------|----------------------------------------------------------------------------------------------------|----------------------------------------------------------------------------------------------------|
| Constitutional 1 de mayo del 2019, se informa que a fin de precautelar las compras<br>públicas del Estado, los procedimientos de contratación cuyos cronogramas contienen<br>el 1 de mayo de 2019 continuarán sin modificación alguna de acuerdo a lo<br>determinado por las entidades contratantes; los estolicas a entidades y<br>proveedores tomar las debidas precauciones y verificar los cronogramas de sus<br>procesos.<br>Unicamente las etapas que involucren entregas físicas de documentos como son "Fecha<br>límite entrega ofertas", "Fecha límite de propuestas", "Fecha límite respuesta<br>convalidación" y procesos de puja en Subastas serán reprogramadas.<br>ICompras públicas con transparencia, calidad y eficienciat<br>Fecha: 30-abril-2019<br>CONUNICADO OFICIAL | RUC: Número Identificación<br>1201717939001<br>Usuario: Nombre de Usuario<br>entidade<br>Contraseña: Su contraseña de compras públicas,<br><br>Recordarme en este computador<br><u>¿Olvidó su contraseña 2</u><br>Entrar | Como Entidad Contratante<br>Bioquade<br>Do Procesos<br>Do Emergoncias<br>Do Adquisiciones de infime Quantie<br>De Regimen Especial<br>De Regimen Especial<br>Or Procedimientos Especiales<br>Reporte de actualicaciones de otras |
| Con la finalidad de estabilizar el Sistema Oficial de Contratación Pública del Ecuador<br>–SOCE y ofrecer un buen servicio, se recomienda a las entidades contratantes que<br>en los procedimientos de Subatos Inversa Electrónica, las fechas seleccionadas para<br>la puja se efectúan en los siguientes horaritos:                                                                                                    |                                                                                                    | Honamientas Adicionales<br>Subasta Inversa Corporativa de Medicamen<br>(Corporate Reverse Drugs Bidding)                                                                                                    |

La acción permite entrar al portal de la entidad, en donde se realizarán las acciones para la búsqueda del proceso, ver, Imagen: 7.10

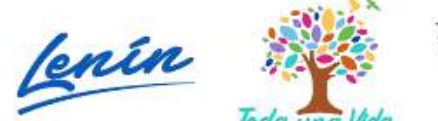

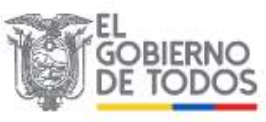

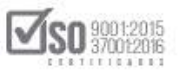

|                                                                                                    |                                                                                                    | 1.                                                                                                    |   |
|----------------------------------------------------------------------------------------------------|----------------------------------------------------------------------------------------------------|----------------------------------------------------------------------------------------------------|---|
| Inicio Datus Generales Consultar Entidad Con<br>scritorio                                                                                                    | tratante Administracion                                                                                                    |                                                                                                    |   |
| CESOS DIRECTOS A APLICACIONES                                                                                                    | PROCESOS RECIENTES                                                                                                    |                                                                                                    |   |
| Listeligencia       Image: Construction         Image: Construction       Image: Construction         Image: Construction       Image: Construction         Image: Construction       Image: Construction         Image: Construction       Image: Construction         Image: Construction       Image: Construction         Image: Construction       Image: Construction         Image: Construction       Image: Construction         Image: Construction       Image: Construction         Image: Construction       Image: Construction         Image: Construction       Image: Construction         Image: Construction       Image: Construction | Código         Objeto del Proceso           Eller         ADUISICIÓN DE MADUINARIA DE CORTE PARA LA<br>SULTON DO EStables DE TRANSITO DE LA EMPIRESA<br>UTANTI<br>ADUICA MOVIDELSUR-EP           PE-<br>CADAR-<br>20/2019         PROLICA MOVIDELSUR-EP           PE-<br>CADAR-<br>20/2019         producción           SCADAR-<br>20/2019         Producción           SCADAR-<br>20/2019         Producción           SCADAR-<br>20/2019         Adquisición de mobiliario para Escueia del Miterio<br>UTA/0014           ESE<br>20/2019         SERVICIO DE CORREO INTERNO PARA EL GOBIERNO<br>UTA/0014           HE-<br>10/2019         SERVICIO DE CORREO INTERNO PARA EL GOBIERNO<br>SERVICIO DE CORREO INTERNO PARA EL GOBIERNO<br>SERVICIO DE CORREO INTERNO PARA EL GOBIERNO<br>SECOLO           SEZ019         SERVICIO DE CORREO INTERNO PARA EL GOBIERNO<br>SECOLO | Estado del<br>Proceso         Focha de<br>publicación           Prequitas,<br>Respuetas y<br>Actaraciones         2019-03-10<br>093000           Antaraciones         2019-04-23<br>1820.00           Adiaraciones         2019-04-23<br>1820.00           Adjudicado-<br>Contratos         2019-04-23<br>2350.00           Deserta         2019-04-22<br>2130.00           Adjudicado-<br>Contratos         2019-04-22<br>2130.00           Adjudicado-<br>Contratos         2019-04-22<br>1515.00           Contratos         2019-04-22<br>1315.00           Catricoparties         13.15.00 | • |

Imagen 7.10

En la parte superior se encuentra los links de servicio, ubique "Consultar", lo que despliega una barra con varias acciones, aquí ubique y de clic en "Mis procesos", Ver, Imagen: 7.11

| ernes 10 de Mayo de 2019   09:07                 |                                     |                            | RUC: 1201717939001   Entidad: Entidad AO   1                                                                            | Usuario: entidad                           | ao   [ <u>Cerrar Se</u> | esión ] |
|--------------------------------------------------|-------------------------------------|----------------------------|----------------------------------------------------------------------------------------------------|--------------------------------------------|-------------------------|---------|
| Inicio Datos Generale                            | es Consultar Entidad Con            | tratante Adr               | ninistración                                                                                                    |                                            |                         |         |
| critorio                                         | Consulta Proveedor                  |                            |                                                                                                    |                                            |                         |         |
|                                                  | Tu Consulta SERCOP                  |                            |                                                                                                    |                                            |                         |         |
| ACCESOS DIRECTOS A APLICACIONES                  | Proceso de contratación             | PROCESO                    | S RECIENTES                                                                                                    |                                            |                         |         |
|                                                  | Mis process:                        |                            |                                                                                                    |                                            |                         | 14      |
| inteligencia                                     | Mis Emergencias                     |                            |                                                                                                    |                                            |                         |         |
|                                                  | CPC                                 | Código                     | Objeto del Proceso                                                                                                    | Estado del<br>Proceso                      | Fecha de<br>publicación |         |
| SERCOP Procesos                                  | Proveedor •                         | SIE<br>SERCOP-<br>012-2019 | ADQUISICIÓN DE MAQUINARIA DE CORTE PARA LA<br>REALIZACIÓN DE SEÑALES DE TRANSITO DE LA EMPRESA<br>PUBLICA MOVIDELSUR-EP | Preguntas,<br>Respuestas y<br>Aclaraciones | 2019-05-10<br>09:00:00  | L       |
|                                                  | PAC                                 | BE-                        | Adquisición de material                                                                                                 | Finalizada                                 | 2019-04-23              |         |
| resetes                                          | İnfima Cuantia                      | 20.2019                    |                                                                                                    |                                            | 18:20 00                | 11      |
| contraseña procesos                              | Régimen Especial<br>Procedimientos  | RE-<br>0ADMF-<br>59-2010   | producción                                                                                                    | Adjudicado -<br>Registro de<br>Contratos   | 2019-04-22<br>23:50:00  | 1       |
|                                                  | Especiales                          | FI-EMPN-<br>024-2010       | Adquisición de mobiliario para Escuela del Milenio                                                                      | Desierta                                   | 2019-04-22              |         |
| busuede<br>provisedores generales                | Intelligencia de Negocios<br>SERCOP | RE.<br>GADOMA-<br>13-2010  | SERVICIO DE CORREO INTERNO PARA EL GOBIERNO<br>AUTONOMO DESENTRALIZADO DINO                                             | Adjudicado -<br>Registro de<br>Contratos   | 2019-04-22<br>15:15:00  |         |
| j.                                               | BID                                 | RE-<br>GADDMO<br>13-2019   | SERVICIO DE CORREO INTERNO PARA EL GOBIERNO<br>AUTÓNOMO DESCENTRALIZADO DMO                                             | Calificación de<br>Participantes           | 2019-04-22<br>13:15:00  | +       |
| mits búsqueda de<br>entreprencias misma carentin |                                     |                            |                                                                                                    |                                            |                         |         |

Imagen 7.11

El sistema abre la pantalla "Consulta de mis Procesos", donde la entidad puede ubicar el proceso de Concurso Público de Consultoría de varias formas, sea por palabra clave, por procesos de la entidad contratante, o colocando el código

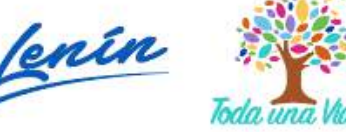

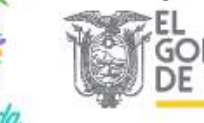

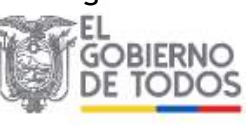

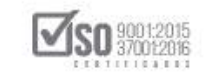

del proceso; Para el caso que se está realizando en Tipo de Contratación seleccione "Concurso público", en Estado del Proceso seleccione "Todos", las fechas de publicación están parametrizadas en los últimos 6 meses es decir las fechas actuales por lo que no es necesario modificar estas fechas, salvo que se requiera ubicar procesos anteriores, con toda esta información de clic en "Buscar", ver, Imagen: 7.12

| Inicio                            | Datos Generales                         | Consultar Entidad Contratante               | Administración                                                                                                    |
|-----------------------------------|-----------------------------------------|---------------------------------------------|----------------------------------------------------------------------------------------------------|
| Consulta de Mis Pi                | rocesos<br>None el botón Buscar, Bara y | ar Dronaens an estado horrador deba selerri | ionar dicho estado y lugon boecar                                                                                                    |
| Palabras claves                   |                                         |                                             | Para encontrar procesas según palabras daves ingresadas; ej:<br>"computador", "camarón".                                                                                                    |
| Tipo de Contratación              | Concurso publico                        |                                             | Que tipo de contratación es el proceso: Licitación, Subasta Inver<br>Publicación u otro.                                                                                                    |
| Estado del Proceso                | TODOS                                   |                                             | Seleccione el Estado en que se encuentren los procesos interesa                                                                                                    |
| Código del Proceso                |                                         |                                             | Ingrese el código del proceso a buscar, ej: INCOP-SI-001                                                                                                    |
| Por Fechas de Publicación<br>(*)  | Desde: 2019-01-17                       | Hasta: 2019-08-1                            | Seleccione el Período de la fecha de Publicación del Proceso.<br>(Periodo válido 6 mases antes y 15 días después de la fecha de<br>publicación)                                                  |
| Para una búsqueda más<br>avanzada | Buscar en google                        |                                             | Esta opción permite buscar información e inclusive documentos<br>encuentren en el Portal. Para acceder puede ingresar en el camp<br>"Palabras d'aves" lo que necesita buscar y dic en el enlace. |
|                                   |                                         | Bug                                         | kar Emplar                                                                                                    |

Se podrá visualizar los procesos de Concurso Público de Consultoría, que la entidad contratante mantiene en los último 6 meses; Hay que ubicar el proceso de contratación que se quiere revisar, para lo cual en la parte izquierda del proceso aparece en letras y números azules el código del proceso y es aquí donde hay que dar un clic, ver, Imagen: 7.13

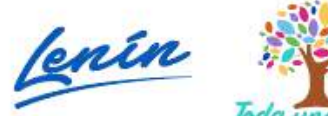

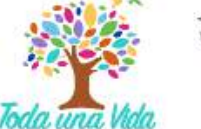

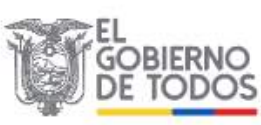

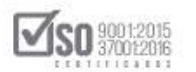

| Inicio     Datos Generales     Consultar     Entidad Contratante     Administración       Consulta de Mis Procesos       ara Buscar Procesos: Presione el botón Buscar. Para ver Procesos en estado borrador debe seleccionar diche estado y luego buscar.       Palabras claves       Palabras claves       Tipo de Contratación       Estado del Proceso       Topos de lo for Buscar. Para ver Procesos en estado borrador debe seleccionar diche estado y luego buscar.       Palabras claves       Palabras claves       Concurso publico       Palabras claves       Palabras claves                                                                                                    | ie 2019       19:35       RUIC: 1201717939001       Entidad: Entidad A0       Usuario: entidadao       [ cerrar Sesión ]         do       Datos Generales:       Consultar       Entidad Contratante       Administración         Procesos         Procesos       Fara encontrar procesos según palabras claves ingresadas; el;<br>'computador', "camarón".         Que tipo de contratación es el proceso: Licitación, Subasta Inversa o<br>Publicación u otro.       Que tipo de contratación es el proceso: Licitación, Subasta Inversa o<br>Publicación u otro.         10008       Ingress el código del proceso subscar, el rencostra       Ingress el código del proceso subscar, el rencost.         101       Haste: 2019-03-1       Cencurente el Periodo del a fecha de Publicación del Proceso.         101       Buscar en google       Esta opicón permite buscar información e inclusive documentos que se<br>encuentren en el Portal. Para acceder puede ingresar en el campo<br>'Palabras claves' lo que necesita buscar y dic en el enlace.                                                                                                    |                                   |                  |                         |                               |                                    |                                                                 |                                                                          |                                                       |                                              |
|----------------------------------------------------------------------------------------------------|----------------------------------------------------------------------------------------------------|-----------------------------------|------------------|-------------------------|-------------------------------|------------------------------------|-----------------------------------------------------------------|--------------------------------------------------------------------------|-------------------------------------------------------|----------------------------------------------|
| Inicio         Dates Generales         Consultar         Entidad Contratante         Administración           Consulta de Mis Procesos         ara Buscar Procesos: Presione el botón Buscar. Para ver Procesos: Presione el botón Buscar. Para ver Procesos: Presione el botón Buscar. Para ver Procesos: Presione el botón Buscar. Para ver Procesos: Presione el botón Buscar. Para ver Procesos: Presione el botón Buscar.         Para encontrar procesos según palabras claves ingresadas; ej: "computador", "camarón".           Palabras claves                                                                                                    | Datas Generales         Consultar         Entidad Contratante         Administración           Procesos         Procesos         Fara encontrar procesos según palabras claves ingresadas; ej:<br>"computador", "camarón".         Fara encontrar procesos según palabras claves ingresadas; ej:<br>"computador", "camarón".           Denourso publice              • Que tipo de contratación es el proceso: Liditación, Subasta Inversa e<br>Publicación u otro.           TODOS              • Seleccione el Estado en que se encuentren los procesos Interesados.           Imprese el código de la fecha de Publicación del Proceso.         (Derouso a buscar, gl: INCOP-S-1001           Ión         Seleccione el Derindo de la fecha de Publicación del Proceso.           Ión         Seleccione puento de la fecha de Publicación del Proceso.           Buscar en google              Esta opica puento buscar información e inclusive documentos que se<br>encuentren en el Portal, Para acceder puede ingresar en el campo.           "Palabras claves" lo que necesita buscar y clic en el enlace.                                                                                                    | Miércoles 17 de Julio de 20       | 019   19:35      |                         |                               | RUC: 12017175                      | 939001   Entidad: E                                             | ntidad AO   Usuario                                                      | o: entidadao                                          | [ Cerrar Sesión ]                            |
| Consulta de Mis Procesos     Ara Buscar Procesos: Presione el botón Buscar. Para ver Procesos en estado borrador debe seleccionar dicho estado y luego buscar.     Palabras claves     Palabras claves     Concurso publico     Concurso publico     Concurso pu      | Procesos         Presione el botón Buscar. Para ver Procesos en estado borrador debe seleccionar dicho estado y luego buscar.         Fara encontrar procesos según palabras claves ingresadas; el:<br>"computador", "camarón".         Denouros publice       Que tipo de contratación es el proceso: Lioitación, Subasta Inversa o<br>Publicación u otro.         TODOS       Seleccione el Estado en que se encuentren los procesos Interesados.         Inprese el código de la fecha de Publicación del Proceso.         Jone Deside: 2019-01-17       Hesta: 2019-08-1         Buscar en ocoople       Esta opción parmite buscar informadon e inclusive documentos que se<br>encuentren en el Portal. Para acceder puede ingresar en el campo.<br>"Palabras claves" lo que necesita buscar y clic en el enlace.                                                                                                    | Inicio                            | Datos Ger        | erales Consultar        | Entidad Contratante           | Administración                     |                                                                 |                                                                          |                                                       |                                              |
| ara Buscar Processes: Presione el botón Buscar. Para ver Processes en estado bornador debe seleccionar dicho estado y luego buscar.         Palabras claves       Para encontrar processos según palabras claves ingresadas; ej: "computador", "camiarón".         Tipo de Contratación       Concurso publico       Que tipo de contratación estado vi utro.         Estado del Proceso       TODOS       Seleccione el Estado en que se encuentren los procesos interesado         Código del Proceso       Topose a buscar, ej: INCOP-St-001         Por Fechas de Publicación       Seleccione el Periodo de la fecha de Publicación del Proceso.         (*)       Desde: 2019-01-17       Heste: 2019-09-1                                                                                                    | Presione el botón Buscar. Para ver Procesos en estado bornador debe seleccionar diche estado y luego buscar.  Presione el botón Buscar. Para ver Procesos en estado bornador debe seleccionar diche estado y luego buscar.  Cencurso publico  Cencurso publico  Cencurso publico  Cencurso publico  Cencurso publico  Cencurso publico  Concurso publico  Concurso publico  Concurso publico  Concurso publico  Cencurso publico  Cencurso | Consulta de Mis Pr                | ocesos           |                         |                               |                                    |                                                                 |                                                                          |                                                       |                                              |
| Para encontrar procesos según palabras claves ingresadas; ej:         ripo de contratación       Cencurso publico         Tipo de contratación       Cencurso publico         Que tipo de contratación es el proceso: Ucitación, Subasta Inversa<br>Publicación u otro.       Seleccione el Estado en que se encuentren los procesos Interesado<br>Código del proceso         Por fechas de Publicación       Desde: 2019-01-17       Heste: 2019-00-1         Per fechas de Publicación       Seleccione el Periodo de la fecha de Publicación del Proceso.<br>(Periodo valido 6 meses antes y 15 días después de la fecha de<br>publicación                                                                                                    | Para encontrar process segin palabras daves ingresadas; ej:         computador, "camarán", "camarán", "camarán, "camarán", "camarán, "camarán", "camarán, "camarán", "camarán", "camarán", "camarán, "camarán", "camarán", "camarán, "camarán", "camarán, "camarán", "camarán", "camarán", "camarán, "camarán", "camarán, "camarán, "camarán", "camarán, "camarán", "camarán, "camarán", "camarán", "camarán, "camarán, "camarán", "camarán, "camarán", "camarán, "camarán, "camarán", "camarán, "camarán", "camarán, "camarán, "camarán, "camarán, "camarán, "camarán, "camarán, "camarán, "camarán, "camarán, "camarán, "                                                          | ara Buscar Procesos: Pres         | lone el botón Bu | scar. Para ver Procesos | en estado borrador debe seler | ccionar dicho estado y luego busca | IC.                                                             |                                                                          |                                                       |                                              |
| Tipo de Contratación     Que tipo de contratación es el proceso: Liditación, Subasta Inversa<br>Publicación u otro.       Estado del Proceso     TODOS       Código del Proceso     Seleccione el Estado en que se encuentren los procesos interesado       Código del Proceso     Ingrese el código del proceso a buscar, ej: INCOP-SI-001       Por Fechas de Publicación     Seleccione el Periodo de la fecha de Publicación del Proceso.<br>(Periodo váldo 6 mases antes y 15 días después de la fecha de<br>publicación                                                                                                    | Concisto publico       Que lipo de contratación es el proceso: Licitación, Subasta Inversa o         TODOS       Publicación ou otro.         TODOS       Seleccione el Estado en que se encuentren los procesos interesados.         Inprese el código del proceso a buscar, gl: INCOP-SI:001         Jón       Desdes 2019-01-17         Image: Buscar en google       Periodo de la fecha de publicación del Proceso.         Image: Buscar en google       Esta gola periodo de la fecha de publicación del proceso en duscar, información e industiva documentos que se encuentren en el Portal. Para acoder puede ingresar- en el campo "Palabras claues" lo que necesita buscar y clic en el enlace.                                                                                                    | Palabras claves                   |                  |                         |                               |                                    | Para encontrar pro                                              | icesos según palabra<br>marón".                                          | s claves ingre                                        | sadas; ej:                                   |
| Estado del Proceso     TODOS     Seleccione el Estado en que se encuentren los procesos interesado       Código del Proceso     Ingrese el código del proceso a buscar, ej: INCOP-SI-001       Por Fechas de Publicación<br>(*)     Desde: 2019-01-17     Image: Anticolar del Publicación del Proceso.<br>(Periodo válido 6 meses antes y 15 días después de la fecha de<br>publicación)                                                                                                    | TODOS       Seleccione el Estado en que se encuentren los procesos interesados.         Imprese el código del proceso a buscar, el: INCOP-SI-001       Seleccione el Deriodo de la fecha de Publicación del Proceso.         Ión       Desde: 2019-01-17       Hosta: 2019-08-1       Seleccione el Periodo de la fecha de Publicación del Proceso.         Is       Buscar en opogle       Esta opción parmite buscar información e inclusive documentos que se encuentren en el Portal. Para acceder puede ingresar en el campo.         *Palabras claves" lo que necesita buscar y clic en el enlace.                                                                                                    | Tipo de Contratación              | Concurso public  | •                       | •                             |                                    | Que tipo de contra<br>Publicación u otro.                       | itación es el proceso:                                                   | . Licitación, Su                                      | ubasta Inversa o                             |
| Código del Proceso Ingrese el código del proceso a buscar, ej: INCOP-SI-001 Por Fechas de Publicación (*) Hesto: 2019-01-17 Hesto: 2019-06-1 Hesto: 2019-06-1 H | Ingrese el código del proceso a buscar, ej: INCOP-SI-003       Jón     Desde: 2019-01-17       Image: a construction de la fecha de publicación del forceso.<br>(Periodo valido 6 mases antes y 15 días después de la fecha de publicación)       Is     Buscar en google       Buscar en google                                                                                                    | Estado del Proceso                | TODOS            |                         | •                             |                                    | Seleccione el Esta                                              | do en que se encuent                                                     | tren los proce                                        | sos interesados,                             |
| Por Fechas de Publicación (*) Desde: 2019-01-17 Hasto: 2019-08-1 Hasto: 2019-08-1 Seleccione el Periodo de la fecha de Publicación del Proceso. (Periodo váldo 6 mases antes y 15 días después de la fecha de publicación)                                                                                                    | Jón     Desde: 2019-01-17     Im     Heste: 2019-03-1     Im     Seleccione el Periodo de la fecha de Publicación del Proceso.<br>(Periodo valido 6 mases antos y 15 días después de la fecha de<br>publicación)       13     Buscar en google     Esta opción parmite buscar información e inclusive documentos que se<br>encuentran en el Portal. Fara acceder puede ingresar en el campo<br>"Palabras claues" lo que necesita buscar y clic en el enlace.                                                                                                    | Código del Proceso                |                  |                         |                               |                                    | Ingrese el código e                                             | del proceso a buscar,                                                    | ej: INCOP-SI                                          | -001                                         |
|                                                                                                    | Buscar en google<br>Buscar en google<br>Palabras claves' lo que necesita buscar y dic en el enlace.                                                                                                    | Por Fechas de Publicación<br>(*)  | Desde: 2019-0    | 1-17                    | Hesto: 2019-08-1              |                                    | Seleccione el Perio<br>(Periodo válido 6 r<br>publicación)      | ido de la fecha de Pu<br>neses antes y 15 día:                           | blicación del F<br>s después de l                     | Proceso.<br>la fecha de                      |
| Para una búsqueda más<br>Para una búsqueda más<br>avanzada<br>Buscar en google<br>Buscar en google<br>Buscar en google<br>Palabras claves" lo que necesita buscar y clic en el enlace.                                                                                                    |                                                                                                    | Para una busqueda más<br>avanzada | Buscar en goog   | le                      |                               |                                    | Esta opción permit<br>encuentren en el P<br>"Palabras claves" I | ie buscar informaciór<br>Xortal. Para acceder p<br>lo que necesita busca | 1 e inclusive d<br>xuede ingresar<br>xr y dic en el e | ocumentos que se<br>r en el campo<br>enlace. |
| Buscar Limpiar                                                                                                    |                                                                                                    | ódigo Entidad Contrat             | ante Ob          | jeto del Proceso        |                               |                                    | Estado del<br>Proceso                                           | Provincia/Cantón R                                                       | teferencial<br>iotal(sin iva)                         | Publicación Opcion                           |
| Bascar         Limplar           Código         Entidad Contratante         Objeto del Proceso         ProvincialCantón Referencial<br>Proceso         Fecha de<br>Publicación<br>Total(sin ite)                                                                                                    | tratante Objeto del Proceso Estado del ProvincialCantón Referencial Publicación Opciones Total(sin iva)                                                                                                    | CONSEJO PROVI                     | NCIAL DE FIS     | CALIZACIÓN DE LA REH    | ABILITACIÓN DEL SISTEMA D     | JE RIEGO Y DRENAJE CARRIZAL C      | HONE Preguntas,                                                 | MANABI / \$                                                              | 800,000.00                                            | 2019-01-30 Cambio                            |

Imagen 7.13

La acción anterior despliega el proceso de contratación de la Concurso Público de Consultoría, proceso que la entidad y el proveedor podrán observar y empezar a realizar las acciones de acuerdo al caso y al cronograma del proceso, Ver, Imagen: 7.14

|                                        | PUBLICAS SIStema Office                                                                                           | cial de Contratación                                                                                                    | Publica                                                         | LA REPUBLICA DEL ECUADOR                   |                               |
|----------------------------------------|----------------------------------------------------------------------------------------------------|----------------------------------------------------------------------------------------------------|-----------------------------------------------------------------|--------------------------------------------|-------------------------------|
| Jueves 4 de Julio de 2019   17:22      |                                                                                                    |                                                                                                    | RUC: 1201717939001                                              | Entidad: Entidad AO   Usuario: enti        | dadaa   [ <u>Cerrar Sesió</u> |
| In                                     | icio Datos Generales Consultar Entid                                                                              | ad Contratante Administración                                                                                                    |                                                                 |                                            |                               |
| nformación Proceso Co                  | intratación                                                                                                    |                                                                                                    |                                                                 |                                            |                               |
| JJO DE PROCESO                         |                                                                                                    |                                                                                                    |                                                                 |                                            |                               |
| reguntas, Respuestas y Aclaracion      | nes                                                                                                    |                                                                                                    |                                                                 |                                            |                               |
| 00403000000000000000000000000000000000 |                                                                                                    |                                                                                                    |                                                                 |                                            |                               |
| FASE PRECONTRACTUAL                    | Descripción Fechas Productos Parámetros de C                                                                      | Calificación Archivos                                                                                                    |                                                                 |                                            |                               |
| r Preguntas y/ó Aclaraciones           |                                                                                                    |                                                                                                    |                                                                 |                                            |                               |
| er inwitaciones                        | Descripción del Proceso de Contratación                                                                           | E.                                                                                                    |                                                                 |                                            |                               |
|                                        | Entidad                                                                                                    | Entidad AO                                                                                                    |                                                                 |                                            |                               |
|                                        |                                                                                                    |                                                                                                    |                                                                 |                                            |                               |
|                                        | Objeto de Proceso                                                                                                 | CONSULTORIA DE GESTION PAR<br>REGIMEN ESPECIAL                                                                                                    | A DETERMINAR FACTINILIDAD                                       | OPERACIONAL DE PROGRAMA MEC                | EN PROCESOS DE                |
|                                        | Objeto de Proceso .<br>Código:                                                                                    | CONSULTORIA DE GESTION PAR<br>REGIMEN ESPECIAL<br>CPC-SERCOP-002-2019                                                                                                 | A DETERMINAR FACTIBILIDAD                                       | OPERACIONAL DE PROGRAMA MEC                | EN PROCESOS DE                |
|                                        | Objeto de Proceso<br>Código:<br>Tipo Compra:                                                                      | CONSULTORIA DE GESTION PAR<br>REGIMEN ESPECIAL<br>CPC-SERCOP-002-2019<br>Consultoria                                                                                  | A DETERMINAR FACTIBLIDAE                                        | OPERACIONAL DE PROGRAMA MEC                | EN PROCESOS DE                |
|                                        | Objeto de Proceso<br>Codigo:<br>Tipo Compra:<br>Presupuesto Referencial Total (Sin Iva):                          | CONSULTORIA DE GESTION PAR<br>REGIMEN ESPECIAL<br>CPC-SERCOP-002-2019<br>Consultoria<br>USD 800,000.80                                                                | A DETERMINAR FACTIBILIDAE                                       | O OPERACIONAL DE PROGRAMA MEC              | EN PROCESOS DE                |
|                                        | Objeto de Proceso<br>Código:<br>Tipo Compra:<br>Presupuesto Referencial Total (Sin Iva)<br>Tipo de Contratación   | CONSULTORIA DE CESTION PAR<br>REGIMEN ESPECIAL<br>CPC-SERCOP-002-2019<br>Consultoria<br>USD 800,000.00<br>Concurso Público                                            | A DETERMINAR FACTIONIDAD                                        | 3 OPERACIONAL DE PROGRAMA MEC              | EN PROCESOS DE                |
|                                        | Objeto de Proceso<br>Código:<br>Tipo Compra:<br>Presupuesto Réferencial Total (Sin Iva):<br>Tipo de Contratación: | CONSULTORIA DE CESTION PAR<br>REGIMEN ESPECIAL<br>CPC-SERCOP-002-2019<br>Consultoria<br>USD: 800,000.00<br>Concurso Público<br>Cédula / Núm. Identificación           | A DETERMINAR FACTIONIDAT                                        | CPERACIONAL DE PROGRAMA MFC                | EN PROCESOS DE                |
|                                        | Objeto de Proceso<br>Código:<br>Tipo Compra:<br>Presupuesto Referencial Total (Sin Iva)<br>Tipo de Contratación   | CONSULTORIA DE CESTION PAR<br>RECIMEN ESPECIAL<br>CPC-SERCOP-002-2019<br>Consultoria<br>USD 800,000<br>Concurso Público<br>Cédula / Ním. Identificación<br>0400495263 | A DETERMINAR FACTIONIDAE<br>Apellidos y Nombres<br>PEPITO PEREZ | Cargo<br>Maxima Autoridad<br>Institucional | Origen<br>EXTRANJERA          |

Imagen 7.14

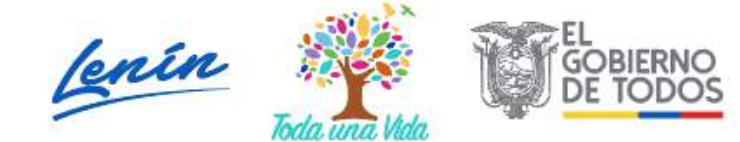

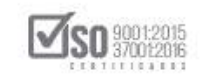

# 7.3 Respuestas y Aclaraciones de un Proceso de Contratación por Concurso Público de Consultoría

Para responder a las preguntas realizadas por el proveedor invitado, la Entidad Contratante deberá revisar que el proceso se encuentre en el Estado "Preguntas, Respuestas y Aclaraciones", luego ingrese al enlace "Ver Preguntas, Respuestas y Aclaraciones", ver, Imagen: 7.15

| THEVES & CELLUID DE CITES 1 12:22              |                                                                                                    |                                                                                                    | RUC-1201717939001                                                | Entidad: Entided AO   Usuario: ent                               | hidedan     Cern          |
|------------------------------------------------|----------------------------------------------------------------------------------------------------|----------------------------------------------------------------------------------------------------|------------------------------------------------------------------|------------------------------------------------------------------|---------------------------|
|                                                |                                                                                                    |                                                                                                    |                                                                  |                                                                  | Contraction of the second |
| Inicio                                         | Datos Generales Consultar Entid                                                                                    | ad Contratante Administración                                                                                                    |                                                                  |                                                                  |                           |
| »Información Proceso Contr<br>FLUJO DE PROCESO | atacion                                                                                                    |                                                                                                    |                                                                  |                                                                  |                           |
| - Provide Association Advantages               |                                                                                                    |                                                                                                    |                                                                  |                                                                  |                           |
| Preguntas, kespuestas y Adaraciones            |                                                                                                    |                                                                                                    |                                                                  |                                                                  |                           |
| FASE PRECONTRACTUAL                            |                                                                                                    |                                                                                                    |                                                                  |                                                                  |                           |
| Ver Preguntas y/ő Aclaraciones                 | Descripcion Fechas Productos Parametros de C                                                                       | altication Archives                                                                                                    |                                                                  |                                                                  |                           |
| Ver Invitaciones                               |                                                                                                    |                                                                                                    |                                                                  |                                                                  |                           |
|                                                | Envided                                                                                                    | Feridad AO                                                                                                    |                                                                  |                                                                  |                           |
|                                                | Lineard.                                                                                                    | Curinan WV                                                                                                    |                                                                  |                                                                  |                           |
|                                                |                                                                                                    | CONSULTORIA DE CECTION DAS                                                                                                    | A DETERMAND FACTORIJOAP                                          | CORPACIONIAL DE ROCCOANIA MEC                                    | EN DOMESNET               |
|                                                | Objeto de Proceso                                                                                                  | CONSULTORIA DE GESTION PAR<br>REGIMEN ESPECIAL                                                                                                    | IA DETERMINAR FACTIBILIDAD                                       | OPERACIONAL DE PROGRAMA MEC                                      | EN PROCESOS L             |
|                                                | Objeto de Proceso :<br>Código:                                                                                     | CONSULTORIA DE GESTION PAR<br>REGIMEN ESPECIAL<br>CPC-SERCOP-002-2019                                                                                                    | JA DETERMINAR FACTIBILIDAD                                       | ) OPERACIONAL DE PROGRAMA MEC                                    | EN PROCESOS I             |
|                                                | Objeto de Proceso ;<br>Código:<br>Tupo Compra:                                                                     | CONSULTORIA DE GESTION PAR<br>REGIMEN ESPECIAL<br>CPC-SERCOP-002-2019<br>Consultoría                                                                                     | A DETERMINAR FACTIBILIDAD                                        | OPERACIONAL DE PROGRAMA MEC                                      | EN PROCESOS I             |
|                                                | Objeto de Proceso :<br>Código:<br>Tipo Compra:<br>Presupuesto Referencial Total (Sin Iva)                          | CONSULTORIA DE GESTION PAR<br>RECIMEN ESPECIAL<br>CPC-SERCOP-002-2019<br>Consultoría<br>USD 800.000.00                                                                   | IA DETERMINAR FACTIBILIDAD                                       | OPERACIONAL DE PROGRAMA MEC                                      | EN PROCESOS I             |
|                                                | Objeto de Proceso<br>Código:<br>Tipo Compra:<br>Presupuesto Referencial Total (Sin Iva):<br>Tipo de Contratación:  | CONSULTORIA DE GESTION PAR<br>RECIMEN ESPECIAL<br>CPC-SERCOP-002-2019<br>Consultoría<br>USD 800.000.00<br>Concurso Público                                               | A DETERMINAR FACTIBILIDAD                                        | OPERACIONAL DE PROGRAMA MEC                                      | EN PROCESOS I             |
|                                                | Objeto de Proceso :<br>Código:<br>Tipo Compra:<br>Presupuesto Referencial Total (Sin Iva)<br>Tipo de Contratación: | CONSULTORIA DE GESTION PAR<br>RECIMEN ESPECIAL<br>CPC-SERCOP-102-2019<br>Consultoría<br>USD 800,000.00<br>Concurso Público<br>Cédula / Ném. Identificación               | A DETERMINAR FACTIBILIDAD                                        | OPERACIONAL DE PROGRAMA MEC                                      | EN PROCESOS I             |
|                                                | Objeto de Proceso<br>Código:<br>Tipo Compra:<br>Presupuesto Referencial Total (Sin Iva)<br>Tipo de Contratación:   | CONSULTORIA DE GESTION PAR<br>REGIMEN ESPECIAL<br>CPC-SERCOP-102-2019<br>Consultoría<br>USD 890.000.00<br>Concarso Público<br>Cédula / Núm. Identificación<br>0400495263 | A DETERMINAR FACTIBILIDAD<br>Apellidos y Nombres<br>PEPITO PEREZ | OPERACIONAL DE PROGRAMA MFC Cargo Maxima Autoridad Institucional | EN PROCESOS               |
|                                                | Objeto de Proceso<br>Código:<br>Tipo Compra:<br>Presupuesto Referencial Total (Sin Iva)<br>Tipo de Contratacióe:   | CONSULTORIA DE CESTION PAR<br>REGIMEN ESPECIAL<br>CPC-SERCOP-102-2019<br>Consultoría<br>USD 800.000.00<br>Concurso Público<br>Cédula / Ném. Identificación<br>0400495263 | A DETERMINAR FACTIBILIDAD<br>Apellidos y Nombres<br>PEPITO PEREZ | OPERACIONAL DE PROGRAMA MFC Cargo Maxima Autoridad Institucional | EN PROCESOS (             |

Imagen 7.15

Al ingresar, en pantalla podrá observar las preguntas que haya hecho el proveedor y que deberá responderse. Para ello haga clic en el botón "Responder", ver, Imagen: 7.16

| ales Consultar Entidad Contrata | nte Administración                                                                         |                                                                                                    |
|---------------------------------|--------------------------------------------------------------------------------------------|----------------------------------------------------------------------------------------------------|
|                                 |                                                                                            |                                                                                                    |
| raciones                        |                                                                                            |                                                                                                    |
|                                 |                                                                                            |                                                                                                    |
|                                 |                                                                                            |                                                                                                    |
| roc.seecop.oo2.2019             |                                                                                            |                                                                                                    |
| CONSULTORIA DE GESTION PAR      | A DETERMINAR FACTIBILIDAD OPERACIONAL DE PR                                                | LOGRAMA MEC EN PROCESOS DE REGIMEN ESPECIAL                                                                                                    |
| CONSULTORIA DE GESTION PAR      | A DETERMINAR FACTIBILIDAD OPERACIONAL DE PR                                                | LOGRAMA MFC EN PROCESOS DE REGIMEN ESPECIAL                                                                                                    |
|                                 |                                                                                            |                                                                                                    |
|                                 | Página 1                                                                                   |                                                                                                    |
|                                 |                                                                                            |                                                                                                    |
| ORs en formato word             |                                                                                            |                                                                                                    |
|                                 |                                                                                            | Acollar                                                                                                    |
|                                 |                                                                                            | Besponder                                                                                                    |
|                                 |                                                                                            | TO SPOT AND                                                                                                    |
|                                 |                                                                                            |                                                                                                    |
|                                 |                                                                                            |                                                                                                    |
|                                 | atación<br>CDC-SERCOP-002-2019<br>CONSULTORIA DE GESTION PAR<br>CONSULTORIA DE GESTION PAR | atación<br>CDC-SERCOP-002-2019<br>CONSULTORIA DE GESTION PARA DETERMINAR FACTIBILIDAD OPERACIONAL DE PR<br>CONSULTORIA DE GESTION PARA DETERMINAR FACTIBILIDAD OPERACIONAL DE PR<br>Página 1<br>DRs en formato word |

Imagen 7.16

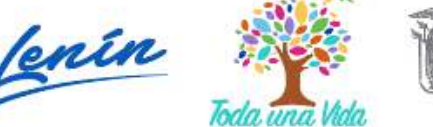

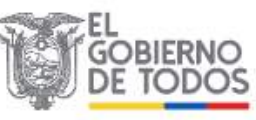

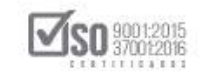

En la siguiente sección responda las preguntas realizadas como se muestra a continuación, y una vez que haya concluido haga clic en el botón "Enviar", ver, Imagen: 7.17

| Inicio Datos Generales Cons | ultar Entidad Contratante Administración                                                                                                    |
|-----------------------------|----------------------------------------------------------------------------------------------------|
| /o Aclaraciones             |                                                                                                    |
| Información del Proces      | o de Contratación                                                                                                    |
| OBJETO DEL PROCESO:         | COC-SERCOP-002-2019<br>CONSULTORIA DE GESTION PARA DETERMINAR FACTIBILIDAD OPERACIONAL DE PROGRAMA MEC EN                                             |
| DESCRIPCIÓN:                | PROCESOS DE REGIPIEN ESPECIAL<br>CONSULTORIA DE GESTION PARA DETERMINAR FACTIBILIDAD OPERACIONAL DE PROGRAMA MEC EN<br>INDECESOR DE REGIRMEN ESPECIAL |
| Pregunta:<br>Respuesta:     | Pueden envlar Los TORs en formato word<br>Se anexara los TORs en formato word                                                                         |
|                             | # Caracteres: 25                                                                                                    |

Imagen 7.17

En la siguiente pantalla podrá ver la respuesta registrada en el sistema, además contará con una opción para adjuntar archivos que respaldan a la pregunta, echo este de clic en "Regresar", ver, Imagen: 7.18

| Inicio Datos Generales                                                                                                    | Consultar Entidad Contratante                      | Administración                                                                   |
|----------------------------------------------------------------------------------------------------|----------------------------------------------------|----------------------------------------------------------------------------------|
| »Preguntas Realizadas y/ó Aclarac                                                                                                    | iones                                              |                                                                                  |
| 🗇 Regresar                                                                                                    |                                                    |                                                                                  |
| Información del Proceso de Contratad                                                                                                    | ión                                                |                                                                                  |
| CÓDIGO:                                                                                                    | CDC-SERCOP-002-2019                                |                                                                                  |
| OBJETO DEL PROCESO:                                                                                                    | CONSULTORIA DE GESTION PARA DETER                  | ERMINAR FACTIBILIDAD OPERACIONAL DE PROGRAMA MEC EN PROCESOS DE REGIMEN ESPECIAL |
| DESCRIPCIÓN:                                                                                                    | CONSULTORIA DE GESTION PARA DETER                  | ERMINAR FACTIBILIDAD OPERACIONAL DE PROGRAMA MFC EN PROCESOS DE REGIMEN ESPECIAL |
| Pregunta 1 Pregunta 1 Pregunta / Aclaración : Pueden enviar los TDRs el Respuesta / Aclaración : Se anexars los TDRs el Eachs Desemuta - 2018 07.04 15 27.03 | Pi<br>en formato word<br>e formato word            | Página 1                                                                         |
| Descripción                                                                                                    | Seleccionar archivo Ningún archivo seleccionado Si | Subir                                                                            |
| HRO. DESCRIPCIÓN                                                                                                    | NOMERE DEL ARCHIVO FECI                            | ECHA ELIMINAR ELIMINAR                                                           |
| ARCHIVO PARA RESPUESTA O ACLARACIÓN -                                                                                                    | TERMINDROEREFERENCIAE.0xx2 2019-0                  | 19-07-04 Elevitor                                                                |
| TERMINOS DE REFERENCIA                                                                                                    | (0.22) Mb 15:43                                    | 24331                                                                            |
|                                                                                                    |                                                    |                                                                                  |
| Archivo(s) Relacionado(s) :                                                                                                    |                                                    |                                                                                  |
| Regresar 🖉 Agregar Aclaración                                                                                                    |                                                    |                                                                                  |
|                                                                                                    | Copyright @ 2008 - 2019 Servi                      | rvicio Nacional de Contratación Pública.                                         |

#### Imagen 7.18

Las preguntas no contestadas hasta antes de la fecha límite de Respuestas serán registradas en el sistema, en este caso el sistema mostrará un mensaje en

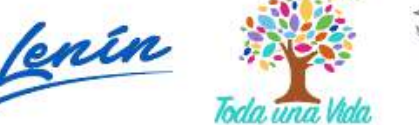

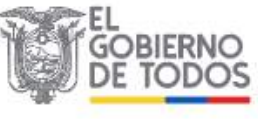
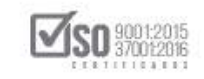

pantalla para que las Entidades Contratantes procedan según lo establecido en el art. 34 de la LOSNCP "Cancelación del procedimiento", en caso de que no lo hicieran serán responsables de las sanciones posteriores. Los reclamos o quejas no tendrán una respuesta a través de esta sección, estos casos no serán considerados como preguntas.

En caso de que la Entidad Contratante requiera realizar alguna aclaración a los proveedores, debe dar clic en **"Ver Preguntas y/o Aclaraciones"** ver, Imagen: 7.19

| Jueves 4 de Julio de 2019 [ 17:22       RUC: 1201717939001 [ Entidad: Entidad A0 ] Usuario: entidad         Inidio       Datos Generales       Consultar       Entidad Contratante       Administración         PInformación Proceso Contratación       F.UDO DE FROCESO       Preguntas, Respuestas y Adiamaciones       Preguntas, Respuestas y Adiamaciones         Preguntas, Respuestas y Adiamaciones       Descripción del Proceso de Contratación       Entidad A0         Ver Invitaciones       Descripción del Proceso de Contratación       Entidad A0         Objete de Proceso :       Entidad A0       Consultori SECIÓN PARA DETERMINAR FACTIBILIDAD OPERACIONAL DE PROGRAMA MFC         Econsultoria       Código:       CPC-SERCOP.102.2019       Consultoría         Tipo de Centratación:       Consultoría       Consultoría       Consultoría         Código:       Tipo de Centratación:       Consultoría       Consultoría         Consultoría       Tipo de Centratación:       Consultoría       Consultoría                                                                                                    |                                     |                                                          |                                                 |                           |                                     |                         |
|----------------------------------------------------------------------------------------------------|-------------------------------------|----------------------------------------------------------|-------------------------------------------------|---------------------------|-------------------------------------|-------------------------|
| Inide         Datos Generales         Consultar         Entidad Contratante         Administración           PInformación Proceso Contratación         FUDO DE PROCESO         FUDO DE PROCESO         Fundo DE PROCESO           Preguntas, Respuestas y Aclamaciones         Preguntas, Respuestas y Aclamaciones         Fetos         Preductas           Ver Invitaciones         Descripción del Proceso de Contratación         Entidad AO         Consultorial ACO           Objete de Proceso :         Entidad         Consultorial DE CESTION PARA DETERMINAR FACTIBILIDAD OPERACIONAL DE PROCRAMA MFC           Ectimiento :         Código:         Consultorial         Consultorial           Tipo de Centratación:         Consultorial         USD 800.000.00         Consultorial           Tipo de Centratación:         Consultorial         Consultorial         Consultorial                                                                                                    |                                     | Jueves 4 de Julio de 2019   17:22                        |                                                 | RUC: 1201717939001        | Entidad: Entided A0   Usuario: enti | idedao   [ <u>Cerra</u> |
| Información Proceso Contratación     FUDO DE PROCESO     Preguntas y Adamadones     Preguntas y Adamadones     Preguntas y A | Consultar Entidad Con               | Inicio Datos General                                     | ntratante Administración                        |                           |                                     |                         |
| Preguntas, Respuestas y Aclanciones         Frequntas, Respuestas y Aclanciones         Ver Preguntas, Respuestas y Aclanciones         Ver Invitaciones         Ver Invitaciones         Descripción del Proceso de Contratación         Enridad         Objeto de Proceso :         Cónsultoria DE GESTION PARA DETERMINAR FACTIBILIDAD OPERACIONAL DE PROGRAMA MFC<br>RECIMEN ESPECIAL         Código:       CPC-SERCOP-102-2019         Tipo de Centratación:       Consultoría         Tipo de Centratación:       Consultoría         Códula / Mán: Mentificación       Cancerso Público                                                                                                    |                                     | Información Proceso Contratación                         |                                                 |                           |                                     |                         |
| Preguntas, Respuestas y Adamaiones         FALE Precontractual<br>Ver Invitaciones         Ver Invitaciones         Ver Invitaciones         Descripción del Proceso de Contratación         Entidad         Objeto de Proceso :         Código:         Consultorial ESCIÓN PARA DETERMINAR FACTIBILIDAD OPERACIONAL DE PROGRAMA MFC<br>BECIMEN ESPECIAL         Código:       CPC-SERCOP-102-2019         Tipo de Centratación:       Consultoría         Tipo de Centratación:       Consultoría         Códula / Mán: Mentificación       Cancerso Público                                                                                                    |                                     | PLUIG DE PROCESO                                         |                                                 |                           |                                     |                         |
| FASIC PRECONTRACTUAL       Descripción       Feches       Productes       Parametros de Calificación         Ver Invitaciones       Descripción del Proceso de Contratación       Enridad       Descripción del Proceso de Contratación         Enridad       Objete de Proceso II       Consultoria DE GESTION PARA DETERMINAR FACTIBILIDAD OPERACIONAL DE PROGRAMA MFC<br>BECIMEN ESPECIAL         Código:       CPC-SERCOP-002-2019         Tipo Compres:       Consultoría         Presupuesto Referencial Total (Sin Iva):       USD 800.000.00         Tipo de Contratación:       Concurso Público                                                                                                    |                                     | <ul> <li>Preguntas, Respuestas y Aclaraciones</li> </ul> |                                                 |                           |                                     |                         |
| Ver Preguntas y/d Achrosones       Productas       Productas       Achrosones         Ver Invitaciones       Descripción del Proceso de Contratación         Emidad       Objeto de Proceso :       Enidad AO         Código:       CONSULTORIA DE GESTION PARA DETERMINAR FACTIBILIDAD OPERACIONAL DE PROGRAMA MFC<br>BECIMEN ESPECIAL         Código:       CPC-SERCOP-002-2019         Tipo Compre:       Consultoría         Presupuesto Referencial Total (Sin Iva):       USD 800.000.00         Tipo de Contratación:       Concurso Público                                                                                                    |                                     |                                                          |                                                 |                           |                                     |                         |
| Ver.imitaciones         Descripción del Proceso de Contratación           Ensidad         Ensidad AO           Objeto de Proceso :         CONSULTORIA DE CESTION PARA DETERMINAR FACTIBILIDAD OPERACIONAL DE PROCRAMA MFC<br>RECIMEN ESPECIAL           Código:         CPC-SERCOP-102-2019           Tipo Compres:         Consultoría           Presupuesto Referencial Total (Sin Iva):         USD 800,000,00           Tipo de Contratación:         Concurso Público           Códula / Ném: Identificación         Cargo                                                                                                    | Productos Parametros de Calificació | Ver Preguntas y/ó Aclaraciones                           | cion Archivos                                   |                           |                                     |                         |
| Ensidad     Ensidad AO       Objeto de Proceso     CONSULTORIA DE CESTION PARA DETERMINAR FACTIBILIDAD OPERACIONAL DE PROGRAMA MFC<br>RECIMEN ESPECIAL       Código:     CPC-SERCOP-102-2019       Tipo Compra:     Consultoría       Presupuesto Referencial Total (Sin Iva):     USD 800,000,00       Tipo de Contratación:     Concurso Público                                                                                                    | Prostoro da Cantostación            | Ver Invitaciones                                         |                                                 |                           |                                     |                         |
| Objeto de Proceso ;         CONSULTORIA DE GESTION PARA DETERMINAR FACTIBILIDAD OPERACIONAL DE PROGRAMA MFC<br>REGIMEN ESPECIAL           Código:         CPC-SERCOP-002-2019           Tipo Compra:         Consultoría           Presupuesto Referencial Total (Sin Iva):         USD 800.000.00           Tipo de Contratación:         Concurso Público           Códula / Ném: Identificación         Apellidos y Nombres                                                                                                    | Process de campacación              | Entidad                                                  | Entidad AO                                      |                           |                                     |                         |
| Código:     CPC-SERCOP-002-2019       Tipo Compra:     Consultoría       Presupuesto Referencial Total (Sin Iva)     USD 800.000.00       Tipo de Centratación:     Concurso Público       Códula / Nám: Mentificación     Apellidos y Nombres                                                                                                    | so                                  | Objeto de Pro                                            | CONSULTORIA DE GESTION PARA<br>REGIMEN ESPECIAL | A DETERMINAR FACTIBILIDAD | OPERACIONAL DE PROGRAMA MEC         | EN PROCESOS DE          |
| Tipo Compra:         Consultorià           Presupuesto Referencial Total (Sin Iva)         USD 800.000.00           Tipo de Contratación:         Concurso Público           Códula / Nám. Ment/Ricción         Apellidos y Nombres                                                                                                    |                                     | Código:                                                  | CPC-SERCOP-002-2019                             |                           |                                     |                         |
| Presupuesto Referencial Total (Sin Iva):         USD. 800,000,00           Tipo de Contratación:         Concurso Público           Cóncurso Público         Códula / Nám. Identificación                                                                                                    |                                     | Tipo Compra.                                             | Consultoría                                     |                           |                                     |                         |
| Tipo de Contratación:<br>Concurso Público<br>Códula / Nám: Mentificación Apellidos y Nombres Carpo                                                                                                    | erencial Total (Sin Iva)            | Presupuesto R                                            | USD 800,000.00                                  |                           |                                     |                         |
| Códula / Núm: Identificación Anellidos y Nombres Carno                                                                                                    | ación:                              | Tipo de Contr                                            | Concurso Público                                |                           |                                     |                         |
|                                                                                                    |                                     |                                                          | Cédula / Núm. Identificación                    | Apellidos y Nombres       | Cargo                               | Origen                  |
| . 0400495263 PEPITO PEREZ Maxima Autoridad<br>Institucional                                                                                                    |                                     |                                                          |                                                 | PEPITO PEREZ              | Máxima Autoridad                    | EXTRANJERA              |

Imagen 7.19

Para realizar la "Aclaración", por parte de la entidad al proveedor, en la siguiente pantalla de clic en "Agregar Aclaración" ver, Imagen: 7.20

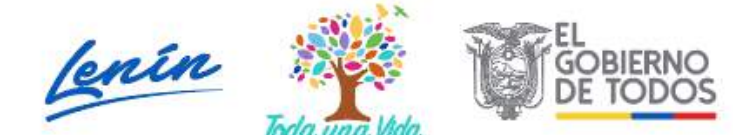

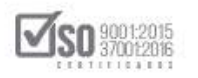

|                                                                                                    | Inicio                                          | Datos Generales         | Consultar Entidad                  | Contratante Adm                                                                                                    | nistración                                                                                                    |                                                           |   |
|----------------------------------------------------------------------------------------------------|-------------------------------------------------|-------------------------|------------------------------------|----------------------------------------------------------------------------------------------------|----------------------------------------------------------------------------------------------------|-----------------------------------------------------------|---|
|                                                                                                    |                                                 |                         |                                    |                                                                                                    |                                                                                                    |                                                           |   |
| »Preguntas                                                                                                    | Realizadas                                      | y/o Aclaracio           | nes                                |                                                                                                    |                                                                                                    |                                                           |   |
| 🗢 Regresar                                                                                                    |                                                 |                         |                                    |                                                                                                    |                                                                                                    |                                                           |   |
| 1.1                                                                                                    | 1.10                                            | 1.0.1.1.2               |                                    |                                                                                                    |                                                                                                    |                                                           |   |
| conten                                                                                                    | del Proceso                                     | de Contratació          | CDC SEPCOR 007 2010                |                                                                                                    |                                                                                                    |                                                           |   |
| OBJETO DEL DRC                                                                                                    | CESO-                                           |                         | CONSULTORIA DE GESTI               |                                                                                                    |                                                                                                    | RACIONAL DE DROGRAMA MEC EN DROCESOS DE REGIMEN ESDECIAL  |   |
| DESCRIPTION:                                                                                                    | 0000                                            |                         | CONSULTORIA DE GESTI               | ON DADA DETERMINAD                                                                                                    | CTIBILIDAD OPEN                                                                                                    | EDACTONAL DE PROGRAMA MEC EN PROCESOS DE REGIMEN ESPECIAL |   |
|                                                                                                    |                                                 |                         |                                    |                                                                                                    |                                                                                                    |                                                           |   |
|                                                                                                    |                                                 |                         |                                    | Página 1                                                                                                    |                                                                                                    |                                                           |   |
| Pregunta 1                                                                                                    |                                                 |                         |                                    |                                                                                                    |                                                                                                    |                                                           |   |
| Pregunta / Acla                                                                                                    | ración : Puede                                  | n onviar los TDRs an    | formato word                       |                                                                                                    |                                                                                                    |                                                           |   |
|                                                                                                    |                                                 |                         |                                    |                                                                                                    |                                                                                                    |                                                           |   |
| Respuesta / Ac                                                                                                    | laración : Se a                                 | nexara los TDRs en f    | ormato word                        |                                                                                                    |                                                                                                    |                                                           | 1 |
| Fecha Pregunt                                                                                                    | a : 2019-07-04 15                               | 27:03                   |                                    |                                                                                                    |                                                                                                    |                                                           | C |
| Bescrinción                                                                                                    |                                                 |                         | laccionar archivo Nincuin archivo  | seleccionado Subir                                                                                                    |                                                                                                    | •                                                         |   |
| Description.                                                                                                    | 1000000000                                      |                         | reccional archive (ungan archiv    | Pereceivado Sour                                                                                                    | 1 NAMES AND A DESCRIPTION                                                                                                    |                                                           |   |
| NRO.                                                                                                    | DESCRIPT                                        | SION                    | NOMERE DEL ARCHIVO                 | REGISTRO                                                                                                    | ELIMINAR                                                                                                    |                                                           |   |
| The second second secon | No Contraine                                    | 2222                    |                                    | Contraction of the second second seco | Contraction of the local data and the local data and the local data an |                                                           |   |
| 1 ARCHIVO                                                                                                    | PARA RESPUEST                                   | A O ACLARACIÓN          | TERMINOSDEREFERENCIAE              | 2019-07-04                                                                                                    | Etnikat                                                                                                    |                                                           |   |
| 1 AECHVO<br>TERMNO                                                                                                    | PARA RESEVENTA                                  | A O ACLARACIÓN:         | TERMINGSDEREFERENCIAE<br>(9.27) Mb | 2019-07-04<br>15:43:31                                                                                                    | Etenioac                                                                                                    |                                                           |   |
| 1 AECHVO<br>IERMNO<br>Archivo(s) Rela                                                                                                    | PARA RESPUEST.<br>DE REFERENCIA                 | A O ACLARACIÓN:         | TERMINGSDEREFERENCIAE<br>19.273 Mb | 2019-07-04<br>15:43:31                                                                                                    | Etnikut                                                                                                    |                                                           |   |
| Archivo(s) Rela                                                                                                    | PARA RESEVENT<br>The REFERENCE<br>acionado(s) : | n <u>o ACLARACION :</u> | TERMINOSOEREFERENCIAF<br>10.275 Mb | 2019-07-04<br>15:43:31                                                                                                    | Etratoac                                                                                                    |                                                           |   |

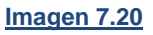

En la siguiente sección registre la aclaración, al culminar de clic en "Enviar",

Ver, Imagen: 7.21

| PU                        | BLICAS             | Sistema     | Oficial de Co                                  | ontratacio                       | n Publica                     | GOBIERNO NACIONAL<br>LA REPUBLICA DEL ED    | LDE<br>CUADOR       |
|---------------------------|--------------------|-------------|------------------------------------------------|----------------------------------|-------------------------------|---------------------------------------------|---------------------|
| Jueves 4 de Julio de 2019 | 15:49              |             |                                                | RUC                              | 1201717939001   Entid         | ad: Entidad AO   Usuario: entidada          | o   [ <u>Cerrar</u> |
| Inicio                    | Datos Generales    | Consultar   | Entidad Contratante                            | Administración                   |                               |                                             |                     |
| »Respuestas y/o A         | claraciones        |             |                                                |                                  |                               |                                             |                     |
|                           | Información del P  | roceso de ( | Contratación                                   |                                  |                               |                                             |                     |
|                           | CÓDIGO;            |             | CDC-SERCOP-002-2019                            |                                  |                               |                                             |                     |
|                           | OBJETO DEL PROCESO | ÷.          | CONSULTORIA DE GESTIO<br>PROCESOS DE REGIMEN E | N PARA DETERMINAR                | FACTIBILIDAD OPERACIO         | INAL DE PROGRAMA MEC EN                     |                     |
|                           | DESCRIPCIÓN:       |             | CONSULTORIA DE GESTIO<br>PROCESOS DE REGIMEN E | N PARA DETERMINAR                | FACTIBILIDAD OPERACIO         | INAL DE PROGRAMA MEC EN                     |                     |
|                           | Aclaració          | n:          | Se aclara que el producto                      | 3 de la <u>consultaría</u> se mo | diffica de acuerdo a anexo er | viado, fevor verifica(<br># Caracteres: 101 |                     |
|                           |                    | NGTA        | La respuesta vío arlatacio                     | Enviar 🙆 Lin                     | plar Regresar                 |                                             |                     |

#### Imagen 7.21

A continuación, podrá observar la aclaración registrada en el sistema, si se requiere cargar archivos para realizar la aclaración, seleccione el archivo, llene la descripción y suba el documento, de clic en "Regresar", ver, Imagen: 7.22

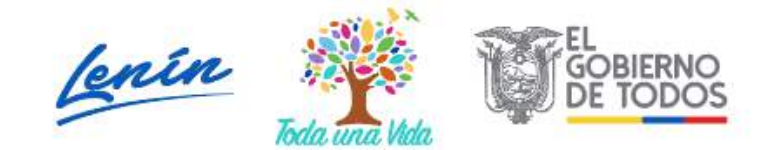

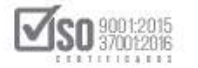

| Pregunta / Aclara                                                                                                    |                                                                                                    |                                                                                                    |                                                                                     |                                          |   |  |
|----------------------------------------------------------------------------------------------------|----------------------------------------------------------------------------------------------------|----------------------------------------------------------------------------------------------------|-------------------------------------------------------------------------------------|------------------------------------------|---|--|
| , agained / / tolaite                                                                                                    | ación : Pueden enviar los TDR                                                                                                    | s en formato word                                                                                                    |                                                                                     |                                          |   |  |
| Respuesta / Acla                                                                                                    | ración : Se anexara los TDRs                                                                                                    | en formato word                                                                                                    |                                                                                     |                                          |   |  |
| Fecha Pregunta                                                                                                    | 2019-07-04 15:27 03                                                                                                    |                                                                                                    |                                                                                     |                                          |   |  |
| .::ARCHIVO P/<br>Extensiones per                                                                                               | ARA RESPUESTA O ACLARA(<br>itidas: pdf,doc,docx,xls,xl                                                                                                    | CIÓN<br>sx.odt.ods.zip.rar.xml.txt.tif.tiff                                                                                                    | .jpg.jpeg.png.gi                                                                    | if,gz,tar,bz2,dwg                        |   |  |
| Descripción:                                                                                                    |                                                                                                    | Seleccionar archivo Ningún archivo selecc                                                                                                    | ionado Subir                                                                        |                                          |   |  |
| NRO.                                                                                                    | DESCRIPCIÓN                                                                                                    | NOMBRE DEL ARCHIVO                                                                                                    | FECHA<br>REGISTRO                                                                   | ELIMINAR                                 |   |  |
| Promunts / Anlars                                                                                                    |                                                                                                    |                                                                                                    |                                                                                     |                                          |   |  |
| Pregunta / Aclara<br>Respuesta / Acla<br>Fecha Pregunta                                                                        | ación : ACLARACION<br>ración : Se aclara que el prod<br>2019-07-04 15:52:21                                                                                         | ucto 3 de la consultoria se modifica de acue                                                                                                    | irdo a anexo enviad                                                                 | o, favor verificar                       |   |  |
| Pregunta / Aclar:<br>Respuesta / Acla<br>Fecha Pregunta<br>Descripción                                                         | ación : ACLARACION<br>ración : Se aclara que el prod<br>2019-07-04 15:52:21                                                                                         | ucto 3 de la consultoria se modifica de acue<br>Seleccionar archivo Ningún archivo selecc                                                         | irdo a anexo enviad<br>ionado Subir<br>FECHA                                        | e, favor verificar<br>El Minas           | • |  |
| Pregunta / Aclar:<br>Respuesta / Acla<br>Fecha Pregunta<br>Descripción<br>Inso<br>1 ARCHIVO PA<br>ACLARACIÓN                   | ación : ACLARACION<br>ración : Se actara que el prod<br>2019-07-04 15:52:21<br>DESCRIPCIÓN<br>RA RESPUESTA O ACLARACIÓN<br>N                                        | ucto 3 de la consultoria se modifica de acue<br>Seleccionar archivo Ningún archivo selecc<br>Nomere de L'Anchavo                                  | indo a anexo onviad<br>ionado Subir<br>FECHA<br>REGISTRO<br>2019-07-04<br>15-52:43  | o, favor venticar<br>ELMANAR<br>Eliminar | - |  |
| Pregunta / Aclar:<br>Respuesta / Acla<br>Fecha Pregunta<br>Descripción<br>REG<br>ARCHIVO PA<br>ARCHIVO PA<br>Archivo(s) Relaci | ación : ACLARACION<br>ración : Se actara que el prod<br>2019-07-04 15:52:21<br>DESCRIPCIÓN<br>IRA RESPUESTA O ACLARACIÓN<br>N<br>Ionado(s) :                        | ucto 3 de la consultoria se modifica de acua<br>Seleccionar archivo Ningún archivo selecc<br>Nomene de Lancievo<br>CUADEGRESLIMEN DOCK (8.09) Mb  | indo a anexo enviad<br>ionado Subli<br>RECIMA<br>REGISTRO<br>2019-07-04<br>15-52:43 | e, favor verificar<br>ELMNAR<br>Eliminar |   |  |
| Pregunta / Aclar:<br>Respuesta / Acla<br>Fecha Pregunta<br>Descripción<br>In ARCHIVO PA<br>ACLARACIÓN<br>Archivo(s) Relación   | ación : ACLARACION<br>ración : Se aclara que el prod<br>2019-07-04 15:52:21<br>DESCRIPCIÓN<br>IRA RESPUESTA O ACLARACIÓN<br>Si<br>ionado(s) :<br>Agregar Aclaración | ucto 3 de la consultoria se modifica de acue<br>Seleccionar archivo Ningún archivo selecc<br>Nommer DEL Ancievo<br>CLIADECIRESUMEN DOCX (0.00) Mb | irdo a anexo enviad<br>ionado Subir<br>Escritor<br>2019-07-04<br>15:52:43           | e, favor venticar<br>ELMANAR<br>Eliminar | - |  |

#### Imagen 7.22

Volviendo a la pantalla inicial del proceso, ver, Imagen: 7.23

| 4                                                                                                    | COMPRAS<br>PUBLICAS Sistema Ofic                                                                     | ial de Contratación                                                              | Pública                             | CONTRACTORAL DE<br>LA REPUBLICA DEL ECUADOR |                               |
|----------------------------------------------------------------------------------------------------|----------------------------------------------------------------------------------------------------|----------------------------------------------------------------------------------|-------------------------------------|---------------------------------------------|-------------------------------|
| Jueves 4 de Julio de 2019   17:                                                                             | 22                                                                                                   |                                                                                  | RUC: 1201717939001                  | Entidad: Entidad AO Usuario: enti           | dadaa   [ <u>Cerrar Sesid</u> |
| -                                                                                                    | Inicio Datos Generales Consultar Entida                                                              | d Contratante Administración                                                     |                                     |                                             |                               |
| Información Proceso<br>FLUJO DE PROCESO                                                                     | Contratación                                                                                         |                                                                                  |                                     |                                             |                               |
| Preguntas, Respuestas y Aclano<br>FASE PREDONTRACTUAL<br>Ver Preguntas y/8 Aclanochonas<br>Ver Invitaciones | Descripción Fechas Productos Parimetros de Ca<br>Descripción del Praceso de Contratación<br>Entidad: | Ificaclén Archives                                                               |                                     |                                             |                               |
|                                                                                                    | Objeto de Proceso                                                                                    | CONSULTORIA DE GESTION PAR<br>REGIMEN ESPECIAL                                   | A DETERMINAR FACTIBILIDAD           | OPERACIONAL DE PROGRAMA MFC                 | EN PROCESOS DE                |
|                                                                                                    | Código                                                                                               | CPC-SERCOP-002-2019                                                              |                                     |                                             |                               |
|                                                                                                    | Tipo Compra:                                                                                         | Consultoria                                                                      |                                     |                                             |                               |
|                                                                                                    |                                                                                                    |                                                                                  |                                     |                                             |                               |
|                                                                                                    | Presupuesto Referencial Total (Sin Iva)                                                              | 00.000,008 G2U                                                                   |                                     |                                             |                               |
|                                                                                                    | Presupuesto Referencial Total (Sin Iva):<br>Tipo de Contratación:                                    | USD 800,000.00<br>Concurso Público                                               |                                     |                                             |                               |
|                                                                                                    | Presupuesto Referencial Total (Sin Iva):<br>Tipo de Contratación:                                    | USD 800,000.00<br>Concurso Público<br>Cédula / Núm. Identificación               | Apellidos y Nombres                 | Cargo                                       | Origen                        |
|                                                                                                    | Presupuesto Referencial Total (Sin Iva):<br>Tipo de Contratación:                                    | USD 800,000.00<br>Concurso Público<br>Cédula / Núm. Identificación<br>0400495263 | Apellidos y Nombres<br>PEPITO PEREZ | Cargo<br>Máxima Autoridad<br>Institucional  | Origen<br>EXTRANJERA          |

Imagen 7.23

No existe un número límite de aclaraciones a agregar por parte de la Entidad Contratante, podrá agregar todas las aclaraciones que se requieran siempre y cuando se las realice hasta antes de la fecha límite de Respuestas.

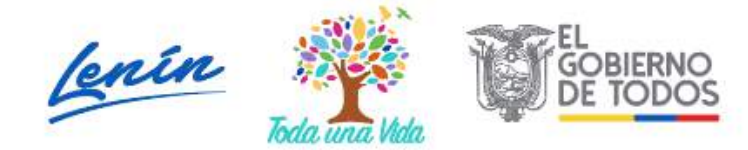

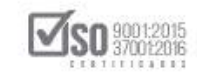

# 7.4 Convalidación de Errores de un Proceso de Contratación por Concurso Público de Consultoría

En caso que la entidad desee "Convalidar errores" en las ofertas presentadas en un proceso de Concurso Público de Consultoría; El primer paso es ingresar por parte del operador del sistema al SOCE, introducir el número del RUC, usuario y contraseña con el que fue habilitado, luego de clic en "Entrar", ver, Imagen: 7.24

| Alertas y Notificaciones                                                                                                    | BIENVENIDOS<br>Ingrese los datos para el acceso al sistema                                                                                                    | Sistema de Contratación<br>Registrese                                                                                                    |
|----------------------------------------------------------------------------------------------------|----------------------------------------------------------------------------------------------------|----------------------------------------------------------------------------------------------------|
| COMUNICADO OFICIAL A ENTIDADES CONTRATANTES Y PROVEEDORES<br>En relación al 1 de mayo del 2019, se informa que a fin de precauteira las compras<br>públicas del Estado, los procedimientos de contratadón cuyos cronogramas contiemen<br>el 1 de mayo de 2019 continuarán sin modificación alguns de acuerdo a lo<br>determinado por las entidades contratantes; En este sentida se solicita a entidades y<br>proveedores tomar las debidas precauciones y verificar los cronogramas de sus<br>procesos.<br>Juncamente las otapas que involucren entregas físicas de documentos como son "Fecha<br>limite entrega otras", "Fecha limite respuesta<br>convalidación" y processos de puja en subastas serán reprogramadas.<br>Ecompras públicas con transparencia, calidad y eficiencia!<br>Erecha: 30-abril-2019 | RUC: Número identificación<br>1201717939001<br>Usuario: Nombre de Usuario<br>entidadae<br>Contraseña: Su contraseña de compras públicas.<br><br>Recordarme en este computador<br><u>¿Ohvidó su contraseña?</u><br>Entrac | Como Provedar de Estado<br>Como Entidad Contratarilo<br>Biorganda<br>Do Entropencias<br>Do Entropencias<br>Do Regimen Especial<br>De Regimen Especial<br>Ce Procedimientos Especiales<br>Regimte de acjudicaciones de otras |
| COMUNICADO OFICIAL<br>Con la finalidad de estabilizar el Sistema Oficial de Contratación Pública del Ecuador<br>-SOCE y ofrecer un buen servicio, se recomienda a las entidades contratantes que<br>en los procedimientos de Subasta Inversa Electrónica, las fechas seleccionadas para<br>la puela se efectúen en los soluentes horarios:                                                                                                    |                                                                                                    | Honamiontais Adicionavies<br>Subasta Inversa Corporativa de Medicamentos<br>(Corporate Reverse Drugs Bidding)                                                                                                    |

Imagen 7.24

La acción permite entrar al portal de la entidad, en donde se realizarán las acciones para la búsqueda del proceso, ver, Imagen: 7.25

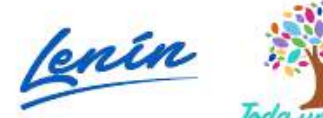

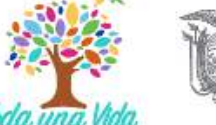

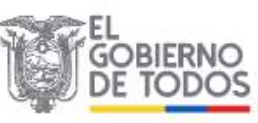

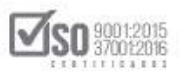

| Inicio Datos Generales Consultar I              | Entidad Contratante Administración                                                                                                    |            |
|-------------------------------------------------|----------------------------------------------------------------------------------------------------|------------|
| critorio                                        |                                                                                                    |            |
| CESOS DIRECTOS A APLICACIONES                   | PROCESOS RECIENTES                                                                                                    |            |
| inteligencia<br>de negocio                      | Código Objeto del Proceso Estado del Fecha d<br>Proceso publica                                                                                                    | le<br>ción |
|                                                 | Elicon - ReaLización De MaQUIMARIA DE CORTE FARA LA Fregurata, 2019-35-<br>Elicitori - ReaLización De SeñaLes De Transitio De La EMPRESA Respetas y 09:00 to<br>012-2019 PUBLICA MOVIDELSUR-EP Adiataciones Finalizada 2019-01-<br>BLE Adquisición de material Finalizada 2019-01-<br>804067 | -23        |
| resultas mis bioqueda do<br>processos processos | 20:2019<br><u>BE.</u> producción Adjudicado - 2019-04-<br>GADIAF<br><u>90:2019</u> Contratos                                                                                                    | 22         |
| bisquada<br>provededores datos sucursales       | EFEMPN: Adquisición de mobiliario para Escuela del Milenio Desierta 2019-04     D24 2019     EL-     SERVICIO DE CORREO INTERNO PARA EL GOBIERNO Adjudicado - 2019-04     GADDIAA-AUTONOMO DESENTRALIZADO DMO Contratore     Tacina                                                          | -22        |
|                                                 | HE-<br>SERVICIO DE CORREO INTERNO PARA EL GOBIERNO<br>GADOMO- AUTÓNOMO DESCENTRALIZADO DMO<br>15:019                                                                                                    | -22        |

Imagen 7.25

En la parte superior se encuentra los links de servicio, ubique "Consultar", lo que despliega una barra con varias acciones, aquí ubique y de clic en "Mis procesos", ver, Imagen: 7.26

| Inicio Datos Generales                  | Consultar Entidad Cont              | ratante Administración                                                                                                    |                                            |                         |   |
|-----------------------------------------|-------------------------------------|----------------------------------------------------------------------------------------------------|--------------------------------------------|-------------------------|---|
| Escritorio                              | Consulta Proveedor                  |                                                                                                    |                                            |                         |   |
|                                         | Tu Consulta SERCOP                  | 192220000000000000000000000000000000000                                                                                                    |                                            |                         |   |
| ACCESOS DIRECTOS A APLICACIONES         | Proceso de contratación             | PROCESOS RECIENTES                                                                                                    |                                            |                         |   |
| Inteligencia                            | Mis procesos                        |                                                                                                    |                                            |                         |   |
|                                         | Mis Emergencias                     | Código Objeto del Proceso                                                                                                    | Estado del<br>Proceso                      | Fecha de<br>publicación | L |
| SERCOP Procesos                         | Proveedor 🕨                         | SIE ADQUISICIÓN DE MAQUINARIA DE CORTE PARA LA<br>SERCOP- REALIZACIÓN DE SEÑALES DE TRANSITO DE LA EMPRESA<br>012-2019 PUBLICA MOVIDEI SUB-EP | Preguntas,<br>Respuestas y<br>Aclaraciones | 2019-05-10<br>09:00:00  | L |
|                                         | PAC<br>Infima Cuantia               | EE: Adquisitión de material                                                                                                    | Finalizada                                 | 2019-04-23<br>18:20:00  | L |
| cootrascés mis                          | Régimen Especial                    | RE-<br>producción                                                                                                    | Adjudicado -<br>Registro de<br>Controlos   | 2019-04-22<br>23:50:00  | Ľ |
|                                         | Especiales                          | FI-EMPN- Adquisición de mobiliario para Escuela del Milenio<br>024-2019                                                                       | Desierta                                   | 2019-04-22<br>21:30:00  |   |
| buspieda datos<br>proveedores generales | Intelligencia de Negocios<br>SERCOP | RE SERVICIO DE CORREO INTERNO PARA EL GOBIERNO<br>GADDIMA, AUTONOMO DESENTRALIZADO DIMO                                                       | Adjudicado -<br>Registro de<br>Contrales   | 2019-04-22<br>15:15:00  |   |
| 5. 2                                    | BID                                 | RE-<br>SERVICIO DE CORREO INTERNO PARA EL GOBIERNO<br>AUTÓNOMO DESCENTRALIZADO DMO                                                            | Calificación de<br>Participantes           | 2019-04-22<br>13:15:00  | ÷ |
| mis tolsqueda de<br>mis citaria         |                                     | 13.2017                                                                                                    | 715 TEL 1                                  | 13.13.00                | * |

Imagen 7.26

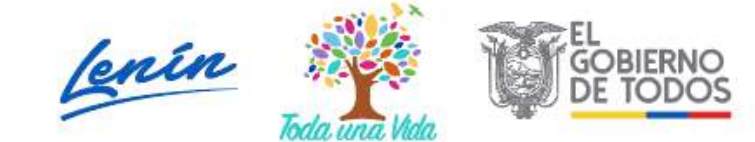

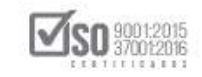

El sistema abre la pantalla "Consulta de mis Procesos", donde la entidad puede ubicar el proceso de Concurso Público de Consultoría de varias formas, sea por palabra clave, por procesos de la entidad contratante, o colocando el código del proceso; Para el caso que se está realizando en Tipo de Contratación seleccione "Contratación directa", en Estado del Proceso seleccione "Todos", las fechas de publicación están parametrizadas en los últimos 6 meses es decir las fechas actuales por lo que no es necesario modificar estas fechas, salvo que se requiera ubicar procesos anteriores, con toda esta información de clic en "Buscar", Ver, Imagen: 7.27

| Inicio                            | Datos Generales            | Consultar       | Entidad Contratante        | Administración           |                                                                                                    |
|-----------------------------------|----------------------------|-----------------|----------------------------|--------------------------|----------------------------------------------------------------------------------------------------|
| Consulta de Mis Pr                | ocesos                     |                 |                            |                          |                                                                                                    |
| Para Buscar Procesos: Pres        | ione el botón Buscar, Para | ver Procesos en | estado borrador debe selec | cionar dicho estado y lu | uego buscar,                                                                                                    |
| Palabras claves                   |                            |                 |                            |                          | Para encontrar procesos según palabras claves ingresadas; ej:<br>"computador", "camarón".                                                                                                    |
| Tipo de Contratación              | Concurso publico           |                 |                            |                          | Que tipo de contratación es el proceso: Licitación, Subasta Inversa<br>Publicación u otro.                                                                                                    |
| Estado del Proceso                | TODOS                      |                 | •                          |                          | Seleccione el Estado en que se encuentren los procesos interesados                                                                                                    |
| Código del Proceso                |                            |                 |                            |                          | Ingrese el código del proceso a buscar, ej: INCOP-SI-001                                                                                                    |
| Por Fechas de Publicación<br>(*)  | Desde: 2019-01-17          |                 | Hasta: 2019-08-1           |                          | Seleccione el Periodo de la fecha de Publicación del Proceso.<br>(Periodo válido 6 meses antes y 15 días después de la fecha de publicación)                                                          |
| Para una búsqueda más<br>avanzada | <u>Buscar en google</u>    |                 |                            |                          | Esta opción permite buscar información e inclusive documentos que<br>encuentren en el Portal. Para acceder puede ingresar en el campo<br>"Palabras daves" lo que necesita buscar y clic en el enlace. |
|                                   |                            |                 |                            |                          |                                                                                                    |

Imagen 7.27

Se podrá visualizar los procesos de Concurso Público de Consultoría, que la entidad contratante mantiene en los último 6 meses; Hay que ubicar el proceso de contratación que se quiere convalidar errores, para lo cual en la parte izquierda del proceso aparece en letras y números azules el código del proceso y es aquí donde hay que dar un clic, ver, Imagen: 7.28

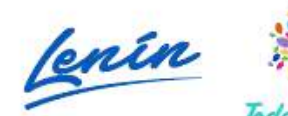

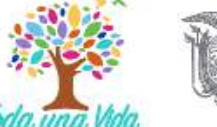

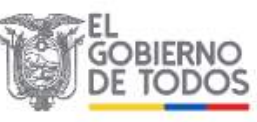

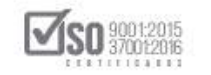

|                                                                                                    | rocesos: Presio                                                                                | ne el botón Buscar.                                                                                                    |                   |                                                                                                    |                                                                                                    |                                                                                                    |                                                                                                    |            |
|----------------------------------------------------------------------------------------------------|------------------------------------------------------------------------------------------------|----------------------------------------------------------------------------------------------------|-------------------|----------------------------------------------------------------------------------------------------|----------------------------------------------------------------------------------------------------|----------------------------------------------------------------------------------------------------|----------------------------------------------------------------------------------------------------|------------|
| Palabras clav                                                                                                    | /es                                                                                            |                                                                                                    |                   | P                                                                                                    | ara encontrar procesos :<br>pamarón",                                                                                                    | según pelabres claves ingrei                                                                                           | sadas; ej: "comp                                                                                                    | utador*,   |
| Entidad Cont                                                                                                    | Entidad Contratante                                                                            |                                                                                                    |                   |                                                                                                    | rresione el botón "Busca<br>Contratante, de la cual d                                                                                                    | r Entidad", para e <mark>ncontrar e</mark><br>esea buscar Procesos.                                                    | nombre de la Er                                                                                                    | ntidad     |
| Tipo de Conti                                                                                                    | ratación                                                                                       | Concurso publico                                                                                                    | •                 | 9                                                                                                    | ue tipo de contratación<br>1 otro.                                                                                                    | es el proceso: Lititación, Su                                                                                          | basta Inversa o                                                                                                    | Publicació |
| Estado del Pr                                                                                                    | roceso                                                                                         | TODOS                                                                                                    |                   | S                                                                                                    | eleccione el Estado en o                                                                                                    | pue se encuentren los proces                                                                                           | ios interesados.                                                                                                    |            |
| Código del Pr                                                                                                    | roceso                                                                                         |                                                                                                    |                   | 1                                                                                                    | ngrese el código del pro                                                                                                    | ceso a buscar, ej: INCOP-SI                                                                                            | 001                                                                                                    |            |
| Por Fechas de<br>(*)                                                                                                    | le Publicación                                                                                 | Desde: 2019-01-4                                                                                                    | Hasta: 2019-07-4  | s                                                                                                    | eleccione el Período de<br>Período válido 6 meses i                                                                                                    | la fecha de Publicación del P<br>antes y 15 días después de l                                                          | roceso.<br>a fecha de public                                                                                                    | (noice:    |
| Para una búsqueda más<br>avanzada Buscar en oppole                                                                                                    |                                                                                                | Buscer en appale                                                                                                    |                   | E                                                                                                    | Esta opción permite buscar información e inclusive documentos que se<br>encuentren en el Portal. Para acceder puede ingresar en el campo "Palabras<br>claves" lo que necesita buscar y clic en el enlace. |                                                                                                    |                                                                                                    |            |
|                                                                                                    |                                                                                                |                                                                                                    |                   |                                                                                                    |                                                                                                    |                                                                                                    |                                                                                                    |            |
| ódigo                                                                                                    | Entidad<br>Contratante                                                                         | Objeto del Proceso                                                                                                    | Q<br>Buscar Lingu | ar Estado del Proceso                                                                                                    | o Provincia/Cantón                                                                                                    | Presupuesto Referencial<br>Totalisin iva)                                                                              | Fecha de<br>Publicación                                                                                                    | Opcio      |
| idigo<br>PC-SERCOP-<br>12-2019                                                                                                    | Entidad<br>Contratante<br>Entidad A3                                                           | Objeto del Proceso<br>Consultoria en cestion de proceso                                                                                                    | S PARA EL SERCOP  | er<br>Estado del Proceso<br>Calificación de<br>perificación de                                                                                             | o Provincia/Cantón<br>COTOPAXI /<br>LATACUNCA                                                                                                    | Presupuesto Referencial<br>Total(sin iva)<br>§ 800,000 DD                                                              | Fecha de<br>Publicación<br>2019-03-12<br>13:00:00                                                                                                    | Opcio      |
| idigo<br>C-SERCOP-<br>12-2019<br>2019                                                                                                    | Entidad<br>Contratante<br>Entidad AJ<br>Entidad AJ                                             | Objeto del Proceso<br>Consultoria en gestion de proceso<br>Consultoria de Turismo                                                                                 | S PARA EL SERCOP  | Estado del Process<br>Calificación de<br>participantes<br>Esperar Acuerdo                                                                                  | o Provincia/Cantón<br>CottoPaxt /<br>Latacunga<br>CottoPaxt /<br>Latacunga                                                                                                    | Presupuesto Referencial<br>Totalisin iva)<br>§ 600,000.00<br>\$20,000.00                                               | Fecha de<br>Publicación<br>2019-03-12<br>13:00:00<br>2019-03-12<br>15:00:00                                                                               | Opcio      |
| ódigo<br>PC-SERCOP-<br>12-2019<br>12-2019<br>12-SERCOP-<br>1-2019                                                                                                    | Entidad<br>Contratante<br>Entidad A3<br>Entidad A3<br>Entidad A3                               | Objeto del Proceso<br>Consultoria en Gestion de Proceso<br>Consultoria de Turismo<br>consultoria                                                                  | S PARA EL SERCOP  | Estado del Proceso<br>Calificación de<br>perticipantes<br>Esperar Acuerdo<br>Esperar Acuerdo                                                               | Provincia/Cantón<br>Cotopaxt /<br>Latacunoa<br>Cotopaxt /<br>Latacunoa<br>Cotopaxt /<br>Latacunoa                                                                                                    | Presupuesto Referencial<br>Total(sin fva)<br>\$ 800,000.00<br>\$20,000.00<br>\$3,800,00                                | Fecha de<br>Publicación<br>2019-03-12<br>13:00:00<br>2019-03-12<br>15:00:00<br>2019-03-13<br>08:45:00                                                     | Opcio      |
| ódigo<br>PC-SERCOP-<br>02-2019<br>CD-SERCOP-<br>1-2019<br>CD-SERCOP-<br>1-2019<br>DC-SERCOP-<br>0C-SERCOP-<br>02-2019                                                              | Entidad<br>Contratante<br>Entidad A3<br>Entidad A3<br>Entidad A3<br>Entidad A0                 | Objeto del Proceso<br>CONSULTORIA EN GESTION DE PROCESO<br>CONSULTORIA DE TURISMO<br>Consultoria DE GESTION PARA DETERT<br>EN PROCESOS DE REGIMEN ESPECIAL        | S PARA EL SERCOP  | Estado del Proceso<br>Celificación de<br>participantes<br>Esperar Acuerdo<br>Esperar Acuerdo<br>AL NEC Calificación de<br>Participantes                    | Provincia/Cantón<br>COTOPAXI /<br>LATACINGA<br>COTOPAXI /<br>LATACINGA<br>COTOPAXI /<br>LATACINGA<br>MORONA SANTAGO /<br>PALCRA                                                                           | Presupuesto Referencial<br>Totaljsin iva)<br>& 800,000.00<br>\$20,000.00<br>\$3,800.00<br>\$50,000.00                  | Fecha de<br>Publicación<br>2019-03-12<br>13:00:00<br>2019-03-12<br>15:00:00<br>2019-03-13<br>08:45:00<br>2019-07-03<br>15:00:00                           | Opcio      |
| ódigo<br>PC-SERCOP-<br>02-2019<br>CD-SERCOP-<br>1-2019<br>DC-SERCOP-<br>1-2019<br>DC-SERCOP-<br>12-2019<br>DC-SERCOP-<br>12-2019<br>DC-SERCOP-<br>12-2019<br>DC-SERCOP-<br>12-2019 | Entidad<br>Contratante<br>Entidad A3<br>Entidad A3<br>Entidad A3<br>Entidad A0<br>§ Entidad A3 | Objeto del Proceso<br>Consultoria en Gestion de Proceso<br>consultoria de furismo<br>consultoria<br>consultoria<br>en Procesos de Regimen especial<br>consultoria | S PARA EL SERCOP  | Estado del Proceso<br>Celificación de<br>participantes<br>Esperar Acuerdo<br>Bigerar Acuerdo<br>MA MEC Calificación de<br>Participantes<br>Esperar Acuerdo | Provincia Cantón<br>Cotopaxt /<br>LATACIURA<br>Cotopaxt /<br>LATACIURA<br>Cotopaxt /<br>LATACIURA<br>PALICRA<br>COTOPAXL /<br>LATACIURA                                                                   | Presurpuesto Referencial<br>Totaljsin Iva)<br>\$ 800,000.00<br>\$20,000.00<br>\$3,800.00<br>\$50,000.00<br>\$55,000.00 | Fecha de<br>Publicación<br>2019-03-12<br>13:00:00<br>2019-03-12<br>15:00:00<br>2019-03-13<br>08:45:00<br>2019-03-13<br>15:00:00<br>2019-03-13<br>15:00:00 | Opere      |

Imagen 7.28

La acción anterior despliega el proceso de contratación de la Concurso Público de Consultoría, para realizar la convalidación de errores, ubique y de clic en **"Convalidación de Errores"**, ver, Imagen: 7.29

| PU                                             | MPRAS<br>BLICAS         | Siste         | ma Oficial d               | e Contratación                               | Pública                   | COBBENNO NACIONAL DE<br>LA REPUBLICA DEL ECUADOR |                                    |
|------------------------------------------------|-------------------------|---------------|----------------------------|----------------------------------------------|---------------------------|--------------------------------------------------|------------------------------------|
| Jueves 4 de Julio de 2019   17:22              |                         |               |                            |                                              | RUC: 1201717939001        | Entidad: Entidad AO   Usuario: en                | tidadao   [ <u>Cerrar Sesión</u> ] |
| Inicio                                         | Datos Generales         | Consul        | Itar Entidad Contrat       | tante Administración                         |                           |                                                  |                                    |
| »Información Proceso Contr<br>FLUIO DE PROCESO | atación                 |               |                            |                                              |                           |                                                  |                                    |
| Preguntas, Respuestas y Adaraciones            |                         |               |                            |                                              |                           |                                                  |                                    |
| FASE PRECONTRACTUAL                            | Descripción Fechas      | Productos     | Parámetros de Calificación | Archivos                                     |                           |                                                  |                                    |
| Ver Invitaciones                               | Descripción del l       | Proceso de    | Contratación               |                                              |                           |                                                  |                                    |
| Convalidación de Errores                       | Entidad                 |               | 16                         | ntidad AO                                    |                           |                                                  |                                    |
|                                                | Objeto de Proces        | 0             | C                          | ONSULTORIA DE GESTION PAR<br>EGIMEN ESPECIAL | A DETERMINAR FACTIBILIDAD | OPERACIONAL DE PROGRAMA MEC                      | EN PROCESOS DE                     |
|                                                | Código:                 |               | C                          | PC-SERCOP-002-2019                           |                           |                                                  |                                    |
|                                                | Tipo Compra:            |               | C                          | onsultoria                                   |                           |                                                  |                                    |
|                                                | Presupuesto Refe        | rencial Total | l (Sin Iva): U             | SD 800,000.00                                |                           |                                                  |                                    |
|                                                | Tipo de Contrata        | ción:         | c                          | oncurso Público                              |                           |                                                  |                                    |
|                                                |                         |               |                            | Cédula / Núm. Identificación                 | Apellidos y Nombres       | Cargo                                            | Origen                             |
|                                                |                         |               |                            | 0400495263                                   | PEPITO PEREZ              | Máxima Autoridad<br>Institucional                | EXTRANJERA                         |
| pacitacion.compraspublicas.gob.ec//Provee      | dorPropuesta cpeTid5c60 | iompra:57a    |                            | 1224567800                                   |                           | Máxima Autoridad<br>Parocersbía de la Carrión    | EXTRANIERA                         |

Imagen 7.29

La acción anterior abre la pantalla de "Convalidación de errores", donde se visualiza los datos del proceso, además permite escoger entre SI o No la

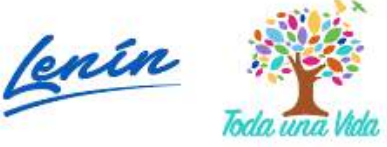

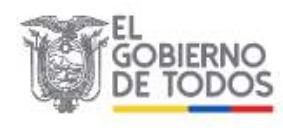

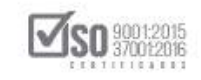

convalidación a realizar y también se ve los datos del proveedor; En el desarrollo de este manual se escogerá la acción "Si convalidar errores", a continuación de clic en "Guardar", ver, Imagen: 7.30

|                                               | r: 1501/1/abad01   Eupidad: | Entided AD   Usuario: entidadeo   [ Cerro | ar Sesió |
|-----------------------------------------------|-----------------------------|-------------------------------------------|----------|
| Administración                                |                             |                                           |          |
|                                               |                             |                                           |          |
|                                               |                             |                                           |          |
|                                               |                             |                                           |          |
| ION PARA DETERMINAR FACTIBILI<br>VEN ESPECIAL | JDAD OPERACIONAL DE PROGR   | IANA MEC                                  |          |
| ION PARA DETERMINAR FACTIBILI<br>MEN ESPECIAL | IDAD OPERACIONAL DE PROGR   | RANA MEC                                  |          |
| nviaron su oferta a tr                        | Guarder<br>ravês del portal |                                           |          |
|                                               | RUC                         |                                           |          |
|                                               | 0900010018001               |                                           |          |
|                                               |                             |                                           |          |
|                                               |                             |                                           |          |

\_\_\_\_

El sistema emite el siguiente mensaje, el cual indica que los datos seleccionados una vez registrados no podrán ser modificados, al estar de acuerdo con esto de clic en "Aceptar", ver, Imagen: 7.31

| COM<br>PUB                        | PRAS Siste                       | capacitacion.compraspublicas.gob.ec dice<br>Recuerdé que una vez registrada su elección, no podrá ser modificada,<br>esta seguro de continuar? | CORRESPONDENCEMPALER                                                        |
|-----------------------------------|----------------------------------|----------------------------------------------------------------------------------------------------|-----------------------------------------------------------------------------|
| Jueves 4 de Julio de 2019   17:22 | Datos Generales Cons             | Aceptar Cancelar                                                                                                    | 39001   Entidad: Entidad AO   Usuario; entidadao   [ <u>Cerrar Sesión</u> ] |
| »Proceso de Convalidación de      | e errores                        |                                                                                                    |                                                                             |
|                                   | Información del Proce<br>CÓDIGO: | so de Contratación<br>CPC-SERCOP-002-2019                                                                                                    |                                                                             |
|                                   | OBJETO DEL PROCESO:              | CONSULTORIA DE GESTION PARA DETERMINAR FACTIBILIDAD O<br>EN PROCESOS DE REGIMEN ESPECIAL                                                       | PERACIONAL DE PROGRAMA MEC                                                  |
|                                   | DESCRIPCIÓN:                     | CONSULTORIA DE GESTION PARA DEFERMINAR FACTIBILIDAD O<br>EN PROCESOS DE REGIMEN ESPECIAL                                                       | PERACIONAL DE PROGRAMA MEC                                                  |
|                                   |                                  |                                                                                                    | s                                                                           |
|                                   |                                  | Si convelidar errores 🕐 Guardar<br>No convalidar errores                                                                                       |                                                                             |
|                                   | Listado d                        | le Proveedores que enviaron su oferta a través                                                                                                 | s del portal                                                                |
|                                   |                                  | Proveedor                                                                                                    | RUC                                                                         |
|                                   | 1                                | PROVEEDOR S1 09000                                                                                                    | 10018001                                                                    |
| 🖛 Regresar                        |                                  |                                                                                                    |                                                                             |
|                                   |                                  | Copyright © 2008 - 2019 Servicio Nacional de Contratación Pública                                                                              |                                                                             |

Imagen 7.31

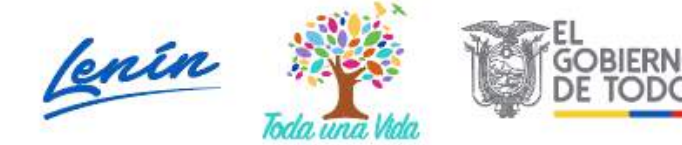

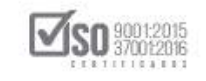

Registre el acta de convalidación de errores este será el documento que sustenta lo requerido al proveedor, luego de clic en "Continuar", ver, Imagen: 7.32

| 1000000 | 1 1/123                                                            |                                                                           |                                                                                            | RUC. 12017                                                                                                    | 17939001   Elition                                                           | a, enouad Ao T osuano                   |
|---------|--------------------------------------------------------------------|---------------------------------------------------------------------------|--------------------------------------------------------------------------------------------|----------------------------------------------------------------------------------------------------|------------------------------------------------------------------------------|-----------------------------------------|
| Inicio  | Datos Generales                                                    | Consultar                                                                 | Entidad Contratante                                                                        | Administración                                                                                                    |                                                                              |                                         |
| nval    | idación de errores                                                 | 5                                                                         |                                                                                            |                                                                                                    |                                                                              |                                         |
|         | Información del F                                                  | Proceso de C                                                              | Contratación                                                                               |                                                                                                    |                                                                              |                                         |
|         | CÓDIGO:                                                            | 1-1                                                                       | CPC-SERCOP-002-2019                                                                        |                                                                                                    | U IDAD ODER (CLON                                                            |                                         |
|         | OBJETO DEL PROCESO                                                 | 6                                                                         | PROCESOS DE REGIMEN I                                                                      | ESPECIAL                                                                                                    | ILIDAD OPERACION                                                             | AL DE PROGRAMA MEC E                    |
|         | DESCRIPCIÓN:                                                       |                                                                           | CONSULTORIA DE GESTIC                                                                      | IN PARA DETERMINAR FACTIE                                                                                            | ILIDAD OPERACION                                                             | AL DE PROGRAMA MEC E                    |
|         |                                                                    |                                                                           | PROCESOS DE REGIMEN I                                                                      | SPECIAL                                                                                                    |                                                                              |                                         |
|         | .::ACTA DE C<br>Extensiones per<br>Descripción                     | ONVALIDACIÓN<br>mitidas: pdf,doi                                          | DE ERRORES<br>c,docx,xls,xlsx,odt,ods                                                      | SPECIAL<br>,zip,ren,xml,txt,tif,tiff<br>ranchivo Ningún archivo selecci                                              | .jpg,jp⊂g,p∩g,gif,<br>onado Subir                                            | gz,tar,bz2,dwg                          |
|         | .::ACTA DE C<br>Extensiones per<br>Descripción                     | CONVALIDACIÓN<br>mitidas: pdf,doi<br>Descreto                             | PROCESOS DE REGIMEN I<br>DE ERRORES<br>c,docx,xis,xisx,odt,ods<br>Selecciona               | SPECIAL<br>, rip, rar, xml, txt, tif, tiff<br>r archivo Ningún archivo selecci<br>nomina: cel Anchevo                | ,jpg,jpeg,png,gif,<br>onado Subir<br>FECNA<br>escatario                      | gz,tar,bz2,dwg                          |
|         | Extensiones per Descripción      Mato     ACIA DE C      CONVOLTE: | ONVALIDACIÓN<br>mitidas: pdf, dor<br>Descrero<br>DIVALIDACIÓN DT<br>ACIÓN | DE ERRORES<br>, docx, x1s, x1sx, odf , ods<br>Seleccions<br>solu<br>ERRORES - ACTA DE 7007 | SPECIAL<br>,zip,rer,xml,txt,tif,tiff<br>rarchive. Ningún archive selecci<br>wommite out, archive<br>M PDE (1.461 Mb) | .jps.jps.g.sif,<br>onado Subir<br>FECNA<br>HEGSTRO<br>2019-07-04<br>17 23 52 | gz,tar,bzZ,dwg<br>Elimenait<br>Elimenai |

#### Imagen 7.32

El sistema emite el siguiente recordatorio, el cual la entidad debe tener presente al momento de convalidar errores ver, Imagen: 7.33

| E CO                      | MPRAS Sis                           | Convalidación de Errorea<br>La Entidad Contratante debe enviar<br>proveedores que enviaron la oferta<br>con errores teniendo la posibilidad o | r convalidación de errores a los<br>y se considere que ésta se encue<br>de adjuntar archivos.            | entra                               | GORIERNO NACIONAL DE<br>LA REPUBLICA DEL ECUADOR |             |
|---------------------------|-------------------------------------|----------------------------------------------------------------------------------------------------|----------------------------------------------------------------------------------------------------|-------------------------------------|--------------------------------------------------|-------------|
| Jueves 4 de Julio de 2019 | 1 17:24                             | Se entenderán por errores de forma<br>alguna al contenido sustancial de la<br>de foliado, sumilla o certificación. (r                         | a aquellos que no implican modifi<br>a oferta, tales como errores tipogr<br>ref Artículo 23 Inciso 2do). | cación<br>áficos, utidad: Entidad A | 0   Usuario: entidadao   [ <u>Cerr</u>           | ar Sesión I |
| Inicio                    | Dates Generales                     | Una vez que se ingresó la convalid:<br>la reclificación y tiene la posiblidad                                                                 | ación, el proveedor debe respond<br>de adjuntar archivos.                                                | ler con                             |                                                  |             |
| »Proceso de Convar        | Información del Proc                | NOTA: ES IMPORTANTE QUE RE<br>CONVALIDAR EN EL TIEMPO Y E                                                                                     | CUERDE QUE ÚNICAMENTE P<br>STADO ESTABLECIDO.                                                            | ODRÁ                                |                                                  |             |
|                           | OBJETO DEL PROCESO:<br>DESCRIPCIÓN: | CONSULTORIA DE GESTIO<br>PROCESOS DE REGIMEN E<br>CONSULTORIA DE GESTIOI<br>PROCESOS DE REGIMEN E                                             | N PARA DETERMINAR FACTIBILIDA<br>SPECIAL<br>N PARA DETERMINAR FACTIBILIDA<br>SPECIAL                     | ID OPERACIONAL DE PROS              | RAMA MFC EN                                      |             |
|                           | i i                                 | Proveedor                                                                                                    | Acción                                                                                                   | Visuelizar                          | 0                                                | e           |
|                           | 1 PROVEEDOR 51                      |                                                                                                    | Convalidar                                                                                               | Revisar Convalidación               |                                                  |             |
| 4 Regresar                | 🖌 Guardar Convalidación             |                                                                                                    |                                                                                                    |                                     |                                                  |             |
|                           |                                     | Copyright @ 2008 - 2019 Serv                                                                                                    | ricio Nacional de Contratación P                                                                         | ùblica.                             |                                                  |             |

#### Imagen 7.33

Para realizar la Convalidación en la siguiente pantalla, busque y de clic en "Convalidar", ver, Imagen: 7.34

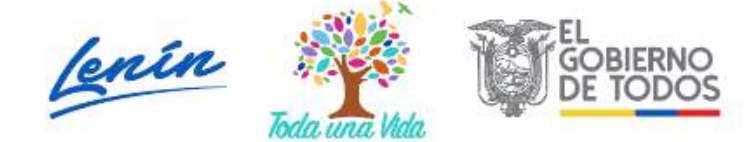

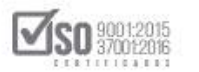

|            |        |                |              |                                                | RUC: 120171                           | 7939001   Entidad: Entidad / | 10 Usuario: entidadao   [ 🖸                                                                                     |
|------------|--------|----------------|--------------|------------------------------------------------|---------------------------------------|------------------------------|----------------------------------------------------------------------------------------------------|
| Inicio     | D      | atos Generales | Consultar    | Entidad Contratante                            | Administración                        |                              |                                                                                                    |
| de Convali | idació | on de errore   | s            |                                                |                                       |                              |                                                                                                    |
|            | Info   | rmación del    | Proceso de ( | Contratación                                   |                                       |                              |                                                                                                    |
|            | CÓDI   | GO:            |              | CPC-SERCOP-002-2019                            |                                       |                              | and the second second second second second second second second second second second second second second secon |
|            | OBJE   | TO DEL PROCESO | D:           | CONSULTORIA DE GESTIO<br>PROCESOS DE REGIMEN E | N PARA DETERMINAR FACTIBII<br>SPECIAL | LIDAD OPERACIONAL DE PROC    | SRAMA MFC EN                                                                                                    |
|            | DESC   | RIPCIÓN:       |              | CONSULTORIA DE GESTIO<br>PROCESOS DE REGIMEN E | N PARA DETERMINAR FACTIBII<br>SPECIAL | LIDAD OPERACIONAL DE PROC    | SRAMA MFC EN                                                                                                    |
|            |        |                |              |                                                |                                       |                              |                                                                                                    |
|            | #      |                | Pr           | roveedor                                       | Acción                                | Visualizar                   | 0                                                                                                    |
|            | 1      | PROVEEDOR S1   |              |                                                | Convalidar                            | Revisar Convalidación        |                                                                                                    |

Imagen 7.34

Coloque el texto indicando lo que se desea convalidar, una vez que revise la información, de clic en "Enviar", ver, Imagen: 7.35

| Information der Frote                                                                                                    | so de Contratación                                                                                                    |
|----------------------------------------------------------------------------------------------------|----------------------------------------------------------------------------------------------------|
| CÓDIGO:                                                                                                    | C PC-SERCOP-002-2019                                                                                                    |
| OBJETO DEL PROCESO:                                                                                                    | CONSULTORIA DE GESTION PARA DETERMINAR FACTIBILIDAD OPERACIONAL DE PROGRAMA MECI<br>PROCESOS DE REGIMEN ESPECIAL                                                                                                    |
| DESCRIPCIÓN:                                                                                                    | CONSULTORIA DE GESTION PARA DETERMINAR FACTIBILIDAD OPERACIONAL DE PROGRAMA MEC<br>PROCESOS DE REGIMEN ESPECIAL                                                                                                    |
| Información del Prove                                                                                                    | edor                                                                                                    |
| RAZÓN SOCIAL:                                                                                                    | PROVEEDOR S1                                                                                                    |
| RUC:                                                                                                    | 0900010018001                                                                                                    |
| REPRESENTANTE LEGAL:                                                                                                    |                                                                                                    |
| CORREO ELECTRÓNICO:                                                                                                    | ignacio.estrada@sercop.gob.ec                                                                                                    |
| Articulo 23 (Inciso 2do).<br>Convalidación de Errores de<br>de la oferta, tales como errores                                  | forma Se entenderán por errores de forma aquellos que no implican modificación alguna al contenido sustan<br>tipográficos, de foliado, sumilla o certificación.<br>Enviè posesón del Gerente General                                           |
| Articulo 23 (Inciso 2do).<br>Convalidación de Errores de<br>de la oferta, tales como errores<br>Replice su                    | forma Se entenderán por errores de forma aquellos que no implican modificación alguna al contenido sustan<br>tipográficos, de foliado, sumilla o certificación.<br>Envié posesóri del Gerenie General                                          |
| Artículo 23 (Inciso 2do).<br>Convalidación de Errores de<br>de la oferta, tales como errores<br>Realice su<br>convalidación : | forma Se entenderán por errores de forma aquellos que no implican modificación alguna al contenido sustan<br>tipográficos, de foliado, sumilla o certificación.<br>Envié posesión del Gerente General                                          |
| Articulo 23 (Inciso 2do).<br>Convalidación de Errores de<br>de la oferta, tales como errores<br>Realice su<br>convalidación : | forma Se entenderán por errores de forma aquellos que no implican modificación alguna al contenido sustan-<br>tipográficos, de foliado, sumilla o certificación.<br>Envié posesión del Geronte General<br>de Coracteres: 34                    |
| Articulo 23 (Inciso 2do).<br>Convolidación de Errores de<br>de la oferta, tales como errores<br>Realice su<br>convalidación : | forma Se entenderán por errores de forma aquellos que no implican modificación alguna al contenido sustanc<br>tipográficos, de foliado, sumilla e certificación.<br>Envié posesión del Gerente General<br>é Caracteres: 34<br>é Caracteres: 34 |

Imagen 7.35

Al dar clic en "Enviar", se despliega, la pantalla en la cual la entidad puede nuevamente subir el acta o el documento que sustenta la convalidación, una vez que haya verificado la información, de clic en "Regresar", ver, Imagen: 7.36

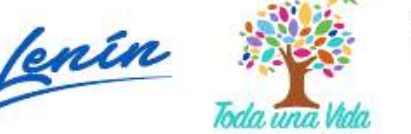

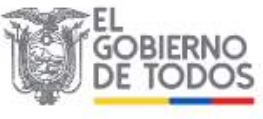

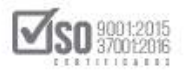

| »Proceso de Convalidación de err                                                                          | ores                                    |                        |                  |                       |                                     |   |
|----------------------------------------------------------------------------------------------------|-----------------------------------------|------------------------|------------------|-----------------------|-------------------------------------|---|
| Regresar                                                                                                  | ores                                    |                        |                  |                       |                                     |   |
| Información del Proceso de Contrata                                                                       | ación                                   |                        |                  |                       |                                     |   |
| CÓDIGO:                                                                                                   | CPC-SERCOP-002-2019                     |                        |                  |                       |                                     |   |
| OBJETO DEL PROCESO:                                                                                       | CONSULTORIA DE GESTION                  | PARA DETERMINAR        | ACTIBILIDAD OP   | ERACIONAL DE PROGRAMA | MFC EN PROCESOS DE REGIMEN ESPECIAL | 1 |
| DESCRIPCIÓN:                                                                                              | CONSULTORIA DE GESTION I                | PARA DETERMINAR        | ACTIBILIDAD OP   | ERACIONAL DE PROGRAMA | MFC EN PROCESOS DE REGIMEN ESPECIAL |   |
| Preguntas                                                                                                 |                                         |                        |                  |                       |                                     |   |
|                                                                                                    |                                         | Página 1               |                  |                       |                                     |   |
| Convalidación 1                                                                                           |                                         |                        |                  |                       |                                     |   |
| Convalidación de Errores : Envie posesión del                                                             | Gerente General                         |                        |                  |                       |                                     |   |
| Fecha Convalidación : 2019-07-04 17:25:42                                                                 |                                         |                        |                  |                       |                                     |   |
| Estado de Convalidación : PENDIENTE                                                                       |                                         |                        |                  |                       |                                     | G |
| Descripción                                                                                               | Seleccionar archivo Ningún archivo sele | eccionado Subir        |                  | *                     |                                     | 0 |
| IRO. DESCRIPCIÓN                                                                                          | NOWBRE DEL ARCHIVO                      | FECHA<br>REGISTRO      | ELIMINAR         |                       |                                     |   |
| SUBIN ARCHIVO - OFICIO PARA CADA OFERI<br>1 QUE DETALLA LOS ERRORES A CONVALIDAN<br>ACTA DE CONVALIDACIÓN | ANTE 79924 PDE (1,45) MD                | 2019-07-04<br>17:26:09 | Einmar           |                       |                                     |   |
| Respuesta Proveedor :                                                                                     |                                         |                        |                  |                       |                                     |   |
| Archivo(s) Proveedor :                                                                                    |                                         |                        |                  |                       |                                     |   |
| 🕐 Regresar                                                                                                |                                         |                        |                  |                       |                                     |   |
|                                                                                                    | Copyright @ 2008 -                      | 2019 Servicio Nac      | ional de Contrat | ación Pública.        |                                     |   |

Imagen 7.36

En la siguiente pantalla, ubique y de clic en "Guardar Convalidación", ver, Imagen: 7.37

| de Julio de 2019 | 1 17:26           |            |                                                       | RUC: 1201717                     | 439001   ENDONG: ENDONG AU   D | suano: enudadao   [ <u>Ce</u> |
|------------------|-------------------|------------|-------------------------------------------------------|----------------------------------|--------------------------------|-------------------------------|
| Inicio           | Datos Generales   | Consultar  | Entidad Contratante                                   | Administración                   |                                |                               |
| o de Conva       | lidación de error | es         |                                                       |                                  |                                |                               |
|                  | Información del   | Proceso de | Contratación                                          |                                  |                                |                               |
|                  | CÓDIGO:           |            | CPC-SERCOP-002-2019                                   |                                  |                                |                               |
|                  | OBJETO DEL PROCES | 50:        | CONSULTORIA DE GESTION P/<br>PROCESOS DE REGIMEN ESPE | IRA DETERMINAR FACTIBILI<br>CIAI | DAD OPERACIONAL DE PROGRAMA    | MFC EN                        |
|                  | DESCRIPCIÓN:      |            | CONSULTORIA DE GESTION P/<br>PROCESOS DE REGIMEN ESPE | IRA DETERMINAR FACTIBILI<br>CIAL | DAD OPERACIONAL DE PROGRAMA    | MFC EN                        |
|                  |                   |            |                                                       |                                  |                                |                               |
|                  | #                 | P          | roveedor                                              | Acción                           | Visualizar                     |                               |
|                  | 1 PROVEEDOR S     | 1          |                                                       | Convalidar                       | Revisar Convalidación          |                               |

Imagen 7.37

Se debe tomar en cuenta que, dentro de la convalidación de errores, se puede modificar las fechas para que el proveedor tenga el tiempo suficiente de analizar y enviar la información, la modificación de las fechas deberá estar acorde a los tiempos estipulados por el SERCOP, en la normativa legal, de clic

en "Aceptar", Ver, Imagen: 7.38

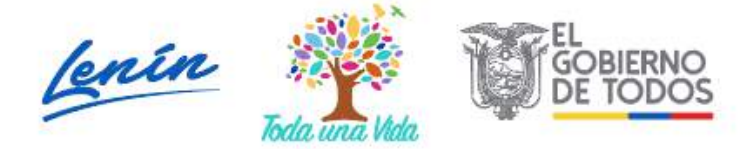

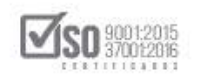

| Inido Datos (<br>»Fechas para el proceso de co | Generales<br>programadas en hora<br>primero y último dia h<br>los fines de semana y | chas asignadas para las<br>arios de 08h00 a 20h00<br>ábil de labores de la sen<br>días feriados | etapas del procedimiento deberán ser<br>y realizarías exclusivamente entre el<br>nana, es decir no se tomarán en cuenta | entidad 40   Usuario: entidadad | [ <u>Cerrar Seston</u> ] |
|------------------------------------------------|-------------------------------------------------------------------------------------|-------------------------------------------------------------------------------------------------|----------------------------------------------------------------------------------------------------|---------------------------------|--------------------------|
| I<br>C<br>O<br>D                               | nformació<br>óbico:<br>BJETO DEL PROCESO: PROC<br>ESCRIPCIÓN: CON<br>PROC           | SRAMA MEC EN PROCESO:<br>SULTORIA DE GESTION PA<br>SRAMA MEC EN PROCESO:                        | Aceptar<br>5 DE REGIMEN ESPECIAL<br>RA DETERMINAR FACTIBILIDAD OPERACI<br>5 DE REGIMEN ESPECIAL                         | AL DE                           |                          |
| P                                              | Fechas<br>F<br>ata Ingresar las fechas: Togrese corre                               | del proceso por Co<br>echa Actual 2019 07<br>ctamente las fechas reque                          | onvalidación Errores<br>04 17:26:47<br>ridas                                                                            |                                 | Ø                        |
| -<br>Fi                                        | echa Limite solicitar Convalidación                                                 | 2019-07-04 17:27                                                                                | Fecha máxima para que la Eridoad notifique los e re<br>oferas:                                                          | res de forme en les             |                          |
| -                                              | echa Limita manuarta Panualidarian                                                  |                                                                                                 |                                                                                                    | -                               |                          |

Imagen 7.38

Llene las fechas, utilizando el calendario para ubicar los días y las horas respectivas y por último de clic en "Finalizar Convalidación", ver, Imagen: 7.39

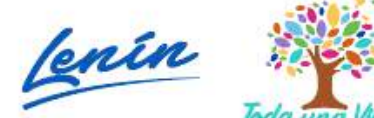

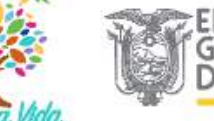

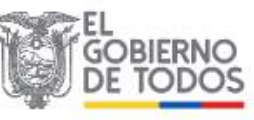

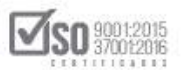

| 000100.                              | CPC-SERCOP-002-2019                        |           |                                                                                                    |
|--------------------------------------|--------------------------------------------|-----------|----------------------------------------------------------------------------------------------------|
| OBJETO DEL PROCESO:                  | CONSULTORIA DE GESTION P                   | ARA DE    | TERMINAR FACTIBILIDAD OPERACIONAL DE PROGRA                                                                                                    |
|                                      | CONSULTORIA DE GESTION P                   | ARA DE    | TERMINAR FACTIBII IDAD OPERACIONAL DE PROGRA                                                                                                    |
| DESCRIPCION:                         | EN PROCESOS DE REGIMEN E                   | SPECIA    | L                                                                                                    |
| F                                    | echas del proceso por<br>Fecha Actual 2011 | • Conv    | validación Errores<br>17:27:40                                                                                                    |
| Para Ingresar las fechas: Ingre      | se correctamente las fechas re             | querida   | s                                                                                                    |
|                                      |                                            |           |                                                                                                    |
| Fecha Límite solicitar Convalidación | 2019-07-04 17:28                           |           | Fecha máxima para que la Entidad notifique los errores de forma en las<br>ofertas.                                                                                 |
| Fecha Límite respuesta Convalidacio  | ón 2019-07-04 17:45                        |           | Fecha máxima para respuestas de Convalidación de Errores.                                                                                                    |
| Fecha Inicio evaluación Oferta       | 2019-07-04 17:52                           |           | Fecha de inicio de evaluación de las ofertas.                                                                                                    |
|                                      |                                            |           | <ul> <li>Fecha máxima para que la entidad publique la evaluación final Oferta<br/>Técnica - El cietama realiza evaluación Oferta Económica y Evaluación</li> </ul> |
| Fecha Límite resultados Finales      | 2019-07-04 18:10                           |           | Total, y determina el orden de prelación (excepto en contratación directa<br>Se inicia la etapa de negociación.                                                    |
|                                      |                                            |           | Fecha estimada para la Adjudicación de la compra.                                                                                                    |
| Fecha Estimada de Adjudicación       | 2019-07-04 21:00                           |           |                                                                                                    |
| Fecha Estimada de Adjudicación       | 2019-07-04 21:00                           |           |                                                                                                    |
| Fecha Estimada de Adjudicación       | 2019-07-04 21:00                           | 2         |                                                                                                    |
| Fecha Estimada de Adjudicación       | 2019-07-04 21:00                           | validacio | śn                                                                                                    |

En el siguiente mensaje hay que tomar en cuenta que las fechas ingresadas no podrán modificarse, de estar de acuerdo de clic en "Aceptar", ver, Imagen: 7.40

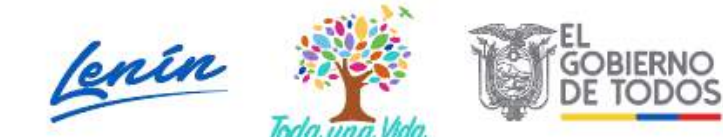

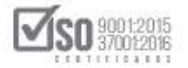

|                                                            | capacitación.c         | ompraspublicas.gob.ec       | uice                                                                                                    | IONAL DE PROGRAMA ME                                                                         |
|------------------------------------------------------------|------------------------|-----------------------------|----------------------------------------------------------------------------------------------------|----------------------------------------------------------------------------------------------|
| OBJETO DEL PROCESO:                                        | Recuerde que ur        | na vez ingresadas las fecha | s, no podrán ser modificadas.                                                                                                    |                                                                                              |
| DESCRIPCIÓN:                                               | Desea Continua         | r?                          |                                                                                                    | IONAL DE PROGRAMA ME                                                                         |
|                                                            | i cenas u              | сі ріоссво рог сопу         | Aceptar Cancelar                                                                                                    |                                                                                              |
|                                                            | Fe                     | cha Actual 2019-07-04 1     | 7:27:43                                                                                                    |                                                                                              |
| Para Ingresar las fechas                                   | s: Ingrese correcta    | mente las fechas requerida  | s                                                                                                    |                                                                                              |
| Fecha Límite solicitar Conva<br>Fecha Límite respuesta Con | lidación<br>validación | 2019-07-04 17:28            | Fecha máxima para que la Entidad notifique<br>ofertas.<br>Fecha máxima para respuestas de Convalid                                                                                                  | los errores de forma en las<br>ación de Errores.                                             |
| Fecha Inicio evaluación Ofer                               | ta                     | 2019-07-04 17:52            | Fecha de inicio de evaluación de las ofertas                                                                                                    | Enviar convalidación co                                                                      |
| Fecha Límite resultados Fina                               | ales                   | 2019-07-04 18:10            | <ul> <li>Fecha máxima para que la entidad publiqu<br/>Técnica El sistema realiza evaluación Ofe<br/>Total, y determina el orden de prelación (exo<br/>Se inicia la etapa de negociación.</li> </ul> | e la evaluación final Oferta<br>rta Económica y Evaluación<br>septo en contratación directa) |
| Fecha Estimada de Adjudica                                 | ición                  | 2019-07-04 21:00            | Fecha estimada para la Adjudicación de la o                                                                                                    | ompra.                                                                                       |
|                                                            |                        |                             | in                                                                                                    |                                                                                              |
| 🖛 Regresar                                                 |                        |                             |                                                                                                    |                                                                                              |

Se imite el mensaje por parte del sistema, en el que indica que las fechas se han registrado con éxito y el número total de convalidaciones, una vez revisada la información de clic en "Aceptar", ver, Imagen: 7.41

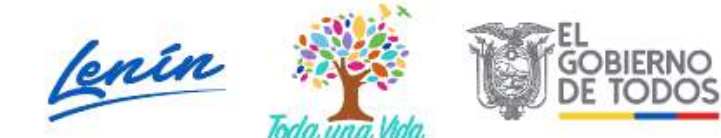

|  | Kuoptar |  |
|--|---------|--|

## Imagen 7.41

La acción anterior permite volver a la pantalla del proceso, corresponde al proveedor revisar y dar contestación a la convalidación solicitada, ver, Imagen: 7.42

|                                     |                                                                                                    |                                                                                                    |                                     | 1.000                                                            |                                                                                                    |
|-------------------------------------|----------------------------------------------------------------------------------------------------|----------------------------------------------------------------------------------------------------|-------------------------------------|------------------------------------------------------------------|----------------------------------------------------------------------------------------------------|
| Jueves 4 de Julio de 2019   17:28   |                                                                                                    |                                                                                                    | RUC: 1201717939001                  | Entidad: Entidad AO   Usuario:                                   | entidadao   [ Cerrar Se                                                                                        |
| li                                  | icio Datos Generales Consultar Entida                                                                                                    | od Contratante Administración                                                                                                    |                                     |                                                                  |                                                                                                    |
| nformación Proceso Co               | ontratación                                                                                                    |                                                                                                    |                                     |                                                                  |                                                                                                    |
| 130 DE PROCESO                      |                                                                                                    |                                                                                                    |                                     |                                                                  |                                                                                                    |
| reguntas, Respuestas y Adlaracio    | nes 🔰 Entrega de Propuesta 📄 Apertura de ofertas 🔰 🕻                                                                                                    | Calificación de Participantes                                                                                                    |                                     |                                                                  |                                                                                                    |
| 1000 000 000000 000 000 000 000 000 |                                                                                                    |                                                                                                    |                                     |                                                                  |                                                                                                    |
| FASE PRECONTRACTUAL                 | Descripción Feches Productos Parámetros de C                                                                                                    | alificación Archivos                                                                                                    |                                     |                                                                  |                                                                                                    |
| r Preguntas y/ő Aclaraciones        |                                                                                                    | 10 V                                                                                                    |                                     |                                                                  |                                                                                                    |
| onvalidación de Errores             | Descripción del Proceso de Contratación                                                                                                    | r                                                                                                    |                                     |                                                                  |                                                                                                    |
| er Invitaciones                     | Entidad:                                                                                                    | Entidad AO                                                                                                    |                                     |                                                                  |                                                                                                    |
| rəluər Oferta                       |                                                                                                    | CONSULTORIA DE GESTION PAR                                                                                                    | A DETERMINAR FACTIBILIDAD           | DIPERACIONAL DE PROGRAMA M                                       | IFC EN PROCESOS DE                                                                                             |
|                                     | 1. The state of the state of th |                                                                                                    |                                     |                                                                  |                                                                                                    |
|                                     | cojeo de moceso :                                                                                                    | REGIMEN ESPECIAL                                                                                                    |                                     |                                                                  | A contract to the second second second second second second second second second second second second second s |
|                                     | Código                                                                                                    | REGIMEN ESPECIAL<br>CPC-SERCOP-002-2019                                                                                                   |                                     |                                                                  |                                                                                                    |
|                                     | Código<br>Tipo Compra:                                                                                                    | REGIMEN ESPECIAL<br>CPC-SERCOP-002-2019<br>Consultoria                                                                                    |                                     |                                                                  |                                                                                                    |
|                                     | Código:<br>Tipo Compre:<br>Presupuesto Referencial Total (Sin Iva);                                                                                                    | REGIMEN ESPECIAL<br>CPC-SERCCP-002-2019<br>Consultoria<br>USD 50.000.00                                                                   |                                     |                                                                  |                                                                                                    |
|                                     | Código:<br>Tipo Compra:<br>Presupaesto Referencial Total (Sin Iva):<br>Tipo de Contratación.                                                                                                    | REGIMEN ESPECIAL<br>CPC-SERCOP-002-2019<br>Consultoria<br>USD 50.000.00<br>Concurso Público                                               |                                     |                                                                  |                                                                                                    |
|                                     | Código:<br>Tipo Compre:<br>Presupuesto Referencial Total (Sin Iva)<br>Tipo de Contratación                                                                                                    | REGIMEN ESPECIAL<br>CPC-SERCOP-002-2019<br>Consultoria<br>USD 50.000.00<br>Concurso Público<br>Cédula / Núm. Identificación               | Apellidas y Nombres                 | Cargo                                                            | Crigen                                                                                                    |
|                                     | Código:<br>Tipo Compra:<br>Presuquesto Referencial Total (Sin Iva)<br>Tipo de Contratación                                                                                                    | REGIMEN ESPECIAL<br>CPC-SERCOP-002-2019<br>Consultoria<br>USD 50,000.00<br>Concurso Público<br>Cédula / Nám. Identificación<br>0400495265 | Apellidos y Nombres<br>PEPITO PEREZ | Cargo<br>Méxima Autoridad<br>Institucional                       | Origen<br>EXTRANJERA                                                                                           |
|                                     | Código:<br>Tipo Compra:<br>Presuquesto Referencial Total (Sin Iva)<br>Tipo de Contratación                                                                                                    | REGIMEN ESPECIAL<br>CPC-SERCOP-002-2019<br>Consultoria<br>USD 50,000.00<br>Concurso Público<br>Cédula / Nám. Identificación<br>0400495263 | Apellidas y Nombres<br>PEPITO PEREZ | Cergo<br>Missima Autorided<br>Institucional<br>Missima Autoridad | Origen<br>Extranjera                                                                                           |

### Imagen 7.42

De acuerdo a las fechas estipuladas en el cronograma el proveedor debe responder a la Convalidación solicitada por parte de la entidad, para la revisión de esta acción la entidad ingresa al portal y ubica el proceso de contratación

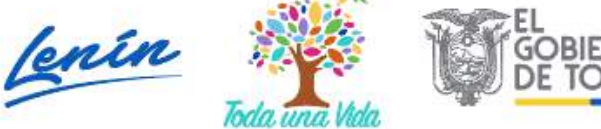

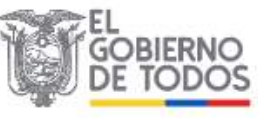

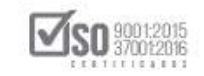

que se solicitó la convalidación de errores, da clic en el código del proceso,

Ver, Imagen: 7.43

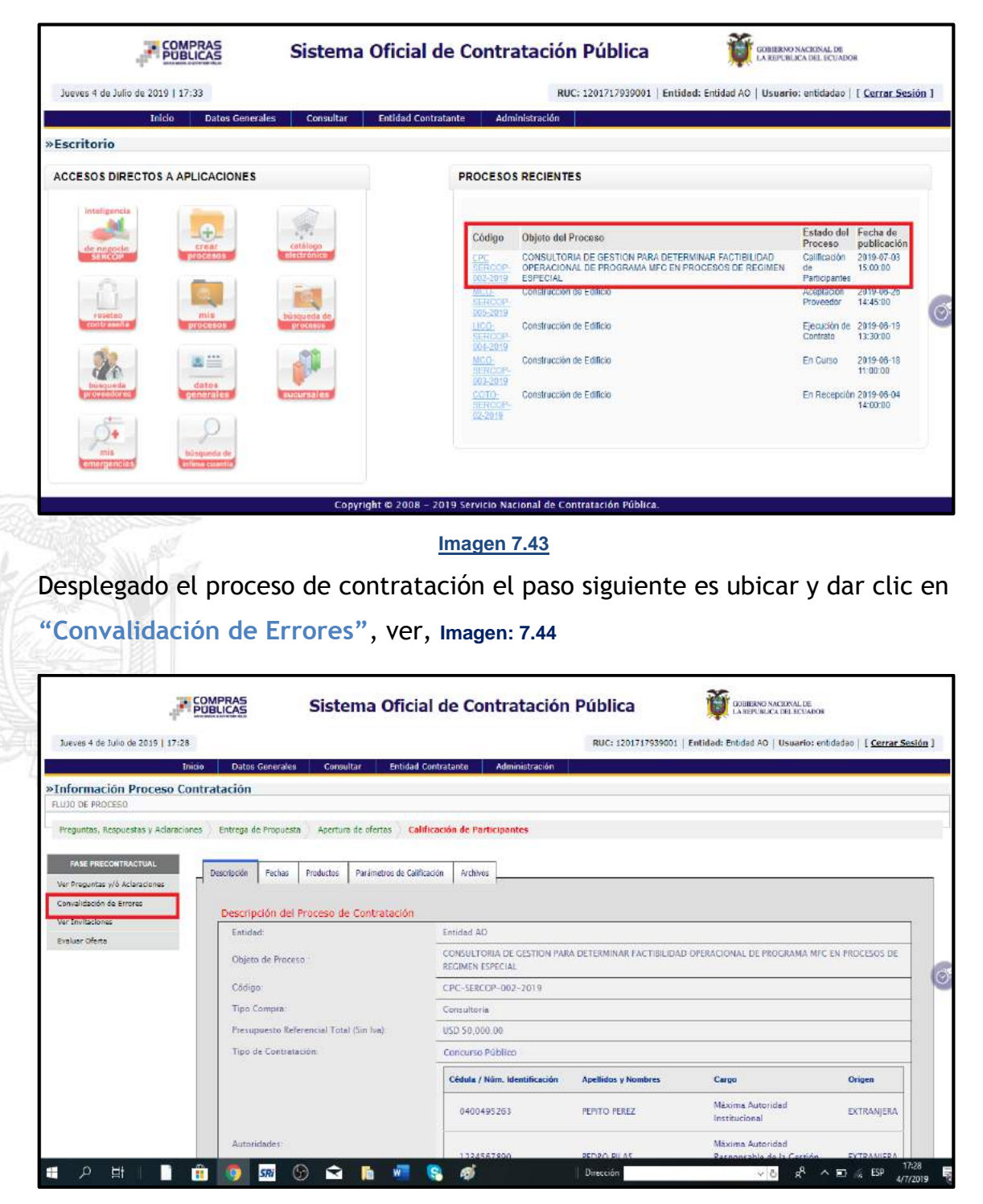

#### Imagen 7.44

Se abre la pantalla del proceso de convalidación de errores, de clic en "Revisar

Convalidación", ver, Imagen: 7.45

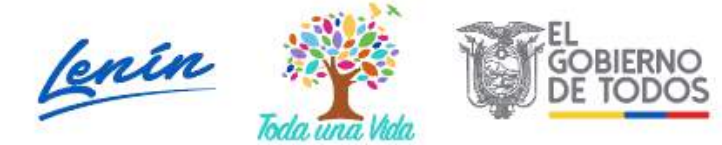

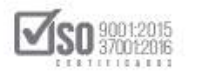

| es 4 de Julio de 2019 | 17:34              |            |                                                | RUC: 120171793                                            | 19001   Entidad: Entidad AC | Usuario: entidadao   [ <u>Cerra</u> |
|-----------------------|--------------------|------------|------------------------------------------------|-----------------------------------------------------------|-----------------------------|-------------------------------------|
| Inicio                | Datos Generales    | Consultar  | Entidad Contratante                            | Administración                                            |                             |                                     |
| eso de Convali        | dación de errore   | 5          |                                                |                                                           |                             |                                     |
|                       | Información del l  | Proceso de | Contratación                                   |                                                           |                             |                                     |
|                       | OBJETO DEL PROCESO | );         | CONSULTORIA DE GESTIO<br>PROCESOS DE REGIMEN E | N PARA DETERMINAR FACTIBILID                              | AD OPERACIONAL DE PROGR     | RAMA MFC EN                         |
|                       | DESCRIPCIÓN;       |            | CONSULTORIA DE GESTIO<br>PROCESOS DE REGIMEN E | N PARA DETERMINAR FACTIBILID                              | AD OPERACIONAL DE PROGE     | RAMA MEC EN                         |
|                       |                    |            |                                                |                                                           |                             |                                     |
|                       | i i                | F          | roveedor                                       | Acción                                                    | Visualizar                  | $\bigcirc$                          |
|                       | 1 PROVEEDOR S1     |            |                                                | La fecha para<br>notificar<br>convalidación ha<br>vencido | Revisar Convalidación       |                                     |
|                       |                    |            |                                                |                                                           |                             |                                     |

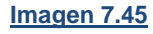

La entidad puede revisar que el proveedor ha realizado la convalidación de errores solicitada, a la vez que ha subido al sistema los documentos de respaldo; Estos documentos se los puede descargar y verificar la información, de esto la entidad dejara constancia en el documento respectivo, de clic en "Regresar", Ver, Imagen: 7.46

| Jueves 4 de Ju                             | lio de 2019   1 | 17:34                     |             |                         | RUC: 1201717939001   Entidad: Entidad AO   Usuario: entidadao   [ Cerrar Sesión ] |
|--------------------------------------------|-----------------|---------------------------|-------------|-------------------------|-----------------------------------------------------------------------------------|
|                                            | Inicio          | Datos Generales           | Consultar   | Entidad Contratante     | Administración                                                                    |
| »Proceso de                                | e Convalid      | ación de errores          |             |                         |                                                                                   |
| nformación                                 | del Proces      | o de Contratación         | 1           |                         |                                                                                   |
| :0D1G0:                                    |                 |                           | CPC-SERCO   | P-002-2019              |                                                                                   |
| JBJETO DEL PRO                             | CESO:           |                           | CONSULTOR   | IA DE GESTION PARA DETE | RMINAR FACTIBILIDAD OPERACIONAL DE PROGRAMA MEC EN PROCESOS DE REGIMEN ESPECIAL   |
|                                            |                 |                           |             |                         | Pàgina 1                                                                          |
|                                            |                 |                           |             |                         | Pagina 1                                                                          |
| Convalidación 1                            |                 |                           |             |                         |                                                                                   |
| Convalidación                              | de Errores :    | Envié posesión del Gere   | nte General |                         |                                                                                   |
| Fecha Convali                              | dación 2019     | -07-04 17:25:42           |             |                         |                                                                                   |
| Estado de Con                              | validación .    | ENVIADA                   |             |                         |                                                                                   |
| Respuesta Pro                              | veedor :: Sa    | envia el documento solici | lado        |                         |                                                                                   |
|                                            | veedor :        |                           |             |                         |                                                                                   |
| Archivo(s) Pro                             | in nonroulu     | GERENTE GENERAL)          |             |                         |                                                                                   |
| Archivo(s) Pro<br>79924 pdf(ACTA D         | E POSESION      |                           |             |                         |                                                                                   |
| Archivo(s) Pro<br><u>19924 pdf(</u> ACTA E | E POSESION      |                           |             |                         |                                                                                   |

Imagen 7.46

Regresando de esta manera a la pantalla del proceso de contratación que la entidad pública en el portal, ver, Imagen: 7.47

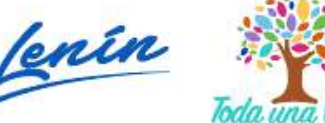

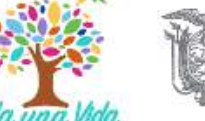

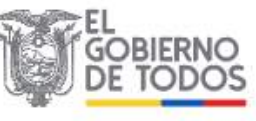

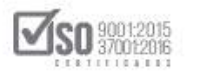

| Jueves 4 de Julio de 2019   17: | 28                                                                                               | RUC: 1201                                                                                                    | 717939001   Entidad: Entidad AO   Usuario:                           | : entidadao   [ Cerrar Sesi |
|---------------------------------|--------------------------------------------------------------------------------------------------|----------------------------------------------------------------------------------------------------|----------------------------------------------------------------------|-----------------------------|
|                                 | Inicio Datos Generales Consultar Entid                                                           | ad Contratante Administración                                                                                              |                                                                      |                             |
| Información Proceso             | Contratación                                                                                     |                                                                                                    |                                                                      |                             |
| LUJO DE PROCESO                 |                                                                                                  |                                                                                                    |                                                                      |                             |
| Preguntas, Respuestas y Adlara  | iones 🕖 Entrega de Propuesta 🔵 Apertura de ofertas 🔰 🕯                                           | Calificación de Participantes                                                                                              |                                                                      |                             |
|                                 |                                                                                                  |                                                                                                    |                                                                      |                             |
| FASE PRECONTRACTUAL             | Descripción Fechas Productos Parámetros de C                                                     | alificación Archivos                                                                                                    |                                                                      |                             |
| Ver Preguntas y/ő Aclaraciones  | 1 1 1                                                                                            |                                                                                                    |                                                                      |                             |
| Convalidación de Errores        | Descripción del Proceso de Contratación                                                          | 1                                                                                                    |                                                                      |                             |
| Ver Invitaciones                | Entidad:                                                                                         | Entidad AO                                                                                                    |                                                                      |                             |
| Evaluar citerta                 | Objeto de Proceso                                                                                | CONSULTORIA DE GESTION PARA DETERMINAR F<br>REGIMEN ESPECIAL                                                               | ACTIBILIDAD OPERACIONAL DE PROGRAMA (                                | MFC EN PROCESOS DE          |
|                                 | Código                                                                                           | CPC-SERCOP-002-2019                                                                                                    |                                                                      |                             |
|                                 |                                                                                                  |                                                                                                    |                                                                      |                             |
|                                 | Tipo Compra:                                                                                     | Consultoria                                                                                                    |                                                                      |                             |
|                                 | Tipo Compra:<br>Presupuesto Referencial Total (Sin Iva)                                          | Consultoria<br>USD 50,000-00                                                                                               |                                                                      |                             |
|                                 | Tipo Compra:<br>Presupuesto Referencial Total (Sin Iva)<br>Tipo de Contratación                  | Consultoria<br>USD 50,000.00<br>Concurso Público                                                                           |                                                                      |                             |
|                                 | Tipo Compra:<br>Presupuesto Referencial Total (Sin Iva)<br>Tipo de Contratación.                 | Consultoria<br>USD 50,000 00<br>Concurso Público<br>Cédula / Núm. Identificación Apellidos y No                            | mbres Cargo                                                          | Origen                      |
|                                 | Tipo Compra:<br>Presupuesto Referencial Total (Sin Iva)<br>Tipo de Contratación                  | Consultoria<br>USD 50.000.00<br>Concurso Público<br>Cédula / Núm. Identificatión Apellidos y No<br>0400495263 PEPITO PEREZ | mbres Cargo<br>Maxima Autoridad<br>Institucional                     | Origen<br>EXTRANJERA        |
|                                 | Tipo Compra:<br>Presupuesto Referencial Total (Sin Iva)<br>Tipo de Contratación.<br>Autoridades: | Consultoria<br>USD 50.000.00<br>Concurso Público<br>Cédula / Núm. Identificación Apellidos y No<br>0400495263 PEPITO PEREZ | mbres Cargo<br>Maxima Autoridad<br>Institucional<br>Maxima Autoridad | Origen<br>EXTRANJERA        |

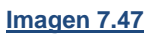

# 7.5 Calificación de Ofertas de un Proceso de Contratación por Concurso Público de Consultoría

Para la Calificación de Ofertas, la entidad revisara en el cronograma que se haya cumplido los tiempos establecidos por parte del proveedor o proveedores en la entrega de la oferta y la convalidación respectiva; La Comisión Técnica, verificaran los documentos físicos de la oferta, para calificar en el sistema la oferta, la entidad buscara el proceso de contratación y procederá a desplegarlo, dando clic en el código del proceso, ver, Imagen: 7.48

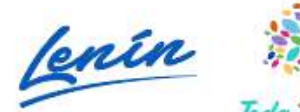

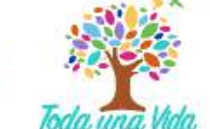

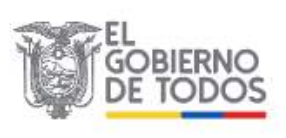

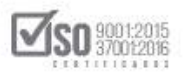

| Jueves 4 de julio de 2019   17:33                                                                                                    | ficial de Contratación Pública Contratación Pública Contratación Ruc: 1201717939001   Entidad: Entidad AO   Usuario: entidada   [ Cerrar Sesió                                                                                                    | án ] |
|----------------------------------------------------------------------------------------------------|----------------------------------------------------------------------------------------------------|------|
| Inicio Datos Generales Consultar En<br>»Escritorio                                                                                                    | tidad Contratante Administración                                                                                                    |      |
| ACCESOS DIRECTOS A APLICACIONES                                                                                                    | PROCESOS RECIENTES                                                                                                    |      |
| intelligencia<br>de registion<br>SERCOD                                                                                                    | Código         Objeto del Proceso         Estado del Fecha de publicación           CPC         CONSULTORIA DE GESTION PARA DETERMINAR FACTIBILIDAD         Calificación         2019-07-03           TIERCOP         OPERACIONAL DE PROCRAMA MEC EN PROCESOS DE REGIMEN         2019-07-03         15:00.00           MOLOL         Constructori de Editico         Aceptación         2019-07-03           MALL         Constructori de Editico         Aceptación         2019-07-03           MALL         Constructori de Editico         Aceptación         2019-07-03 |      |
| rentes contrates contrates | 005-2019         Elecutión de Editicio         Elecutión de 2019-06-19           LICD-<br>LICE-<br>ILOE-2019         Construcción de Editicio         Elecutión de 2019-06-19           MCD-<br>VERCOR-<br>003-2019         Construcción de Editicio         En Curso         2019-06-18                                                                                                    | 0    |
|                                                                                                    | Control<br>SERVICION<br>DE 2019 - Construcción de Edificio<br>En Recepción 2019-06-04<br>14:00:00<br>14:00:00                                                                                                    |      |
| Copyright (                                                                                                    | 9 2008 - 2019 Servicio Nacional de Contratación Pública.                                                                                                    |      |

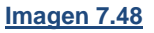

Desplegado el proceso ubique y de clic en "Evaluar Oferta", con la finalidad de proceder a la calificación, ver, Imagen: 7.49

| 30.000                              | AND ADDRESS AND ADDRESS ADDRESS ADDRESS ADDRESS ADDRESS ADDRESS ADDRESS ADDRESS ADDRESS ADDRESS ADDRESS ADDRESS |                                                                                                    |                                     | 7.                                         |                                  |
|-------------------------------------|----------------------------------------------------------------------------------------------------|----------------------------------------------------------------------------------------------------|-------------------------------------|--------------------------------------------|----------------------------------|
| Jueves 4 de Julio de 2019   17:28   |                                                                                                    |                                                                                                    | RUC: 1201717939001                  | Entidad: Entided AO Usuario: •             | entidadao   [ <u>Cerrar Sesi</u> |
| Inc                                 | io Datos Generales Consultar Entida                                                                             | d Contratante Administración                                                                                    |                                     |                                            |                                  |
| Información Proceso Cor             | itratación                                                                                                    |                                                                                                    |                                     |                                            |                                  |
| PLUJO DE PROCESO                    |                                                                                                    |                                                                                                    |                                     |                                            |                                  |
| Preguntas, Respuestas y Aclaracioni | s Entrega de Propuesta Apertura de ofertas C                                                                    | alificación de Participantes                                                                                    |                                     |                                            |                                  |
|                                     |                                                                                                    |                                                                                                    |                                     |                                            |                                  |
| PROCEEDING FOR LIGHT                | Descripción Fechas Productos Parámetros de Ca                                                                   | Archivos                                                                                                    |                                     |                                            |                                  |
| Ver Preguntas wo Aclaraciones       |                                                                                                    |                                                                                                    |                                     |                                            |                                  |
| Ver Invitaciones                    | Descripción del Proceso de Contratación                                                                         | r contraction of the second second second second second second second second second second second second second |                                     |                                            |                                  |
| Evaluar Oferta                      | Entidad:                                                                                                    | Entidad AD                                                                                                    |                                     |                                            | -                                |
|                                     | Objeto de Proceso                                                                                               | CONSULTORIA DE CESTION PAR<br>REGIMEN ESPECIAL                                                                  | A DETERMINAR FACTIBILIDAD           | OPERACIONAL DE PROGRAMA M                  | FC'EN PROCESOS DE                |
|                                     | Código                                                                                                    | CPC-SERCOP-002-2019                                                                                             |                                     |                                            |                                  |
|                                     | Tipo Compra:                                                                                                    | Consultoria                                                                                                    |                                     |                                            |                                  |
|                                     | Presupuesto Referencial Total (Sin Iva):                                                                        | USD 50,000-00                                                                                                   |                                     |                                            |                                  |
|                                     | Tino da Contratación                                                                                            | Concurso Público                                                                                                |                                     |                                            |                                  |
|                                     | inpo de contrancion                                                                                             | The second second second second                                                                                 |                                     |                                            |                                  |
|                                     | The of Concentration                                                                                            | Cédula / Núm. Identificación                                                                                    | Apellidos y Nombres                 | Cargo                                      | Origen                           |
|                                     | The second metals                                                                                               | Cédula / Núm. Identificación<br>0400495263                                                                      | Apellidos y Nombres<br>PEPITO PEREZ | Cargo<br>Máxima Autoridad<br>Institucional | Origen<br>EXTRANJERA             |

Imagen 7.49

Para calificar la oferta de clic en "Calificar", ver, Imagen: 7.50

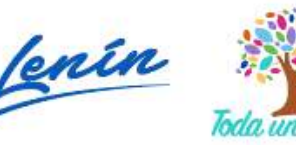

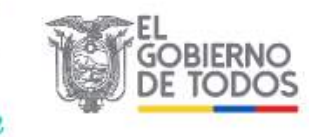

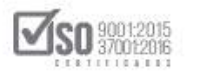

| Jueves 4 de Julio de 2019   17                                                                                              | :35                                                                                                    | R                            | UC: 1201717939001   Entidad: I | Entidad AO   Usuario: entidadao   [ <u>Cerrar</u> | Sesión ] |
|----------------------------------------------------------------------------------------------------|----------------------------------------------------------------------------------------------------|------------------------------|--------------------------------|---------------------------------------------------|----------|
| Inicio                                                                                                    | Datos Generales Consultar Entidad C                                                                                                    | ontratante Administració     | n l                            |                                                   |          |
| EVALUACIÓN OFERTA                                                                                                    | AS - CONSULTORIA -                                                                                                    |                              |                                |                                                   |          |
|                                                                                                    |                                                                                                    | Proceso de Contratación      |                                |                                                   |          |
| ödigo.                                                                                                    | CPC-SERCOP-002-2019                                                                                                    |                              |                                |                                                   |          |
| bjeto:                                                                                                    | CONSULTORIA DE GESTION PARA DETERMI                                                                                                    | NAR FACTIBILIDAD OPERACIONAL | DE PROGRAMA MFC EN PROCESC     | S DE REGIMEN ESPECIAL                             |          |
| empo de Vigencia de la oferta                                                                                               | 30 dias                                                                                                    |                              |                                |                                                   |          |
| ALIFICACION TÉCN                                                                                                    | ICA<br>Consultoria                                                                                                    | Proveedor Ofe                | cente .                        | Estado de Calificación                            |          |
| ERVICIOS DE ASISTENCIA OPERA<br>ELACION CON LA ESTRATEGIA Y I<br>STRUCTURACION Y SUS ACTUAC<br>ENERAL INCLUYE LAS PLANES DE | CIONALES DE ORIENTACION Y DE ASESORAMIENTO E<br>NORMATIVA DE SOCIEDADES Y CON LA PLANIFICACION<br>IONES DE CONSULTORIA EN MATERIA DE GESTION<br>ESTR | PROVEEDOR S1                 | 0                              | Calificar                                         |          |
|                                                                                                    |                                                                                                    |                              |                                |                                                   |          |

Imagen 7.50

Se despliega los parámetros de calificación, en el cual la entidad colocara la valoración de cada ítem como también la razón de calificación, echo esto de clic en "Guardar Calificaciones", ver, Imagen: 7.51

| Inido<br>• EVALUACIÓN OFERTA:    | Dates Generales     | Consultar Entic                                      |                     |                                                                  |                                                                                                    |                                                                                                    |
|----------------------------------|---------------------|------------------------------------------------------|---------------------|------------------------------------------------------------------|----------------------------------------------------------------------------------------------------|----------------------------------------------------------------------------------------------------|
| EVALUACIÓN OFERTA                |                     | NAMES OF TAXABLE PARTY AND ADDRESS OF TAXABLE PARTY. | lad Contratante     | Administración                                                   |                                                                                                    |                                                                                                    |
| Regresar                         | S - CONSULTO        | RIA                                                  |                     |                                                                  |                                                                                                    |                                                                                                    |
|                                  |                     |                                                      | Proceso             | de Contratación                                                  |                                                                                                    |                                                                                                    |
| Código:                          | CPC-SERCO           | P-002-2019                                           |                     |                                                                  |                                                                                                    |                                                                                                    |
| Objeto                           | CONSULTO            | RIA DE GESTION PARA DET                              | ERMINAR FACTIBILID  | AD OPERACIONAL DE P                                              | ROGRAMA MFC EN PROCESOS                                                                               | DE REGIMEN ESPECIAL                                                                                          |
| Tiempo de Vigencia de la oferta: | 30 dias             |                                                      |                     |                                                                  |                                                                                                    |                                                                                                    |
|                                  |                     | PRO                                                  | DUCTO SOLICITADO F  | POR LA ENTIDAD CONT                                              | RATANTE                                                                                               |                                                                                                    |
| Consultoria                      |                     |                                                      |                     | SERVICIOS DE ASISTE<br>NORMATIVA DE SOCIEI<br>MATERIA DE GESTION | NCIA OPERACIONALES DE ORJENTAC<br>DADES Y CON LA PLANLFICACION EST<br>GENERAL INCLUYE LAS PLANES DE E | 20N Y DE ASEBORAMEENTO EN RELACIÓN CON LA ESTRATE<br>TRUCTURACIÓN Y SUS ACTUACIÓNES DE CONSULTORIA EN<br>STR |
| Plezo de entrege                 |                     |                                                      |                     |                                                                  |                                                                                                    |                                                                                                    |
|                                  |                     |                                                      | OFERTA TÉCNICA DEL  | PROVEEDOR PROVEEDO                                               | R 51                                                                                                  |                                                                                                    |
| Observaciones de la Propuesta    |                     |                                                      |                     | ACEPTO                                                           |                                                                                                    |                                                                                                    |
|                                  |                     | 4                                                    | AJ                  | RCHIVOS                                                          | 02003                                                                                                 |                                                                                                    |
| CALIFICAR LA OFERTA DEL PROVEEDO | R PROVEEDOR S1 PARA | HI EL PRODUCTO SERVICIOS I                           | DE ASISTENCIA OPERA | CIONALES DE ORIENTAC                                             | LION Y DE ASESORAMIENTO EN RI                                                                         | HIGHT HICTORYO<br>ELACION CON LA ESTRATEGIA Y NORMATIVA DE SOCI                                              |
| Parimeter                        | Y CON LA PLANIFICAC | ION ESTRUCTURACION Y SU                              | S ACTUACIONES DE CO | DNSULTORIA EN MATERI                                             | A DE GESTION GENERAL INCLUYE                                                                          | LAS PLANES DE ESTR                                                                                           |
| Espanancia Espacifica            | 1                   | 50                                                   | Especienzia Esp     | ac Fra                                                           | 50                                                                                                    | CUMPLE CON LOS PARAMETROS S                                                                                  |
| Experiancia Parsonal Tácri       |                     | 25                                                   | Experiencia Person  | al Técnico                                                       | 25                                                                                                    | CUMPLE CON LOS PARAMETROS S                                                                                  |
| Transferantia da Tarmino         |                     | 25                                                   | Transferencia de 3  | ectologia                                                        | 25                                                                                                    | CUMPLE CON LOS PARAMETROS S                                                                                  |

#### Imagen 7.51

Si la entidad ha terminado la calificación de la oferta y decide dar por terminado la calificación debe dar clic en **"Confirmar Calificaciones"**, ver, Imagen: 7.52

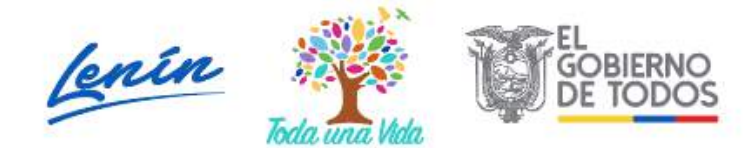

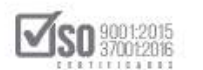

| PEVALUACIÓN OFERTAS -     Regresar Código: Cóbjelo: Tiempo de Vigoncia de la oferta: | CONSULTORIA<br>CPC-SERCOP-002-2019<br>CONSULTORIA DE GESTION<br>30 días | PARA DETE   | Proceso de<br>RMINAR FACTIBILIDAD | Contratación  | AL DE PROC  | SRAMA MFC EN PROCE       |                                                            |
|--------------------------------------------------------------------------------------|-------------------------------------------------------------------------|-------------|-----------------------------------|---------------|-------------|--------------------------|------------------------------------------------------------|
| Regresar Código: Objeto: Tiempo de Vigoncia de la eferta; Cassultará                 | CPC-SERCOP-002-2019<br>CONSULTORIA DE GESTION<br>30 días                | PARA DETE   | Proceso de<br>RMINAR FACTIBILIDAD | Contratación  | AL DE PROC  | SRAMA MEC EN PROCE       | YOS DE REGIMEN ESPECIAL                                    |
| Código:<br>Objeto:<br>Tiempo de Vigoncia de la oferta;<br>Censultaria                | CPC-SERCOP-002-2019<br>CONSULTORIA DE GESTION<br>30 días                | PARA DETE   | Proceso de<br>RMINAR FACTIBILIDAD | Contratación  | AL DE PROC  | SRAMA MEC EN PROCE       | 105 DE REGIMEN ESPECIAL                                    |
| Código:<br>Objeto:<br>Tismpo de Vigencia de la oferta;                               | CPC-SERCOP-002-2019<br>CONSULTORIA DE GESTION<br>30 días                | PARA DETE   | Proceso de<br>RMINAR FACTIBILIDAD | OPERACION     | AL DE PROC  | SRAMA MEC EN PROCE       | IOS DE REGIMEN ESPECIAL                                    |
| Congo:<br>Objeto:<br>Tiempo da Vigencia de la oferta:                                | CONSULTORIA DE GESTION<br>30 días                                       | PARA DETE   | RMINAR FACTIBILIDAD               | OPERACION/    | AL DE PROC  | RAMA MEC EN PROCE        | SOS DE REGIMEN ESPECIAL                                    |
| Consultoria                                                                          | 30 dias                                                                 | PARA DE LE  | KNINAK FAGTBILIDAL                | OPERAGION     | AL DE PROU  | SHOWING MILLEN PROLE     | ADA DE REDIVEN ESPECIAL                                    |
| Consultoria                                                                          | 00 0100                                                                 | 2002        |                                   |               |             |                          |                                                            |
| Consultoria                                                                          |                                                                         | 2020 2020   |                                   |               |             |                          |                                                            |
| Consultoria                                                                          |                                                                         | PROD        | UCTO SOLICITADO PO                | R LA ENTIDAD  | CONTRAL     | ANTE                     |                                                            |
| Consultoria                                                                          |                                                                         |             |                                   | SERVICIOS DE  | ASISTENCIA  | OPERACIONALES DE ORIEI   | ITACION Y DE ASESORANJENTO EN RELACION CON LA ESTRATEGIA Y |
|                                                                                      |                                                                         |             |                                   | NORNATIVA DE  | E SOCIEDADE | 5 Y CON LA PLANIFICACIÓN | ESTRUCTURACIÓN Y SUS ACTUACIONES DE CONSULTORIA EN         |
|                                                                                      |                                                                         |             |                                   | MATERIA DE GI | ESTION GENE | RAL INCLOVE LAS PLANES   | JE ESTR                                                    |
| Plazo de entrega                                                                     |                                                                         |             |                                   |               | NUTEROAD CI |                          |                                                            |
| Observariouse de la Promuesta                                                        |                                                                         |             | PERIA TECNICA DEL PA              | LACEPTO       | VECOUR SI   |                          |                                                            |
|                                                                                      |                                                                         |             | ARC                               | HIVOS         |             |                          |                                                            |
|                                                                                      | Descripción                                                             |             |                                   |               |             | D                        | escargar archivo                                           |
| CALIFICAR LA OFERTA DEL PROVEEDOR PO                                                 | OVEEDOR SI PARA EL PRODUCTO S                                           | ERVICIOS DE | ASISTENCIA OPERACIO               | ONALES DE OR  | TENTACION   | Y DE ASESORAMIENTO E     | N RELACION CON LA ESTRATEGIA Y NORMATIVA DE SOCIEDAD       |
| Y.                                                                                   | ON LA PLANIFICACIÓN ESTRUCTUR                                           | ACTON Y SUS | ACTUACIONES DE CONS               | SULTORIAENT   | MATERIA DE  | GESTION GENERAL INC      | UYE LAS PLANES DE ESTR                                     |
| Parametro                                                                            | Valor H                                                                 |             | Descripcion                       |               | 60.00       | Calificación 19          |                                                            |
| Experiencia Especinca                                                                |                                                                         | 20          | Experiencia Especi                | nce           | 00.00       |                          | OUNTEE CON EGG PARAMETROS G                                |
| Experiencia Personal Tecnico                                                         |                                                                         | 25          | Experiencia Personal T            | Techico       | 29.00       |                          | COMPLE CON LOS PARAMETROS S                                |
| Transferenzia de Tecnología                                                          |                                                                         | 25          | Transferencia de Tecn             | sologia       | 25.00       |                          | CUMPLE CON LOS PARAMETROS S                                |

Imagen 7.52

Se despliega el mensaje que indica si desea confirmar definitivamente las calificaciones, de ser así de clic en "Aceptar", ver, Imagen: 7.53

| CONSULTORIA De                                                                        | pacitacion.compraspublicas<br>sea confirmar definitivamente la                                 | .gob.ec dice<br>is calificaciones?                                                                                                    |                                                                                                    |                                                                                                    |
|---------------------------------------------------------------------------------------|------------------------------------------------------------------------------------------------|----------------------------------------------------------------------------------------------------|----------------------------------------------------------------------------------------------------|----------------------------------------------------------------------------------------------------|
| 12                                                                                    |                                                                                                |                                                                                                    |                                                                                                    |                                                                                                    |
| CRC-9ERCOP-002-2019                                                                   |                                                                                                | Acuptar                                                                                                    | Cancelar                                                                                                    |                                                                                                    |
| CONSULTORIA DE GESTION PAR                                                            | A DETERMINAR EACTIBILIDAD                                                                      | OPERACIONAL DE PRO                                                                                                    | BRAMA MEC EN PROCE                                                                                                    | SOS DE REGIMEN ESPECIAL                                                                                                    |
| 30 dias                                                                               |                                                                                                |                                                                                                    |                                                                                                    |                                                                                                    |
|                                                                                       | PRODUCTO SOLICITADO POR                                                                        |                                                                                                    | ANTE                                                                                                    |                                                                                                    |
|                                                                                       | TRODUCTO SOLICITADO POR                                                                        | SERVICIOS DE ASISTENCIA                                                                                                    | DEFRACIONALES DE ORIE                                                                                                    | NTACION Y DE ASESORAUTENTO EN RELACION CON LA ESTRATECIA                                                                                                    |
|                                                                                       |                                                                                                | NORMATIVA DE SOCIEDADI<br>MATERIA DE GESTION GEN                                                                                                    | S Y CON LA PLANIFICACIO<br>ERAL INCLUYE LAS PLANES                                                                                                    | N ESTRUCTURACION Y SUS ACTUACIONES DE CONSULTORIA EN<br>DE ESTR                                                                                                    |
|                                                                                       |                                                                                                |                                                                                                    | -                                                                                                    |                                                                                                    |
|                                                                                       | OFERTA TÉCNICA DEL PR                                                                          | OVEEDOR PROVEEDOR 51                                                                                                    |                                                                                                    |                                                                                                    |
|                                                                                       |                                                                                                | ACEPTO                                                                                                    |                                                                                                    |                                                                                                    |
|                                                                                       | ARCH                                                                                           | livos                                                                                                    |                                                                                                    |                                                                                                    |
| Descripción                                                                           |                                                                                                |                                                                                                    |                                                                                                    | Jescargar archivo                                                                                                    |
| WEEDOR S1 PARA EL PRODUCTO SERVI                                                      | CIOS DE ASISTENCIA OPERACIO<br>IN Y SUS ACTUACIONES DE CONS                                    | INALES DE ORIENTACION                                                                                                    | Y DE ASESORANIENTO                                                                                                    | IN RELACION CON LA ESTRATEGIA Y NORMATIVA DE SOCIED                                                                                                    |
| Valor %                                                                               | Desaripatón                                                                                    |                                                                                                    | Calificación %                                                                                                    | Razón de Calificación                                                                                                    |
|                                                                                       | 30 Experiencia Especif                                                                         | ice 50.00                                                                                                    |                                                                                                    | CUMPLE CON LOS PARAMETROS S                                                                                                    |
|                                                                                       | 25 Esperiencia Personal T                                                                      | 4cnico 25.00                                                                                                    |                                                                                                    | CUMPLE CON LOS PARAMETROS S                                                                                                    |
|                                                                                       | 25 Transferencia de Teori                                                                      | ologia 25.00                                                                                                    |                                                                                                    | CUMPLE CON LOS PARAMETROS S                                                                                                    |
| der las celificaciones asignadas temporal<br>Irdar las calíficaciones asignadas DEFIN | mente<br>TIVAMENTE                                                                             |                                                                                                    |                                                                                                    | <ul> <li>Guardar Calificaciones</li> <li>Confirmar Calificaciones</li> </ul>                                                                                                    |
|                                                                                       | Descripción<br>VETDOR SE PARA EL PRODUCTO SERVI<br>V LA PLANIFICACION ESTRUCTURACIO<br>Valor % | PRODUCTO SOLICITADO POI<br>OFERTA TÉCNICA DEL PR<br>ARCI<br>DESCRIPCIÓN<br>VETPOR SI PARA EL PRODUCTO SERVICIOS DE ASISTENCIA OPERACI<br>Valor N Descripción<br>Valor N Descripción<br>23 Experience Esseci<br>23 Experience Esseci<br>24 Experience Esseci<br>25 Transferencia de Tecn<br>ar las calificaciones asignadas temporalmente<br>ridar las calificaciones asignadas DEFINITIVAMENTE. | PRODUCTO. SOLICITADO POR LA ENTIDAD CONTRAT<br>SERVICIOS DE ASISTRUCA<br>VORMITA DE OSCIEDAN<br>ANTRAL DE OSCIEDAN<br>ANTRAL DE OSCIEDAN<br>MATERIA DE OSCIEDAN<br>MATERIA DE OSCIEDAN<br>MATER | PRODUCTO SOLICITADO POR LA ENTIDAD CONTRATANTE      EREVICIDO DE ASSTENCIA OPERACIONALES DE ONE      NORMATIVA DE SOCIEDADES Y CON LA RANDICACIÓ      MATERIA DE OSSTITON GENERAL INCLUYE LAS PLANES      OFERTA TÉCNICA DEL PROVEEDOR PROVEEDOR SI      ACISTO      ARCHIVOS      DESCRIPCIÓN      VIDER %      DESCRIPCIÓN      SOLUCTURACIÓN Y SUS ACTUACIÓNES DE CONSULTORIA EN MATERIA DE GESTION GENERAL INCLU      VIDER %      DESCRIPCIÓN      SOLUCTURACIÓN Y SUS ACTUACIÓNES DE CONSULTORIA EN MATERIA DE GESTION GENERAL INCL      VIDER %      DESCRIPCIÓN      SOLUCTURACIÓN Y SUS ACTUACIÓNES DE CONSULTORIA EN MATERIA DE GESTION GENERAL INCL      VIDER %      DESCRIPCIÓN      SOLUCTURACIÓN Y SUS ACTUACIÓNES DE CONSULTORIA EN MATERIA DE GESTION GENERAL INCL      VIDER %      DESCRIPCIÓN      SOLUCTURACIÓN Y SUS ACTUACIÓNES DE CONSULTORIA EN MATERIA DE GESTION GENERAL INCL      VIDER %      DESCRIPCIÓN      SOLUCTURACIÓN Y SUS ACTUACIÓNES DE CONSULTORIA EN MATERIA DE GESTION GENERAL INCL      VIDER %      DESCRIPCIÓN      SOLUCTURACIÓN Y SUS ACTUACIÓNES DE CONSULTORIA EN MATERIA DE GESTION GENERAL INCL      VIDER %      DESCRIPCIÓN      SOLUCTURACIÓN Y SUS ACTUACIÓNES DE CONSULTORIA EN MATERIA DE GESTION GENERAL INCL      VIDER %      DESCRIPCIÓN      SOLUCTURACIÓN Y SUS ACTUACIÓNES DE CONSULTORIA EN MATERIA DE GESTION GENERAL INCL      VIDER %      DESCRIPCIÓN      SOLUCTURACIÓN SUS ACTUACIÓNES DE CONSULTORIA EN MATERIA DE GESTION GENERAL INCL      VIDER %      DESCRIPCIÓN      SOLUCTURACIÓN SUS ACTUACIÓNES DESCIÉICE      SOLUCTURACIÓN SUS ACTUACIÓNES DESCIÉICE      SOLUCTURACIÓN SUS ACTUACIÓNES DESCIÉICE      SOLUCTURACIÓN SUS ACTUACIÓNES DESCIÉICE      SOLUCTURACIÓN SUS ACTUACIÓNES DESCIÉICE      SOLUCTURACIÓN SUS ACTUACIÓNES DESCIÉICE      SOLUCTURACIÓN SUS ACTUACIÓNES DESCIÉICE      SOLUCTURACIÓN SUS ACTUACIÓNES DESCIÉICE      SOLUCTURACIÓNES DESCIÉICE      SOLUCTURACIÓNES DESCIÉICE      SOLUCTURACIÓNES DESCIÉICE      SOLUCTURACIÓNES DESCIÉICE      SOLUCTURACIÓNES DESCIÉICE      SOLUCTURACIÓNES DESCIÉICE      SOLU |

Imagen 7.53

La acción anterior abre la pantalla en la cual la entidad registrara el archivo que contiene la calificación final, este documento estará en las extensiones permitidas por el sistema con un peso máximo de 10 MB, echo esto de clic en "Finalizar", ver, Imagen: 7.54

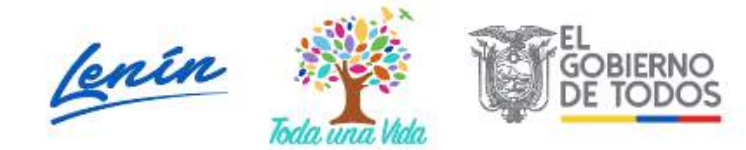

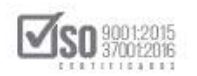

| and the second second se | CONSULTORIA DE GESTION PARA DETERMINAR PA                                                                                                    | CHBICIDAD OPERACIONAL DE PROGRAMA MPO E | PROL | ESUS DE REGIMEN ESPECIAL       |                    |
|----------------------------------------------------------------------------------------------------|----------------------------------------------------------------------------------------------------|-----------------------------------------|------|--------------------------------|--------------------|
| empo de Vigencia de la oferta:                                                                                                    | 39 Gas                                                                                                    |                                         |      |                                |                    |
|                                                                                                    | NITCA                                                                                                    |                                         |      |                                |                    |
| ALIFICACIÓN TEC                                                                                                    | NICA                                                                                                    | Resources Officiality                   |      | Frank & Friffing               | -                  |
|                                                                                                    | Conscience                                                                                                    | FILMALDE CIMPATIN                       |      | ENDED OF CALLER                |                    |
| ERVICIOS DE ASISTENCIA OPE<br>ON LA ESTRATEGIA Y NORMAT<br>US ACTUACIONES DE CONSUL<br>STR                                                                                                    | ERCIDINALES DE URBERTICION Y DE ASESORAMENTO EN RELACIÓN<br>IVA DE SOCIEDADES Y CON LA PLANFICACIÓN ESTRUCTURACIÓN Y<br>TORIA EN MATERIA DE GESTION GENERAL INCLUYE LAS PLANES DE | PROVEEDOR S1                            | 0    | Ver Oferta Evalu               | ada                |
| RESUMEN CALIFIC/                                                                                                    | ACION TÉCNICA                                                                                                    |                                         |      |                                |                    |
| Proveedor                                                                                                    | Experiencia Específica50% Expe                                                                                                    | riencia Personal Técnico25%             |      | Transferencia de Tecnología25% | Total Calificación |
| PROVEEDOR \$1                                                                                                    | 50.00                                                                                                    | 25.00                                   |      | 25.00                          | 100                |
| .:: SUBIR ARCHIVO - CAL                                                                                                    | IFICACIÓN GLOBAL FINAL (CD)                                                                                                    |                                         | -    |                                |                    |
| .::SUBIR ARCHIVO - CAL<br>Extensiones pemitidas: pd+                                                                                                    | JFICACIÓN GLOBAL FINAL (CD)<br>,doc,dacx,xis,xisx,act,ads,tip,rar,vml,txt,tif,tiff,jpg,j                                                                                          | jpeg,png,gif,gz,tar,bzZ,dwg             |      |                                |                    |
| Extensiones pemifidas: pde<br>Descripción:                                                                                                    | JFICACIÓN GLOBAL FINAL (CD)<br>j,doc,docx,xis,xisx,odt,ods,zip,rer,wmi,txt,tif,tiff,jgg,j<br>Seleccionar archivo Hingún archivo selecciona                                        | jpeg,png,gif,gt,tar,bt2,dwg             |      |                                | 11 140 140         |

Imagen 7.54

El sistema despliega el mensaje que indica si está seguro de finalizar las calificaciones de este proceso, si está de acuerdo de clic en "Aceptar", ver, Imagen: 7.55

| vbjeto:<br>iempo de Vigencia de la oferta.                                                                                    | CONSULTORIA DE GESTION F                                                                                                    |                                                                   |                                                     |          |                                                                                                    |                    |
|----------------------------------------------------------------------------------------------------|----------------------------------------------------------------------------------------------------|-------------------------------------------------------------------|-----------------------------------------------------|----------|----------------------------------------------------------------------------------------------------|--------------------|
| iempo de Vigencia de la oferta:                                                                                               | 64 11                                                                                                    |                                                                   |                                                     | 1        | S DE REGIMEN ESPECIAL                                                                                                    |                    |
|                                                                                                    | 30 clas                                                                                                    |                                                                   | Acoptar                                             | Cantelar |                                                                                                    |                    |
| ALIFICACION TÉCN                                                                                                    | ICA                                                                                                    |                                                                   |                                                     |          | _                                                                                                    |                    |
|                                                                                                    | Consultoria                                                                                                    |                                                                   | Proveedor Oferente                                  |          | Estado de C                                                                                                    | atticación         |
| ERVICIOS DE ASISTENCIA OPER<br>ON LA ESTRATEGIA Y NORMATIN<br>US ACTUACIONES DE CONSULTO<br>STR                               | ACIONALES DE ORIENTACION Y DE ASESORIAN<br>A DE SOCIEDADES Y CON LA PLANIFICACION E<br>RIA EN MATERIA DE GESTION GENERAL INCLU  | IENTO EN RELACION<br>STRUCTURACION Y<br>IVE LAS PLANES DE         | ZDOR 51                                             | 0        | Ver Oferta                                                                                                    | Exeluada           |
| RESUMEN CALIFICA(<br>Proveedor                                                                                                | Experiencia Experifica50%                                                                                                    | Esperiencia Pr                                                    | rsonal Tecnico25%                                   |          | Transferencia de Tecnologia25%                                                                                                    | Total Calificación |
|                                                                                                    | E0.00                                                                                                    | - sengren remember 1                                              |                                                     |          | the state of the state of the s |                    |
| rchivos Obligatorios                                                                                                    |                                                                                                    |                                                                   | 25.00                                               |          | 25.00                                                                                                    | 100                |
| PHOVEEDOR SI<br>archivos Obligatorios<br>.::SUBIR ARCHIVO - CALIF<br>Extensiones pemilidas: pdf,o<br>Descripción:             | Sorve<br>ICACIÓN GLOBAL FINAL (CD)<br>foc, docx, xls, xlsx, odt, ods, rip, rer, xml,                                            | <pre>xt,tif,tiff,jpg,jpeg,png com archivo seleccionado SuBW</pre> | 25.00<br>,gif,gz,tar,bz2,dwg                        |          | 25 80                                                                                                    | 100                |
| PROVEEDOR SI<br>Archivos Obligatorios<br>.::SUBIR ARCHIVO - CALIF<br>Extensiones pentitidas: pdf,o<br>Descripción:<br>[reco.] | so vo<br>ICACIÓN GLOBAL FINAL (CD)<br>foc, docx, xls, klsx, odt, ods, zip, rer, vel, t<br>Seicclorar archiro Nin<br>rescuerción | :xt,tif,tiff,jpg,jpeg,png<br>góm archivo seleccionado - Subbi     | 25 00<br>,gif,gz,tar,bz2,dwg<br>MoMBARE DEL AAPCHIN |          | 25 00                                                                                                    | 10D<br>ELIWIMAN    |

Imagen 7.55

La acción anterior permite regresar a la pantalla principal con los datos del proceso, ver, Imagen: 7.56

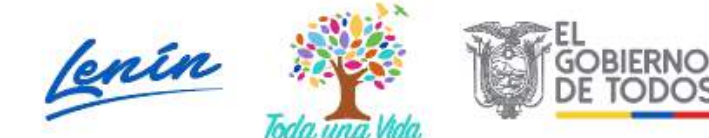

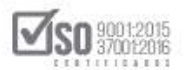

|                                              |                                                                   |                                                                                                    | LA REPUBLICA DEL ECUADOR                                           |
|----------------------------------------------|-------------------------------------------------------------------|----------------------------------------------------------------------------------------------------|--------------------------------------------------------------------|
| Jueves 4 de Julio de 2019   17:28            |                                                                   | RUC: 1201717                                                                                                  | 939001   Entidad: Entidad AO   Usuario: entidadao   [ Cerrar Sesió |
| Inici                                        | Datos Generales Consultar Entida                                  | d Contratante Administración                                                                                  |                                                                    |
| Información Proceso Cont<br>Ruito de Proceso | tratación                                                         |                                                                                                    |                                                                    |
| Preguntas, Respuestas y Aclaraciones         | Entrega de Propuesta Apertura de ofertas C                        | alificación de Participantes                                                                                  |                                                                    |
| FASE PRECONTRACTUAL                          |                                                                   |                                                                                                    |                                                                    |
| Ver Preguntas y/ő Aclaraciones               | Descripción Feches Productos Parámetros de Ca                     | dificación Archivos                                                                                           |                                                                    |
| Convelidación de Errores                     |                                                                   |                                                                                                    |                                                                    |
| Ver Invitaciones                             | Descripción del Proceso de Contratación                           | Except 200                                                                                                    |                                                                    |
| Evaluar Oferta                               | Emioad:                                                           | entidad Acj                                                                                                   |                                                                    |
|                                              | Objeto de Proceso :                                               | REGIMEN ESPECIAL                                                                                              | IBELIAD OFERALIONAL DE PROGRAMA MEC EN PROCESOS DE                 |
|                                              | Cédigo                                                            | CPC-SERCOP-002-2019                                                                                           |                                                                    |
|                                              | Tipo Compra.                                                      | Consultoria                                                                                                   |                                                                    |
|                                              |                                                                   |                                                                                                    |                                                                    |
|                                              | Presupuesto Referencial Total (Sin Iva)                           | USD 50,000.00                                                                                                 |                                                                    |
|                                              | Presupuesto Referencial Total (Sin Iva).<br>Tipo de Contratación. | USD 50,000.00<br>Concurse Públice                                                                             |                                                                    |
|                                              | Presupuesto Referencial Total (Sin Iva).<br>Tipo de Contratación. | USD 50.000 00<br>Concurso Público<br>Cédula / Nám. Identificación Apellidos y Nomb                            | res Cargo Origen                                                   |
|                                              | Presupuesto Referencial Total (Sin Iva).<br>Tipo de Contratación. | USD 50.000.00<br>Concurso Público<br>Cédula / Núm. Identificación Apellidos y Nomb<br>0400495263 PEPITO PEREZ | res Cargo Origen<br>Máxima Autoridad<br>Institucional EXTRANJERA   |

Imagen 7.56

# 7.6 Negociación del Concurso Público de Consultoría

De acuerdo a la normativa legal establecida para él efecto, los procesos de Consultoría, luego de la calificación de la oferta, entran a la etapa de Negociación, en la cual la entidad con él proveedor calificado negocian los aspectos técnicos y económicos del proceso; De la negociación se levanta el documento que registra los aspectos importantes de esta acción, y estos datos serán obligatoriamente registrados en él sistema, por lo cual para realizar el registro de la negociación en él sistema, el primer paso es entrar al SOCE, con los perfiles del funcionario encargado de operar el sistema, y ubicar el proceso de contratación de Consultoría que se desea realizar el registro tal como indica la Imagen: 7.57

Dirección: Av. de Los Shyris N38-28 y El Telégrafo Ed. Sercop Código postal: 170506 / Quito - Ecuador Teléfono: 593 2 2 440 050 - www.sercop.gob.ec

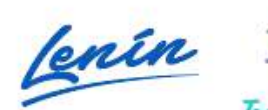

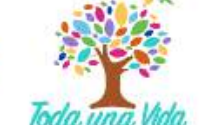

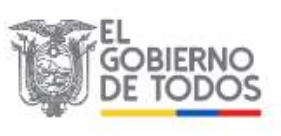

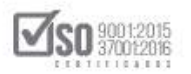

|                                        | Inicio Datos Gene  | orales Consultar Entic    | lad Contratante Adm                                       | inistración                                                                                                    |                                                                    |                                                   |
|----------------------------------------|--------------------|---------------------------|-----------------------------------------------------------|----------------------------------------------------------------------------------------------------|--------------------------------------------------------------------|---------------------------------------------------|
| CESOS DIRECT                           | OS A APLICACIONES  | s                         | PROCESO                                                   | S RECIENTES                                                                                                    |                                                                    |                                                   |
| Intelligencia<br>de resocio<br>SzisCop | Erear<br>procesos  | estallogs<br>electronico  | Código<br>CPC<br>EECOP-<br>002 2019                       | Objeto del Proceso<br>CONSULTORIA DE GESTION PARA DETERMINAR FACTIBILIDA<br>OPERACIONAL DE PROGRAMA MFC EN PROCESOS DE REGIN<br>ESPECIAL | Estado del<br>Proceso<br>Publicación de<br>EN Resultados<br>Finale | Fecha de<br>publicación<br>2019-07-03<br>15:00:00 |
| La sutoo<br>constrained a              | mis<br>procesos    | búseu eda de-<br>procesos | NECO<br>SERCOP-<br>03-2019<br>LICO<br>SERCOP-<br>004-2009 | Construcción de Edificie                                                                                                    | Aceptación<br>Proveedor<br>Ejecución de<br>Contrato                | 2019-06-26<br>14:45:00<br>2019-06-19<br>13:30:00  |
| bù squeda<br>provintiones              | datos<br>generales |                           | MCO-<br>SERCOP<br>003.2019<br>COTO-<br>BERCOP             | Construcción de Edificio<br>Construcción de Edificio                                                                                     | En Curso<br>En Recepción                                           | 2019-06-18<br>11:00:00<br>2019-06-04<br>14:00:00  |
|                                        | P<br>bilsquade do  |                           | <u>62-2019</u>                                            |                                                                                                    |                                                                    |                                                   |

Imagen 7.57

Se despliega el proceso de contratación, la entidad ubicará y dará un clic en "Negociación consultoría", ver, Imagen: 7.58

| and POE                                                      | Sistema Oficial                                                                              | l de Contratación Pública                                                                                                    |
|--------------------------------------------------------------|----------------------------------------------------------------------------------------------|----------------------------------------------------------------------------------------------------|
| Jueves 4 de Julio de 2019   1                                | B:11                                                                                         | RUC: 1201717939001   Entidad: Entidad AO   Usuario: entidadao   [ <u>Cerrar Se</u>                                              |
| NInformación Proceso                                         | Datos Generales Consultar Entidad Co                                                         | ntratante Administración                                                                                                    |
| FLUJO DE PROCESO                                             | contraction                                                                                  |                                                                                                    |
| Ver Preguntas y/o<br>Aclaraciones<br>Negociacion consultoria | Descripción del Proceso de Contrataci                                                        | çn<br>Fatilat AQ                                                                                                    |
| Ver Convalidación                                            | Objeto de Proceso :                                                                          | CONVEU AO<br>CONSULTORIA DE GESTION PARA DETERMINAR FACTIBILIDAD OPERACIONAL DE PROGRAMA MEC EN<br>PROCESOS DE RECIMEN ESPECIAL |
| Ver evaluación final                                         |                                                                                              | CPC-SERCOP-002-2019                                                                                                    |
| Ver evaluación final<br>Ver Invitaciones                     | Código:                                                                                      |                                                                                                    |
| ver evaluación final<br>Ver Invitaciones                     | Código:<br>Tipo Compra                                                                       | Consultoria                                                                                                    |
| Ver evaluación final<br>Ver Invitaciones                     | Código:<br>Tipo Compra.<br>Presupuesto Referencial Total (Sin Iva)                           | Consultoría<br>USD 50,000.00                                                                                                    |
| ver evaluación final<br>Ver Invitaciones                     | Código:<br>Tipo Compra:<br>Presupuesto Referencial Total (Sin Iva);<br>Tipo de Contratación: | Consultoría<br>USD 50,000.00<br>Concurso Público                                                                                |

Imagen 7.58

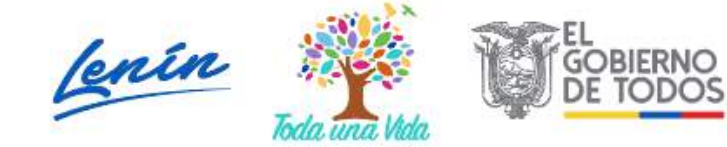

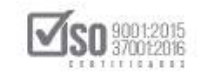

La acción anterior despliega la pantalla "Negociación", donde se visualiza los datos del proceso, los datos del proveedor como también el link donde se registra la negociación, por lo cual de clic en "Iniciar negociación", ver, Imagen: 7.59

| Regressi                     |                                                                                      |              |                                                                       |                                                                                                    |                   |                                 |                                                    |  |  |
|------------------------------|--------------------------------------------------------------------------------------|--------------|-----------------------------------------------------------------------|----------------------------------------------------------------------------------------------------|-------------------|---------------------------------|----------------------------------------------------|--|--|
| Negociación:                 |                                                                                      |              |                                                                       |                                                                                                    |                   |                                 |                                                    |  |  |
| Según lo establecio          | lo por la o                                                                          | evaluació    | n final.                                                              |                                                                                                    |                   |                                 |                                                    |  |  |
| Proceso de Contratac         | ión                                                                                  |              |                                                                       |                                                                                                    |                   |                                 |                                                    |  |  |
| Entidad Contratante          | Entidad Contratante<br>Objeto de Proceso de Contratación<br>Cédigo<br>Tipo de Compre |              |                                                                       |                                                                                                    |                   |                                 |                                                    |  |  |
| Objeto de Proceso de Contra  |                                                                                      |              |                                                                       | CONSULTORIA DE GESTION PARA DETERMINAR FACTIBILIDAD OPERACIONAL DE PROGRAMA MEC EN PROCESOS DE REGIMEN ESPECIAL<br>CPC-SERCOP-002-2019<br>Consultoria |                   |                                 |                                                    |  |  |
| Cédigo                       |                                                                                      |              |                                                                       |                                                                                                    |                   |                                 |                                                    |  |  |
| Tipo de Compra               |                                                                                      |              |                                                                       |                                                                                                    |                   |                                 |                                                    |  |  |
| Presupuesto Referencial Tota | Presupuesto Referencial Total                                                        |              | 20000-000000                                                          |                                                                                                    |                   |                                 |                                                    |  |  |
| Tipo de Contratación         |                                                                                      | Concurso     | Concurse Publice                                                      |                                                                                                    |                   |                                 |                                                    |  |  |
| Forma de Pago                | Forma de Pago                                                                        |              | Antiops:0%;<br>Solicitud Contra Entrega: 100.00%;<br>Detaile de rego: |                                                                                                    |                   |                                 |                                                    |  |  |
| Plazo de Entrega             |                                                                                      | 3D días      | 30 días                                                               |                                                                                                    |                   |                                 |                                                    |  |  |
| Vigencia de Oferta           |                                                                                      | 30 días      |                                                                       |                                                                                                    |                   |                                 |                                                    |  |  |
| Estado del Proceso           |                                                                                      | Esperar Ac   | uerdo                                                                 |                                                                                                    |                   |                                 |                                                    |  |  |
| Descripción                  |                                                                                      | CONSULTO     | RIA DE GESTION PA                                                     | RA DETERMINAR                                                                                                    | FACTIBILIDAD OP   | FRACIONAL DE PROGRAMA MEC EN    | PROCESOS DE REGIMEN ESPECIAL                       |  |  |
| Orden                        | Proveedor                                                                            | Fecha / Hora | Calificación total                                                    | Valor Ofertado                                                                                                    | Plazo Ofertado    | Subir acta de negociación Valor | Negociado Plazo Negociado Resultado de negociación |  |  |
| 1 PF                         | OVEEDOR S1                                                                           |              | 100                                                                   |                                                                                                    |                   | Negociaci                       | ón acorde al Art. 40 del RGLOSNCP                  |  |  |
|                              |                                                                                      |              |                                                                       |                                                                                                    | Thiciar nego      | clación /                       |                                                    |  |  |
| 1                            |                                                                                      |              |                                                                       |                                                                                                    |                   |                                 |                                                    |  |  |
| 🖛 Regresar                   |                                                                                      |              |                                                                       |                                                                                                    |                   |                                 |                                                    |  |  |
|                              |                                                                                      |              | Į.                                                                    | Copyright @ 200                                                                                                    | 08 - 2019 Service | Nacional de Contratación Públic |                                                    |  |  |

La negociación puede ser positiva o negativa dependiendo de los términos y valores acordados por la entidad y el proveedor, para este ejemplo tomaremos como positiva la negociación, para lo cual lo primero es registrar el documento que sustenta la negociación es decir el "Acta de negociación", este documento estará en las extensiones permitidas por el sistema y con un peso máximo de 10 MB, a continuación se registrara en los casilleros correspondientes el "Valor negociado y el plazo negociado", echo esto y como último paso se debe dar clic en la opción "SI", correspondiente al resultado de la negociación, tal como indica la Imagen: 7.60

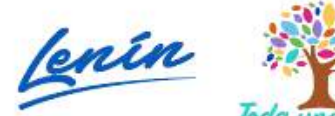

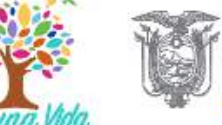

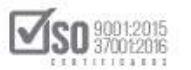

| Negociación:                                            | ación final                                              |                                                                                                    |                    |                    |                             |
|---------------------------------------------------------|----------------------------------------------------------|----------------------------------------------------------------------------------------------------|--------------------|--------------------|-----------------------------|
| Researce de Contratación                                |                                                          |                                                                                                    |                    |                    |                             |
| Entrat Contratación                                     | Folidad 40                                               |                                                                                                    |                    |                    |                             |
| Obalo de Brocaro de Contralación                        | CONCUMPTION OF                                           | CONTROL DATA DETENTION FACTORS (TAD OPPACIONAL OF RECEIPTION AND AND THE RECEIPTION OF RECEIPTION                                                                                                    |                    |                    |                             |
| Códieo                                                  | CBC-SERCOD-002                                           | s des nommen der einstern merstellend erennelden, de modinnen and en modelde de nederen ebreune.                                                                                                    |                    |                    |                             |
| Tion de Comora                                          | Completion of                                            | - 5949<br>                                                                                                    |                    |                    |                             |
| Dressments Selerenzal Intel                             | 50000 000000                                             |                                                                                                    |                    |                    |                             |
| Tino de Contralación                                    | Constant Biblini                                         |                                                                                                    |                    |                    |                             |
| Forma de Plago                                          | Anticipo: 0%;<br>Solicitud Contre Er<br>Detalle de Pagor | Entropa (100.00%)                                                                                                    |                    |                    |                             |
| Plazo de Entrega                                        | 30 días                                                  |                                                                                                    |                    |                    |                             |
| Vigencia de Olarta                                      | 30 dies                                                  |                                                                                                    |                    |                    |                             |
| Estado del Proceso                                      | Esperar Acuardo                                          |                                                                                                    |                    |                    |                             |
| Description                                             | CONSULTORIA DE                                           | E GESTION PARA DETERMINAR FACTIBILIDAD OPERACIONAL DE PROGRAMA MPC EN PROCESOS DE REGIMEN ESPECIAL                                                                                                    |                    |                    |                             |
| Orden Proveedor / Calificación Valor<br>/ total Ofertad | Plazo<br>Ofertado                                        | Subir ecta de negociación                                                                                                    | Valor<br>Negociado | Plazo<br>Negociado | Resultado de<br>negociación |
|                                                         | Exte<br>De                                               | INACTA DE NEGOCIACIÓN EXITORA O FALLIDA<br>Immélones pomitides: pof,dec,docx,xls,vlsv,det,dois,zlp,var,xnl,txt,tif,tiff,jpg,jpeg,gef,ger,tar,boz,deg<br>escripción Esconerosa Evant<br>o Esconerosa example escanoras Evant<br>esconerosa example escanoras escanoras esconeros esconoras esconeros |                    |                    | (Se legá a us ecuento       |
| 1 PROVEEDOR 100 50000,00                                | 0 30 1                                                   | ACTA DE MESOCIAGIAN ENTOBA O ENLLOA, ACTA DE MADA POF (145) MIL                                                                                                    | 47000              | 30                 | en la Mediciación?          |
| P1                                                      |                                                          | 10.12.32                                                                                                    |                    |                    | SI NO                       |
|                                                         |                                                          |                                                                                                    |                    |                    |                             |
| 👐 Regresar                                              |                                                          | Capyright @ 2018 - 2019 Servicio Hacional de Contratoción Pública.                                                                                                    |                    |                    |                             |

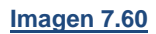

Se despliega la pantalla con el siguiente mensaje que indica si desea confirmar que "SI" se llegó a un acuerdo de negociación, de estar de acuerdo al texto del mensaje de clic en "Aceptar" ver, Imagen: 7.61

| Neg  | ociaci         | ón:      | ido por l    | a evalua          | ación fin    | capacitacion.compraspublicas.gob.ec dice<br>20esea.confirmar que 51 se llegó a un acuerdo en la negociación?                                            |            |           |                   |
|------|----------------|----------|--------------|-------------------|--------------|----------------------------------------------------------------------------------------------------|------------|-----------|-------------------|
| nge  | in to coto     | DICC     | uo por n     | a cyarot          | icion in     |                                                                                                    |            |           |                   |
| Proc | so de Cor      | itrata   | ción         |                   |              |                                                                                                    |            |           |                   |
| Enti | ad Contratant  | 0        |              |                   | Folidad AO   | Aceptar Cancelar                                                                                                    |            |           |                   |
| Cbk  | to de Pisceso  | de Con   | ratación     |                   | CONSULTOR    | IA DE GESTION PAR                                                                                                    |            |           |                   |
| Cód  | qo             |          |              |                   | CPC-SERCO    | P-002-2019                                                                                                    |            |           |                   |
| Tec  | de Compra      |          |              |                   | Consultaria  |                                                                                                    |            |           |                   |
| Pres | upuesta Rofer  | T laione | rial         |                   | 30000.0000   | 20                                                                                                    |            |           |                   |
| Tipo | de Contratació | an i     |              |                   | Concurse Pér | line                                                                                                    |            |           |                   |
| 10   |                |          |              |                   | Anticipo: 03 | b1                                                                                                    |            |           |                   |
| For  | a de Pago      |          |              |                   | Solicitud Co | ntra Entrege: 100.00%;                                                                                                    |            |           |                   |
|      |                |          |              |                   | Detalle de R | agoi                                                                                                    |            |           |                   |
| Flaz | o de Entrega   |          |              |                   | 30 días      |                                                                                                    |            |           |                   |
| Mge  | ncia de Oferta |          |              |                   | 30 días      |                                                                                                    |            |           |                   |
| Esta | do del Process | 1        |              |                   | Esperar Acu  | erdə                                                                                                    |            |           |                   |
| Dea  | alpoint        |          |              |                   | CONSULTOR    | IA DE GESTION PARA DETERMINAR FACTIBILIDAD OPERACIONAL DE PROGRAMA MEC EN PROCESOS DE REGIMEN ESPECIAL                                                  |            |           |                   |
| -    |                | Fecha    | ana man      | 1.000             | Law of       |                                                                                                    | 1 Second   | 100000    |                   |
| der  | Proveedor      | 1        | Calification | Valor<br>Ofertado | Ofertado     | Subir acta de negociación                                                                                                    | Valor      | Neunciado | Resultado d       |
|      |                | Hora     |              |                   |              |                                                                                                    | in dec and |           | ango: min         |
|      |                |          |              |                   |              | mACTA DE NEGOCIACIÓN EXITOSA O FALLIDA<br>Extensiones pemitidas: pdf.doc.docx.xls.xlsv.odt.ods.rin.rar.vol.txt.tif.tiff.iog.ipes.oog.pif.gz.tar.bz2.dag |            | 1         |                   |
|      |                |          |              |                   |              | companies how one how how how how how how how how how how                                                                                               |            |           |                   |
|      |                |          |              |                   |              | Descripción: Seleccionar archivo Ningún erchivo seleccionado Suñy                                                                                       |            |           |                   |
|      | OROUGED OR     |          |              |                   |              | NTO OFSCREASEN NOMENFE OF LARCENO PEOPLE FEMALE                                                                                                    | P 107      | e         | Se llegé a un acu |
|      | Et.            |          | 100          | 50000,000         | 05130        | ACTA DE INSCREDENT ENTITIES O FELTUAL ANTA DE TODIE / DF (1.49) VIII 2010-07-04 Hannar                                                                  | 47000      | 30        | en la fregociaci  |
|      | 15             |          |              |                   |              |                                                                                                    |            |           | SI NO             |
|      |                |          |              |                   |              |                                                                                                    |            |           |                   |
|      |                |          |              |                   |              |                                                                                                    |            |           |                   |
|      |                |          |              |                   |              |                                                                                                    |            |           |                   |
|      |                | _        | -            |                   |              |                                                                                                    |            | <u></u>   |                   |
|      |                |          |              |                   |              |                                                                                                    |            |           |                   |

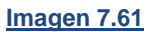

Con lo cual se vuelve a la pantalla principal del proceso, en la cual se puede ver que se encuentra para "Adjudicar" ver, Imagen: 7.62

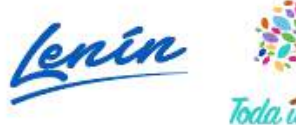

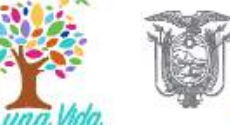

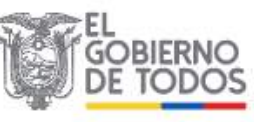

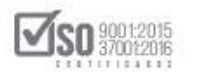

| Jueves 4 de Julio de 2019   18:14 |                                                  |                            |                            |                                                                | RUC: 1201717939001                  | Entidad: Entidad AO   Usuario:                                 | entidadao   [ <u>Cerrar Sesió</u> r |
|-----------------------------------|--------------------------------------------------|----------------------------|----------------------------|----------------------------------------------------------------|-------------------------------------|----------------------------------------------------------------|-------------------------------------|
| li li                             | iicio 👘 Datos Generale                           | s Consult                  | ar Entidad Contr           | atante Administración                                          |                                     |                                                                |                                     |
| Información Proceso Co            | ontratación                                      |                            |                            |                                                                |                                     |                                                                |                                     |
| EUIO DE PROCESO                   |                                                  |                            |                            |                                                                |                                     |                                                                |                                     |
| Preguntas, Respuestas y Adaracio  | nes Entrega de Propues                           | ita Apertura               | de ofertas 🔷 Calificacio   | ón de Participantes Publicació                                 | n de Resultados Finale Espe         | erer Acuerdo Por Adjudicar                                     |                                     |
|                                   |                                                  |                            |                            |                                                                |                                     |                                                                |                                     |
| FASE PRECONTRACTUAL               | Descripción Fechas                               | Productos                  | Parâmetros de Calificación | Archivos                                                       |                                     |                                                                |                                     |
| Yer Preguntas y/0 Aclaraciones    |                                                  |                            |                            | .,                                                             |                                     |                                                                |                                     |
| Adjudicar                         | Descripción de                                   | l Proceso de (             | Contratación               |                                                                |                                     |                                                                |                                     |
| Ver converterion                  | Entidad                                          |                            |                            | Entidad AO                                                     |                                     |                                                                |                                     |
| Ver Invitaciones                  | Objeto de Proc                                   | eso (                      |                            | CONSULTORIA DE GESTION PAR<br>REGIMEN ESPECIAL                 | A DETERMINAR FACTIBILIDAD           | OPERACIONAL DE PROGRAMA M                                      | IFC EN PROCESOS DE                  |
|                                   | Código:                                          |                            |                            | CPC-5ERCOP-002-2019                                            |                                     |                                                                |                                     |
|                                   | Tipe Compra-                                     |                            |                            | Consultoria                                                    |                                     |                                                                |                                     |
|                                   | Fight southprise.                                |                            | etanas To                  | USD 50 000 00                                                  |                                     |                                                                |                                     |
|                                   | Presupuesto Re                                   | eferencial Total           | Sin (va)                   |                                                                |                                     |                                                                |                                     |
|                                   | Presupuesto Re<br>Tipo de Contra                 | eferencial Total<br>tación | Sin (va)                   | Concurso Público                                               |                                     |                                                                |                                     |
|                                   | Presupuesto Re<br>Tipo de Contra                 | eferencial Total<br>tación |                            | Concurso Público<br>Cédula / Núm. Identificación               | Apellidos y Nombres                 | Cargo                                                          | Origen                              |
|                                   | Presupuesto Re<br>Tipo de Contra                 | eferencial Total           |                            | Concurso Público<br>Cédula / Núm. Identificación<br>0400495263 | Apellidos y Nombres<br>FEPITO PEREZ | Cargo<br>Máxima Autoridad<br>Institucional                     | Origen<br>ExtRANJERA                |
|                                   | Presupuesto Re<br>Tipo de Contra<br>Autoridades: | eferencial Total           | Jan wa                     | Concurso Público<br>Cédula / Núm. Identificación<br>0400495263 | Apellidos y Nombres PERITO PEREZ    | Cargo<br>Máxima Autoridad<br>Institucional<br>Máxima Autoridad | Origen<br>Extranjera                |

Imagen 7.62

# 8. Adjudicación del Concurso Público de Consultoría

Para Adjudicar la Consultoría, la entidad entra al SOCE con los perfiles de RUC, usuario y contraseña, ubica el proceso de contratación y da un clic en el código del proceso, ver, Imagen: 8.1

| Inicio Dato                            | s Generales Consultar Entir | dad Contratante Administración                                                                                                    |                                                                                                |
|----------------------------------------|-----------------------------|----------------------------------------------------------------------------------------------------|------------------------------------------------------------------------------------------------|
| scritorio                              |                             |                                                                                                    |                                                                                                |
| CCESOS DIRECTOS A APLICACI             | ONES                        | PROCESOS RECIENTES                                                                                                    |                                                                                                |
| Antaligencia<br>da nagosio<br>SERICCIÓ | catalogo<br>certaingo       | Código Objeto del Proceso<br>CONSULTORIA DE GESTION PARA DETERMINAR FACTIBILIDAD<br>SERCOR. ODERACIONAL DE PROGRAMA MECEN PROCESOS DE REGIMEN                                                                                                    | Estado<br>del Fecha de<br>Proceso<br>Por 2019-07-03<br>Adjudicar 15.00.00                      |
|                                        | bingunta de<br>protectar    | IDE_2019 ESH-ECIAL     Set-ECIAL     Set-ECIAL     Se | Aceptation 2019-06-25<br>Provesion 14.45:00<br>Ejecución 2019-06-19<br>de 13:30:00<br>Contrate |
| bioquidas<br>proveduores datos         | 3 Eucoreal es               | MEC-<br>DERCOP-<br>SERCOP-<br>SERCOP-<br>CONTO-<br>SERCOP-<br>Construcción de Edificio                                                                                                    | En Curso 2019-06-18<br>11:00:00<br>En 2019-06-04<br>Recepción 14:00:00                         |
| min bilwquedad                         |                             | -166.20032                                                                                                    |                                                                                                |

Imagen 8.1

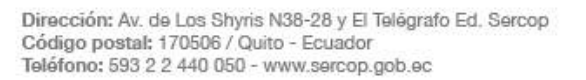

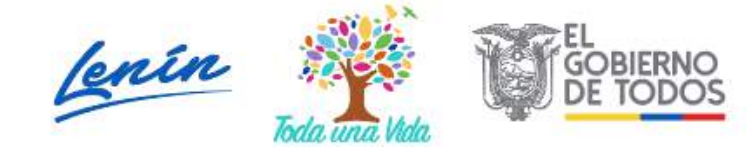

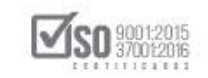

Se despliega el proceso de contratación, la entidad ubicará y dará un clic en "Adjudicar", ver, Imagen: 8.2

|                                | Inicia Datos Generales Consultar Entidar            | i Contratante Administración              |                               |                                                     |                |
|--------------------------------|-----------------------------------------------------|-------------------------------------------|-------------------------------|-----------------------------------------------------|----------------|
| ormación Proceso<br>DE PROCESO | Contratación                                        |                                           |                               |                                                     |                |
| untas, Respuestas y Adara      | ciones DEntrega de Propuesta Apertura de ofertas Ca | slificación de Participantes 🕥 Publicació | n de Recultados Finale 🔵 Espe | erer Acuerdo Por Adjudicer                          |                |
| SE PRECONTRACTUAL              |                                                     |                                           |                               |                                                     |                |
| reguntas y/6 Aclaraciones      | Descripción Fechas Productos Parámetros de Cal      | Ificación Archivos                        |                               |                                                     |                |
| iar                            |                                                     |                                           |                               |                                                     |                |
| envalidación                   | Descripción del Proceso de Contratación             | Entided AD                                |                               |                                                     |                |
| valueción finel                | . contag                                            | CONSULTORIA DE CESTION PAR                | A DETERMINAR EACTIRUIDAD      | OPERACIONAL DE PROCRAMA MEC                         | EN PROCESOS DE |
| Itaciones                      | Objeto de Proceso                                   | REGIMEN ESPECIAL                          | A DETERMINANT ACTINUDAD       | OF LEWER OF PROGRAMM MPC                            | DA PROCESOS DE |
|                                | Código                                              | CPC-SERCOP-002-2019                       |                               |                                                     |                |
|                                | Tipo Compra                                         | Consultoria                               |                               |                                                     |                |
|                                | Presupuesto Referencial Total (Sin Iva)             | USD \$0,000.00                            |                               |                                                     |                |
|                                | Tipo de Contratación:                               | Concurso Público                          |                               |                                                     |                |
|                                |                                                     | Cédula / Núm. Identificación              | Apellidos y Nombres           | Cargo                                               | Origen         |
|                                |                                                     | 0400495263                                | PEPITO PEREZ                  | Mäxima Autoridad<br>Institucional                   | EXTRANJERA     |
|                                | Autoridades:                                        | Contraction of the International          |                               | Máxima Autoridad                                    |                |
| 2 H 🗌                          | 🟦 👩 👧 😚 숙 🐚 🖉                                       | 8 0                                       | Dirección                     | Restanceshie de la fraction<br>√ δ π <sup>2</sup> ∧ | IB:14          |
|                                |                                                     |                                           |                               |                                                     | 4/7/201        |

Se abre la pantalla llamada "Adjudicar a Proveedores", donde están los datos del proceso, el valor económico publicado, el valor de la calificación obtenida por el proveedor, los datos del proveedor seleccionado, así como el valor y plazo alcanzado en la negociación, por último, en la parte inferior se encuentra los cuadros donde se registrará la razón de adjudicación, echo esto y verificando que los datos están correctos, de un clic en "Guardar", ver, Imagen: 8.3

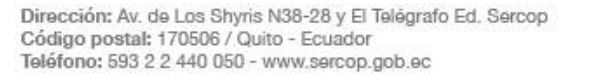

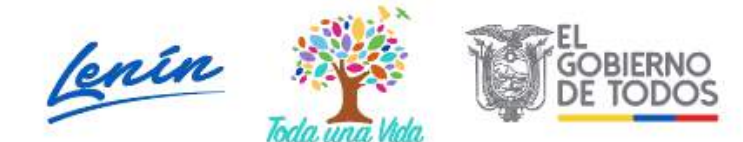

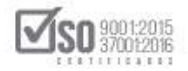

|                                                                        | PUBLICAS                                                                                                    | Sistema Oficial                                                                                                    | de Contratación Pública                                             | COMERNI NACHIVAL DE<br>LA REPUBLICA DELECUADOR                             |                                                      |
|------------------------------------------------------------------------|----------------------------------------------------------------------------------------------------|----------------------------------------------------------------------------------------------------|---------------------------------------------------------------------|----------------------------------------------------------------------------|------------------------------------------------------|
| Jueves 4 de Julio de 2019   18                                         | 5:15                                                                                                    |                                                                                                    |                                                                     | RUC: 1201717339001   Entided: Entided AD   Usu                             | ario: entidadas   [ Cerrar Sesión                    |
|                                                                        | Inicio Datos Genera                                                                                                    | les Consultar Entidad Cont                                                                                                    | ratante Administración                                              |                                                                            |                                                      |
| Adjudicar a Provoode                                                   | TOP                                                                                                    |                                                                                                    |                                                                     |                                                                            |                                                      |
| Rooman                                                                 | nes -                                                                                                    |                                                                                                    |                                                                     |                                                                            |                                                      |
|                                                                        |                                                                                                    |                                                                                                    |                                                                     |                                                                            |                                                      |
| Proceso de Adjudicació                                                 | n                                                                                                    |                                                                                                    |                                                                     |                                                                            |                                                      |
| Obiato da Proceso da Contratar                                         | CONCULTORIA DE CES                                                                                                    | TION DADA DETERMINAD FA                                                                                                    | CTIBILIDAD OPERACIONAL DE ROO                                       | GRAMA MEC EN BROCESOS DE REGI                                              |                                                      |
| Cédico                                                                 | CONSOLIORIA DE GES                                                                                                    | TION PARA DETERMINAR PA                                                                                                    | CITEREDAD OPERACIONAL DE PRO                                        | GRAMA MEC EN PROCESOS DE REGI                                              | MEN ESPECIAL                                         |
| Tipo de Compta                                                         | Consultoria                                                                                                    |                                                                                                    |                                                                     |                                                                            |                                                      |
| Tipo de Contratación                                                   | Concurso Público                                                                                                    |                                                                                                    |                                                                     |                                                                            |                                                      |
| Tipo de Adjudicación                                                   | Total                                                                                                    |                                                                                                    |                                                                     |                                                                            |                                                      |
| and a second                                                           |                                                                                                    |                                                                                                    |                                                                     |                                                                            |                                                      |
| etalle: Consultoria                                                    | Consultaria                                                                                                    | Part                                                                                                    | Heided Madel                                                        | Practice Dark Hardwares                                                    | SabTobal                                             |
| Categoria                                                              | SERVICIOS DE ASISTENCIA                                                                                                    | Canc                                                                                                    | Unidad Medida                                                       | Precio Rei, unitarios                                                      | Subiotal                                             |
| 31110211                                                               | OPERACIONALES DE<br>ORIENTACION Y DE<br>ASESORAMIENTO EN RELAC<br>CON LA ESTRATEGIA Y<br>NORMATIVA DE SOCIEDADE<br>CON LA PLANIFICACION<br>ESTRUCTURACION Y SUS<br>ACTUACIONES DE<br>CONSULTORIA EN MATERIA<br>GESTION GENERAL INCLUYI<br>LAS PLANDE DE ESTR | DE                                                                                                    | Unidad                                                              | USD 800,000.00                                                             | USD800,000                                           |
| otal:                                                                  | oro i princo pe corre                                                                                                    |                                                                                                    | 1                                                                   |                                                                            | USD 800,000.00                                       |
| esumen de Calificad                                                    | tión                                                                                                    |                                                                                                    |                                                                     |                                                                            |                                                      |
| Proveedor                                                              | Experiencia Específica 50%                                                                                                    | Experien                                                                                                    | ela Personal Técnico 25%                                            | Transferencia de Tecnología 25%                                            | Total Calificación                                   |
|                                                                        | 50.00                                                                                                    |                                                                                                    | 25.00                                                               | 25.00                                                                      | 100                                                  |
| ESUMEN DE CALIFI                                                       | CACIONES TOTALES                                                                                                    |                                                                                                    |                                                                     | Rocaltado de senociación                                                   |                                                      |
| Orden Proveedo                                                         | r Fecha / Hor                                                                                                    | ra Calificación t                                                                                                    | otal Valor Negociado                                                | Plazo Negociado                                                            | Observation                                          |
| 1 PROVEEDOR S1                                                         | 2010-07-04 18:14:10.772177                                                                                                    | 100.0000                                                                                                    | 47,000,0000                                                         | 30 Silegósu                                                                | n acuerdo en la negociación                          |
| Coden Proveedo<br>PROVEEDOR S1 Consultoria Adjudica Producto Decorpoid | r Fecha / Hor<br>2010-07-04 18.14.10.772177<br>dos<br>w Consultoria Proveedor                                                                                                    | e Calificación 1<br>100.0000<br>Cantidad Previo Ofertado                                                                                                    | Vatar Negociada<br>47 000 0000<br>Plazo Ofertado Practo Negociación | Plano Negociados<br>30 Él legó a u<br>Tiempo de Entrega Razón Adjudicación | Observeción<br>n acuardo en la negociación<br>Estado |
| djudicación                                                            | ASHINGTON REQUIRED DE AS                                                                                                    |                                                                                                    |                                                                     | TRATEGY .                                                                  |                                                      |
| roveedor:                                                              | PROVEEDOR S1 Y                                                                                                    |                                                                                                    |                                                                     |                                                                            |                                                      |
| ezón de Adjudicación:                                                  | EL OFERENTE CUMPLE TODO                                                                                                    | LO SOLICITADO EN LOS PLIEGOS Y PRES                                                                                                    | ENTA SU OFERTA CON TODOS LOS                                        |                                                                            |                                                      |
|                                                                        |                                                                                                    |                                                                                                    | 5 Guardan                                                           |                                                                            |                                                      |
|                                                                        |                                                                                                    | - Contraction of the Contraction of the Contraction |                                                                     |                                                                            |                                                      |
|                                                                        |                                                                                                    | Copyright @ 2008 -                                                                                                    | 2019 Servicio Nacional de Contratación Pública                      |                                                                            |                                                      |
|                                                                        |                                                                                                    | Copyright @ 2008 -                                                                                                    | 2019 Servicio Nacional de Contratación Pública                      |                                                                            |                                                      |

En la siguiente pantalla la entidad registrara la "Resolución motivada de adjudicación", documento que sustenta las razones por las cuales se adjudica al proveedor el proceso de contratación, este documento deberá estar en las extensiones permitidas por él sistema, y con un peso máximo de 10 MB, echo está acción y verificado que todo se encuentre bien, de un clic en "Finalizar Adjudicación", ver, Imagen: 8.4

Dirección: Av. de Los Shyris N38-28 y El Telégrafo Ed. Sercop Código postal: 170506 / Quito - Ecuador Teléfono: 593 2 2 440 050 - www.sercop.gob.ec

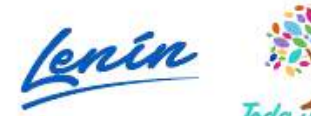

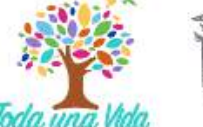

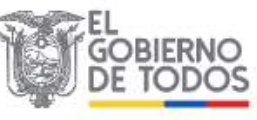

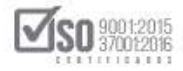

| Jueves 4 de Juli                                                                                                    | io de 2019   18:17                                                                                                    | Jnicie Datos Ger                                                                                                    | narales Consu                | itar Entidad Contre                                                                                                    | tante Administr                                                                        | ación                                                             | RUC: 120171793904                                         | 01   Entidad: Entidad AG                                                                                                    | 0   Usuario: entidad:                                                                    | o   [ <u>Cerrar Ses</u>                       |
|----------------------------------------------------------------------------------------------------|----------------------------------------------------------------------------------------------------|----------------------------------------------------------------------------------------------------|------------------------------|----------------------------------------------------------------------------------------------------|----------------------------------------------------------------------------------------|-------------------------------------------------------------------|-----------------------------------------------------------|----------------------------------------------------------------------------------------------------|------------------------------------------------------------------------------------------|-----------------------------------------------|
| »Adjudicar a                                                                                                    | Proveedores                                                                                                    |                                                                                                    |                              |                                                                                                    |                                                                                        |                                                                   |                                                           |                                                                                                    |                                                                                          |                                               |
| 4 Regresar                                                                                                    |                                                                                                    |                                                                                                    |                              |                                                                                                    |                                                                                        |                                                                   |                                                           |                                                                                                    |                                                                                          |                                               |
| Proceso de Ac                                                                                                    | djudicación                                                                                                    | and a co                                                                                                    |                              |                                                                                                    |                                                                                        |                                                                   |                                                           |                                                                                                    |                                                                                          |                                               |
| Obieto de Proces                                                                                                    | io de Contratación                                                                                                    | CONSULTORIA DE G                                                                                                    | ESTION PARA                  | DETERMINAR FAC                                                                                                    |                                                                                        | RACIONAL DE PR                                                    | OGRAMA MEC E                                              | N PROCESOS DE                                                                                                    | REGIMEN ESPE                                                                             | CTAL                                          |
| Códige                                                                                                    |                                                                                                    | CPC-SERCOP-002-2019                                                                                                    | contontinuat                 | DETERMINATIO                                                                                                    |                                                                                        | STOLOWINE DE TR                                                   | o oran in citro e                                         | 11100200000                                                                                                    | incontent cort                                                                           |                                               |
| Tipo de Compra                                                                                                    |                                                                                                    | Consultoria                                                                                                    |                              |                                                                                                    |                                                                                        |                                                                   |                                                           |                                                                                                    |                                                                                          |                                               |
| Tipo de Contratac                                                                                                    | ción                                                                                                    | Conturse Públice                                                                                                    |                              |                                                                                                    |                                                                                        |                                                                   |                                                           |                                                                                                    |                                                                                          |                                               |
| Tipo de Adjudicad                                                                                                    | po de Adjudicación Total                                                                                                    |                                                                                                    |                              |                                                                                                    |                                                                                        |                                                                   |                                                           |                                                                                                    |                                                                                          |                                               |
| Detalle: Con                                                                                                    | sultoría                                                                                                    |                                                                                                    |                              |                                                                                                    |                                                                                        |                                                                   |                                                           |                                                                                                    |                                                                                          |                                               |
| Categor                                                                                                    | ria                                                                                                    | Consultoria                                                                                                    |                              | Cant.                                                                                                    | Unic                                                                                   | dad Medida                                                        | Precio                                                    | Ref. Unitarios                                                                                                    | Su                                                                                       | bTotal                                        |
| 831110211                                                                                                    | ORIE<br>ASES<br>CON<br>NORM<br>CON<br>ESTR<br>ACTU                                                                                                    | NTACION Y DE<br>ORAMIENTO EN REL<br>A ESTRATEGIA Y<br>IATIVA DE SOCIEDA<br>LA PLANIFICACION<br>UCTURACION Y SUS<br>ACIONES DE<br>SULTORIA EN MATER                                                                                                    | ACION<br>ADES Y<br>1<br>S    |                                                                                                    | Unidad                                                                                 |                                                                   | 1                                                         | USD 800,000.00                                                                                                    |                                                                                          | USD 800,00                                    |
| otal:                                                                                                    | GEST<br>LAS F                                                                                                    | ION GENERAL INCL<br>LANES DE ESTR                                                                                                    | UYE                          |                                                                                                    |                                                                                        |                                                                   |                                                           |                                                                                                    | LP                                                                                       | SD 800.000.                                   |
| Fotal:<br>RESUMEN D                                                                                                    | GEST<br>LAS F                                                                                                    | ION GENERAL INCLI<br>LANES DE ESTR<br>ONES TOTALES                                                                                                    | UYE                          |                                                                                                    |                                                                                        |                                                                   |                                                           |                                                                                                    | U                                                                                        | SD 800 <mark>,</mark> 000.                    |
| Fotal:<br>RESUMEN D                                                                                                    | GEST<br>LAS F                                                                                                    | ION GENERAL INCLU                                                                                                    | /Hera                        | Culficación 18                                                                                                    | al                                                                                     | ar Nerselado                                                      | Resul                                                     | belo de regociación                                                                                                    | Observation                                                                              | SD 800,000.                                   |
| Corden<br>I PROV                                                                                                    | GEST<br>LAS F<br>PE CALIFICACI<br>Provendar<br>VEEDOR 31                                                                                                    | ONES TOTALES                                                                                                    | /Hera                        | Calificación tel                                                                                                    | al Valo                                                                                | ar Negociado                                                      | Resul<br>Plazo Negociado<br>21                            | Batta de negociación<br>Si                                                                                                    | Observación<br>Tegó a un acuerdo en la                                                   | SD 800,000.                                   |
| Total:<br>RESUMEN D<br>Orden<br>1 PROV                                                                                                    | GEST<br>LAS I<br>DE CALIFICACI<br>Provendor<br>VEEDOR 51<br>Adjudicados                                                                                                    | ON GENERAL INCLI<br>LANES DE ESTR<br>ONES TOTALES<br>E0100704 10 14:10772177                                                                                                    | Hera                         | Calificación fel                                                                                                    | al Valo                                                                                | or Negoolado<br>7.000.0000                                        | Resul<br>Plazo Negociado<br>20                            | <b>tado de regociación</b><br>el                                                                                                    | Observación<br>Regó a un acuerdo en la                                                   | SD 800,000.                                   |
| Total:<br>RESUMEN D<br>Orden<br>1 Prov<br>Consultoría<br>Produsto                                                                                                    | CEST<br>CAS I<br>DE CALIFICACI<br>Provedor<br>VEEDOR 51<br>Adjudicados<br>Desospoisão Cesa                                                                                                    | ION GENERAL INCLI<br>LANES DE ESTR<br>ONES TOTALES<br>Recta /<br>2019-07-04 15 14 15 772177                                                                                                    | /Hora<br>Candidad            | Calificación tel<br>100.0000<br>Presis Oferíado                                                                           | al Valo                                                                                | or Negoolado<br>7.000.0000<br>Presio Negoolasión                  | Renal<br>Plazo Negoslado<br>31<br>Tiempo de Entrega       | Baile de negociación<br>Si<br>Razón Adjudicosión                                                                                                    | Observación<br>Regó a un acuerdo en la<br>Estado                                         | SD 800,000.<br>repotatión<br>Acció            |
| Total:<br>RESUMEN D<br>Crian Provi<br>Consultoria<br>Producto<br>Binozen                                                                                                    | CECT LAS I<br>PE CALIFICACI<br>PE CALIFICACI<br>Provedor<br>VEDOR 51<br>Adjudicados<br>Desnopóło Coso<br>Reinvicos pe<br>Asistenzo,<br>Oregradionales<br>Oregradionales<br>Oregradionales<br>Oregradionales<br>Oregradionales<br>Desnopóło Coso<br>Reinvicos pe<br>Asistenzo,<br>Nacionales<br>Oregradionales<br>Desnopóło Coso<br>Personali desno<br>Personales<br>Oregradionales<br>Desnopóło Coso<br>Personales<br>Oregradionales<br>Desnopóło Coso<br>Personales<br>Oregradionales<br>Desnopóło Coso<br>Personales<br>Oregradionales<br>Desnopóło Coso<br>Personales<br>Oregradionales<br>Desnopóło Coso<br>Personales<br>Oregradionales<br>Desnopóło Coso<br>Personales<br>Desnopóło Coso<br>Personales<br>Desnopóło Coso<br>Personales<br>Desnopóło Coso<br>Personales<br>Desnopóło Coso<br>Desnopóło Coso<br>Desnopóło                                       | ION GENERAL INCLI<br>LANES DE ESTR<br>ONES TOTALES<br>2019/07/04 15 4:15 /72/17<br>Intria Proveedor<br>DE EN PROVEEDOR 31<br>(Y S) DE INS                                                                                                    | (Hena<br>Cantidati           | Calificación tal<br>100 0000<br>Presis Clettodo<br>Biolos.coco                                                            | al Valo<br>C<br>Placo Ofectado<br>30                                                   | rr Negociado<br>7.000.0000<br>Precio Negocianión<br>47000.00      | Resul<br>Plazo Negociado<br>30<br>Tiempo de Entrego<br>30 | Rate de regessoien<br>cl<br>Rate Adjustaniën<br>E. OFERENTE CUUFLE<br>TODO LE BOLOFINO<br>EN LOB PLUDOS<br>FORMULARIOS                                                                                               | Observación<br>Ropha un acuerdo en la<br>Estado<br>Estado<br>Majorente para<br>Adjudicar | Reposation<br>Reposation<br>Acosto<br>Biorraz |
| Total:<br>Crien PROV<br>Consultoría<br>Producto<br>Birritozin                                                                                                    | CEST     CALIFICACI      Provedor      reconsider      reconsider      re                                                                                                    | Interference         Provession           Interference         Provession           Interference         Provession           Interference         Provession           Interference         Provession           Interference         Provession           Interference         Provession           Interference         Provession           Interference         Provession           Interference         Provession                                                                                                    | Cantidad                     | Catificación tel<br>100.0000<br>Presile Ofertado<br>50000.0000                                                            | al Valo<br>Fisso Cértado<br>30                                                         | Presio Negociado Presio Negociasión 47000.00                      | Reind<br>Plazo Negociado<br>81<br>Tiempo de Entrega<br>30 | Bata de responsación<br>Si<br>Rozán Adjudicesión<br>El, orestante cuute, La<br>Topo Lo Soucinación<br>Pou de Soucinación<br>Pou de Soucinación<br>Pou de Soucinación<br>Poemula Anos<br>Poemula Anos                 | Observación<br>legó a un acuerdo en la<br>Estado<br>Saleccione fo pera<br>adjudicor      | SD 800,000.1                                  |
| Total:<br>RESUMEN D<br>Orien PROV<br>Consultoria<br>Produce<br>BS110211<br>Archivos Obl                                                                                          | CECT<br>LAS I<br>CECALIFICACI<br>Provedar<br>VEEDOR 51<br>Adjudicados<br>Desongoio Ceca<br>GENVICOS DE<br>Adjudicados<br>Desvicios De<br>Adjudicados<br>Desvicios De<br>Desvicios De<br>Adjudicados<br>Desvicios De<br>Desvicios De<br>D | International System         Provestor           International System         International System           International System         International System           International System         International System           International System         International System           International System         International System           International System         International System           International System         International System           International System         International System           International System         International System           International System         International System           International System         International System           International System         International System                                                                                                    | Candidad 1                   | Calificación tal<br>100 0000<br>Presis Ofertado<br>50000.0000                                                             | al Valo<br>Fisco Céntado<br>30                                                         | Presis Negotisto<br>7.000 J000<br>Presis Negotističn<br>47000 J00 | Renul<br>Plazo Negociado<br>31<br>Trempo de Entrega<br>30 | Rata da respectación<br>Si<br>Rozda Adjudicasión<br>El DERENTE CUURE<br>DO DO DO DO DO DO DO DO<br>TODO DO DO DO DO DO DO<br>PORTO DO DO DO DO<br>PORTO DO DO DO<br>PORTO DO DO DO<br>PORTO DO DO DO<br>PORTU LARIOS | Observación<br>legió a un acuerdo en la<br>Estado<br>Salercomerio para<br>adjudicar      | SD 800,000.1                                  |
| Total:<br>RESUMEN D<br>T PROV<br>Consultoría<br>Producto<br>SS11102211<br>Archivos Obl<br>Litensones per                                                                         | CECT LAS I<br>CECT LAS I<br>CECT LAS I<br>CECT LAS I<br>PERCENTION OF CECT LAS I<br>PERCENTION OF CECT LAS I<br>DESCRIPTION OF CECT LAS I<br>DESCRIPTION OF CECT LAS I<br>DESCRIPTION OF LAS I<br>DESCRIPTION OF LAS I                                                                                                    | ONESTOTALES           CONESTOTALES           2019/07/04 15 14:16 772177           Hitris         Proveedor           2019/07/04 15 14:16 772177           Hitris         Proveedor           2019/07/04 15 14:16 772177           Hitris         Proveedor           2019/07/04 15 14:16 772177           Hitris         Proveedor           2019/07/04 15 14:16 772177           Hitris         Proveedor           2019/07/04 15 14:16 772177           NI LA         PROVEEDOR 3 1           VI         PROVEEDOR 3 1           VI         PROVEEDOR 3 1           VI         PROVEEDOR 3 1           VI         PROVEEDOR 3 1           VI         PROVEEDOR 3 1                                                                                                    | Cantidad<br>Cantidad         | Calificación tal<br>100 0000<br>Presio Oferíado<br>BIGOS.0000<br>BIGOS.0000                                               | Fizzo Céntado                                                                          | r Negotiado                                                       | Recut<br>Plazo Negociado<br>30<br>Tiempo de Entrega<br>30 | Infa de resposación<br>di<br>Rozón Adjudicesión<br>EL OFERENTE CUUPLE<br>TODO LO SULCIPADO<br>EN LOS PLEIDON<br>PRESENTE CUUPLE<br>CONTODOS LO SULCIPADO<br>FORMULANOS                                               | Otservation<br>Popo a un acuerdo en la<br>Estado<br>Salescolmento para<br>adjudicar      | RED 800,000.                                  |
| Total:<br>RESUMEN D<br>Crian Provi<br>Consultoria<br>Provideo<br>Stituzziii<br>Archivos Obl<br>Chemiones per<br>Leserpoir<br>Consultanti and and and and and and and and and and | CECT LAS I<br>PECALIFICACI<br>PECALIFICACI<br>PECOR 51<br>Adjudicados<br>Desmpión Caso<br>PERMICIÓN DE<br>OPERACIÓNALES<br>OPERACIÓNALES<br>OPERACIÓNALES<br>OPERACIÓNALES<br>OPERACIÓNALES<br>OPERACIÓNALES<br>OPERACIÓNALES<br>OPERACIÓNALES<br>OPERACIÓNALES<br>DESTINICIÓNACIÓN<br>ESTRUCTURACIÓN<br>ESTRUCTUR                                            | ION GENERAL INCL<br>LANES DE ESTR<br>ONES TOTALES<br>2019/07/04 15 14 15 772177<br>Horis Proveedor<br>DE<br>EN<br>N LA<br>PROVEEDOR 3 1<br>VY<br>Sole<br>ION<br>LLS<br>N<br>N, vals, vols, cols, col | Phone<br>Contribut<br>1<br>1 | Calificación tel<br>100.0000<br>Presis Oferitado<br>80000.0000<br>ff., j.pc., j.pc., pne., g.if., gz.,<br>ecconada [3:68] | al Valo<br>Place Offertado<br>10<br>10<br>10<br>10<br>10<br>10<br>10<br>10<br>10<br>10 | r Negociado<br>7.000.0000<br>Precio Negocianión<br>47000.00       | Recol<br>Plazo Regociado<br>30<br>Tiempo de Entrega<br>30 | Tata da regosación<br>cl<br>Razón Adjustación<br>BL CREATA Adjustación<br>BL CREATA Adjustación<br>DO LA BIOLO<br>RALINOS<br>CONVULARIOS                                                                             | Observation<br>Ropha un acuerdo en la<br>Estado<br>Salinación a la gara<br>Xalud cor     | SD 800,000.                                   |

Imagen 8.4

El sistema advierte mediante el siguiente mensaje que, si está seguro de finalizar la adjudicación del proceso, de ser así de clic en "Aceptar" ver, Imagen: 8.5

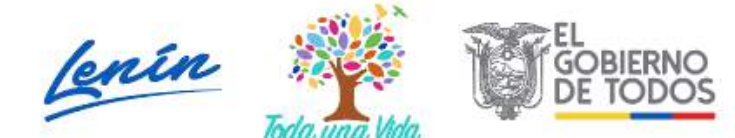

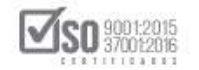

| Orden          | Proveedor                                                                                                    | Fecha (F                | Hora             | Esta seguro que desea fi  | Esta seguro que desea finalizar la adjudicación del proceso? Resultado de negociación |                           |                   |                                                                                                    |                               |             |
|----------------|----------------------------------------------------------------------------------------------------|-------------------------|------------------|---------------------------|---------------------------------------------------------------------------------------|---------------------------|-------------------|----------------------------------------------------------------------------------------------------|-------------------------------|-------------|
| 4 P80          | VEEDOR S1 201                                                                                                    | 0.07.04 18:14:10 772177 |                  | Acoutar Cappelar          |                                                                                       |                           | sgociado          | -                                                                                                    | Observación<br>la observación | necesiarión |
|                | -                                                                                                    | -                       |                  |                           |                                                                                       | Contraction of the second |                   |                                                                                                    |                               |             |
| msultoria      | Adjudicados                                                                                                    |                         |                  |                           |                                                                                       |                           |                   |                                                                                                    |                               |             |
| Producto       | Descripción Consultoria                                                                                                    | Proveedor               | Cantidad         | Preolo Ofertado           | Flazo Ofertado                                                                        | Precio Negociación        | Tiempo de Entrega | Razón Adjudicación                                                                                               | Estado                        | Acción      |
| 110211         | ABITERICA<br>OPERACIONALED CE<br>OPERACIONALED CE<br>ASECONICONILA<br>ESTRUTOSI<br>ASECONICONILA<br>ESTRUTOSI<br>ASECONICONILA<br>ESTRUTOSICONI<br>ESTRUTOSICONI<br>ESTRUTOS | NOVEEDOR ST             | 1                | 80000.0000                | 30                                                                                    | 4700.00                   | 90 <u>-</u>       | EL CRERENTE CUMPLE<br>TODO LO SOLICITADO<br>BILOS PUEGOS Y<br>PRESENTA SU DRERTA<br>CON TODOS LOS<br>FORMULARIOS | selectionado para             | Bettac      |
| chives Ob      | liastorios                                                                                                    |                         |                  |                           |                                                                                       |                           |                   |                                                                                                    |                               |             |
| **DESOLUCI     | Ingacorios                                                                                                    |                         |                  |                           |                                                                                       |                           |                   |                                                                                                    |                               |             |
| Extensiones pe | mitidae: pdf,doc,docx,xls,                                                                                                    | xlsx,odt,ods,iip,rar    | r,xml,txt,tif,t  | iiff,jpg,jpeg,pmg,gif,gz, | tar,bz2,dwg                                                                           |                           |                   |                                                                                                    |                               |             |
| Descripción.   |                                                                                                    | Selectionar archivo     | Ningún archivo s | aleoolanado Subir         |                                                                                       |                           |                   |                                                                                                    |                               |             |
| NED.           | IN DE ADJUCICACIÓN - REEDL                                                                                                    | UCICITI DE ADJUDICACIÓ  | 261              | 70021.5                   | EDF /1.40LMb                                                                          | Mente des ancown          |                   | 2010-07-04 18:17:40                                                                                              | 1                             | iolur       |

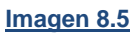

Al dar un clic en "Aceptar", el proceso vuelve a la pantalla de "Información del Proceso de Contratación", donde se visualiza el proceso de contratación el mismo que en el "Estado del Proceso" se encuentra en "Adjudicado-Registro de Contratos", con lo cual se termina la Fase Precontractual del proceso, ver, Imagen: 8.6

Dirección: Av. de Los Shyris N38-28 y El Telégrafo Ed. Sercop Código postal: 170506 / Quito - Ecuador Teléfono: 593 2 2 440 050 - www.sercop.gob.ec

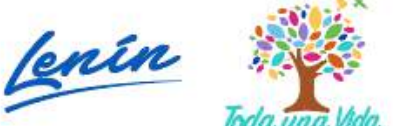

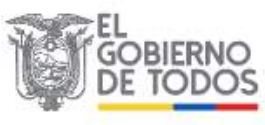

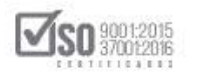

| -2-                                                                                                    | PUBLICAS                                                              |                                                                                      | Siste                                               | ema Oficial                                                           | de Contratación                                                                                                    | Publica                                                                                              | LA REPUBLICA DEL ECUADOR                                                                                                   |                                                        |
|----------------------------------------------------------------------------------------------------|-----------------------------------------------------------------------|--------------------------------------------------------------------------------------|-----------------------------------------------------|-----------------------------------------------------------------------|----------------------------------------------------------------------------------------------------|----------------------------------------------------------------------------------------------------|----------------------------------------------------------------------------------------------------|--------------------------------------------------------|
| eves 4 de Julio de 2019   18:18                                                                                   | 3                                                                     |                                                                                      |                                                     |                                                                       |                                                                                                    | RUC: 1201717939001                                                                                   | Entidadi Entidad AO   Usuarior entid                                                                                       | dadao   [ <u>Cerrar Ses</u> i                          |
| Ir                                                                                                    | nicio Datos                                                           | Generales                                                                            | Conau                                               | Itar Entidad Con                                                      | tratante Administración                                                                                                    |                                                                                                    |                                                                                                    |                                                        |
| formación Proceso Co                                                                                              | ontratación                                                           |                                                                                      |                                                     |                                                                       |                                                                                                    |                                                                                                    |                                                                                                    |                                                        |
| O DE PROCESO                                                                                                    |                                                                       |                                                                                      |                                                     |                                                                       |                                                                                                    |                                                                                                    |                                                                                                    |                                                        |
| iguntas, Respuestas y Adarado                                                                                     | enes Entrega de                                                       | e Propuesta                                                                          | a Aperturi                                          | a de ofertas Calificad                                                | ción de Participantes Publicació                                                                                                    | n de Resultados Finale 🖉 Esp                                                                         | erar Acuerdo Por Adjudicar                                                                                                 |                                                        |
| De acuerdo al Art. 113 del RO<br>confratante le notificará señale<br>cuyo caso tendrá quince días                 | EOSNCF 1. Adjud<br>endo la feche pera<br>adicionales para la          | licado el co<br>hacarlo, qu<br>formalizaci                                           | ntrato, el adju<br>le no podrà ex<br>Iòn de dicha a | dicatario o su representa<br>cosder de quince (15) día<br>asociación: | nte debidamente auforizado, debera<br>s término siguientes a la techa de a<br>pa usted debe registrar el contrato (                                                                                         | i suscritor el contrato dentro del<br>djudicación, excepción hacha pa<br>en la postaña "FASE CONTRAC | término previsto en los pliegos o en la Le<br>ra el caso de que el adjudicatario sea un<br>TUAL" en el link "Contratos"    | ey, para lo cual la entida<br>I consorcio o asociación |
| - 10 <sup>1</sup> - 12                                                                                            | 70                                                                    |                                                                                      |                                                     |                                                                       | 8                                                                                                    | - 10                                                                                                 |                                                                                                    |                                                        |
| FASE PRECONTRACTUAL                                                                                               | -                                                                     |                                                                                      | Concerned State                                     |                                                                       |                                                                                                    |                                                                                                    |                                                                                                    |                                                        |
| Preguntas y/ó Aclanaciones                                                                                        | Descripción                                                           | Fechas                                                                               | Productos                                           | Parámetros de Calificació                                             | a Archivos                                                                                                    |                                                                                                    |                                                                                                    |                                                        |
| Convelidación                                                                                                    |                                                                       |                                                                                      |                                                     |                                                                       |                                                                                                    |                                                                                                    |                                                                                                    |                                                        |
|                                                                                                    | The second second second second                                       | and share and so I a                                                                 | Figure 1 and 1 and 1                                |                                                                       |                                                                                                    |                                                                                                    |                                                                                                    |                                                        |
| evaluación final                                                                                                  | Descrip                                                               | ción del I                                                                           | Proceso de                                          | e Contratación                                                        | Entidad AD                                                                                                    |                                                                                                    |                                                                                                    |                                                        |
| evaluación final<br>Adjedicación Consulteria                                                                      | Descrip                                                               | ción del I                                                                           | Proceso de                                          | e Contratación                                                        | Entided AD<br>CONSULTORIA DE CESTION PAR                                                                                                    | A DETERMINAR FACTIBILIDAD                                                                            | ) OPERACIONAL DE PROGRAMA MEC E                                                                                            | EN PROCESOS DE                                         |
| evaluación final<br>Adjedicación Consulteria<br>Invitaciones                                                      | Descrip<br>Entide<br>Objeto                                           | <mark>ción del 1</mark><br>el<br>o de Proces                                         | Proceso de                                          | e Contratación -                                                      | Entidait AD<br>CONSULTORIA DE CESTION PAR<br>REGIMEN ESPECIAL                                                                                                    | a determinar factibilidad                                                                            | 2 OPERACIONAL DE PROGRAMA MEC E                                                                                            | EN PROCESOS DE                                         |
| evaluación final<br>Adjedicación Consultoria<br>Invitaciones<br>FASE CONTRACTURI                                  | Diescrip<br>Entide<br>Objeto<br>Códigi                                | <mark>ción del 1</mark><br>el<br>o de Proces                                         | Proceso de                                          | e Contratación                                                        | Entided AD<br>CONSULTORIA DE CESTION PAR<br>RECIMEN ESPECIAL<br>CPC-SERCOP-002-2019                                                                                                    | A DETERMINAR FACTIBLIDAD                                                                             | 2 OPERACIONAL DE PROCRAMA MEC E                                                                                            | EN PROCESOS DE                                         |
| evaluación final<br>Adjudicación Consultaria<br>Invitaciones<br>FASE: CONTRACTUAL<br>Invitas                      | Diescrip<br>Entide<br>Objeto<br>Códigi<br>Tipo C                      | <mark>ción del I</mark><br>el<br>o de Proces<br>o<br>compra                          | Proceso de                                          | a Contratación                                                        | Entideal AD<br>CONSULTORIA DE CESTION PAR<br>REGIMEN ESPECIAL<br>CPC-SERCOP-002-2019<br>Consultoria                                                                                                    | A DETERMINAR FACTIBILIDAD                                                                            | 2 OPERACIONAL DE PROGRAMA MFC E                                                                                            | EN PROCESOS DE                                         |
| evaluación Final<br>Adjudicación Consultaria<br>Invitaciones<br>FASE CONTRACTUAL<br>Intratos                      | Descrip<br>Entide<br>Dijeto<br>Codige<br>Tipe C<br>Prasup             | ción del I<br>d<br>o de Proces<br>o<br>ompra<br>ouesto Refe                          | Proceso de<br>so<br>erencial Tota                   | a Contratación<br>d (Sin Iva):                                        | Entidad AD<br>CONSULTORIA DE CESTION PAR<br>RECIMEN ESPECIAL<br>CPC-SERCOP-002-2019<br>Consultoria<br>USD 800,000.00                                                                                        | a determinar fáctibilidad                                                                            | 2 OPERACIONAL DE PROGRAMA MFC E                                                                                            | EN PROCESOS DE                                         |
| • eralusztán Final<br>Adjudiczación Consultaria<br>: Srotacion+e<br>FASE COMTRACTUME<br>netratos                  | Descrip<br>Entide<br>Objeto<br>Codigo<br>Tipo C<br>Prasug<br>Tipo d   | ción del I<br>al<br>o de Proces<br>o<br>ompra<br>ouesto Refe<br>le Contrata          | Proceso de<br>so<br>orencial Tota<br>ación:         | e Contratación<br>I Gin Iva:                                          | Entidad AD<br>CONSULTORIA DE CEISTICN PAR<br>RECIMEN ESPECIAL<br>CPC-SERCOP-002-2019<br>Consultoria<br>USD 800,000.00<br>Concurso Público                                                                   | ia determinar factifilijdat                                                                          | 3 OPERACIONAL DE PROCRAMA MFC E                                                                                            | EN PROCESOS DE                                         |
| e valuentin Final<br>Adjoid codin Consultaria<br>In volantina<br>Ad te commandaria<br>Matte commandaria           | Descrip<br>Entide<br>Disject<br>Codege<br>Tipe C<br>Prosup<br>Tipe d  | ción del i<br>al<br>o de Proces<br>o:<br>Compra<br>ouesto Refe<br>le Contrata        | Proceso de<br>so<br>orencial Tota<br>ación:         | e Contratación<br>d Gin Ive:                                          | Entidad AD<br>CONSULTORIA DE CEISTICON PAR<br>RECIMEN ESPECIAL<br>CPC-SERCOP-002-2019<br>Consultoria<br>USD 800,000.00<br>Concurso Público<br>Cédula / Núm. Identificación                                  | A DETERMINAR FACTIBILIDAE<br>Apellidos y Nombres                                                     | 2 OPERACIONAL DE PROCRAMA MFC E<br>Cargo                                                                                   | EN PROCESOS DE                                         |
| evaluación fonal<br>Adjudicación Consultaria -<br>Invideciones<br>Enecesimiente<br>Adex Constructional<br>Invitas | Desicrip<br>Entida<br>Dibjett<br>Coding<br>Tipe C<br>Pracus<br>Tipe d | ción del I<br>d<br>o de Proces<br>s<br>ompra<br>auecto Refo<br>le Contrata           | Proceso de<br>so<br>erencial Tota<br>actón:         | d Contratación                                                        | Entidad AD<br>CONSULTORIA DE CESTICAN PAR<br>RECIMEN ESPECIAL<br>CPC-SERCOP-002-2019<br>Consultoria<br>USD 800,000.00<br>Concurso Público<br>Concurso Público<br>Cédula / Núm. Identificación<br>0400495263 | A DETERMINAR FACTURUIDAE<br>Apellidos y Nombres<br>PEPITO PEREZ                                      | 2 OPERACIONAL DE PROCRAMA MIC E<br>Cargo<br>Mixima Antoided<br>Institucional                                               | Origen<br>EXTRANJERA                                   |
| evaluación Fonel<br>Adjudicación Consultaria -<br>Sinutaciones<br>Fase constructival<br>Instas                    | Descrip<br>Entida<br>Objeto<br>Codigi<br>Tipo d<br>Tipo d<br>Autori   | ción del 1<br>d<br>o de Proces<br>o<br>compra<br>nuecto Refe<br>le Contrata<br>dades | Proceso de<br>so<br>oroncial Tota                   | a Contratación                                                        | Entidad AD<br>CONSULTORIA DE CESTICAN PAR<br>RECIMEN ESPECIAL<br>CPC-SERCOP-002-2019<br>Consultoria<br>USD 880,000.00<br>Concurso Público<br>Cédula / Núm. Identificación<br>0400495263<br>1234567890       | A DETERMINAR FACTURUIDAE<br>Apellidos y Nombres<br>PEPITO PEREZ<br>PEDRO PILAS                       | Cargo<br>Máxima Autoridad<br>Institucional<br>Máxima Autoridad<br>Responsable de la Cestión<br>Administrativa – Financiera | Origen<br>Ditranjera<br>Extranjera                     |

Imagen 8.6

# 9. Registro de Contratos del Concurso Público de Consultoría

Para Registrar el Contrato del Concurso Público de Consultoría, la entidad debe elaborar, suscribir el contrato, para el registro la entidad entra al SOCE con los perfiles de RUC, usuario y contraseña, ubica el proceso de contratación y da un clic en el código del proceso, ver, Imagen: 9.1

| Ir                        | nicio Datos Generale | as Consultar             | Entidad Contratante Adm                                                | inistración                                                                                                    |                                                                                                    |
|---------------------------|----------------------|--------------------------|------------------------------------------------------------------------|----------------------------------------------------------------------------------------------------|----------------------------------------------------------------------------------------------------|
| critorio                  |                      |                          |                                                                        |                                                                                                    |                                                                                                    |
| CESOS DIRECTO             | S A APLICACIONES     |                          | PROCESOS                                                               | RECIENTES                                                                                                    |                                                                                                    |
| de national<br>SERCOR     | erear<br>procesos    | catalogo<br>electrónico  | Código<br>CPC<br>SERCOP<br>SERCOP                                      | Objeto del Proceso<br>Consultoria de Gestion Para determinar factibilidad<br>Operacional de Programa MFC en Procesos de Regimen<br>Especial | Estado<br>del<br>Proceso<br>Adjudicado-2019-07-03<br>Registro de 15:00:00<br>Centratos                   |
| reparties<br>Constitution |                      | Inispanda de<br>grocenus | SERCOP-<br>005-2013<br>LICO-<br>SERCOP-<br>004-2019<br>MCO-<br>SERCOP- | Construcción de Edificio<br>Construcción de Edificio                                                                                        | Proreedor 14:45:00<br>Ejecución 2019-06-19<br>de 13:30:00<br>Contrate<br>En Curso 2019-06-18<br>11:00:00 |
|                           | gistos<br>generales  | sucursales               | 003-2019<br>COTID-<br>SERCOP-<br>02-2019                               | Construcción de Edificio                                                                                                    | En 2019-05-04<br>Recepción 14-00:00                                                                      |

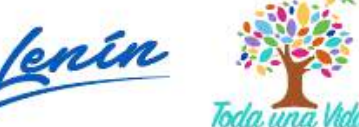

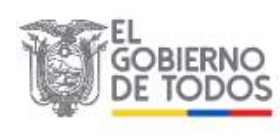

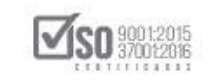

La acción anterior permite que el sistema abra la "Información del Proceso de Contratación" y determinar la Fase Contractual, donde se ubicara y se dará clic en "Contratos", ver, Imagen: 9.2

| Jueves 4 de Julio de 2019   18:18                                                                                           |                                                                                                    |                                                                                                    |                                                                                                    | RUC: 1201717939001                                                     | Entidad: Entidad AO   Usuario: entid                                                                                                    | dadao   [ <u>Cerrar S</u> e            |
|----------------------------------------------------------------------------------------------------|----------------------------------------------------------------------------------------------------|----------------------------------------------------------------------------------------------------|----------------------------------------------------------------------------------------------------|------------------------------------------------------------------------|----------------------------------------------------------------------------------------------------|----------------------------------------|
| Ini                                                                                                    | cio Datos Generale                                                                                     | es Consultar Entidad                                                                                    | l Contratante Administración                                                                                                    |                                                                        |                                                                                                    |                                        |
| nformación Proceso Con<br>Jugo de Proceso                                                                                   | ntratación                                                                                             |                                                                                                    |                                                                                                    |                                                                        |                                                                                                    |                                        |
| Preguntas, Respuestas y Adaration                                                                                           | es Entrega de Propue                                                                                   | esta Apertura de ofertas Cr                                                                             | lificación de Participantes Publicació                                                                                                    | n de Resultados Enale 📄 Espe                                           | erar Acuerdo - Por Adjudicar -                                                                                                    |                                        |
| Contratante le noncata sensar<br>cuyo case tendrá quince días ar<br>EASE PRECONTRACTUAL:<br>Var Presidente V/6 Admetiones : | de la fecta para naceno<br>dicionaleo para la formaliza<br>Descripción Fechas                          | que no poetra exceder de quinte en<br>acción de dicha asociación". Recu<br>s Productos Perámetros de Ca | 5) dítas terrimo argunentes a la focrar ve a<br>erde que usted dobe registrar el contrato i<br>ficaciós Archivos                                                                                                    | djubičačkih, excepcion necine pa<br>en la pestaña "FASE CONTRAC"       | ra el casto de que el adjunication ses un<br>TUAL" en el link "Contratos"                                                                        | consorcio o asossoc                    |
| Ver Convalidación                                                                                                    | Descripción de                                                                                         | el Proceso de Contratación                                                                              |                                                                                                    |                                                                        |                                                                                                    |                                        |
|                                                                                                    | 5.01.4                                                                                                 |                                                                                                    |                                                                                                    |                                                                        |                                                                                                    |                                        |
| Ver Adjudicación Consultoria                                                                                                | Entided:                                                                                               |                                                                                                    | Entidad AO                                                                                                    |                                                                        |                                                                                                    | a montor of                            |
| Ver Adjudicación Consultoria<br>Ver Snykaciones                                                                             | Entidad:<br>Objeto de Proc                                                                             | ceso ; ;                                                                                                | Entided AO<br>CONSULTORIA DE GESTION PAR<br>REGIMEN ESPECIAL                                                                                                    | A DETERMINAR FACTIBILIDAD                                              | OPERACIONAL DE PROGRAMA MFC E                                                                                                    | IN PROCESOS DE                         |
| Ver Adjudicesión Censultoria<br>Ver Invitaciones<br>PASE CONTRACTUAL                                                        | Entided<br>Objeto de Proc<br>Código:                                                                   | ceso :                                                                                                  | Entided AO<br>CONSULTORIA DE CESTION PAR<br>REGIMEN ESPECIAL<br>CPC-SERCOP-092-2019                                                                                                    | a determinar factibilidad                                              | OPERACIONAL DE PROGRAMA MEC E                                                                                                    | IN PROCESOS DE                         |
| Ver Adjudiceción Consultonie<br>Ver Snybeciones<br>MASE CONTRACTUAL<br>Contretos                                            | Entided<br>Objeto de Proc<br>Código:<br>Tipo Compra                                                    | ceso :                                                                                                  | Entidad AO<br>CONSULTORIA DE CESTION PAR<br>REGIMEN ESPECIAL<br>CPC-SERCOP-092-2019<br>Consultoria                                                                                                    | IA DETERMINAR FACTIBLIDAD                                              | OPERACIONAL DE PROGRAMA MEC E                                                                                                    | IN PROCESOS DE                         |
| Ver Adjudicación Consultoria<br>Ver Snykaciones<br>PASE CONTRACTUAL<br>Contretos                                            | Emided<br>Objeto de Proc<br>Código:<br>Tipo Compra<br>Presupuesto B                                    | ceso :<br>eferencial Total (Sin Ive):                                                                   | Entidad AO<br>CONSULTORIA DE CESTION PAR<br>REGIMEN ESPECIAL<br>CPC-SERCOP-092-2019<br>Consultoria<br>USD 800,000.00                                                                                                    | (A DETERMINAR FACTIBILIDAD                                             | ) OPERACIONAL DE PROCRAMA MFC E                                                                                                    | IN PROCESOS DE                         |
| Ver Adjedisstön Consultaria<br>Ver Envlacionas<br>PASE CONTRACTUAL<br>Cantratos                                             | Entided<br>Objeto de Proc<br>Código:<br>Tipo Compra<br>Presupuesto R<br>Tipo de Contra                 | ceso :<br>Ieferencial Total (Sin Iva) :<br>atación:                                                     | Entided AO<br>CONSULTORIA DE CESTION PAR<br>RECIMEN ESPECIAL<br>CPC-SERCOP-002-2019<br>Consultoria<br>USD 800,000.00<br>Concurso Público                                                                                | LA DETERMINAR FACTIBILIDAD                                             | OPERACIONAL DE PROGRAMA MFC E                                                                                                    | IN PROCESOS DE:                        |
| Ver Adjediselän Canaultania<br>Ver Envikasionas<br>PASE CONTRACTUAL<br>Contratos                                            | Entidad<br>Objeto de Prot<br>Código:<br>Tipo Compra<br>Presupuesto B<br>Tipo de Contra                 | ceso :<br>Ieferencial Total (5in Ivo):<br>aración:                                                      | Entided AO<br>CONSULTORIA DE CESTION PAR<br>RECIMEN ESPECIAL<br>CPC-SERCOP-002-2019<br>Consultoria<br>USD 800,000.00<br>Consultoria<br>Consultoria<br>Consultoria                                                       | LA DETERMINÀR FACTIBILIDAD                                             | OPERACIONAL DE PROGRAMA MFC E                                                                                                    | IN PROCESOS DE                         |
| Ver Adjudiación Consultania<br>Ver Sinvlaciones<br>FASC CONTRACTUAL<br>Contratos                                            | Entided<br>Objeto de Prot<br>Código:<br>Tipo Compra<br>Presupuesto B<br>Tipo de Contra                 | ceso :<br>Ieferencial Total (Sin Ive):<br>atación:                                                      | Entided AO<br>CONSULTORIA DE CESTION PAR<br>REGIMEN ESPECIAL<br>CPC-SERCOP-002-2019<br>Consultoria<br>USD 880,000.00<br>Concurso Público<br>Cédula / Ném, Identificación<br>0400495263                                  | A DETERMINAR FACTIBILIDAD<br>Apellidos y Nombres<br>PEPITO PEREZ       | OPERACIONAL DE PROCRAMA MFC E<br>Cargo<br>Mexime Autorided<br>Instructional                                                                      | IN PROCESOS DE<br>Origen<br>EXTRANJERA |
| Ver Adjudiación Consultonia<br>Ver Enviaciones<br>EASE-CONTRACTUAL<br>Contretos                                             | Entidad<br>Objeto de Prot<br>Cádigos<br>Tipo Compra<br>Presupuesto B<br>Tipo de Contra<br>Autoridades: | ceso :<br>Ieferencial Total (Sin Ive) :<br>atación:                                                     | Emided AO<br>CONSULTORIA DE CESTION PAR<br>RECIMUN ESPECIAL<br>CPC-SERCOP-002-2019<br>Consultoria<br>USD 800,000,00<br>Concurso Público<br>Concurso Público<br>Cédula / Núm, Identificación<br>0400495263<br>1234567800 | A DETERMINAR FACTIBILIDAD Apellidos y Nombres PEPITO PEREZ PEDRO PILAS | OPERACIONAL DE PROCIRAMA MFC E Corpo Corpo Maxima Autoridad Institucional Maxima Autoridad Responsable de la Cessión Administrativa – Financiera | Origen<br>EXTRANJERA<br>EXTRANJERA     |

#### Imagen 9.2

El sistema pasa a la ventana denominada "Registro de Contrato Principal", el cual es el inicio del registro del contrato, ubique el texto "Ingreso de Información del Contrato Principal", y de clic, ver, Imagen: 9.3

| ie 201 | 9   22:24           |                     |                 |                   | RUC: 1201717939901   Entida                                                                                                    | ad: Entidad AO   Usuario: entidadao              |
|--------|---------------------|---------------------|-----------------|-------------------|----------------------------------------------------------------------------------------------------|--------------------------------------------------|
|        | Inicio Dal          | tos Generales Consu | Itar Entidad C  | Contratante Adr   | ninistración                                                                                                    |                                                  |
| Cont   | rato Principal      |                     |                 |                   |                                                                                                    |                                                  |
|        |                     |                     |                 |                   |                                                                                                    |                                                  |
|        |                     |                     |                 |                   |                                                                                                    |                                                  |
| PA     | SO 1 - Registro     | de Información Ese  | ncial del Contr | ato Principal     |                                                                                                    |                                                  |
|        |                     |                     |                 |                   |                                                                                                    |                                                  |
|        | Información Es      | sencial del Proceso | de Contratació  | n                 |                                                                                                    |                                                  |
| -      | Entidad Contratante | e:                  | ENTID           | AD AO             |                                                                                                    |                                                  |
|        | Código del Proceso  |                     | CDC-S           | ERCOP-002-2019    |                                                                                                    |                                                  |
|        | Objeto de Contrata  | ción                | CONSU           | RTORIA DE GESTION | PARA DETERMINAR FACTIBILIDAD OPERACIONAL D                                                                                                    | DE PROGRAMA MEC EN PROCESOS DE                   |
|        | Tipo de Compra      |                     | Consu           | toría             |                                                                                                    |                                                  |
|        | Tipo de Procedimier | nto                 | Contra          | tacion directa    |                                                                                                    |                                                  |
|        |                     |                     |                 |                   |                                                                                                    |                                                  |
|        | Proveedores A       | djudicados por Proc | lucto           |                   |                                                                                                    |                                                  |
| =      | RUC                 | Razón Social        | Cantidad        | CPC               | Descripción                                                                                                    | Acción                                           |
| 1      | 0900010018001       | PROVEEDOR SI        | 1               | 83111.02.1        | SERVICIOS DE ASISTENCIA OPERACIONALES.<br>DE ORIENTACION Y DE ASESORAMIENTO EN<br>RELACIÓN CON LA ESTRATEGIA Y NORMATIVA<br>DE SOCIEDADES Y CON LA PLANIFICACIÓN<br>ESTRUCTURACIÓN Y SUS ACTUACIÓNES DE<br>CONSULTORIA EN MATERIA DE GESTION<br>GENERAL INCLUYE LAS EL ANES DE ESTR | Inoreso de Información del Contrato<br>Principal |

Imagen 9.3

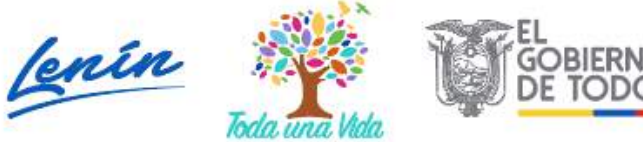

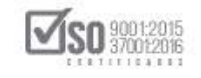

En esta etapa la entidad registra datos como la fecha de suscripción del contrato, el inicio del mismo, como también designa al Administrador de Contrato, y si el contrato es en Asociación o Consorcio y la entrega definitiva, luego de esto da clic en "Guardar", ver, Imagen: 9.4

| unes 8 de Julio | del 2019 22:35                                                                                                    | RUC: 1201                                                                                                    | 717939001   E                                        | intidad:                                 | Entidad A0                                    | 0   Usuan                            | o: entidadao              |
|-----------------|----------------------------------------------------------------------------------------------------|----------------------------------------------------------------------------------------------------|------------------------------------------------------|------------------------------------------|-----------------------------------------------|--------------------------------------|---------------------------|
|                 | Inicio Datos Generales Consultar                                                                                                    | Entidad Contratante Administración                                                                                                    |                                                      |                                          |                                               |                                      |                           |
| egistro de      | Contrato Principal                                                                                                    |                                                                                                    |                                                      |                                          |                                               |                                      |                           |
|                 | Registro de Contrato del Proveedor PR<br>para el Producto 83111.02.1 - SERVIC<br>ASESORAMIENTO EN RELACION CON L<br>ESTRUCTURACION Y SUS ACTUACIONE<br>PLANES DE ESTR | OVEEDOR S1<br>IOS DE ASISTENCIA OPERACIONALES DI<br>A ESTRATEGIA Y NORMATIVA DE SOCIE<br>ES DE CONSULTORIA EN MATERIA DE GE                                          | E ORIENT<br>DADES Y<br>STION GI                      | ACIO<br>CON<br>ENER                      | N Y DE<br>LA PLA<br>AL INC                    | NIFIC<br>LUYE L                      | ACION<br>AS               |
|                 | Información de Adiudicación Total del D                                                                                                    |                                                                                                    |                                                      |                                          |                                               |                                      |                           |
|                 | Nombro del Idiudicatoria                                                                                                    | Provection ca                                                                                                    | Tees                                                 | WRITE                                    |                                               |                                      |                           |
|                 | Nombre del Adjudicacano                                                                                                    | PROVEEDOR 51                                                                                                    | tipd:                                                | JUKIDIC                                  | ÷                                             |                                      |                           |
|                 | ROC                                                                                                    | 090010018001                                                                                                    |                                                      |                                          |                                               |                                      |                           |
|                 | reura de Adjudicación                                                                                                    | 5018-07-04                                                                                                    |                                                      |                                          |                                               |                                      |                           |
|                 | Monto de Adjudicación                                                                                                    | \$ 47,000.00                                                                                                    |                                                      |                                          |                                               |                                      |                           |
|                 | Tipo de Adjudicación                                                                                                    | Total                                                                                                    |                                                      |                                          |                                               |                                      |                           |
|                 | Información del Producto Adjudicado al                                                                                                    | Proveedor                                                                                                    |                                                      |                                          |                                               |                                      |                           |
|                 |                                                                                                    |                                                                                                    | T                                                    | Tiempo                                   | Contract                                      | Dramin                               | Total                     |
|                 | Producto                                                                                                    | Descripción                                                                                                    | E                                                    | de<br>Entrega<br>( días )                | ( Unidad<br>)                                 | Unitario<br>(\$)                     | Adjudicado<br>(\$)        |
|                 | 83111.02.1 SERVICIOS DE ASISTENCIA OPERACIÓ<br>ESTRATEGIA Y NORMATIVA DE SOCIEDAD<br>CONSULTORIA EN MATE                                                              | DNALES DE ORIENTACION Y DE ASESORAMIENTO EN RELACIÓN<br>DES Y CON LA PLANIFICACIÓN ESTRUCTURACIÓN Y SUS ACTUAC<br>RIA DE GESTION GENERAL INCLUYE LAS PLANES DE ESTR  | CON LA<br>CIONES DE                                  | 30                                       | i                                             | 47,000.00                            | 47,000.00                 |
|                 | Información del Contrato Principal                                                                                                    |                                                                                                    |                                                      |                                          |                                               |                                      |                           |
|                 | * Monto Contractual (\$)                                                                                                    | 47000.00                                                                                                    | Debe Ingresor                                        | e monto                                  | del contrat                                   | o suscrito. d                        | e acuerdo a la            |
|                 | E Maria Casharakari (Alia)                                                                                                    |                                                                                                    | clausula corre<br>Plazo en días                      | s calendar                               | no, en conco                                  | rdancia con e                        | l plazo                   |
|                 | Plazo Conciacidar (dias)                                                                                                    |                                                                                                    | establecido en                                       | 1 ia claúsu)                             | a correspond                                  | lence                                | (2000)                    |
|                 | * Porcentaje de Anticipo (%)                                                                                                    | Valor: \$ 0.00                                                                                                    | Oebe Ingresor                                        | e anticip                                | o correspor                                   | idiente                              |                           |
|                 | * Fecha de Suscripción del Contrato                                                                                                    | 2019-07-05                                                                                                    | Debe registrar<br>que está supor                     | r la fecha (                             | de suscripci                                  | ión que const                        | a en el contrato          |
|                 | Fecha de otra condición de acuerdo a la naturaleza d<br>contrato                                                                                                    | iel 📰                                                                                                    | Debe registrar<br>de ecuerdo e                       | la facha                                 | en la que se<br>deza del co                   | he establacid<br>strato              | a otr <b>a condici</b> ón |
|                 | * El Contrato inicia en:                                                                                                    | Pecha de Suscripción de Contrato<br>Pecha de otra condición de scuerdo a la naturaleza del<br>contrato                                                               | Debe seleccion<br>contrato inicia<br>notificación de | nar una op<br>• partir d<br>• disponibil | ción según s<br>• le suscripci<br>ded de emic | e prevea que<br>in de contret<br>spo | el plazo del<br>o o de le |
|                 | Fecha Prevista de Terminación de Contrato                                                                                                    | 2019-08-04                                                                                                    |                                                      |                                          |                                               |                                      |                           |
|                 |                                                                                                    | pabloemilioescobarg - ESCOBAR PERALVO PABLO LUCIAN V                                                                                                    | 1                                                    |                                          |                                               |                                      |                           |
|                 | Nombre del Administrador del Contrato                                                                                                    | Recuende que el usuario escegido como administrador del<br>contrato será el único que podrá ingresar la información del<br>mismo en la etapa "EJECUCIÓN DE CONTRATO" | Seleccione el l                                      | nombre d                                 | e la personi                                  | a que adminis                        | ora el contrate           |
|                 | E-mail del Administrador del Contrato                                                                                                    |                                                                                                    | Direction ele                                        | ectrónica :                              | de la persona                                 | que edminie                          | tre el contreto           |
|                 | Toformistión de Concension                                                                                                    |                                                                                                    |                                                      |                                          |                                               |                                      |                           |
|                 | Información de Consorcios                                                                                                    |                                                                                                    | · ·                                                  |                                          |                                               |                                      |                           |
|                 | CES ASOCIACIÓN O CONSORCIO?                                                                                                    | Sr © No                                                                                                    | Selectione si e                                      | es Asociaci                              | sn o Consors                                  | 20                                   | -                         |
|                 | Entregas Parciales                                                                                                    |                                                                                                    |                                                      |                                          |                                               |                                      |                           |
|                 | * El Contrato contempla entregas parciales:                                                                                                    | ○ Sr ● 140                                                                                                    | Seleccione si y                                      | va a realiza                             | r o no entre                                  | gas parciales                        |                           |
|                 | * Entrena Definitiva (dias)                                                                                                    | 30 días 2019-08-04                                                                                                    | Ingrese el mún                                       | mero de d                                | lias para la E                                | intrega Defini                       | tiva                      |

Imagen 9.4

El sistema mediante el mensaje que se ve en la imagen, indica a la entidad si la información es correcta o no, de ser así de clic en "Aceptar", ver, Imagen: 9.5

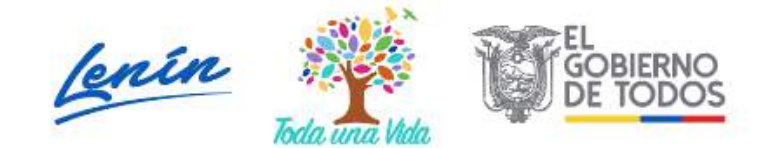

| SERVICIO | NACIONAL | DE CONTR. | ATACIÓN | <b>PÚBLICA</b> |
|----------|----------|-----------|---------|----------------|
|----------|----------|-----------|---------|----------------|

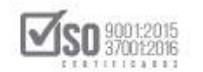

| * Monto Contractual (\$)                                 | ¿Esta segu | uro que la información es correcta?                                                                                      |                                                                      | ingresar el monto del contrato suscrito, de acuerdo a la<br>pla correspondiente<br>plan dias calendario, en concordancia con el plan.                                         |  |
|----------------------------------------------------------|------------|----------------------------------------------------------------------------------------------------|----------------------------------------------------------------------|----------------------------------------------------------------------------------------------------|--|
| * Plazo Contractual (dias)                               |            |                                                                                                    | Cancalan                                                             | lecido en la cladula correspondiente                                                                                                    |  |
| * Porcentaje de Anticipo (%)                             |            |                                                                                                    | Cancelas                                                             | ingreser el anticipo correspondiente                                                                                                    |  |
| * Fecha de Suscripción del Contrato                      |            | 2019-07-05                                                                                                    |                                                                      | Debe registrar la fecha de suscripción que consta en el contrato que está suscrito                                                                                            |  |
| Fecha de otra condición de acuerdo a la natu<br>contrato | raleza del |                                                                                                    |                                                                      | Debe registrer la fecha en la que se ha establecido otra condición<br>de acuerdo a la naturaleza del contrato                                                                 |  |
| " El Contrato inicia en:                                 |            | <ul> <li>Fecha de Suscripción de Contrato</li> <li>Fecha de otra condición de acuerdo a contrato</li> </ul>              | la naturaleza del                                                    | Debe selectionar una spotin según se prevea que el plazo del<br>contrato inicio a partir de la succipición de contrato o de la<br>notificación de disponibilidad de anticipio |  |
| Fecha Prevista de Terminación de Contrato                |            | 2019-08-84                                                                                                    |                                                                      |                                                                                                    |  |
|                                                          |            | pabloemilioescobarg - ESCOBAR PERALVO                                                                                    |                                                                      |                                                                                                    |  |
| Nombre del Administrador del Contrato                    |            | Recuerde que el usuario eccogido como<br>contrato sará el único que podrá ingreso<br>mismo en la etapa "EJECUCIÓN DE CON | Seleccione el <b>nombre de la persona</b> que administra el contrato |                                                                                                    |  |
| E-mail del Administrador del Contrato                    |            | ing_ferquinta@yahoo.es                                                                                                   |                                                                      | Dirección electrónica de la persona que administra el contrato                                                                                                    |  |
| Información de Consorcios                                |            |                                                                                                    |                                                                      |                                                                                                    |  |
| ¿Es Asociación o Consorcio?                              |            | 🖉 Si 🖲 No                                                                                                    |                                                                      | Seleccione al es Asociación o Consorcio                                                                                                    |  |
| Entregas Parciales                                       |            |                                                                                                    |                                                                      |                                                                                                    |  |
| * El Contrato contempla entregas parciales:              |            | 🖉 Si 🖲 No                                                                                                    |                                                                      | Seleccione si va a realizar o no entregas parciales                                                                                                    |  |
| * Entrega Definitiva (dias)                              |            | 30 días 2019-06-04                                                                                                    |                                                                      | Ingrese el mémero de días para la Entrega Definitiva                                                                                                    |  |

#### Imagen 9.5

Con los datos del proceso y del contrato, lo siguiente es registrar los documentos relevantes, tales como el contrato, notificación de disponibilidad de anticipo y de ser requerido los archivos opcionales, echo esto de clic en "Continuar", ver, Imagen: 9.6

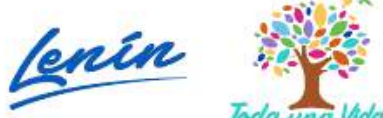

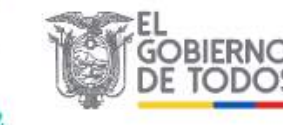

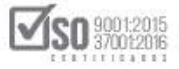

|                            | ato Princi                                              | ipal                                                                                                    |                                                   |                                                                                            |                                                        |                                           |                                                                     |                                                              |                             |
|----------------------------|---------------------------------------------------------|----------------------------------------------------------------------------------------------------|---------------------------------------------------|--------------------------------------------------------------------------------------------|--------------------------------------------------------|-------------------------------------------|---------------------------------------------------------------------|--------------------------------------------------------------|-----------------------------|
| Re<br>pa<br>AS<br>ES<br>PL | gistro de<br>ra el Proc<br>ESORAM<br>TRUCTUR<br>ANES DE | Contrato del Proveedor PRO<br>ducto 83111.02.1 - SERVICIO<br>IENTO EN RELACION CON LA<br>VACION Y SUS ACTUACIONES<br>ESTR | VEEDOR SI<br>S DE ASIS<br>ESTRATEG<br>DE CONSU    | I<br>TENCIA OPERA(<br>SIA Y NORMATIV<br>ILTORIA EN MAT                                     | CIONALES DE<br>VA DE SOCIEI<br>TERIA DE GES            | ORIEN<br>DADES<br>STION (                 | ITACION<br>Y CON LA<br>GENERAL                                      | Y DE<br>PLANIFIC/<br>INCLUYE L                               | ACION<br>AS                 |
|                            | Informaci                                               | ión de Adjudicación Total del Prov                                                                                        | reedor                                            |                                                                                            |                                                        |                                           |                                                                     |                                                              |                             |
|                            | Nombre del                                              | Adjudicatario                                                                                                    | PROVEEDOR S                                       | 1                                                                                          |                                                        | Tipo:                                     | JURIDICA                                                            |                                                              |                             |
|                            | RUC                                                     |                                                                                                    | 090001001800                                      | 21                                                                                         |                                                        |                                           |                                                                     |                                                              |                             |
|                            | Fecha de Ad                                             | judicación                                                                                                    | 2019-07-04                                        |                                                                                            |                                                        |                                           |                                                                     |                                                              |                             |
|                            | Monto de Ad                                             | Ijudicación                                                                                                    | \$ 47,000.00                                      |                                                                                            |                                                        |                                           |                                                                     |                                                              | 6                           |
|                            | npo se saja                                             |                                                                                                    | Jota                                              |                                                                                            |                                                        |                                           |                                                                     |                                                              |                             |
|                            | Informac                                                | ión del Producto Adjudicado al Pro                                                                                        | oveedor                                           |                                                                                            |                                                        |                                           | Ter I                                                               |                                                              |                             |
|                            | Producto                                                |                                                                                                    | Descripc                                          | ion                                                                                        |                                                        |                                           | de<br>Entrega<br>( dias )                                           | nidad Precio<br>nidad Unitario<br>) (\$)                     | Total<br>Adjudicado<br>(\$) |
|                            | 83111.02.1                                              | SERVICIOS DE ASISTENCIA OPERACIONA<br>ESTRATEGIA Y NORNATIVA DE SOCIEDADES<br>CONSULTORIA EN MATERIA                      | LES DE ORIENTA<br>Y CON LA PLANI<br>DE GESTION GE | ACION Y DE ASESORAMIE<br>IFICACIÓN ESTRUCTURAC<br>NERAL INCLUYE LAS PLAI                   | NTO EN RELACION C<br>CION Y SUS ACTUACI<br>NES DE ESTR | ON LA<br>ONES DE                          | 30                                                                  | 1 47,000.00                                                  | 47,000.00                   |
|                            | Informaci                                               | ión del Contrato Principal                                                                                                |                                                   |                                                                                            |                                                        |                                           |                                                                     |                                                              |                             |
|                            | * Monto Con                                             | itractual (\$)                                                                                                    | 47000.00                                          |                                                                                            |                                                        | Debe ingre<br>datisula co                 | sar el monto del o<br>rrespondiente                                 | ontrato suscrito. d                                          | e ecuerdo a la              |
| -                          | * Plazo Cont                                            | tractual (días)                                                                                                    | 30                                                |                                                                                            |                                                        | Plazo en d<br>establecido                 | lías calendario, e<br>en la cleúsula con                            | n concordancia con e<br>respondiente                         | í plazo                     |
|                            | * Porcentaje                                            | de Anticipo (%)                                                                                                    | Porcentaje:<br>Valor:                             | 0.00 %                                                                                     |                                                        | Debe ingre                                | sar el anticipo co                                                  | rrespondiente                                                |                             |
|                            | * Fecha de S                                            | Suscripción del Contrato                                                                                                  | 2019-07-05                                        |                                                                                            |                                                        | Debe regist                               | trar la facha de au                                                 | ecripción que const                                          | • •n el contrato            |
|                            | Fecha de otr                                            | a condición de acuerdo a la naturaleza del                                                                                | 1                                                 | <b>1</b>                                                                                   |                                                        | Debe regis                                | trar la fecha en la                                                 | que se ha establecido                                        | otre condición              |
|                            | contrato                                                |                                                                                                    | Fecha de S                                        | uscripción de Contrato                                                                     |                                                        | de acuerd                                 | io a la naturaleza                                                  | del contrato                                                 |                             |
|                            | * El Contrato                                           | o inicia en:                                                                                                    | Fecha de ol<br>contrato                           | tra condición de acuerdo                                                                   | a la naturaleza del                                    | Debe selec<br>contrato in<br>notificación | cioner une opción :<br>idie a partir de la s<br>i de disponibilidad | según se preves que<br>uscripción de contrat:<br>de anticipo | el plazo del<br>o o de la   |
| 1                          | Fecha Previs                                            | ta de Terminación de Contrato                                                                                             | 2019-08-04                                        |                                                                                            |                                                        |                                           |                                                                     |                                                              |                             |
|                            | Nombre del                                              | Administrador del Contrato                                                                                                | Recuerde qu<br>contrato ser<br>mismo en la        | ee al usuario escogido como<br>rá el único que podrá ingres.<br>• etepa "EJECUICIÓN DE COI | administrador del<br>ar la información del<br>utration | Seleccione                                | el nombre de la p                                                   | persona que adminis                                          | tra el contrato             |
|                            | E-mail del A                                            | dministrador del Contrato                                                                                                 | 1                                                 |                                                                                            |                                                        | Dirección                                 | electrónica de la                                                   | persona que administ                                         | tra el contrato             |
|                            | Informaci                                               | ión de Consorcios                                                                                                    |                                                   |                                                                                            |                                                        |                                           |                                                                     |                                                              |                             |
|                            | ¿Es Asociacio                                           | án o Consorcio?                                                                                                    | 0 si 🖲 No                                         |                                                                                            |                                                        | Selectione                                | si as Asociación d                                                  | Consordo                                                     | -                           |
|                            |                                                         |                                                                                                    |                                                   |                                                                                            |                                                        |                                           |                                                                     |                                                              |                             |
|                            | Entregas                                                | Parciales                                                                                                    |                                                   |                                                                                            |                                                        |                                           |                                                                     |                                                              |                             |
|                            | * El Contrato                                           | o contempla entregas parciales;                                                                                           | 0 si @ No                                         | 1                                                                                          |                                                        | Selectione                                | ai va a realizar on                                                 | o entreges percieles                                         |                             |
|                            | * Entrega De                                            | etinitiva (dias)                                                                                                    | 30                                                | dias 2019-08-04                                                                            |                                                        | Jngrese el l                              | número de días p                                                    | ara la Entrega Definit                                       | tva                         |
| ÷.,                        | Documen                                                 | tación Relevante y Obligatoria                                                                                            |                                                   |                                                                                            |                                                        | Publique e                                | Contrato Suscri                                                     | to Integro, formato                                          | requerido .pdf              |
|                            | CONTRATO                                                | SUSCRITO ENTRE LAS PARTES                                                                                                 |                                                   |                                                                                            |                                                        |                                           |                                                                     |                                                              |                             |
| EX                         | anaranes pen                                            | Contraction (Contraction)                                                                                                 | and the second second                             |                                                                                            | i l                                                    |                                           |                                                                     |                                                              |                             |
|                            | escribcion;                                             | DESCREPCIÓN                                                                                                    | arcmivo   Ningún a                                | November 1997                                                                              | АЯСНИО                                                 | FECHA                                     | REGISTRO                                                            | ELININAR                                                     |                             |
|                            | CONTRATO                                                | SUSCRITO ENTRE LAS PARTES - CONTRATO                                                                                      | 220                                               | ONTRATO PDE (3.22) Ma                                                                      |                                                        | 201                                       | 19-07-06<br>2 50:38                                                 | Elminat                                                      |                             |
|                            |                                                         |                                                                                                    |                                                   |                                                                                            |                                                        |                                           |                                                                     |                                                              |                             |
|                            | NOTIFICAC                                               | CIÓN DE DISPONIBILIDAD DEL ANTICIPO / REC                                                                                 | CHAZO DEL ANT                                     | TICIPO                                                                                     |                                                        |                                           |                                                                     |                                                              | _                           |
| Ex                         | tensiones pen                                           | nitidas: pdf                                                                                                    | and the case of the                               |                                                                                            |                                                        |                                           |                                                                     |                                                              |                             |
| D                          | escripción:                                             | Selectionar                                                                                                    | archivo Ningún a                                  | nchivo seleccionado Subir                                                                  | 1                                                      |                                           |                                                                     |                                                              |                             |
|                            |                                                         |                                                                                                    |                                                   |                                                                                            |                                                        |                                           |                                                                     |                                                              |                             |
|                            |                                                         |                                                                                                    |                                                   |                                                                                            |                                                        |                                           |                                                                     |                                                              |                             |
| -                          |                                                         |                                                                                                    |                                                   |                                                                                            |                                                        |                                           |                                                                     |                                                              |                             |
| FV                         | .::ARCHIVOS                                             | OPCIONALES                                                                                                    |                                                   |                                                                                            |                                                        |                                           |                                                                     |                                                              |                             |
|                            | engineties                                              |                                                                                                    | authing another                                   | while adaptive or line and                                                                 | 1                                                      |                                           |                                                                     |                                                              |                             |
| D<br>(TS                   | escripción:                                             | DESCRIPCIÓN                                                                                                    | archivo   Ningún a                                | renvo seleccionado   Subir<br>Nomese dev                                                   | ARCHMO                                                 | FECH                                      | REGISTRO                                                            | ELIMINAR                                                     |                             |
|                            | ARCHIVOS                                                | OPCIONALES - CERTIFICADO BANCARIO                                                                                         | 200                                               | ERTIFICACIONBANCARIA                                                                       | PDF (8.10.10)                                          | 201                                       | 9-07-06                                                             | Ekminter                                                     |                             |

### Imagen 9.6

El paso siguiente es registrar las Garantías, por el tipo de proceso se indica que en las consultorías no se registra garantía técnica, si la garantía de fiel

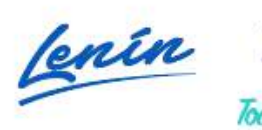

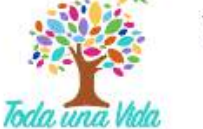

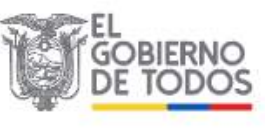
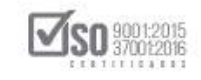

cumplimiento, también se registrara garantía de buen uso del anticipo en caso que la entidad lo haya indicado en los pliegos del proceso, para este ejemplo no existe anticipo por lo cual la entidad no registra este paso y directamente da clic en "Finalizar", ver, Imagen: 9.7

| Información Econcial del Dr         | ocaso de Contratación |         |                                      |                              |                 |
|-------------------------------------|-----------------------|---------|--------------------------------------|------------------------------|-----------------|
| Entidad Contratanta                 | oceso de contratación | Entida  | 140                                  |                              |                 |
| Código del Proceso                  |                       | CDC-S   | ERCOP-002-2019                       |                              |                 |
| Ionto Contractual Principal(\$)     |                       | \$ 47.0 | 00.00                                |                              |                 |
| Intidae Contractual Education (At ) |                       | Porce   | ntaje: 0,00%                         |                              |                 |
| Anticipo Contractual Principal(%)   |                       | Valor:  | \$ 0.00                              |                              |                 |
|                                     |                       |         |                                      |                              |                 |
| Otorgante                           |                       | 7       | Número de documento                  | 2                            |                 |
| tonto de Garantía                   | 0                     | 2       | Fecha de otorgamiento de la Garantía |                              |                 |
| Vigencia (Días)                     | 30                    |         | Descripción                          |                              | 1 9             |
|                                     |                       |         |                                      | # Corecteres: Múxiroo        | 1000 caractures |
|                                     |                       |         |                                      | of construction construction |                 |
|                                     |                       |         |                                      |                              | 1000 60 260198  |

El sistema emite el siguiente mensaje que indica si está seguro de finalizar el registro del contrato, de ser así de clic en "Aceptar", ver, Imagen: 9.8

|                                                    | 1200                        | capacitacion compraco ubli      | ras ach as dica                                    |                                        |  |  |  |  |
|----------------------------------------------------|-----------------------------|---------------------------------|----------------------------------------------------|----------------------------------------|--|--|--|--|
| le le le le le le le le le le le le le l           | icio Datos Generales Consul | capacitacion.compraspubli       | as goblec dice                                     |                                        |  |  |  |  |
| *Registro de Garantias<br>Regresar<br>PASO 2 - Gar | del Contrato Principal      | ¿Está seguro que desea finaliza | r el Registro del Contrato?<br>Acceptar Cancelar   | Resumen de Contrato                    |  |  |  |  |
| Información Esencial del                           | Proceso de Contratación     |                                 |                                                    |                                        |  |  |  |  |
| Entidad Contratante                                |                             | Entidad                         | DA I                                               |                                        |  |  |  |  |
| Código del Proceso                                 |                             | CDC-SI                          | RCOP-002-2019                                      |                                        |  |  |  |  |
| Monto Contractual Principal(\$)                    |                             | \$ 47,0                         | 30.00                                              |                                        |  |  |  |  |
| Anticipo Contractual Principal'%                   | ) -                         | Porcer                          | Porcentaje: 0.00%                                  |                                        |  |  |  |  |
|                                                    | ş                           | Valor:                          | \$ 0.00                                            |                                        |  |  |  |  |
| Garantía                                           | Selections •                | F                               | orma                                               | No hay dates 🔻                         |  |  |  |  |
| Otorgante                                          |                             | 2                               | lúmero de documento                                | ¥.                                     |  |  |  |  |
|                                                    |                             |                                 |                                                    |                                        |  |  |  |  |
| Monto de Garantía                                  | (0                          | 2                               | echa de otorgamiento de la Garantía                |                                        |  |  |  |  |
| Monto de Garantía<br>Vigencia (Días)               | 0                           | 2                               | echa de otorgamiento de la Garantía<br>Descripción | P Caracterais: Milnimo 1900 caracteres |  |  |  |  |

## Imagen 9.8

El sistema vuelve a la pantalla del registro del contrato principal, como ya se ha procedido a llenar los datos del contrato únicamente de clic en "Finalizar",

Ver, Imagen: 9.9

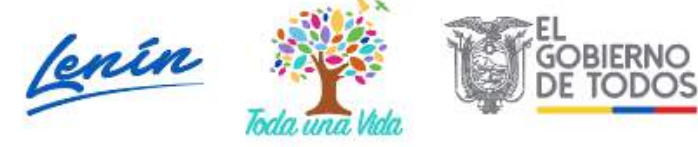

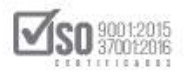

|     | 19   10:14         |                     |                 |                     | RUC: 1201717939001   Entidad                                                                                                    | d: Entidad AO   Usuario: entidadao                  |
|-----|--------------------|---------------------|-----------------|---------------------|----------------------------------------------------------------------------------------------------|-----------------------------------------------------|
|     | Inicio Da          | tos Generales Consi | ultar Entidad   | Contratante Ad      | ministración                                                                                                    |                                                     |
| ont | rato Principal     |                     |                 |                     |                                                                                                    |                                                     |
|     |                    |                     |                 |                     |                                                                                                    |                                                     |
|     |                    |                     |                 |                     |                                                                                                    |                                                     |
| PA  | SO 1 - Registro    | de Información Ese  | encial del Cont | rato Principal      |                                                                                                    |                                                     |
|     |                    |                     |                 |                     |                                                                                                    |                                                     |
| -   | Información E      | sencial del Proceso | de Contrataci   | ón                  |                                                                                                    |                                                     |
|     | Entidad Contratant | e                   | ENTI            | DAD AO              |                                                                                                    |                                                     |
|     | Código del Proceso |                     | CDC-            | SERCIOP-002-2019    |                                                                                                    |                                                     |
|     | Objeto de Contrata | dân                 | CON             | SULTORIA DE GESTION | PARA DETERMINAR FACTIBILIDAD OPERACIONAL DE                                                                                                    | E PROGRAMA MFC EN PROCESOS DE                       |
| 1   | Tipo de Compra     |                     | Cons            | ultoria             |                                                                                                    |                                                     |
|     | Tipo de Procedimie | nto                 | Cont            | ratacion directa    |                                                                                                    |                                                     |
| 2   |                    |                     |                 |                     |                                                                                                    |                                                     |
| ÷   | Proveedores A      | djudicados por Pro  | ducto           |                     |                                                                                                    |                                                     |
| 4   | RUC                | Razón Social        | Cantidad        | CPC                 | Descripción                                                                                                    | Acción                                              |
|     | 0900010018001      | PROVEEDOR S1        | 1               | 83111.02.1          | SERVICIOS DE ASISTENCIA OPERACIONALES<br>DE ORIENTACION Y DE ASESORAMIENTO EN<br>RELACIÓN CON LA ESTRATEGIA Y NORMATIVA<br>DE SOCIEDADES Y CON LA PLANEFICACIÓN<br>ESTRUCTURACIÓN Y SUS ACTUACIÓNES DE<br>CONSULTORIA EN MATERIA DE GESTION | Resumen de la Información del<br>Contrato Principal |

Imagen 9.9

Nuevamente se emite el mensaje en el cual el sistema indica si está seguro de finalizar el registro del contrato, de clic en "Aceptar", ver, Imagen: 9.10

|                   |       |                     | Siste                | capacitacion.o | compraspublicas.go<br>e desea finalizar el Rec | b.ec dice<br>istro del Contrato?     | GOBERNO NACENSAL DEL<br>LA REPUBLICA DEL ECUADOR    |        |
|-------------------|-------|---------------------|----------------------|----------------|------------------------------------------------|--------------------------------------|-----------------------------------------------------|--------|
| Martes 9 de Julio | de 20 | 19   10:14          |                      |                |                                                | 001                                  | Entidad: Entidad AO   Usuario: entidadao   [ Cerrar | Sesión |
|                   |       | Inicio Dat          | os Generales Consul  |                |                                                | Aceptar Cancelar                     |                                                     |        |
| Registro de       | Cont  | rato Principal      |                      |                |                                                |                                      |                                                     |        |
|                   | PA    | SO 1 - Registro (   | de Información Esen  | cial del Conti | rato Principal                                 |                                      |                                                     |        |
|                   |       | Información Es      | encial del Proceso d | e Contratació  | ón                                             |                                      |                                                     |        |
|                   |       | Entidad Contratante |                      | ENTIC          | DAD AO                                         |                                      |                                                     |        |
|                   |       | Código del Proceso  |                      | CDC-           | SERCOP-002-2019                                |                                      |                                                     |        |
|                   |       | Objeto de Contrata  | ción                 | CONS           | SULTORIA DE GESTION                            | PARA DETERMINAR FACTIBILIDAD OPERACI | ONAL DE PROGRAMA MEC EN PROCESOS DE                 |        |
|                   |       | Tipo de Compra      |                      | Consi          | ultoría                                        |                                      |                                                     |        |
|                   |       | Tipo de Procedimier | nto                  | Contr          | atacion directa                                |                                      |                                                     |        |
|                   |       | Proveedores Ar      | djudicados por Produ | icto           |                                                |                                      |                                                     |        |
|                   |       | RUC                 | Razón Social         | Cantidad       | CPC                                            | Descripción                          | Acctón                                              |        |
|                   | #     |                     |                      |                |                                                | SERVICIOS DE ASISTENCIA OPERACIO     | NALES<br>TO EN                                      |        |

#### Imagen 9.10

Al dar clic en "Aceptar", se vuelve a la pantalla que contiene toda la información del proceso, y se puede ver en el Estado del Proceso que indica que el mismo se encuentra en "Ejecución de Contrato", ver, Imagen: 9.11

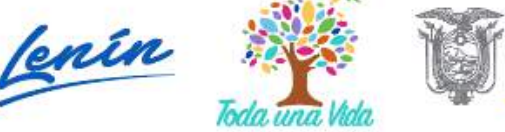

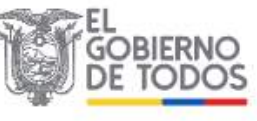

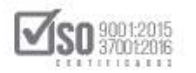

|                                                                                                    | PUBLICAS                                                           |                                                                                       | Sisten                                 |                                                                                                    | ac contractición                                                                                                    | Publica                                                               | LA REPUBLICA DEL ECUADOR                                                                |                                                    |
|----------------------------------------------------------------------------------------------------|--------------------------------------------------------------------|---------------------------------------------------------------------------------------|----------------------------------------|----------------------------------------------------------------------------------------------------|----------------------------------------------------------------------------------------------------|-----------------------------------------------------------------------|-----------------------------------------------------------------------------------------|----------------------------------------------------|
| veves 4 de Julio de 2019   18:18                                                                                                    | 3                                                                  |                                                                                       |                                        |                                                                                                    |                                                                                                    | RUC: 1201717939001                                                    | Entidad: Entidad AO   Usuario: entid                                                    | dadao   [ Cerrar Sea                               |
| 1                                                                                                    | nicio Datos                                                        | Generales                                                                             | Consulta                               | r Entidad Con                                                                                               | tratante Administración                                                                                                    |                                                                       |                                                                                         |                                                    |
| formación Proceso C                                                                                                    | ontratación                                                        |                                                                                       |                                        |                                                                                                    |                                                                                                    |                                                                       |                                                                                         |                                                    |
| 30 DE PROCESO                                                                                                    |                                                                    |                                                                                       |                                        |                                                                                                    |                                                                                                    |                                                                       |                                                                                         |                                                    |
| reguntas, Respuestas y Adarado                                                                                                    | ones Entrega d                                                     | e Propuesta                                                                           | Apertura d                             | le ofertas Calificat                                                                                        | ción de Participantes Publicació                                                                                                    | n de Resultados Finale Espi                                           | erar Acuerdo 🔵 Por Adjudicar 🔵                                                          |                                                    |
| ljudicado - Registro de Cont                                                                                                    | ratos                                                              |                                                                                       |                                        |                                                                                                    |                                                                                                    |                                                                       |                                                                                         |                                                    |
| Du acuerdo al Art. 113 del RC<br>contratante la notificará señal                                                                                                    | BLOSNCP Adjui                                                      | ticado el con<br>bacerlo, que                                                         | itrato, el adjudic<br>e no nodrá excer | alario o su representa<br>der de outros (15) día                                                            | nte debidamente autorizado, debera<br>s término siguientes a la techa de a                                                                                                    | suscritor el contrato dentro del 1<br>dudicación, excención bacha na  | termino previsto en los pliegos o en la Le<br>ra el caso de que el adjudicatario sea un | y, para le cual la entida<br>consorcio o asociació |
| cuyo caso tendrá quínce días                                                                                                    | adicionales para la                                                | formalizació                                                                          | ón de dicha aso                        | ciación". Recuerde o                                                                                        | ue usted debe registrar el contrato                                                                                                    | en la pestaña 'FASE CONTRAC                                           | TUAL" en el link "Contratos"                                                            | Conservo o asociacio                               |
|                                                                                                    |                                                                    |                                                                                       |                                        |                                                                                                    |                                                                                                    |                                                                       |                                                                                         |                                                    |
|                                                                                                    |                                                                    |                                                                                       |                                        |                                                                                                    |                                                                                                    |                                                                       |                                                                                         |                                                    |
|                                                                                                    |                                                                    | -                                                                                     |                                        |                                                                                                    |                                                                                                    |                                                                       |                                                                                         |                                                    |
| FASE PRECONTRACTUAL                                                                                                    | Descripción                                                        | Fechas                                                                                | Productos F                            | Parámetros de Calificació                                                                                   | a Archivas                                                                                                    |                                                                       |                                                                                         |                                                    |
| r Preguntas y/ó Aclereciones                                                                                                    |                                                                    | 1 1                                                                                   |                                        |                                                                                                    |                                                                                                    |                                                                       |                                                                                         |                                                    |
| r Corvelidación                                                                                                    |                                                                    |                                                                                       |                                        |                                                                                                    |                                                                                                    |                                                                       |                                                                                         |                                                    |
|                                                                                                    |                                                                    |                                                                                       |                                        |                                                                                                    |                                                                                                    |                                                                       |                                                                                         |                                                    |
|                                                                                                    | Descrip                                                            | cion dei P                                                                            | Proceso de C                           | Contratación                                                                                                |                                                                                                    |                                                                       |                                                                                         |                                                    |
| er evaluación final                                                                                                    | Descrip                                                            | icion dei P<br>id:                                                                    | rroceso de C                           | Contratación                                                                                                | Entidad AD                                                                                                    |                                                                       |                                                                                         |                                                    |
| er evaluación final<br>er Adjudicación Consultoria                                                                                                    | Entide                                                             | idion del P                                                                           | rroceso de C                           | Contratación                                                                                                | Entidad AD                                                                                                    |                                                                       |                                                                                         |                                                    |
| ler evaluación Final<br>Ier Adjudicación Consultoria<br>Ier Invitaciones                                                                                                    | Descrip<br>Entide<br>Objeti                                        | icion dei P<br>id:<br>o de Procesi                                                    | eroceso de C                           | Sontratación -                                                                                              | Entidad AO<br>CONSULTORIA DE GESTION PAP<br>REGIMEN ESPECIAL                                                                                                    | A DETERMINAR FACTIBILIDAD                                             | DPERACIONAL DE PROCRAMA MEC E                                                           | IN PROCESOS DE                                     |
| ler evaluación Final<br>ler Adjudicación Consultoria<br>ler Envitaciones<br>FASE CONTRACTUAL                                                                                                    | Descrip<br>Entide<br>Objeti                                        | icion del P<br>id:<br>o de Procesi                                                    | roceso de C                            | Sontratación<br>-                                                                                           | Entidad AO<br>CONSULTORIA DE CESTION PAP<br>REGIMEN ESPECIAL                                                                                                    | A DETERMINAR FACTIBILIDAD                                             | DPERACIONAL DE PROCRAMA MEC E                                                           | IN PROCESOS DE                                     |
| ler evaluación final<br>ler Adjudicación Consultonia<br>ler Envitaciones<br>FASE CONTRACTUAL<br>Resuman de contrato                                                                                      | Descrip<br>Entide<br>Objete                                        | idion del P<br>id:<br>o de Procesi<br>a                                               | Proceso de C                           | Contratación -                                                                                              | Entidad AD<br>CONSULTORIA DE GESTION PAP<br>REGIMEN ESPECIAL<br>CPC-SERCOP-002-2019                                                                                                    | A DETERMINAR FACTIBLIDAD                                              | D DPERACIONAL DE PROCRAMA MEC E                                                         | IN PROCESCIS DE                                    |
| Ver evaluación Einel<br>Jer Adjudicación Consultonia<br>Jer Envitaciones<br>FASE CONTRACTUAL<br>Resumen de contrato                                                                                      | Descrip<br>Entide<br>Objete<br>Codig<br>Tipo (                     | idion del P<br>id:<br>o de Procesi<br>o:<br>Compra                                    | Proceso de C                           | iontratación -<br>-<br>-                                                                                    | Entidad AO<br>CONSULTORIA DE CESTION PAR<br>RECIMEN ESPECIAL<br>CPC-SERCOP-002-2019<br>Consultoría                                                                                                    | A DETERMINAR FACTIBLIDAD                                              | DPERACIONAL DE PROCRAMA MEC E                                                           | IN PROCESOS DE                                     |
| Ver evelueción final<br>Ver Adjudiceción Consultoria<br>Ver Invitaciones<br>FASE CONTRACTUAL<br>Resumen de contrato<br>Intreges porciales                                                                | Descrip<br>Entide<br>Objeti<br>Codig<br>Tipo (<br>Presuj           | icion del P<br>id:<br>o de Procesi<br>o<br>Compra:<br>puesto Refei                    | o -                                    | Sontratación<br>-<br>-<br>-<br>-<br>-<br>-<br>-<br>-<br>-<br>-<br>-<br>-<br>-<br>-<br>-<br>-<br>-<br>-<br>- | Entidad AD<br>CONSULTORIA DE CESTION PAR<br>RECIMEN ESPECIAL<br>CPC-SERCOP-002-2019<br>Consultoría<br>USD 800,000.00                                                                                  | A DETERMINAR FACTIBLIDAD                                              | I DPERACIONAL DE PROGRAMA MPC E                                                         | IN PROCESOS DE                                     |
| Ver evaluación Final<br>Ver Adjudicación Consultonia<br>Ver Envitaciones<br>FASE CONTRACTUAL<br>Resumen de contrato<br>Finerges pensiste.<br>Terminación de Contratee +<br>Notificaciones / Nertas       | Descrip<br>Entide<br>Objets<br>Codig<br>Tipo (<br>Presuj           | idion del P<br>id:<br>o de Procesi<br>o<br>Compra:<br>puesto Refei<br>Se Contratac    | e .<br>rencial Total (S                | Sontratación<br>-<br>Sin Iva:                                                                               | Entidad AO<br>CONSULTORIA DE CESTICIN PAR<br>RECIMEN ESPECIAL<br>CPC-SERCOP-002-2019<br>Consultoría<br>USD 890,000.00<br>Concurso Público                                                             | A DETERMINAR FACTIBILIDAD                                             | I DPERACIONAL DE PROGRAMA MPC E                                                         | IN PROCESOS DE                                     |
| Ver eralusciön Finst<br>Ver Algudesciön Consultaria<br>Ver Tar Valationes<br>FASE CONTRACTUAL<br>Resumen de contratos<br>Intreges persistes<br>Terminactión de Contrates +<br>Notificaciones / Nertas    | Descrip<br>Entide<br>Objet<br>Eoring<br>Tipo (<br>Presuj<br>Tipo ( | id:<br>o de Procesi<br>o<br>Compra:<br>puesto Refe<br>de Contratac                    | rencial Total (S                       | Sontratación<br>                                                                                            | Entidad AD<br>CONSULTCIENA DE CESTION PAR<br>RECIMEN ESPECIAL<br>CPC-SERCOP-002-2019<br>Consultoría<br>USD 800,000.00<br>Concurso Público<br>Cédula / Núm. Identificación                             | A DETERMINIAR FACTIBILIDAD                                            | Cargo                                                                                   | IN PROCESOS DE                                     |
| ler evaluación final<br>ler Adultacion Consultoria<br>ler Envitaciones<br><u>FASE CONTRACTUAL</u><br>Resumen de contrato<br>Entreges percisies<br>Terminesción de Contrates +<br>Northicesiones / Nertas | Descrip<br>Entide<br>Objet<br>Codig<br>Tipe (<br>Presu<br>Tipe (   | icion del P<br>Id:<br>o de Procesi<br>a:<br>Compra:<br>Duesta Refe<br>Se Contratad    | 9 .<br>rencial Total (S                | sontratación                                                                                                | Entidad AO<br>CONSULTORIA DE CESTICIO PAR<br>RECIMEN ESPECIAL<br>CPC-SERCOP-002-2019<br>Consultoría<br>USD 890,000.00<br>Concurso Público<br>Concurso Público                                         | A DETERMINAR FACTIBILIDAD                                             | DPERACIONAL DE PROGRAMA MPE E                                                           | IN PROCESOS DE                                     |
| ler extuación final<br>ler Adudección Consultoria<br>er Envaciones<br>FASE-CONTRACTUAL<br>facuran da contrato<br>Enringes percisies<br>larminación da Contratos +<br>Nordificaciones / Nertas            | Descrip<br>Entide<br>Objet<br>Eddig<br>Tipo d<br>Presuj<br>Tipo d  | idon del Procesi<br>a de Procesi<br>a Compra<br>Compra<br>puesta Refe<br>Se Contratac | e<br>e<br>rencial Total (S             | jontratación<br>                                                                                            | Entidad AO<br>CONSULTORIA DE CESTICIN PAR<br>RECIMEN ESPECIAL<br>CPC-SERCOP-002-2019<br>Consultoría<br>USD 890,000.00<br>Concurso Público<br>Cédula / Núm. Identificación<br>0400495263<br>1234567890 | A DETERMINAR FACTUALIDAD Apellidos y Nombres PEPITO PEREZ PEDRO PILAS | Cargo Cargo Máxima Autoridad Responsable de La Cestión Administrativa - Financiera      | Ongen<br>Extranjera                                |

Imagen 9.11

# 10. Ejecución de Contrato del Concurso Público de Consultoría

Para esta etapa el Administrador de Contrato del proceso, debe contar con los perfiles de <u>usuario y Contraseña</u> proporcionados por el usuario administrador del portal, ingresará al SOCE, donde colocará sus perfiles luego de registrar estos datos hará clic en "Entrar", Imagen:10.1

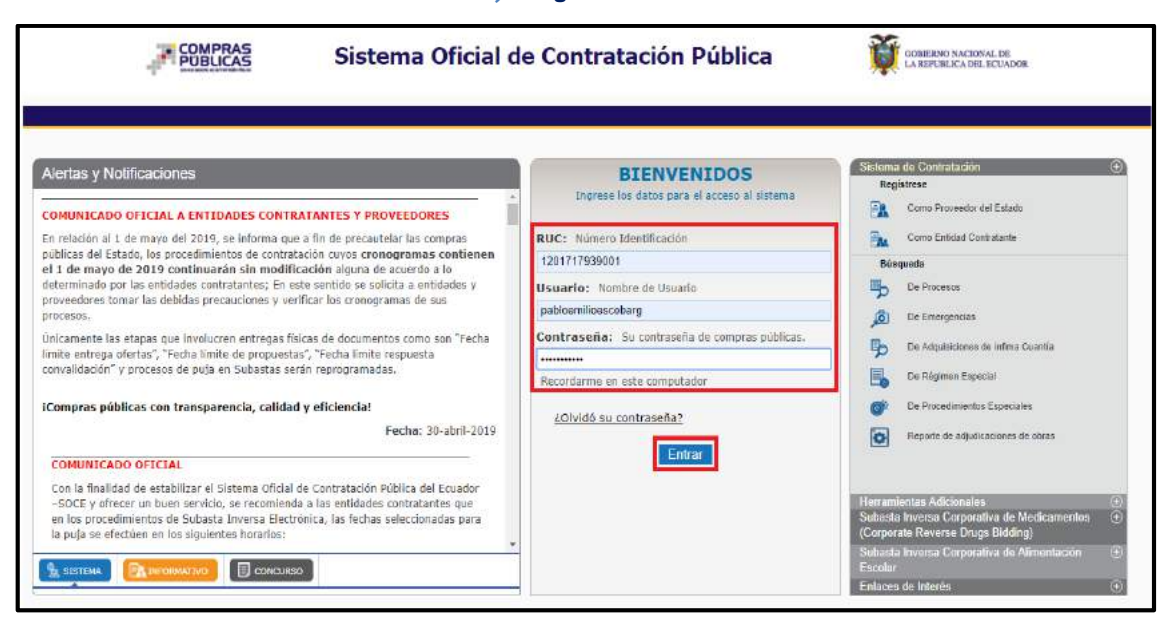

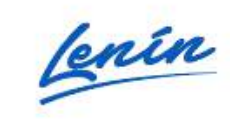

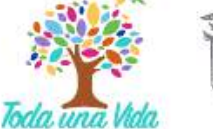

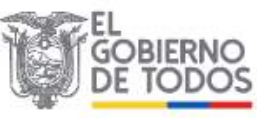

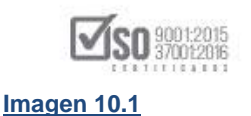

Para Registrar los datos relevantes de la Ejecución del Contrato, el administrador del contrato, ubica el proceso de contratación y da un clic en el código del proceso, ver, Imagen: 10.2

| Inicio Datos Generales Consultar<br>»Escritorio                                                                                                    | Entidad Contratante Administración                                                                                                    |
|----------------------------------------------------------------------------------------------------|----------------------------------------------------------------------------------------------------|
| ACCESOS DIRECTOS A APLICACIONES                                                                                                    | PROCESOS RECIENTES                                                                                                    |
| Intelligencia     Image: Constraints       Image: Constraints     Image: Constraints       Image: Constraints     Image: Constraints       Image: Constraints     Image: Constraints       Image: Constraints     Image: Constraints       Image: Constraints     Image: Constraints       Image: Constraints     Image: Constraints       Image: Constraints     Image: Constraints       Image: Constraints     Image: Constraints       Image: Constraints     Image: Constraints       Image: Constraints     Image: Constraints       Image: Constraints     Image: Constraints       Image: Constraints     Image: Constraints       Image: Constraints     Image: Constraints       Image: Constraints     Image: Constraints | Código         Objeto del Proceso         Estado<br>del<br>Proceso         Feche de<br>del<br>Proceso           CPC         CONSULTORIA DE GESTION PARA DETERMINAR FACTIBILIDAD<br>OPERACIONAL DE PROGRAMA MFO EN PROCESOS DE REGIMEN<br>(22.2019)         Geochicolo 2019.07-03<br>de Contrato <sup>15</sup> 00.00           MCO-<br>SEFECOP-<br>205-2019         Construcción de Editicio         Anestados 2019.06-19<br>de 13.30.00         Construcción de Editicio           MCO-<br>SEFECOP-<br>205-2019         Construcción de Editicio         Elecución<br>2019.06-19<br>de 13.30.00         Construcción de Editicio           MCO-<br>SEFECOP-<br>206-2019         Construcción de Editicio         En Curso<br>2019.06-18<br>11.00.00         En Curso<br>2019.06-18<br>11.00.00           MCO-<br>SEFECOP-<br>2019.2019         Construcción de Editicio         En Curso<br>2019.06-18<br>11.00.00         2019.06-18<br>11.00.00 |
|                                                                                                    | pyright & 2008 - 2019 Servicio Nacional de Contratación Pública.                                                                                                    |

Se despliega la "Información del Proceso de Contratación", en la fase contractual, el administrador de contrato, ubica el "Resumen de Contrato", y da clic aquí, con la finalidad de ver los datos registrados en esta fase por parte de la entidad, ver, Imagen: 10.3

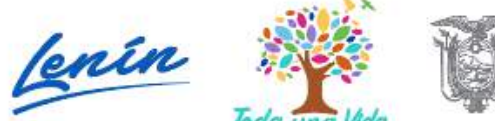

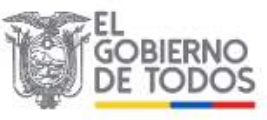

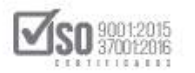

| eves 4 de Julio de 2019   18:18                                                                                                    | 8                                                               |                                                                  |                              |                                                                                                    | RUC: 1201717939001                                                              | Entidad: Entidad AO   Usuario: entid                                           | dadao   [ <u>Cerrar Ses</u>        |
|----------------------------------------------------------------------------------------------------|-----------------------------------------------------------------|------------------------------------------------------------------|------------------------------|----------------------------------------------------------------------------------------------------|---------------------------------------------------------------------------------|--------------------------------------------------------------------------------|------------------------------------|
| I                                                                                                    | nicio Datos G                                                   | enerales                                                         | Consultar Entidad Co         | ntratante Administración                                                                                                    |                                                                                 |                                                                                |                                    |
| ormación Proceso Co                                                                                                    | ontratación                                                     |                                                                  |                              |                                                                                                    |                                                                                 |                                                                                |                                    |
| J DE PROCESO                                                                                                    |                                                                 |                                                                  |                              |                                                                                                    |                                                                                 |                                                                                |                                    |
| guntas, Respuestas y Adaradio                                                                                                    | ones Eritraga de P                                              | Propuesta                                                        | pertura de ofertas Calific   | ación de Participantes Publicació                                                                                                    | n de Resultados Finale - Espi                                                   | erar Acuerdo Por Adjudicar                                                     |                                    |
| rase Prescontinactual<br>Preguntas y/o Aclaraciones<br>Convolidación                                                                                                    | Descripción                                                     | Fechas Produ                                                     | ectos Parámetros de Calífica | ción Archivos                                                                                                    |                                                                                 |                                                                                |                                    |
| avaruación final<br>Adjudicación Consultoria<br>Invitaciones                                                                                                    | Entided.                                                        | de Proceso                                                       | iso de Contratación          | Entidad AO<br>CONSULTORIA DE CESTION PAR                                                                                                    | A DETERMINAR FACTIBILIDAD                                                       | ) OPERACIONAL DE PRÓGRAMA MEC E                                                | IN PROCESOS DE                     |
| evenueción final<br>Adjudicación Consultaria<br>Invitaciones<br>PASE CONTRACTUAL                                                                                                    | Entided<br>Objeto o                                             | de Proceso                                                       | iso de Contratación          | Emided AO<br>CONSULTORIA DE CESTION PAR<br>REGIMEN ESPECIAL                                                                                                    | A DETERMINAR FACTIBILIDAD                                                       | DPERACIONAL DE PROGRAMA MEC E                                                  | EN PROCESOS DE                     |
| everveción finel<br>Adjudicación Consultoria<br>Invitaciones<br>FASE CONTRACTUAL<br>sumen de contrato                                                                                                    | Entided<br>Objeto o<br>Código<br>Tipo Col                       | de Proceso :                                                     | iso de Contratación          | Entided AO<br>CONSULTORIA DE CESTION PAR<br>REGIMEN ESPECIAL<br>CPC-SERCOP-002-2019<br>Consultoria                                                                                                   | A DETERMINAR FACTIBILIDAD                                                       | ) OPERACIONAL DE PROGRAMA MFC E                                                | IN PROCESOS DE                     |
| Adjudicectón final  Adjudicectón Consultants  Invitaciones  EASE CONTRACTIVAL  Sumen de contrato  rages porcoles  menoción de Contrates +                                                                                                    | Entided<br>Objeto o<br>Código<br>Tipo Cor<br>Presupu            | de Proceso<br>mpra:<br>esto Raferancia                           | al Total (Sin Iva):          | Emided AO<br>CDINSULTORIA DE GESTION PAR<br>REGMEN ESPECIAL<br>CPC-SERCOP-002-2019<br>Consultoria<br>USD 800,000.00                                                                                  | a determinar factibilidad                                                       | ) OPERACIONAL DE PROGRAMA MÉC E                                                | EN PROCESOS DE                     |
| <ul> <li>a valueción final</li> <li>r Adjudicación Consultoria</li> <li>r Invitaciones</li> <li>FASE CONTRACTURAL</li> <li>sumen de contrato</li> <li>rrages parciales</li> <li>minección de Contratos +</li> <li>othecciones / Wartas</li> </ul>                                                                                                    | Entided<br>Dhjeto o<br>Código<br>Tipo Cor<br>Prosupu<br>Tipo de | de Proceso<br>mpra:<br>esto Referencia<br>Contratación:          | al Tetal (Sin Iva):          | Emided AO<br>CDNSULTORIA DE CESTION PAR<br>REGMEN ESPECIAL<br>CPC-SERCOP-002-2019<br>Consultoria<br>USD 800,000.00<br>Concurso Público                                                               | A DETERMINAR FACTIBILIDAD                                                       | D OPERACIONAL DE PROGRAMA MEC E                                                | IN PROCESOS DE                     |
| Arguidacen Final     Aguidacen Final     Aguidacen Consultona     Invitaciones     Anse contrano     muneade contrano     muneade de Contratos     muneade de Contratos                                                                                                    | Entided<br>Objeto d<br>Código<br>Tipo Col<br>Présupu<br>Tipo de | de Proceso<br>mpra:<br>esto Referencia<br>Contratación:          | eso de Contratación          | Entidad AO<br>CONSULTORIA DE CESTION PAR<br>IREGIMEN ESPECIAL<br>CPC-SERCOP-002-2019<br>Consultoria<br>USD 800,000.00<br>Concurso Público<br>Cedula / Núm. Identificación                            | A DETERMINAR FACTIBILIDAD                                                       | D OPERACIONAL DE PROGRAMA MEC E<br>Cargo                                       | IN PROCESOS DE                     |
| Arquisción Consultonia<br>Adjudicación Consultonia<br>Invectores<br>Indes Commence<br>Indes Commence<br>Indes Contratos<br>Indes Contratos<br>Indes Contratos                                                                                                    | Entidad<br>Ohjeto o<br>Código<br>Tipe Co<br>Presupu<br>Tipe de  | de Proceso<br>mpra:<br>esta Referencia<br>Contratación:          | iso de Contratación          | Emided AO<br>CDNSULTORIA DE CESTION PAR<br>REGMEN ESPECIAL<br>CPC-SERCOP-002-2019<br>Consultoria<br>USD 800,000.00<br>Concurso Público<br>Códula / Núm. Identificación<br>0400495265                 | A DETERMINAR FACTIBILIDAD<br>Apellidos y Nombres<br>PEPITO PEREZ                | D OPERACIONAL DE PROGRAMA MEC E<br>Cargo<br>Maxima Autoridad<br>Instructoria   | IN PROCESOS DE                     |
| <ul> <li>A dijudicación Tenal</li> <li>A dijudicación Censultaria -<br/><i>E</i> Nutscience -<br/><i>E</i> Nascience -<br/><i>E</i> Nasci</li></ul> | Entided.<br>Objeto o<br>Código<br>Tipo Co<br>Presupu<br>Tipo de | le Proceso<br>mpra:<br>esto Referencia<br>Contrateción:<br>ades: | eo de Contratación           | Entidad AO<br>CDMSULTORIA DE CESTION PAR<br>IEGOMEN ESPECIAL<br>CPC-SERCOP-002-2019<br>Consultoria<br>USD 800,000.00<br>Concurso Público<br>Cedula / Núm. Identificación<br>0400493263<br>1234567890 | A DETERMINAR FACTIBILIDAD<br>Apellidos y Nombres<br>PEPITO PEREZ<br>PEDRO FILAS | Cargo Cargo Maxima Autoridad Responsable de la Cestión Administria - Francisca | Origes<br>EXTRANJERA<br>EXTRANJERA |

### Imagen 10.3

Al dar clic en "Resumen de Contrato", el sistema abre la ventana denominada "Resumen Información Esencial del Contrato", en donde esta toda la información que se registró con el contrato, esto ayuda al administrador de contrato a verificar los datos subidos y a cumplir, una vez revisados los datos de clic en "Regresar", ver, Imagen: 10.4

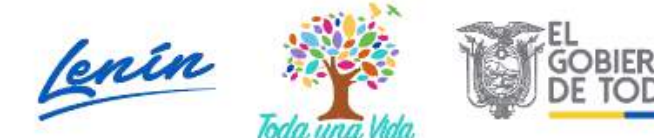

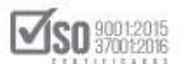

|          | Anticipo    |              |                    |                         |                      |                |                    | Porce            | entaje:<br>':            | 0.0<br>\$ 0                 | 0 %             |                   |            |                                         |                                 |
|----------|-------------|--------------|--------------------|-------------------------|----------------------|----------------|--------------------|------------------|--------------------------|-----------------------------|-----------------|-------------------|------------|-----------------------------------------|---------------------------------|
|          | Saldo       |              |                    |                         |                      |                |                    | Porce            | entaje:                  | 100                         | 0.00 %          |                   |            |                                         |                                 |
|          | Plazo de en | rega         |                    |                         |                      |                |                    | 30 día           | as                       | \$0                         | 0,000.00        |                   |            |                                         |                                 |
|          |             |              |                    |                         |                      |                |                    |                  |                          |                             |                 |                   |            |                                         |                                 |
| _        | Informac    | ión de Adju  | dicaciór           | l                       |                      |                |                    |                  |                          |                             |                 |                   |            |                                         |                                 |
| #        |             | RUC          |                    | Nom                     | ore del A            | djudicata      | rio                |                  | Fe                       | cha de Adju                 | dicación        |                   | Mor        | to de Adj<br>(\$)                       | udicación                       |
| 1        | 0900        | 010018001    | PROVE              | EDOR S1                 |                      |                |                    |                  |                          | 2019-07-                    | 04              |                   |            | 47,000                                  | .00                             |
|          | Informat    | ián dal Can  | testo              |                         |                      |                |                    |                  |                          |                             |                 |                   |            |                                         |                                 |
| ГГ       | mormac      |              |                    |                         |                      |                |                    |                  |                          | 1                           | 1               | Fecha de          | 1          |                                         |                                 |
|          |             |              | Monto              | Plazo                   | Page                 | Renuncia       | Antici             | ~                |                          | Fecha de                    | Fecha de        | otra<br>condición | Número     | Fecha                                   | Administrador del               |
| #        | RUC         | Razón Socia  | Contractua<br>(\$) | di Contractu:<br>(días) | al Contra<br>Entrega | de<br>Anticipo | Porcentaje         | Valor            | El Contrato<br>inicia en | Suscripción<br>del Contrato | disponibilidad  | a la la la        | entregas   | Prevista de<br>Terminació<br>de Contrat | Contrato<br>Usuario - Nombre    |
|          |             |              |                    |                         |                      |                | (%)                | (\$)             |                          |                             | de undepo       | del               | parciales  |                                         |                                 |
|          |             | PROVEEDO     | R 47.000.0         |                         |                      |                | 0.00               |                  | Fecha de                 | 2010 07 0                   |                 |                   | Entrega    | 2019-08-                                | pabloemilioescobar<br>- ESCOBAR |
|          | 19000100180 | 51 S1        | 47,000.0           | 50                      |                      | NO             | 0.00               | 0.00             | de Contrato              | 2019-07-0                   |                 |                   | Definitiva | 04                                      | PERALVO PABLO<br>LUCIANO        |
|          |             |              |                    |                         |                      |                |                    |                  |                          |                             |                 |                   |            |                                         |                                 |
| _        | Garantía    | i            | ,                  |                         |                      |                |                    |                  |                          |                             |                 |                   |            |                                         |                                 |
| #        | RU          | Razó         | n Social           | Nro.                    | Garantía             | For            | ma O               | torgan           | nte Gara                 | nto Nú<br>intía Doc         | imero F         | echa              | Vigencia   | Feo                                     | ha<br>Descripción               |
| $\vdash$ |             |              |                    |                         |                      | NO             | SE INGI            | RESA             | RON GA                   | RANTIAS                     |                 |                   | (0.05)     |                                         |                                 |
|          |             |              |                    |                         |                      |                |                    |                  |                          |                             |                 |                   |            |                                         |                                 |
| _        | Entregas    | Parciales    |                    |                         |                      |                |                    |                  |                          |                             |                 |                   |            |                                         |                                 |
|          | #           | RUC          |                    |                         | Razó                 | on Social      |                    |                  | Nro.                     |                             | Nombre          |                   |            | Fe                                      | echa                            |
|          | 1           | 090001001800 | 1                  |                         | PROV                 | EEDOK 51       |                    |                  |                          |                             | nuega Deliniuva |                   |            | 2018                                    | -00-04                          |
|          | Documer     | tación Rele  | vante y            | Obligato                | oria                 |                |                    |                  |                          |                             |                 |                   |            |                                         |                                 |
| #        | R           | JC           | Raz                | ón Social               |                      | Nro.           | Do                 | cumen            | ito                      | Descri                      | pción           | Nombre            | e Original |                                         | Fecha                           |
|          | 090001      | 0018001      | PROV               | EEDOR S1                |                      | 1              | Contrato Sus<br>pa | crito en<br>rtes | tre las                  | CONTRATO                    |                 | 22CONTR           | ATO.pdf    |                                         | 2019-07-08 22:50:38             |
| 1        |             |              |                    |                         |                      | 1 2 1          | Archivor (         | Inciona          | les CERTI                | FICADO BANO                 | ARIOI 23CEI     | RTIFICACION       | IBANCARI/  | Apdf                                    | 2019-07-08 22:51:26             |

Para el registro de las entregas parciales o entrega definitiva, la entidad en la ventana que indica los datos del proceso, ubica y da clic en "Entregas Parciales", Ver, Imagen: 10.5

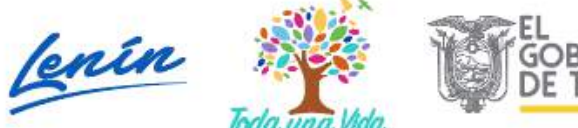

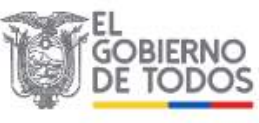

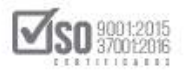

| DE PROCESO<br>unitas, Respuestas y Adaració<br>udicado - Registro de Cont<br>De ecuardo al Art. 113 del RC<br>contristante le nutificará señal<br>cuyo case tendrá quince dias | Entraga de Propuesta Apertura de ofertas<br>ratos<br>10.09NCP <sup>-1</sup> Adjudicado el contrato, el adjudicatario o su re<br>tando la ferra para hacerio que no pedrá exceder de quinci<br>addicionalise para la formalización de dicha asociaciónR | Calificación de Participantes Publicació<br>prosentante debidamente autorzado, deber<br>(15) días termino siguientes a la fecha de a<br>scueros que usted debe registrar el contrato | n de Resultados Finale Espi<br>suscribir el contrato dentro del 1<br>judicación, excepción techa pa<br>on la postaña "FASE CONTRAC | erar Acuerdo Por Adjudicar<br>òmino previsto en los plegos o en la Le<br>a el cisio de que el adjudiculario sea un<br>IUAL" en el link "Contratos" | y, pera le cual la ent<br>consorcio o asociac |
|----------------------------------------------------------------------------------------------------|----------------------------------------------------------------------------------------------------|----------------------------------------------------------------------------------------------------|----------------------------------------------------------------------------------------------------|----------------------------------------------------------------------------------------------------|-----------------------------------------------|
| ASE PRECONTRACTUAL<br>reguntas y/ō Aclaraciones                                                                                                    | Descripción Fechas Productos Parámetros de                                                                                                    | Calificación Archivos                                                                                                    |                                                                                                    |                                                                                                    |                                               |
| velueción finel<br>djudicación Consultoria<br>nvitaciones<br>FASE CONTRACTIVAL<br>men de contrato<br>gas paircialos                                                            | Descripción del Proceso de Contratació<br>Entided.<br>Objeto de Proceso :<br>Código<br>Tipo Compra:<br>Presupuesto Referencial Total (Sin Iva):                                                                                                    | IN<br>Entidad AO<br>CONSULTORIA DE CESTION PAR<br>RECIMENTESPECIAL<br>CPC-SERCOP-002-2019<br>Consultoria<br>USD 800.000.00                                                           | A DETERMINAR FACTIBILIDAD                                                                                                    | OPERACIONAL DE PROGRAMA MÉC È                                                                                                    | IN PROCESOS DE                                |
| icaciones/Alertas                                                                                                    | Tipo de Contratación:                                                                                                    | Concurso Público<br>Cédula / Nûm. Identificación                                                                                                    | Cargo                                                                                                    | Origen                                                                                                    |                                               |
|                                                                                                    | Autoridades:                                                                                                    | 0400495263                                                                                                    | PEPITO PEREZ                                                                                                    | Maxima Autoridad<br>Institucional<br>Màxima Autoridad                                                                                              | EXTRANJERA                                    |
|                                                                                                    |                                                                                                    | 1234567890                                                                                                    | PEDRO FILAS<br>PEDRO INFANTE                                                                                                    | Responseble de la Gestión<br>Administrativa - Financiera<br>Autoridad Ordenadora de                                                                | EXTRANJERA                                    |
| dministra                                                                                                    | dor de contrato, da                                                                                                    | Imagen 10.5<br>un clic en "Re                                                                                                    | egistrar In                                                                                                    | formación de                                                                                                    | e entre                                       |

| de 2019 | 11:26             |                      |                  |                                                                                                    | RUC: 1                                | 201717939001 Em    | tidadi Entidad AO   Usuarto: pabloemilioescabar |
|---------|-------------------|----------------------|------------------|----------------------------------------------------------------------------------------------------|---------------------------------------|--------------------|-------------------------------------------------|
|         | Con               | sultar               |                  |                                                                                                    |                                       |                    |                                                 |
| Entre   | gas Parciales Co  | ontrato Principal    |                  |                                                                                                    |                                       |                    |                                                 |
|         |                   |                      |                  |                                                                                                    |                                       |                    |                                                 |
| 1       | nformación Proc   | eso de Contratación  |                  |                                                                                                    |                                       |                    |                                                 |
| 1       | ara Registro de l | Entregas Parciales d | el Contrato Prin | cipal                                                                                                    |                                       |                    | Resumen de Contrato                             |
| 23      | Información d     | lel Proceso          |                  |                                                                                                    |                                       |                    |                                                 |
|         | Código            |                      |                  | CDC-SERCOP-0                                                                                                    | 02-2019                               |                    |                                                 |
|         | Objeto de Contrat | ación                |                  | CONSULTORIA<br>PROCESOS DE F                                                                                                    | DE GESTION PARA E<br>REGIMEN ESPECIAL | ETERMINAR FACTIBI  | LIDAD OPERACIONAL DE PROGRAMA MEC EN            |
|         | Tipo de Contratac | ón                   |                  | Consultoria                                                                                                    |                                       |                    |                                                 |
| 2       | Tipo de Compra    |                      |                  | Contratacion di                                                                                                    | recta                                 |                    |                                                 |
| -       | Proveedores A     | diudicados           |                  |                                                                                                    |                                       |                    |                                                 |
|         | RUC               | Recto Social         | CPC              | Descripción                                                                                                    | Monto Contractual                     | Entregas Parciales | Acción                                          |
| 1       | 090010018001      | PROVEEDOR 81         | 83111.02.1       | SERVICIOS DE ASISTENCIA<br>OFERACIONALES DE CATENTACION Y<br>DE ASEDONIENTO EN RELACION<br>CON LA ESTRATECIA Y MORNATIVA DE<br>SOCIEDADES Y CON RELACION<br>PLANTECIACIÓNES DE CONBULTORIA<br>EN INITERIA DE GESTION GENERAL<br>INCUNTE LAS PLANES DE ESTR | 47,000.00                             | 1                  | Receitrar información de entreção parciales     |

#### Imagen 10.6

El administrador registra los datos del Acta Entrega Recepción Definitiva", sube al sistema el documento del acta entrega recepción definitiva, y posterior da un clic en "Guardar", ver, Imagen: 10.7

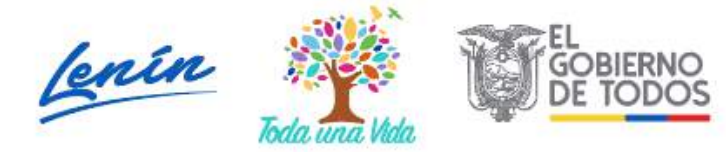

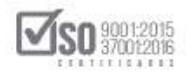

| Registro d<br>para el Pr<br>ASESORAL                                                                                                 | gas Parciales<br>e Entregas I<br>oducto 8311<br>41ENTO EN 1 | y/o Definiti<br>Parciales de<br>1.02.1 - SEI<br>RELACION C | Va del Contr<br>PROVEEDO<br>RVICIOS DI<br>ON LA EST                                      | OR S1<br>E ASISTE<br>RATEGIA                                                                                                    | cipal<br>ENCIA OPE                                                                                             | RACION                                                                           | ALES                                                                        |                                                                            | RIENT<br>DES Y              | ACIO                              | ON Y                | DE                                   | Resume                      |
|----------------------------------------------------------------------------------------------------|-------------------------------------------------------------|------------------------------------------------------------|------------------------------------------------------------------------------------------|----------------------------------------------------------------------------------------------------|----------------------------------------------------------------------------------------------------|----------------------------------------------------------------------------------|-----------------------------------------------------------------------------|----------------------------------------------------------------------------|-----------------------------|-----------------------------------|---------------------|--------------------------------------|-----------------------------|
| PLANIFIC<br>GENERAL                                                                                                    | ACION ESTR                                                  | UCTURACIO<br>S PLANES D                                    | E ESTR                                                                                   | CTUACIO                                                                                                    | ONES DE C                                                                                                    | ONSULT                                                                           | ORIA                                                                        | EN MA                                                                      | TERI                        | A DE                              | GES                 | TION                                 | Contrat                     |
| Informació                                                                                                    | del Proceso                                                 |                                                            |                                                                                          |                                                                                                    |                                                                                                    |                                                                                  |                                                                             |                                                                            |                             |                                   |                     |                                      |                             |
| Código                                                                                                    |                                                             |                                                            | CDC-5                                                                                    | ERCOP-002-2                                                                                                    | 019                                                                                                    |                                                                                  | 4                                                                           | Xidigo refere                                                              | incial para                 | la identif                        | licación de         | ia contratación                      |                             |
| Objeto de Cont                                                                                                    | ratación                                                    |                                                            | FACTIB                                                                                   | JLTORIA DE O<br>ILIDAD OPER<br>SOS DE REGI                                                                                                    | ESTION PARA D<br>ACIONAL DE PRI<br>MEN ESPECIAL                                                                | ETERMINAR<br>OGRAMA MF                                                           | C EN (                                                                      | bjecto Cont                                                                | rectual                     |                                   |                     |                                      |                             |
| Monto Contrata                                                                                                    | do                                                          |                                                            | \$ 47,0                                                                                  | \$ 47,000.00                                                                                                    |                                                                                                    |                                                                                  |                                                                             |                                                                            | Sel contreti                | o firmedo                         | oon el pr           | robeevo                              |                             |
| Número de Ent                                                                                                    | regas Parciales                                             |                                                            | 1                                                                                        | 1                                                                                                    |                                                                                                    |                                                                                  |                                                                             |                                                                            |                             | alizadas                          | por el pro          | loeedor                              |                             |
| Informació                                                                                                    | del Proveed                                                 |                                                            |                                                                                          |                                                                                                    |                                                                                                    |                                                                                  |                                                                             |                                                                            |                             |                                   |                     |                                      |                             |
| RUC                                                                                                    | i del i forecu                                              |                                                            | 09000                                                                                    | 10018001                                                                                                    |                                                                                                    |                                                                                  | ,                                                                           | legistre Únic                                                              | o de Contr                  | ibuyente                          | del Ofere           | nte con el cual se                   | suscribió el contrat        |
| Razón Social                                                                                                    |                                                             |                                                            | PROVE                                                                                    | EDOR S1                                                                                                    |                                                                                                    |                                                                                  |                                                                             | lazón Social                                                               | del Oferen                  | te con el                         | cual se el          | uscribió el contrat                  | 10 I                        |
| Nombre Fe<br>de Entrega Pre<br># Ent                                                                                                 | rha Fecha Real<br>erga                                      | valor<br>comprometido<br>de Entrega<br>(\$)                | Porcentaje<br>comprometido<br>de entrega<br>respecto del<br>total del<br>contrato<br>(%) | Valor Reai<br>Entregado sin<br>reajuste<br>(\$)                                                                                                    | Valor Real<br>Entregado con<br>reajuste<br>(\$)                                                                | Porcentaje<br>real de<br>entrega<br>respecto del<br>total del<br>contrato<br>(%) | Saldo<br>por<br>antragar<br>respecto<br>al total<br>del<br>contrato<br>(\$) | Saido<br>por<br>entregar<br>respecto<br>ai total<br>del<br>contrato<br>(%) | Diari<br>Valor<br>(5)       | Multas<br>T<br>Dias<br>de<br>Mora | 7.<br>Total<br>(\$) | Observacione                         | s Archivos                  |
|                                                                                                    | 04 2019-07-09                                               | 47000                                                      | 100.00                                                                                   | 7000                                                                                                    | 47000                                                                                                    | 100.00                                                                           | 0.00                                                                        | 0.00                                                                       |                             |                                   |                     | NINGUNA                              | 2                           |
| 1 Definitiva 08                                                                                                    | trega Recepc                                                | ión Parcial                                                |                                                                                          |                                                                                                    |                                                                                                    |                                                                                  | 1                                                                           | ngrese el se<br>intrega Par                                                | chivo que o<br>cial realiza | iontenga<br>ida por e             | el Acta d           | le Entrega - Rec<br>or (Formato requ | epción de la<br>erido .odf) |
| 1 Definitiva 08                                                                                                    |                                                             | C.                                                         |                                                                                          |                                                                                                    |                                                                                                    |                                                                                  |                                                                             |                                                                            |                             |                                   | -                   |                                      |                             |
| 1 Entraga 20<br>Definitiva 08<br>Acta de En                                                                                          | REGA RECEPCIÓN                                              |                                                            |                                                                                          |                                                                                                    | eleccionado Sub                                                                                                | ir.                                                                              |                                                                             |                                                                            |                             |                                   |                     |                                      |                             |
| 1 Entrega 20<br>Definitiva 08<br>Acta de Er<br>:::ACTA ENT<br>Extensiones pe                                                         | REGA RECEPCIÓN<br>mitidas: pdf                              | Sek                                                        | ectionar archivo N                                                                       | noun archivo s                                                                                                    | and a second second second second second second second second second second second second second second second |                                                                                  | -                                                                           | _ rece                                                                     | ASSERIE                     | 10                                | , i                 | ELIMINAR                             |                             |
| 1 Entrega 20<br>Definitiva 08<br>Acta de En<br>extensiones pe<br>Descripción                                                         | REGA RECEPCIÓN<br>mitidas: pdf                              | Sek                                                        | ecclonar archivo N                                                                       | ingun archivo s                                                                                                    | NOMERS DE                                                                                                    | L ARCHIVO                                                                        | DOLLARS                                                                     |                                                                            |                             |                                   |                     | Elennar                              |                             |
| 1 Entrega 20<br>Definitiva 05<br>Acta de Er<br>Extensiones pe<br>Descripción:<br>1 ACTA ENT                                          | REGA RECEPCIÓN<br>mitidas: pdf<br>POA RECEPCIÓN - A         | EPERATON<br>ACTA ENTREOA REC                               | EPCIÓN DEFINITIV                                                                         | A 26ACTAEN                                                                                                    | NOMORS DE<br>TREGARECEPCI                                                                                      | LARCHIVO                                                                         | APDE 11.2                                                                   | 11 20                                                                      | 1 29:31                     |                                   |                     |                                      |                             |
| 1 Definitiva 20<br>Definitiva 20<br>Acta de Er<br>attacha Extensiones po<br>Descripción<br>1 ACTA ENTI-                              | REGA RECEPCIÓN<br>mitidas: pdf                              | Sek<br>Escreption<br>CTAENTREOAREC                         | ECCIONAL AICHING N                                                                       | 26ACTAEN                                                                                                    | NAMORE OF<br>TRECARECEPCI                                                                                      | I. ARCHIVO<br>SNOEED/ITTV/                                                       | APDE 11.2                                                                   | 1 20                                                                       | 129:31                      |                                   |                     |                                      |                             |
| 1 Definition 20<br>Acta de El<br>Acta A ENT<br>Extensiones po<br>Descripción<br>1 ACTA ENT<br>1 ACTA ENT<br>1 ACTA ENT<br>1 ACTA ENT | REGA RECEPCIÓN<br>mitidas: pdf<br>p<br>rEGA RECEPCIÓN: A    | SCREENE<br>CTA ENTREOA REC                                 | ECCIONAL ARCHIVO N                                                                       | 26ACTAEN                                                                                                    | NONDES DE                                                                                                    | LARCHIVO                                                                         | 4.PDF (1.2                                                                  | J) 20                                                                      | 129:31                      |                                   |                     |                                      |                             |
| 1 Definition 20<br>Acta de El<br>Acta A ENT<br>Extensiones po<br>Descripción<br>1 ACTA ENT<br>1 ACTA ENT<br>1 ACTA ENT<br>1 ACTA ENT | REGA RECEPCIÓN<br>mitidas: pdf                              | SECOND                                                     | Copyright © 2                                                                            | 26ACTAEN                                                                                                    | NOMERS DE<br>TITLE CONTENENT<br>Servicio Nacion                                                                | al de Contra                                                                     | A POE IT 2<br>atación P                                                     | ública.                                                                    | 1 29:31                     |                                   |                     |                                      | _                           |
| al Definition 200<br>Acta de Er<br>Acta de Er<br>Extensiones po<br>Descripcion:<br>Trace<br>1 Acta Erbi<br>Segresar                  | REGA RECEPCIÓN<br>Middas: pdf                               | Sek                                                        | eccionar archivo N                                                                       | 2042 TAEN<br>2019 - 2019 - 2019 | Nomination<br>TREDARECEPCI<br>Servicio Nacion<br>gen 10.7                                                      | al de Contra                                                                     | atación P                                                                   | ública.                                                                    | 1 29 31                     |                                   | _                   |                                      | _                           |

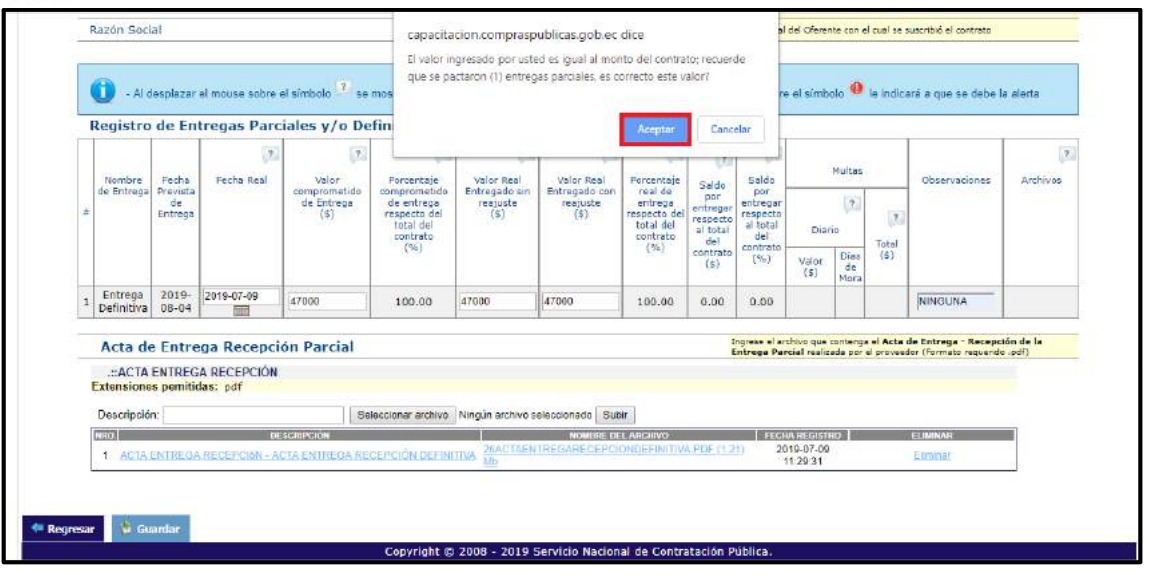

Imagen 10.8

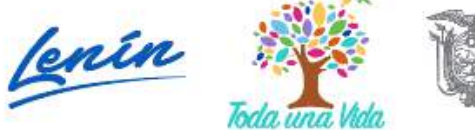

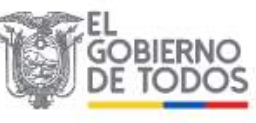

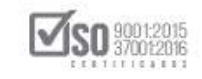

A continuación, se indica el siguiente mensaje indicando que se ha ingresado la información de la entrega definitiva, a continuación, señale el casillero que indica: ¿Desea realizar un contrato complementario a este proceso? para lo cual se puede escoger "SI o NO", para el ejercicio se escoge la opción "XNO", ver, Imagen: 10.9

| Rever 0 do avilo del 2010 11/25                                                                  | DUG: 1201717020001                                                                                                    | Entidade Entidad 40   Atropalay aphlamillasseebara   E Compa 5 |  |  |  |  |
|--------------------------------------------------------------------------------------------------|----------------------------------------------------------------------------------------------------|----------------------------------------------------------------|--|--|--|--|
| artes 9 de Julio del 2019 11:35                                                                  | RUC: 1201717939001                                                                                                    | Entidad: Entidad AO   USBario: pabloennioescoparg   I Cerrar S |  |  |  |  |
| Consultar                                                                                        |                                                                                                    |                                                                |  |  |  |  |
| gistro de Entregas Parciales y/o Definit                                                         | iva del Contrato Principal                                                                                            |                                                                |  |  |  |  |
| egresar                                                                                          |                                                                                                    |                                                                |  |  |  |  |
| Registro de Entregas Parciales o<br>para el Producto 83111.02.1 - S<br>ASESORAMIENTO EN RELACION | Usted ha ingresado la información de la Entr<br>Definitiva                                                            | x<br>ega IENTACION Y DE<br>TS Y CON LA Resumer                 |  |  |  |  |
| PLANIFICACION ESTRUCTURAC<br>GENERAL INCLUYE LAS PLANES                                          | ¿Desea realizar un contrato complementa<br>este proceso?                                                              | rio a FERIA DE GESTION Contrato                                |  |  |  |  |
| Información del Proceso                                                                          | √ SI                                                                                                    | Х по                                                           |  |  |  |  |
| Código                                                                                           | CDC-SERCOP-002-2019                                                                                                   | Lodigo referencial para la identificación de la contratación   |  |  |  |  |
| Objeto de Contratación                                                                           | CONSULTORIA DE GESTION PARA DETERMINAR<br>FACTIBILIDAD OPERACIONAL DE PROGRAMA MEC EN<br>PROCESOS DE REGIMEN ESPECIAL | l Objecto Contractual                                          |  |  |  |  |
| Monto Contratado                                                                                 | \$ 47,000.00                                                                                                    | Es el monto del contrato firmado con el proveetor              |  |  |  |  |
| Número de Entregas Parciales                                                                     | 1                                                                                                    | Cantidad de entregas realizadas por el proveedor               |  |  |  |  |
| Información del Proveedor                                                                        |                                                                                                    |                                                                |  |  |  |  |
|                                                                                                  |                                                                                                    |                                                                |  |  |  |  |

#### Imagen 10.9

El siguiente paso es registrar los datos del pago o liquidación del proceso, como también subir el documento relevante del pago, tal como indica la imagen, una vez hecho esto, de un clic en "Finalizar", ver, Imagen: 10.10

|    | Nombre de             | Fecha                     | 7.<br>Fecha       | 7.<br>Valor                                     | Porcenteje                                                              | Zalor Real                        | Z.<br>Valor Real                     | Porcenteje                                                         | (*)<br>Falda acc                                    | Saldo por                                                  |           | Multas                               |                                | Observaci               | iones       | Archivos 7   |
|----|-----------------------|---------------------------|-------------------|-------------------------------------------------|-------------------------------------------------------------------------|-----------------------------------|--------------------------------------|--------------------------------------------------------------------|-----------------------------------------------------|------------------------------------------------------------|-----------|--------------------------------------|--------------------------------|-------------------------|-------------|--------------|
| *  | Entrega               | Prevista<br>de<br>Entrego | Real              | comprometido de<br>Entreça<br>(\$)              | comprometido de<br>entrege respecto<br>del total del<br>contrato<br>(%) | Entregedo sin<br>resjuste<br>(\$) | Entregedo con<br>resjuste<br>(\$)    | real de<br>entrege<br>respecto del<br>total del<br>contrato<br>(%) | entregar<br>respecto<br>al total<br>del<br>contrato | entregar<br>respecto<br>al total<br>del<br>contrato<br>(%) |           | (?)<br>Diarlo                        | 7<br>Total<br>(s)              |                         |             |              |
| 1  | Entrega<br>Definitiva | 2019-08-<br>04            | 2019-07-<br>09    | 47,000.00                                       | 100.00                                                                  | 47,000.00                         | 47,000.00                            | 100.00                                                             | 0.00                                                | 0.00                                                       | (\$)      | Dias de Mora                         |                                | NINGU                   | NA          | <u>*</u>     |
| _  |                       |                           |                   |                                                 |                                                                         |                                   |                                      |                                                                    |                                                     |                                                            |           |                                      |                                |                         |             |              |
| E  | ntrega -              | Recept                    | ion / Li          | quidaciones                                     |                                                                         |                                   |                                      |                                                                    |                                                     |                                                            | 1         |                                      |                                |                         |             |              |
| Fe | cha Real Entr<br>Ri   | ega - Recep<br>Ial        | tiốn Va<br>Tota   | ior comprometido<br>I de entrega parcial<br>(5) | Valor Real Entregat<br>resjuste<br>(5)                                  | do sin Velor                      | Real Entregado o<br>reajuste<br>(\$) | an se                                                              | ildo por ent<br>(\$)                                | regar                                                      |           | Total M<br>(\$                       | luitas<br>)                    | 7                       | Observ      | vacionės     |
| 1  | 2019-07-0             | 9 🕅                       |                   | 47,000.00                                       | 47,000.00                                                               |                                   | 47,000.00                            |                                                                    | 0.00                                                |                                                            |           | 0.0                                  | 00                             |                         | NINGUNA     |              |
|    | Docume                | ntación                   | Relevar           | nte y Obligato                                  | ria                                                                     |                                   |                                      |                                                                    |                                                     | lngr<br>resp                                               | ettiva li | rchivo que conte<br>quidación (Forma | nga el Acta d<br>sto reguerido | le Entrega - K<br>.pdf) | lecepción F | final con au |
| E  | .::ENTREG             | A - RECEP<br>remitidas:   | CIÓN / LIG<br>pdf | UIDACIONES                                      |                                                                         |                                   |                                      |                                                                    |                                                     |                                                            |           |                                      |                                |                         |             |              |
| t  | Descripción           |                           |                   | 2                                               | eleccionar atchivo                                                      | lingún archivo se                 | eleccionado Sul                      | sr                                                                 |                                                     |                                                            |           |                                      |                                |                         |             |              |
| 1  | RO  <br>1. ENTRACI    | A - RECEPC                | 687.00U           | DE BORIPCIÓN<br>DACIONES - LIQUIDA              | CIÓN Y FAGO                                                             | 1                                 | я і основсяюм у                      | NOVERSE DE<br>PAGIO POF (0.3                                       | L ARCHIVO                                           |                                                            |           | FECHA R                              | estifika<br>9 11:50:52         |                         | EL WIKAR    |              |
|    |                       |                           |                   |                                                 |                                                                         |                                   |                                      |                                                                    |                                                     |                                                            |           |                                      |                                |                         |             |              |
|    |                       | _                         |                   |                                                 |                                                                         |                                   |                                      |                                                                    |                                                     |                                                            |           |                                      |                                |                         |             |              |

## Imagen 10.10

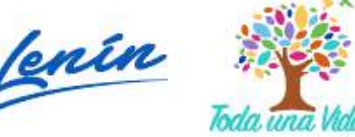

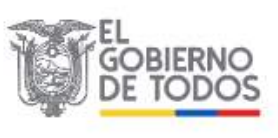

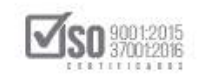

Al dar clic en finalizar el sistema indica el siguiente mensaje, que indica si los datos son los correctos, de un clic en "Aceptar", ver, Imagen: 10.11

|    | Nombre de             | Fecha                     | Fecha            | Valer                                            | Porc                                                   |                |                                         |                              | custar                             | Cancelar               |       | Nultas                               |                                | Obs     | erveciones        | Archives     |
|----|-----------------------|---------------------------|------------------|--------------------------------------------------|--------------------------------------------------------|----------------|-----------------------------------------|------------------------------|------------------------------------|------------------------|-------|--------------------------------------|--------------------------------|---------|-------------------|--------------|
|    | Entrega               | Drevista<br>de<br>Entrega | Real             | comprometido de<br>Entrega<br>(\$)               | compros<br>entrega<br>del touerseur<br>contreto<br>(%) | (2)            | (a) (a)                                 | totel del<br>contrato<br>(%) | al total<br>del<br>contrato<br>(4) | del<br>contrato<br>(%) |       | Diario                               | Total<br>(\$)                  |         |                   |              |
| 1  | Entrega<br>Definitiva | 2019-08-<br>04            | 2019-07-<br>09   | 47,000.00                                        | 100-00                                                 | 47,000.00      | 47,000.00                               | 100.00                       | 0.00                               | 0.00                   | (\$)  | Diss de Mora                         |                                | N       | INGUNA            |              |
| F. | echa Real Enb<br>Fi   | ege - Recep<br>nal        | ción<br>M<br>Tob | sior comprometido<br>d de entrega parcial<br>(5) | Valor Real Entrego<br>resjuste<br>(5)                  | 7 ado sin Volo | r Real Entregado con<br>resjuste<br>(S) |                              | Saldo por ent<br>(\$)              | regar.                 |       | Total N<br>(\$                       | fultas<br>)                    | 7       | Objer             | rvaciones    |
| _  | 2019-07-0             | 9 <b>m</b>                |                  | (5)                                              | (\$)                                                   | E              | (\$)                                    |                              | 0.00                               |                        | -     | 0.0                                  | 00:                            | _       | NINGUNA           | 4            |
|    | Docume                | ntación                   | Releva           | nte y Obligato                                   | ria                                                    |                |                                         |                              |                                    | Ingre                  | and a | nchivo que conte<br>quidación (Forma | nge el Acte d<br>aco requerido | e Entre | ga - Recepción    | Final con 14 |
| E  | xtensiones            | A - RECEP                 | CIÓN / LI<br>pdf | DUIDACIONES                                      |                                                        |                |                                         |                              |                                    |                        |       |                                      |                                |         |                   |              |
| 1  | Descripción:          |                           |                  | 5                                                | electionar archivo                                     | Ningún archivo | seleccionado Subir                      | ]                            |                                    |                        |       |                                      |                                |         | lichterri         |              |
| E  | 1 ENTREG              | A RECEPT                  | NÎN / LIQU       | DESCRIPCIÓN<br>DACIONES LIGUID                   | CIÓN Y PAGO                                            |                | 295101/3D #CIONYPA                      | NOMBRE (<br>GO PEF ()        | IEL ARCHINO<br>3) Mb               |                        |       | PECHA HI<br>2019-07-01               | EGASINIO<br>9 11:50:52         |         | ELIMWA<br>Elimita | K            |
|    |                       |                           |                  |                                                  |                                                        |                |                                         |                              |                                    |                        |       |                                      |                                |         |                   |              |

## Imagen 10.11

Al aceptar los datos, se verifica que estos se encuentran registrados tanto la recepción como la liquidación, de un clic en "Regresar", ver, Imagen: 10.12

| R      | UC                                  |                           |                      |                                                 |                                                                            | 090001001                          | 8001                              |                                                                     |                                                                  |                                                     | Reg                                                            | jistra Único de ( | Contribuyent | te del Oferente con el cu | al es auscribió el co | ntreto      |
|--------|-------------------------------------|---------------------------|----------------------|-------------------------------------------------|----------------------------------------------------------------------------|------------------------------------|-----------------------------------|---------------------------------------------------------------------|------------------------------------------------------------------|-----------------------------------------------------|----------------------------------------------------------------|-------------------|--------------|---------------------------|-----------------------|-------------|
| R      | azón Social                         |                           |                      |                                                 |                                                                            | PROVEEDOR                          | R 51                              |                                                                     |                                                                  |                                                     | Razón Social del Oferente con el cual se suscribió el contrato |                   |              |                           |                       |             |
| (<br>F | 🚺 - Al de<br>Registro d             | splazar ei n<br>1e Entre  | nouse sot<br>egas Pa | arciales y/                                     | ? se mostrarán las ay<br>o Definitiva del                                  | udas respectivi<br>Contrato I      | as de cada co<br>Principal        | lumna – Al de                                                       | splazar el r                                                     | nouse sobr                                          | e el si                                                        | imbolo 🐠 le       | indicară a   | i que se debe la aler     | 2                     |             |
|        | Nombre de Fecha<br>Entreca Previata | abu da Earba E-           | Fecha Fecha Valor    | Valor                                           | 2. 2.                                                                      | 2<br>Value Baul                    | 7                                 | (7)<br>Domantaia                                                    | 2                                                                | ?                                                   |                                                                | Hultas            |              | Observaciones             | 2.                    | Garantia    |
| *      | Entrege                             | Previste<br>de<br>Entrega | Real                 | compremetide<br>Entrega<br>(S)                  | da comprometido da<br>entrega respecto<br>del total del<br>contrato<br>(%) | Entregado sin<br>resjuste<br>(\$)  | Entregado<br>con reajuate<br>(\$) | real de<br>entreps<br>respecto del<br>totel del<br>contrato<br>(AL) | Saido por<br>entregar<br>respecto<br>al total<br>del<br>contrato | entregar<br>respecto<br>al total<br>del<br>contrato |                                                                | Diario            | Total        |                           | Sector 2              | - Clarenter |
| 1      | Entrega                             | 2019-                     | 2019-                | 19,000.00                                       | 100.00                                                                     | 19,000.00                          | 19,000.00                         | 100.00                                                              | 0.00                                                             | 0.00                                                | Valor<br>(5)                                                   | Dias de<br>Mora   |              | NINGLINA                  | *                     | Resume      |
| 1      | Entrega ·                           | - Recep                   | ción /               | Liquidacio                                      | nes                                                                        |                                    | (7)                               |                                                                     | 2                                                                |                                                     |                                                                | 2                 | -            |                           |                       |             |
|        | Recepción                           | ntrege<br>1 Final         | Valor o<br>Total     | tomprometido<br>I de entrega<br>parcial<br>(\$) | /alor Real Entregado sin<br>reajunte<br>(\$)                               | Valor Raal En<br>con reaju<br>(\$) | tregado<br>ate                    | Baldo por ant<br>(\$)                                               | regar                                                            | (R                                                  | otal Mu<br>(\$)                                                | iltas             | o            | bservaciones              | Archive               | 55          |
|        | 2019-0                              | S-14                      | 19                   | 9,000.00                                        | 19,000.00                                                                  | 19,000                             | .00                               | 0.00                                                                |                                                                  |                                                     | 0.00                                                           | 6                 |              | NINGUNA                   |                       |             |

#### Imagen 10.12

Al dar clic en regresar se pasa a la ventana del "Registro de entregas Parciales del Contrato Principal", de un clic en "Finalizar", ver, Imagen: 10.13

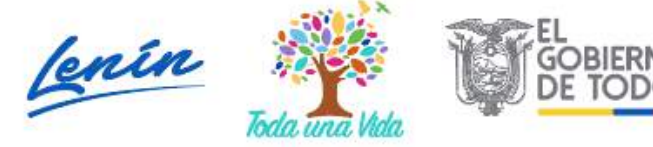

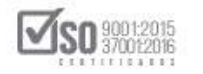

| :sar |                             |                                                 |                       |                                                                                                    |                              |                       |                                              |
|------|-----------------------------|-------------------------------------------------|-----------------------|----------------------------------------------------------------------------------------------------|------------------------------|-----------------------|----------------------------------------------|
|      | Información<br>para Registr | Proceso de Contrataci<br>o de Entregas Parciale | ión<br>s del Contrato | Principal                                                                                                    |                              |                       | Resumen de Contrato                          |
|      | Informac                    | ión del Proceso                                 |                       |                                                                                                    |                              |                       |                                              |
|      | Código                      |                                                 |                       | CDC-SERCOP-0                                                                                                    | 02-2019                      |                       |                                              |
|      | Objeto de C                 | ontratación                                     |                       | CONSULTORIA I<br>MFC EN PROCES                                                                                                    | DE GESTION PARA              | A DEFERMINAR, FA      | ACTIBILIDAD OPERACIONAL DE PROGRAMA          |
|      | Tipo de Con                 | tratación                                       |                       | Consultoria                                                                                                    |                              |                       |                                              |
|      | Tipo de Con                 | bi 9                                            |                       | Contratacion dir                                                                                                    | recta                        |                       |                                              |
|      | Proveedo                    | res Adjudicados                                 |                       |                                                                                                    |                              |                       |                                              |
|      | # RUC                       | Razón Social                                    | CPC                   | Descripción                                                                                                    | Monto<br>Contractual<br>(\$) | Entregas<br>Parciales | Acción                                       |
|      | 1 096061001800              | 1 PROVEEDOR 51                                  | 83111.02.1            | SERVICTOR DE ASISTENCIA<br>OFERECIVALES DE<br>ORIENTACION Y DE<br>ASESCARINENTO EN RELACIÓN<br>CON LA ESTRATEGIA Y<br>NORMATVA DE SOCIEDADES Y<br>CON LA PLANIFICACIÓN<br>ESTRUCTRACIÓN Y SUS<br>ACTUACIÓNES DE CONSULTORIA<br>EN MATERIA DE GESTION<br>GENERAL INCLUYE LAS PLANES<br>DE ESTR. | 47,000.00                    | 1                     | Resumen información de entregas<br>parcieles |

Imagen 10.13

Se indica el siguiente mensaje, indicando que se da por finalizado el registro de acta entrega recepción, de un clic en "Aceptar", ver, Imagen: 10.14

|      | Consultar                                             | <u>1</u>                                                            | ¿Esta seguro              | que desea finalizar el registro del ac                                                                                                    | ta entrega recepc            | ión?                  |                                             |  |  |
|------|-------------------------------------------------------|---------------------------------------------------------------------|---------------------------|----------------------------------------------------------------------------------------------------|------------------------------|-----------------------|---------------------------------------------|--|--|
| Enti | regas Parciales<br>nformación Pro<br>vara Registro de | Contrato Principal<br>ceso de Contratación<br>Entregas Parciales de | el Contrato               | Principal                                                                                                    | eptier Canc                  | elar                  | Resumen de Contrato                         |  |  |
| 1    | Información e                                         | tel Proceso                                                         |                           |                                                                                                    |                              |                       |                                             |  |  |
| -    | Código                                                |                                                                     |                           | CDC-SERCOP-0                                                                                                    | 02-2019                      |                       |                                             |  |  |
|      | Objeto de Contral                                     | tación                                                              |                           | CONSULTORIA I<br>MFC EN PROCES                                                                                                    | DE GESTION PARA              | DETERMINAR FA         | CTIBILIDAD OPERACIONAL DE PROGRAMA          |  |  |
|      | Tipo de Contratad                                     | ión                                                                 |                           | Consultoria                                                                                                    |                              |                       |                                             |  |  |
| -    | Tipo de Compra                                        |                                                                     |                           | Contratacion directa                                                                                                    |                              |                       |                                             |  |  |
|      | Proveedores                                           | Adjudicados                                                         |                           |                                                                                                    |                              |                       |                                             |  |  |
|      | RUC                                                   | Razón Social                                                        | СРС                       | Descripción                                                                                                    | Honto<br>Contractual<br>(\$) | Entregas<br>Parciales | Acción                                      |  |  |
| 1    | 0900010018001                                         | PROVEEDOR 51                                                        | 83111. <mark>02</mark> .3 | SERVICIOS DE ASISTENCIA<br>OPERACIONALES DE<br>OPERACIONALES DE<br>OPERACIONALES DE<br>OPERACIONALES DE<br>CON LA SETRATEGIA DE SY<br>NO CON LA PLANIFICACIÓN<br>ESTRUCTURACIÓN Y SUS<br>ACTUACIÓNES DE CONSULTORIA<br>EN MATERIAL DE GESTROY<br>GENERAL INCLUYE LAS PLANES<br>DE ESTR | 47,000.00                    | 1                     | Scaumen información de estregas<br>carcales |  |  |

Imagen 10.14

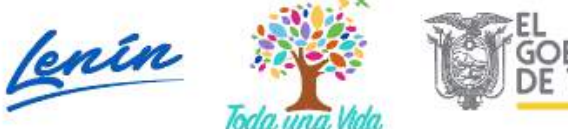

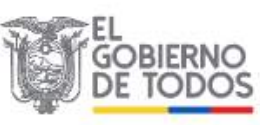

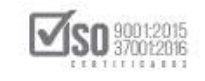

Se visualiza el proceso de contratación el cual en su estado del proceso se encuentra "En Recepción", hasta aquí es el registro de los datos por parte del administrador del contrato, ver, Imagen: 10.15

| Jueves 4 de Juno de 2019   10:10                                                                                                    |                                                         |                                                                  |                                 |                           |                                                                                                    | RUC: 1201717939001                                                    | Entidad: Entidad AO   Usuario; enti                                                                                                    | dedeo   [ <u>Cerrar</u>                              |
|----------------------------------------------------------------------------------------------------|---------------------------------------------------------|------------------------------------------------------------------|---------------------------------|---------------------------|----------------------------------------------------------------------------------------------------|-----------------------------------------------------------------------|----------------------------------------------------------------------------------------------------|------------------------------------------------------|
| - In                                                                                                    | icio Datos                                              | Generales                                                        | Consul                          | iltar Entidad Conl        | tratante Administración                                                                                                    |                                                                       |                                                                                                    |                                                      |
| »Información Proceso Co                                                                                                    | ntratación                                              |                                                                  |                                 |                           |                                                                                                    |                                                                       |                                                                                                    |                                                      |
| FLU30 DE PROCESO                                                                                                    |                                                         |                                                                  |                                 |                           |                                                                                                    |                                                                       |                                                                                                    |                                                      |
| Preguntas, Respuestas y Adaración                                                                                                    | nes 🔵 Entrega d                                         | e Propuesta                                                      | a) Apertura                     | a de ofertas 🕥 Calífica:  | ión de Participantes Publicació                                                                                                    | n de Resultados Finale 🔪 Esp                                          | erar Acuerdo 🕥 Por Adjudicar 🔵                                                                                                    |                                                      |
| Adjudicado - Registro de Contra                                                                                                    | atos                                                    |                                                                  |                                 |                           |                                                                                                    |                                                                       | the second second second second second second second second second second second second second second second s                                                |                                                      |
| contratante le notificará señala                                                                                                    | indo la fecha para                                      | hacerlo, qu                                                      | e no podrá ex                   | coder de quince (15) día  | s término siguientes a la fecha de a                                                                                                    | djudicación, excepción hecha pa                                       | remano previsio en los pregos o en la D<br>ara el caso de que el adjudicatarlo sea un                                                                         | ey, para lo cual la le<br>1 consorcio o asocii       |
| cuyo case tendra quince dias i                                                                                                    | udicionales pera la                                     | i formalizaci                                                    | ion de dicha a                  | isodiación                | ue usted debe registrar el contrato                                                                                                    | en la pestana "FASE CONTRAC                                           | TUALT on et link "Contratos"                                                                                                    |                                                      |
|                                                                                                    |                                                         |                                                                  |                                 |                           |                                                                                                    |                                                                       |                                                                                                    |                                                      |
| FASE PRECONTRACTUAL                                                                                                    | Descrinción                                             | Ferines                                                          | Productors                      | Parámetros de Calificació | a Archives                                                                                                    |                                                                       |                                                                                                    |                                                      |
| Ver Preguntas y/ó Aclaraciones                                                                                                    |                                                         | 1.00.00                                                          |                                 |                           |                                                                                                    |                                                                       |                                                                                                    |                                                      |
| Ver Corwelidación                                                                                                    | Descrip                                                 | ción del                                                         | Proceso de                      | Contratación              |                                                                                                    |                                                                       |                                                                                                    |                                                      |
| Ver evaluación final                                                                                                    |                                                         | alor i olar                                                      | 1100000 00                      | a counter assertion       |                                                                                                    |                                                                       |                                                                                                    |                                                      |
|                                                                                                    | Entide                                                  | id:                                                              |                                 |                           | Entidad AO                                                                                                    |                                                                       |                                                                                                    |                                                      |
| Ver Adjudicación Consultoria                                                                                                    | Entida                                                  | d:                                                               |                                 | -                         | Entidad AO<br>CONSULTORIA DE GESTION PAR                                                                                                    | A DETERMINAR FACTIBILIDAL                                             | D OPERACIONAL DE PROCRAMA MEC                                                                                                    | EN PROCESOS DE                                       |
| Ver Adjudicación Consultoria<br>Ver Envitaciones                                                                                                    | Entide                                                  | id:<br>o de Proces                                               | 50.                             |                           | Entidad AO<br>CONSULTORIA DE GESTION PAR<br>REGIMEN ESPECIAL                                                                                                    | A DETERMINAR FACTIBILIDAD                                             | D OPERACIONAL DE PROGRAMA MEC                                                                                                    | en procesos de                                       |
| Ver Adjudicación Consultoria<br>Ver Envitaciones<br>FASE CONTRACTUAL                                                                                                    | Entida<br>Objeto<br>Codig                               | id:<br>o de Proces<br>a                                          | 50                              | -                         | Entidad AD<br>CONSULTORIA DE GESTION PAR<br>REGIMEN ESPECIAL<br>CPC-SERCOP-002-2019                                                                                                    | A DETERMINAR FACTIBILIDAD                                             | D DPERACIONAL DE PROCRAMA MEC                                                                                                    | EN PROCESOS DE                                       |
| Ver Adjudiceción Consultone<br>Ver Envitaciones<br>FASE CONTRACTUAL<br>Resumen de contrato<br>Entregas perciales                                                            | Entida<br>Objeto<br>Codig<br>Tipo C                     | id:<br>o de Proces<br>a<br>Compra:                               | 50                              |                           | Entidad AO<br>CONSULTORIA DE CESTION PAR<br>REGIMEN ESPECIAL<br>CPC-SERCOP-002-2019<br>Consultoría                                                                                                   | IA DETERMINAR FACTIBLIDAI                                             | D OPERACIONAL DE PROCRAMA MEC                                                                                                    | EN PROCESOS DE                                       |
| Ver Adjudicación Consultone<br>Ver Envitaciones<br>FASE-CONTRACTUAL<br>Resumen de contrato<br>Entreges percieles<br>Terminación de Contratos e                              | Entida<br>Objeto<br>Eodig<br>Tipo C<br>Presuj           | id<br>o de Proces<br>o<br>Compra<br>puesto Refi                  | so .<br>erencial Tota           | ıl (Sin Iva):             | Entidad AD<br>CONSULTORIA DE CESTION PAR<br>RECIMENTESPECIAL<br>CPC-SERCOP-002-2019<br>Consultoría<br>USD 800,000.00                                                                                 | IA DETERMINAR FACTIBILIDAI                                            | D DPERACIONAL DE PROGRAMA MEC                                                                                                    | en procesos de                                       |
| Ver Adjudicación Consultone<br>Ver Envitaciones<br>IRASE CONTRACCIUAL<br>Recuman de contrato<br>Entregas partiales<br>Terminación de Contratos +<br>Notificaciones / Nertas | Entida<br>Objeti<br>Eodig<br>Tipo C<br>Presuj<br>Tipo d | id<br>o de Proces<br>o<br>Compra<br>puesto Refi<br>Se Contrato   | so :<br>erencial Tota<br>ución: | l (Sin loa):              | Entidad AO<br>CONSULTORIA DE CESTION PAR<br>REGIMEN ESPECIAL<br>CPC-SERCOP-002-2019<br>Consultoría<br>USD 800,000.00<br>Concurso Público                                                             | IA DETERMINAR FACTIBILIDAD                                            | D OPERACIONAL DE PROCRAMA MEC                                                                                                    | EN PROCESCIS DE                                      |
| Ver Adjuedcación Consultonia<br>Ver Envitaciones<br>TASE CONTRACTUAL<br>Resuman de contrato<br>Entregas percisies<br>Terminación de Contratos -<br>Notificaciones / Nertas  | Entida<br>Objete<br>Codig<br>Tipe C<br>Presuj<br>Tipe d | id<br>o de Proces<br>o<br>Compra<br>puesto Refi<br>fe Contrato   | su<br>erencial Tota<br>Ición:   | d (Sin Iva):              | Entidael AO<br>CONSULTORIA DE GESTION PAR<br>REGIMEN ESPECIAL<br>CPC-SERCOF-002-2019<br>Consultoría<br>USD 806,000.00<br>Concurso Público<br>Cédula / Núm. Identificación                            | A DETERMINAR FACTIBLIDAE                                              | D DPERACIONAL DE PROCRAMA MEC                                                                                                    | EN PROCESOS DE                                       |
| Ver Adjuedcación Consultonia<br>Ver Envitaciones<br>VASE CONTRACTUAL<br>Resuman de contrato<br>Entregas parciales<br>Terminación de Contratos e<br>Notificaciones / Nertas  | Entida<br>Object<br>Codig<br>Tipo C<br>Presu<br>Tipo d  | o de Proces<br>a<br>Compra<br>puesto Refi                        | oo -<br>erencial Tota<br>kción: | l (Sin lva):              | Entidae AO<br>CONSULTORIA DE GESTION PAR<br>REGIMEN ESPECIAL<br>CPC-SERCOP-002-2019<br>Consultoría.<br>USD 800,000.00<br>Concurso Público<br>Concurso Público                                        | A DETERMINAR FACTUULIDAD                                              | D DEFRACIONAL DE PROCRAMA MEC<br>Cargo<br>Maxima Autoridad<br>Institucional                                                                                   | EN PROCESOS DE                                       |
| Ver Adjuedcación Consultoria<br>Ver Envitaciones<br>TASE CONTRACTUAL<br>Resuman de contrato<br>Enregas persistes<br>Terminatán de Contratos -<br>Notificaciones / Nertas    | Entida<br>Objeti<br>Codig<br>Tipo C<br>Presuj<br>Tipo d | nd:<br>compra<br>Compra<br>puesto Refu<br>le Contrato<br>idades: | io .<br>erencial Tota           | d (Sin long:              | Entidae AO<br>CONSULTORIA DE GESTION PAR<br>REGIMEN ESPECIAL<br>CPC-SERCOP-002-2019<br>Consultoría<br>USD 800,000.00<br>Concurso Público<br>Concurso Público                                         | A DETERMINAR FACTIBLIDAE<br>Apellidos y Nombres<br>PEPITO PEREZ       | D DPERACIONAL DE PROCRAMA MEC<br>Cargo<br>Maxima Autoridad<br>Institucional<br>Máxima Autoridad                                                               | EN PROCESOS DE<br>Origen<br>EXTRANJERA               |
| Ver Adjudicación Consultoria<br>Ver Envitaciones<br>TASE: CONTRACTUAL<br>Recumen de contrato<br>Entregas parciales<br>Terminación de Contratos e<br>Netificaciones / Nertas | Entida<br>Objett<br>Codig<br>Tipo (<br>Presuj<br>Tipo d | nd:<br>a<br>compra<br>compra<br>fe Contrata<br>fe Contrata       | 10 .<br>erencial Tota           | d (Sin Ivae:              | Entidae AO<br>CONSULTORIA DE CESTION PAR<br>REGIMEN ESPECIAL<br>CPC-SECOP-002-2019<br>Consultoría<br>USD 800,000.00<br>Concurso Público<br>Códula / Núm. Identificación<br>0400493263<br>12314567890 | A DETERMINAR FACTIBLIDAD Apellidos y Nombres PEPITO PEREZ PEDRO PILAS | D DPERACIONAL DE PROCRAMA MEC I<br>Cargo<br>Maxima Autoridad<br>institucional<br>Maxima Autoridad<br>Responsable de la Gestión<br>Administrativa - Financiera | EN PROCESOS DE<br>Origen<br>DATRANJERA<br>EXTRANJERA |

# 11. Finalización del Proceso de Contratación

La finalización del proceso le corresponde al funcionario que creo el proceso de contratación en el SOCE, motivo por el cual debe contar con toda la información y documentación que indique que el proceso llego a finalizarse

Ingrese al SOCE con los perfiles: *Ruc, Usuario y Contraseña* con los que fue habilitado para el manejo del portal de compras públicas, echo esto de clic en "Entrar", Imagen: 11.1

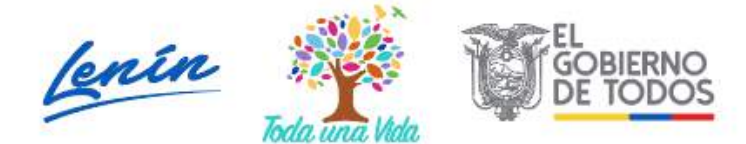

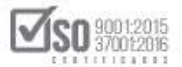

|                                                                                                    |                                                                                                    | Sistema de Confratación                                                                                                    |
|----------------------------------------------------------------------------------------------------|----------------------------------------------------------------------------------------------------|----------------------------------------------------------------------------------------------------|
| Ierras y Notificaciones                                                                                                    | BIENVENIDOS<br>Ingrese las datos para el acceso al sistema                                                                                   | Registrese                                                                                                    |
| readria del contrato de la contrato de contrata nances de la compras públicas del<br>rado las prosedimientos de contratosión cursos cronogramas contienen el 1 de mayo de<br>19 continuarán sim modificación alguna de couerdo la determinado por las entidades<br>tritantantes; la esta senidad se solicita e entidades y proveedores travan las debidas<br>coasiones y ventificar los cronogramas de sus procesos.<br>Lasmente las elasas que involvere entresos filocas de documentos como son "Focha límite<br>trega dertas", "recha límite de empuestas", "Fecha límite respuesta convalidación" y procesos<br>paja en Subastas serán reprogramadas.<br>Impras públicas con transparencia, calidad y eficiencia!<br>Pecha: 30-abril-2019                                                                                                    | RUC: Namero Identificación<br>12017/7939001<br>Usuario: Nombre de Usuario<br>entidadao<br>Contraseña: Su centraseña de compras públicas.<br> | Come Entider Contostente<br>Biosecto<br>De Proceso<br>De Angulaciones de Infina Cuartia<br>De Angulaciones de Infina Cuartia<br>De Angulaciones Especial<br>De Angulaciones Especial<br>De Angulaciones Especiales<br>De Angulaciones de portes |
| CINUNICADO OF2CIAL<br>on la finalidad de estabilizar el Sistema Oficial de Contratación Pública del Ecuador -SOCE y<br>recordimientos de Subacta Triversa Exectrónica, las fechas seleccionadas para la puja se<br>focular en los eliguentes horarises<br>colociones du siguentes horarises<br>colociones du siguentes<br>colociones du siguentes<br>colociones du siguentes<br>colociones du siguentes<br>colociones du siguentes<br>colociones du siguentes<br>colociones du siguentes<br>colociones du siguentes<br>colociones du siguentes<br>colociones du siguentes<br>colociones du siguentes<br>colociones du siguentes<br>colociones du siguentes<br>colociones du siguentes<br>colociones<br>colociones<br>colociones<br>colociones<br>colociones<br>colociones<br>colociones<br>colociones<br>colociones<br>colociones<br>colociones<br>colociones<br>colociones<br>colociones<br>colociones<br>colociones<br>co | Entrar                                                                                                    | Herramentas Addomáles<br>Suboda Inversa Corporativa de Modicamentos<br>(Carporate Reverse Druge Bidding)<br>Subodat Inversa Corporativa de Alexentación<br>Enclair<br>Eficicais de Interés                                                      |

#### Imagen 11.1

En el SOCE, busque el proceso de contratación, como se ve en la imagen el mismo se encuentra "En Recepción", ver, Imagen: 11.2

|                                       | Inicio Datos Gene  | erales Consultar Entid     | id Contratante Adm                                          | nistración                                                                                                    |                                                                                                |
|---------------------------------------|--------------------|----------------------------|-------------------------------------------------------------|----------------------------------------------------------------------------------------------------|------------------------------------------------------------------------------------------------|
| scritorio                             |                    |                            |                                                             |                                                                                                    |                                                                                                |
| CCESOS DIRECT                         | TOS A APLICACIONES | 5                          | PROCESOS                                                    | RECIENTES                                                                                                    |                                                                                                |
| inteligencia<br>de resporto<br>SERCOP |                    | Catalagar<br>electrication | Código<br>CPC<br>SERCOR-                                    | Digito del Proceso<br>Consultoria de gestion para determinar pactibilidad<br>ofernacional de programa mac en procesos de regimen | Estado<br>del publicación<br>En 2010-07-03<br>Recección 15:00:00                               |
| resetue<br>Contrasetue                |                    | Liuseus da da<br>procesos  | MCO-<br>SERCOP-<br>005-2019<br>LICO-<br>SERCOP-<br>004-2019 | Construcción de Editicio                                                                                                    | Aceptación 2019-06-28<br>Proveedor 14:45:00<br>Ejecución 2019-06-19<br>de 13:30:00<br>Contrate |
|                                       |                    | SWISHESS LOT               | 8EE60P<br>003-2019<br>2030<br>8EE60P<br>03-2019             | Construcción de Edificio                                                                                                    | En 2019-06-18<br>11:00:00<br>En 2019-06-04<br>Recepción 14:00:00                               |

## Imagen 11.2

La acción anterior permite ir a la: *Información del Proceso de Contratación*; Se observa que el estado del proceso es: *En Recepción*, y, que para finalizar hay que registrar los documentos de respaldo en la parte inferior, echo esto dar clic en "Finalizar Proceso", ver, Imagen: 11.3

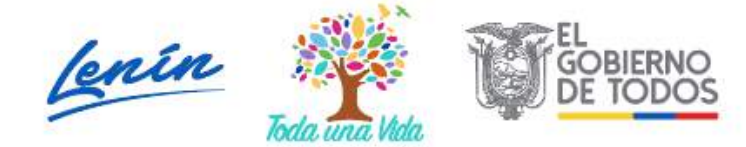

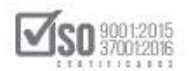

| Comision Tecnica                                                                                                    | NO CONTRACTOR OF CONTRACTOR OF                                                                                                    |  |  |  |  |  |
|----------------------------------------------------------------------------------------------------|----------------------------------------------------------------------------------------------------|--|--|--|--|--|
| Forma de Pago                                                                                                    | Anticipo: 0% Saldo: Pago contra entrega de bienes obras o servicio 100.00%                                                                                                    |  |  |  |  |  |
| Tipo de Adjudicación                                                                                                    | Total                                                                                                    |  |  |  |  |  |
| Plazo de Entrega                                                                                                    | 30 dias                                                                                                    |  |  |  |  |  |
| Vigencia de Oferta:                                                                                                    | 30 dias                                                                                                    |  |  |  |  |  |
| Funcionario encargado del proceso:                                                                                                    | ing_ferquinta@yahoo.es                                                                                                    |  |  |  |  |  |
| Estado del Proceso.                                                                                                    | En Recepción                                                                                                    |  |  |  |  |  |
| Descripción:                                                                                                    | CONSULTORIA DE GESTION PARA DETERMINAR FACTIBILIDAD OPERACIONAL DE<br>PROGRAMA MFC EN PROCESOS DE REGIMEN ESPECIAL                                                                                                    |  |  |  |  |  |
| Costos de levantamiento de textos,<br>reproducción y edición de los Plienos                                                                                                    | Costo: USD 50.00<br>Detalle de Pago                                                                                                    |  |  |  |  |  |
| Para finalizar el proceso de contratació<br>particulares que exuman las partes.<br>Recuerde que una vez finalizado el<br>Unilateralmente el Contrato.                                                                                                    | ón, debe subir al menos un documento que contenga: acta entrega-recepción, factura, o las obligacione<br>proceso, usted ya no podrá ingresar ningún tipo de documento, incluso no podrá dar por Terminac                                                                                                    |  |  |  |  |  |
| Para finelizar el proceso de contratacio<br>particulares que asuman las partes<br>Recuerdo que una voz finalizado el<br>Unilateralmente el Contrato.<br>:::ARCHIVOS PARA FINALIZAR PROCE<br>Extensiones pemitidas: pdf,doc,docx,x1:                                                                                                    | ón, debe subir al menos un documento que contenga: acta entrega-recepción, factura, o las obligacione<br>proceso, usted ya no podrá ingresar ningún tipo de documento, incluso no podrá dar por Terminac<br>SO<br>s,xlsx,odt,ods,zip,rar,xml,txt,tif,tiff,jpg,jpeg,png,gif,gz,tar,bz2,dwg                                                                                                    |  |  |  |  |  |
| Para finelizar el proceso de contratacio<br>particulares que asuman las partes.<br>Recuerdo que una voz finalizado el<br>Unisteralmente el Contrato.<br>::ARCHIVOS PARA FINALIZAR PROCE<br>Extensiones pemitidas: pdf, doc, dock, x1:<br>Descripción:                                                                                                    | ón, debe subir al menos un documento que contenga: acta entrega-recepción, factura, o las obligacione<br>proceso, usted ya no podrá ingresar ningún tipo de documento, incluso no podrá dar por Terminac<br>SO<br>s.xlsx.odt.ods,zip.rar.xml.txt,tif,tiff,jpg,jpeg,png,glf,gz,tar,bz2,dwg<br>Seleccionar archivo Ningún archivo seleccionado Subir                                                                                                    |  |  |  |  |  |
| Para finelizar el proceso de contratacio<br>particulares que asuman las partes<br>Recuerdo que una voz finalizado el<br>Unilateralmente el Contrato.     :::ARCHIVOS PARA FINALIZAR PROCE<br>Extensiones pemitidas: pdf,doc,docx,x1:<br>Descripción:     into.         Descripción:     into.         Descripción:     into. | ón, debe subir al menos un documento que contenga: acta entrega-recepción, factura, o las obligacione<br>proceso, usted ya no podrá ingresar ningún tipo de documento, incluso no podrá dar por Terminac<br>SO<br>s,xlsx,odt,ods,zip,rar,xml,txt,tif,tiff,jpg,jpeg,png,gif,gz,tar,bz2,dwg<br>Seleccionar archivo Ningún archivo seleccionado Subir<br>Seleccionar archivo Ningún archivo seleccionado Subir<br>Seleccionar archivo Linamate<br>Cataloga de Seleccionar de Subir<br>Seleccionar archivo Seleccionado Subir<br>Seleccionar archivo Seleccionado Subir                                                                                                    |  |  |  |  |  |
| Para finelizar el proceso de contrataci<br>particulares que asuman las partes.<br>Receardo que una voz finalizado el<br>Uniateralmente el Contrato.<br>::ARCHIVOS PARA FINALIZAR PROCE<br>Extensiones pemitidas: pdf, doc, docx, x1:<br>Descripción:<br>escrareciók<br>1 ARCHIVOS PARA FINALIZAR PROCESO-                                                                                                    | ón, debe subir al menos un documento que contenga: acta entrege-recepción, factura, o las obligacione<br>proceso, usted ya no podrá ingresar ningún tipo de documento, incluso no podrá dar por Terminac<br>SO<br>s.xl.sx, odt, ods, zip, rar, xnl, txt, tif, tiff, jpg, jpeg, png, glf, gz, tar, bz2, dwg<br>Seleccionar archivo<br>Seleccionar archivo<br>Seleccionar archivo<br>Ningún archivo seleccionado<br>Subir<br>Recento<br>Recento<br>Seleccionar archivo<br>Seleccionar archivo<br>Selecc |  |  |  |  |  |

El sistema emite el siguiente mensaje, de estar de acuerdo de clic en "Aceptar", ver, Imagen: 11.4

| Vigencia de Oferta.<br>Funcionario encargado de<br>Estado del Proceso<br>Descripción: | capacitacion.compi<br>Recuerde que una vez<br>ningún tipo de docum<br>Unilateralmente el Coi | raspublicas.gob.ec dice<br>rinalizado el proceso, usted ya no podrá ingresar<br>nento, incluso no podrá dar por Terminado<br>intrato | ACTIBILIDAD       | OPERACIONAL DE PRO | GRAMA MFC EN |
|---------------------------------------------------------------------------------------|----------------------------------------------------------------------------------------------|----------------------------------------------------------------------------------------------------|-------------------|--------------------|--------------|
| Costos de levantamiento d<br>reproducción y edición de                                | le textos,<br>los Pliegos                                                                    | Costo: USD 50.00<br>Detalle de Pago:                                                                                                 |                   |                    |              |
| ARCHIVOS PARA FINALIZ.<br>Extensiones pemitidas: pdf,dc                               | AR PROCESO<br>sc,docx,xls,xlsx,od                                                            | t, ods, zip, rar, xml, txt, tif, tiff, jpg, jpeg,<br>scionar archivo Ningün archivo selaccionado Subi                                | png,gif,gz,tor,   | bz2,dwg            |              |
| NRO DESCR                                                                             | UPCIÓN                                                                                       | NOMERE DEL ARCHIVO                                                                                                    | FECHA<br>REBISTRO | ELIMINAR           |              |
| 1 ARCHIVOS PARA FINALIZAF                                                             | PROCESO FACTURA                                                                              | 28EACTURA PDF /0.341Mb                                                                                                    | 2019-07-09        | Elmour             |              |

Imagen 11.4

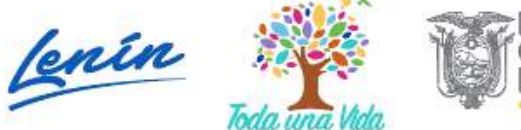

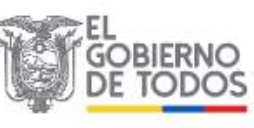

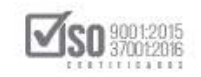

A continuación, se indica el siguiente mensaje, de clic en "Aceptar", ver,

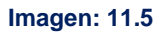

| Funcionario encargado de<br>Estado del Proceso:                                                                         | Està seguro que dese<br>e                                               | ea Finalizar?<br>Aceptar . Cancel                                                                                                    | 36                                                   |                                     |                      |  |  |
|----------------------------------------------------------------------------------------------------|-------------------------------------------------------------------------|----------------------------------------------------------------------------------------------------|------------------------------------------------------|-------------------------------------|----------------------|--|--|
| Descripción                                                                                                    |                                                                         | CONSULTORIA DE GESTION PARA DETERMINAR PACTIBILIDAD OPERACIONAL DE PROGRAMA MEC E<br>PROCESOS DE REGIMEN ESPECIAL                        |                                                      |                                     |                      |  |  |
| Costos de levantamiento<br>reproducción y edición de                                                                    | de textos,<br>e los Pliegos                                             | Costo: USD 50.00<br>Detalle de Pago:                                                                                                    |                                                      |                                     |                      |  |  |
| esuman las partes.<br>Recuerde que una vez fi<br>.::ARCHIVOS PARA FINALI                                                | inalizado el proceso, ust<br>IZAR PROCESO                               | ted ya no podrá ingresar ningún tipo de docum                                                                                            | ento, incluso no podra                               | i dar por Terminado U               | Inilateralmente el ( |  |  |
| asuman las partas.<br>Recuerde que una vez fi<br>.::ARCHIVOS PARA FINALI<br>Extensiones pemitidas: pdf,<br>Descripción. | inalizado el proceso, ust<br>IZAR PROCESO<br>doc,docx,xls,xlsx,ot<br>Se | aed ya no podrá ingresar ningün tipo de docum<br>ndt,ods,zip,rac,xml,txt,tif,tiff,jpg,jp<br>alacdonar archivo Ningún archivo solocdonado | ento, incluso no podra<br>eg,png,gif,gz,tar<br>Subkr | i dar por Terminado U<br>, bz2, dwg | Jnilateralmente el   |  |  |

Y es así como el proceso queda en su estado: "Finalizada", tal como se visualiza en la siguiente pantalla, de clic en "Regresar", ver, Imagen: 11.6

| Con         | nisión Técnica:                                                       | No                                                                                                    |  |  |  |
|-------------|-----------------------------------------------------------------------|----------------------------------------------------------------------------------------------------|--|--|--|
| For         | na de Pago.                                                           | Anticipo: 0% Saldo: Pago contra entrega de bienes obras o servicio 100.00%                                        |  |  |  |
| Тірс        | o de Adjudicación:                                                    | Total                                                                                                    |  |  |  |
| Plaz        | o de Entrega:                                                         | 30 dias                                                                                                    |  |  |  |
| Vig         | encia de Oferta.                                                      | 30 dias                                                                                                    |  |  |  |
| Fun         | cionario encargado del proceso:                                       | ing_ferquinta@yahoo.es                                                                                            |  |  |  |
| Esta        | do del Proceso:                                                       | Finalizada                                                                                                    |  |  |  |
| Está        | do en el cual finalizó el Proceso                                     | En Recepción                                                                                                    |  |  |  |
| Des         | cripción:                                                             | CONSULTORIA DE GESTION PARA DETERMINAR FACTIBILIDAD OPERACIONAL DE PROCRAMA MFC E<br>PROCESOS DE REGIMEN ESPECIAL |  |  |  |
| Cos<br>repi | tos de levantamiento de textos,<br>roducción y edición de los Pliegos | Costo: USD 50.00<br>Detalle de Pago:                                                                              |  |  |  |
|             |                                                                       |                                                                                                    |  |  |  |
|             |                                                                       | 🗮 Regresar 📥 Imprimir                                                                                             |  |  |  |
|             | Copyright © 2008                                                      | 8 - 2019 Servicio Nacional de Contratación Pública.                                                               |  |  |  |

Imagen 11.6

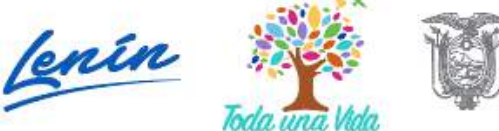

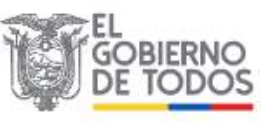

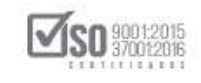

Al dar clic en regresar, se regresa a la pantalla principal, donde se encuentran los procesos de la entidad y se ubica el proceso de Concurso Público de Consultoría que está ya Finalizada, ver, Imagen: 11.7

| »Escritorio                                                                                                    |                                                                                                    |                                         |
|----------------------------------------------------------------------------------------------------|----------------------------------------------------------------------------------------------------|-----------------------------------------|
| ACCESOS DIRECTOS A APLICACIONES                                                                                                    | PROCESOS RECIENTES                                                                                                    |                                         |
| Intelligencia<br>des mensenias<br>des mensenias<br>des des mensenias<br>des des des des des des des des des des | Código Objato del Proceso                                                                                                    | Estado<br>del public                    |
|                                                                                                    | CEC CONSULTORIA DE GESTION PARA DETERMINAR FACTIBILIDAD<br>OPERACIONAL DE PROGRAMA MEC EN PROCESOS DE REGIMEN<br>102.2019 ESPECIAL | 2019-0<br>Finalizada 15:00:0            |
| resettes mile tringuelle de                                                                                                    | MICO Construcción de Edificio .<br>SERECOP-                                                                                        | Aceptación 2019-01<br>Proveedor 14.45:0 |
|                                                                                                    | LIDO     Construcción de Editicio     SELFICEL-     DO     Anno                                                                    | Ejecución 2019-01<br>de 13:30:0         |
| busgurde datos                                                                                                    | MCO. Construcción de Edificio<br>SERCOR-                                                                                           | En Curso 2019-01<br>11:00:0             |
| provuedores generates sucursates                                                                                                    | 0070-<br>SERCOP-                                                                                                    | En 2019-0<br>Recepción 14:00:0          |
| mis bisquida do                                                                                                    |                                                                                                    |                                         |
| Сору                                                                                                    | ight & 2008 – 2019 Servicio Nacional de Contratación Pública.                                                                      |                                         |
| # 2 時 1 倍 6 5 余                                                                                                    | 🖹 🚾 😂 🧭 🛛 Dirección 🗸 🗸 S                                                                                                    | <sup>8</sup> ∧ ∎ /4 ESP                 |
|                                                                                                    | Imagen 11.7                                                                                                    |                                         |
|                                                                                                    |                                                                                                    |                                         |

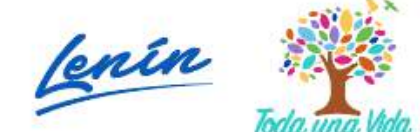

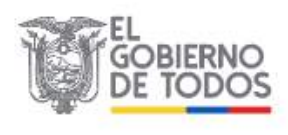

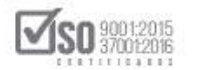

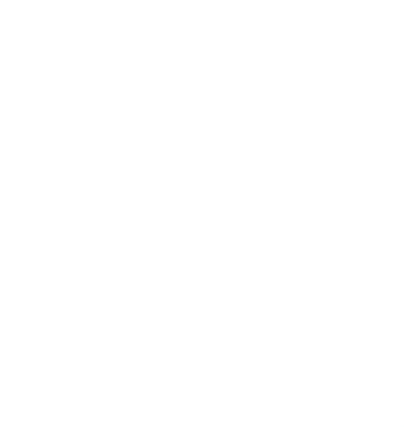

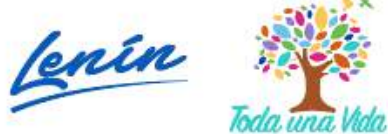

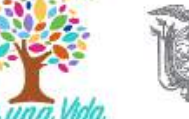

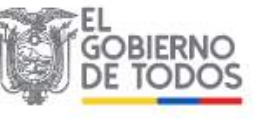